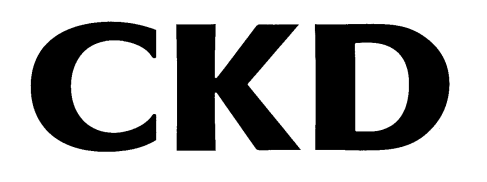

# Remote I/O RT Series Configuration Software

RTXTools

# **INSTRUCTION MANUAL**

Read this Instruction Manual before using the product. Read the safety notes carefully. Keep this Instruction Manual in a safe and convenient place for future reference.

## PREFACE

This Instruction Manual describes basic matters such as how to install and use RTXTools, the configuration software for the Remote I/O RT Series, in order to use it fully. Please read this Instruction Manual thoroughly and use the product properly. Keep this Instruction Manual in a safe place and be careful not to lose it.

Product specifications and appearances presented in this Instruction Manual are subject to change without notice.

CKD Corporation provides no warranty of any kind regarding the information provided in this software, including any warranty of content, accuracy, safety, merchantability, or fitness for a particular use or purpose.

CKD Corporation shall not be responsible for any damage arising from this software.

## SAFETY INFORMATION

In order to use our products safely, it is important to select, use, handle, and maintain the products properly.

Observe the warnings and precautions described in this Instruction Manual to ensure device safety.

Handling not described in this Instruction Manual may lead to an accident. Thoroughly read and understand this Instruction Manual before using the product.

To explicitly indicate the severity and likelihood of a potential harm or damage, precautions are classified into three categories: "DANGER," "WARNING," and "CAUTION."

| Indicates an imminent hazard. Improper handling will cause death or serious injury to people.     |
|---------------------------------------------------------------------------------------------------|
| Indicates a potential hazard. Improper handling may cause death or serious injury to people.      |
| Indicates a potential hazard. Improper handling may cause injury to people or damage to property. |

Some statements classified as "CAUTION" may still lead to serious results depending on the situation.

All statements that follow these labels are important and must be observed.

#### <Types of warning symbols>

| $\bigcirc$ | A general symbol indicating a prohibited (not permitted) action.             |   | A symbol prohibiting touching objects or equipment.                               |
|------------|------------------------------------------------------------------------------|---|-----------------------------------------------------------------------------------|
|            | A symbol prohibiting putting fingers into openings.                          |   | A general symbol warning of<br>dangers such as electric shock<br>and burns.       |
|            | A symbol warning of dangers that occur when starting an automatic equipment. |   | A general symbol indicating that<br>a specific course of action must<br>be taken. |
|            | A symbol instructing to read an instruction manual carefully.                | Ģ | A symbol indicating that the earth terminal must be connected to the ground.      |

Other general precautions, tips on using the product, or technical information and terminology are indicated by the following icon.

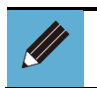

• Contains useful information such as general precautions, supplementary information, and reference information.

## CONTENTS

| PR  | REFACE             | 2                                                                          |  |  |  |  |
|-----|--------------------|----------------------------------------------------------------------------|--|--|--|--|
| SA  | SAFETY INFORMATION |                                                                            |  |  |  |  |
| СС  | ONTENTS .          | 5                                                                          |  |  |  |  |
| INS | STRUCTIO           | N MANUALS FOR THIS PRODUCT7                                                |  |  |  |  |
|     | LIST OF RELA       | TED INSTRUCTION MANUALS                                                    |  |  |  |  |
| 1.  | PRODUCT            | OVERVIEW9                                                                  |  |  |  |  |
|     | 1.1. Operati       | ng Environment                                                             |  |  |  |  |
|     | 1.2. RTXToo        | Is Compatible Models                                                       |  |  |  |  |
|     | 1.3. License       | Agreement                                                                  |  |  |  |  |
|     | 1.4. RTXToo        | Is Screen Transition                                                       |  |  |  |  |
|     | 1.5. RTXToo        | Is Screen Structure                                                        |  |  |  |  |
|     | 1.5.1.             | Window structure                                                           |  |  |  |  |
|     | 1.5.2.             | Main window15                                                              |  |  |  |  |
|     | 1.5.3.             | Sub window21                                                               |  |  |  |  |
|     | 1.5.4.             | Device sub window                                                          |  |  |  |  |
| 2.  | INSTALLA           | ΓΙΟΝ43                                                                     |  |  |  |  |
|     | 2.1. Obtainii      | ng the installer                                                           |  |  |  |  |
|     | 2.2. Installat     | tion procedure                                                             |  |  |  |  |
|     | 2.3. Driver i      | nstallation procedure                                                      |  |  |  |  |
| 3.  | ноw то и           | SE                                                                         |  |  |  |  |
|     | 3.1. Usage p       | procedure                                                                  |  |  |  |  |
|     | 3.1.1.             | Powering up RT51                                                           |  |  |  |  |
|     | 3.1.2.             | Cable connection                                                           |  |  |  |  |
|     | 3.1.3.             | Start                                                                      |  |  |  |  |
|     | 3.1.4.             | How to connect communication network53                                     |  |  |  |  |
|     | 3.1.5.             | Exit56                                                                     |  |  |  |  |
|     | 3.2. RT setti      | ngs                                                                        |  |  |  |  |
|     | 3.2.1.             | Date and time settings57                                                   |  |  |  |  |
|     | 3.2.2.             | Latch reset                                                                |  |  |  |  |
|     | 3.2.3.             | Displaying, changing, and loading factory default values of setting data61 |  |  |  |  |
|     | 3.2.4.             | Displaying, clearing, and saving log data67                                |  |  |  |  |
|     | 3.2.5.             | Forced input display and setting70                                         |  |  |  |  |
|     | 3.2.6.             | Forced output display and setting83                                        |  |  |  |  |
|     | 3.2.7.             | Resetting Off_On cycle96                                                   |  |  |  |  |
|     | 3.2.8.             | Configuration write instruction97                                          |  |  |  |  |
|     | 3.2.9.             | ISDU communication                                                         |  |  |  |  |

|       | 3.2.10.     | Data storage clear103                                 |
|-------|-------------|-------------------------------------------------------|
|       | 3.2.11.     | Loading IO-Link error log105                          |
|       | 3.2.12.     | Device information display and setting (IODD file)107 |
|       | 3.2.13.     | Device unit settings (IP address, etc.)               |
| 3.3   | 8. Retrievi | ng and checking RT information116                     |
|       | 3.3.1.      | Checking the process data size                        |
|       | 3.3.2.      | Checking identification information118                |
|       | 3.3.3.      | Checking device unit switch status119                 |
|       | 3.3.4.      | Checking unit version                                 |
|       | 3.3.5.      | Unit diagnostic information display121                |
|       | 3.3.6.      | Unit configuration display                            |
|       | 3.3.7.      | Process data display126                               |
|       | 3.3.8.      | LED status display                                    |
|       | 3.3.9.      | Current consumption display130                        |
|       | 3.3.10.     | Web concurrent access notification132                 |
| 3.4   | l. Other us | seful functions                                       |
|       | 3.4.1.      | Setting data export                                   |
|       | 3.4.2.      | Setting data import                                   |
|       | 3.4.3.      | Switching display language137                         |
|       | 3.4.4.      | Checking the software information                     |
|       | 3.4.5.      | "Copy/paste" function                                 |
|       | 3.4.6.      | "Back" function                                       |
| 4. TR | OUBLES      | SHOOTING                                              |
|       | Stone to    | shock at the time of trouble accurrence 142           |
| 4.1   | . Steps to  |                                                       |
| 4.2   | 2. Causes   | of problems and troubleshooting144                    |
| 5. AP | PENDIX      |                                                       |
| INDE  | x           |                                                       |
| GLOS  | SSARY       |                                                       |

## **INSTRUCTION MANUALS FOR THIS PRODUCT**

The manuals related to the Remote I/O RT Series are separated by purpose as follows.

- (1) Entire Remote I/O, PC software
- (2) Device units for each industrial network
- (3) Each I/O unit

"Remote I/O RT Series Instruction Manual: System Construction" is mandatory. Other manuals are not mandatory but must be referred to according to the units used.

| Purpose                                              | Manual                                                                                                    |
|------------------------------------------------------|----------------------------------------------------------------------------------------------------|
| (1) Entire RT remote I/O system, and the PC software | "Remote I/O RT Series Instruction Manual: System"<br>"Configuration Software Instruction Manual: RTXTools"                                                                            |
| (2) Device unit for each industrial network          | "EtherCAT <sup>®</sup> Compatible Device Unit Instruction Manual"<br>"EtherNet/IP™ Compatible Device Unit Instruction Manual"<br>"PROFINET Compatible Device Unit Instruction Manual" |
| (3) Each I/O unit                                    | "WebAPI Compatible Device Unit Instruction Manual"                                                                                                    |
|                                                      | "Digital I/O Unit Instruction Manual"<br>"Analog I/O Unit Instruction Manual"<br>"IO-Link Master Unit Instruction Manual"                                                             |

### LIST OF RELATED INSTRUCTION MANUALS

| Instruction<br>Manual No. | Instruction Manual Title                                             | Content                                                                                                    |
|---------------------------|----------------------------------------------------------------------|----------------------------------------------------------------------------------------------------|
| SM-A46342                 | Remote I/O RT Series Instruction<br>Manual: System Construction      | Instruction manual for the entire remote I/O RT<br>Series system.<br>Includes explanations of the PC software<br>RTXTools, the power supply unit RT-XP24A01N,<br>and the End unit RT-XEE□N00N |
| SM-A90084                 | Configuration Software Instruction<br>Manual: RTXTools (this manual) | Instruction manual for RTXTools: setting software                                                                                                    |
| SM-A46343                 | EtherCAT <sup>®</sup> Compatible Device unit<br>Instruction Manual   | Instruction manual for the EtherCAT compatible device unit RT-XTECN00N                                                                                                    |
| SM-A71112                 | EtherNet/IP™ Compatible Device<br>unit Instruction Manual            | Instruction manual for the EtherNet/IP compatible device unit RT- XTENN00N                                                                                                    |
| SM-A87934                 | PROFINET Compatible Device unit<br>Instruction Manual                | Instruction manual for the PROFINET compatible device unit RT-XTEPN00N                                                                                                    |
| SM-A95119                 | WebAPI Compatible Device unit<br>Instruction Manual                  | Instruction manual for the WebAPI compatible device unit RT-XTEAN00N                                                                                                    |
| SM-A46344                 | IO-Link Master Unit Instruction<br>Manual                            | Instruction manual for the IO-Link master unit RT-<br>XLMSA08N                                                                                                    |
| SM-A46345                 | Digital I/O Unit Instruction Manual                                  | Instruction manual for the digital I/O unit RT-<br>X□DG□□□□                                                                                                    |
| SM-A46347                 | Analog I/O Unit Instruction Manual                                   | Instruction Manual for the analog I/O unit RT-X<br>AGA0 2N                                                                                                    |
| SM-A46346                 | Valve I/F Unit Instruction Manual                                    | Instruction manual for the valve I/F unit RT-<br>XVVCN32□(TVG□P-TB-□-KA1□)                                                                                                    |

Always read the Instruction Manual for each product to connected to the Remote I/O RT Series. The product types that can be connected are:

- Upper master unit of each industrial network (connected to device unit)
- IO-Link device (connected to IO-Link master unit)

Other sensors/devices (connected to digital I/O unit, analog I/O unit, IO-Link master unit)

# **1. PRODUCT OVERVIEW**

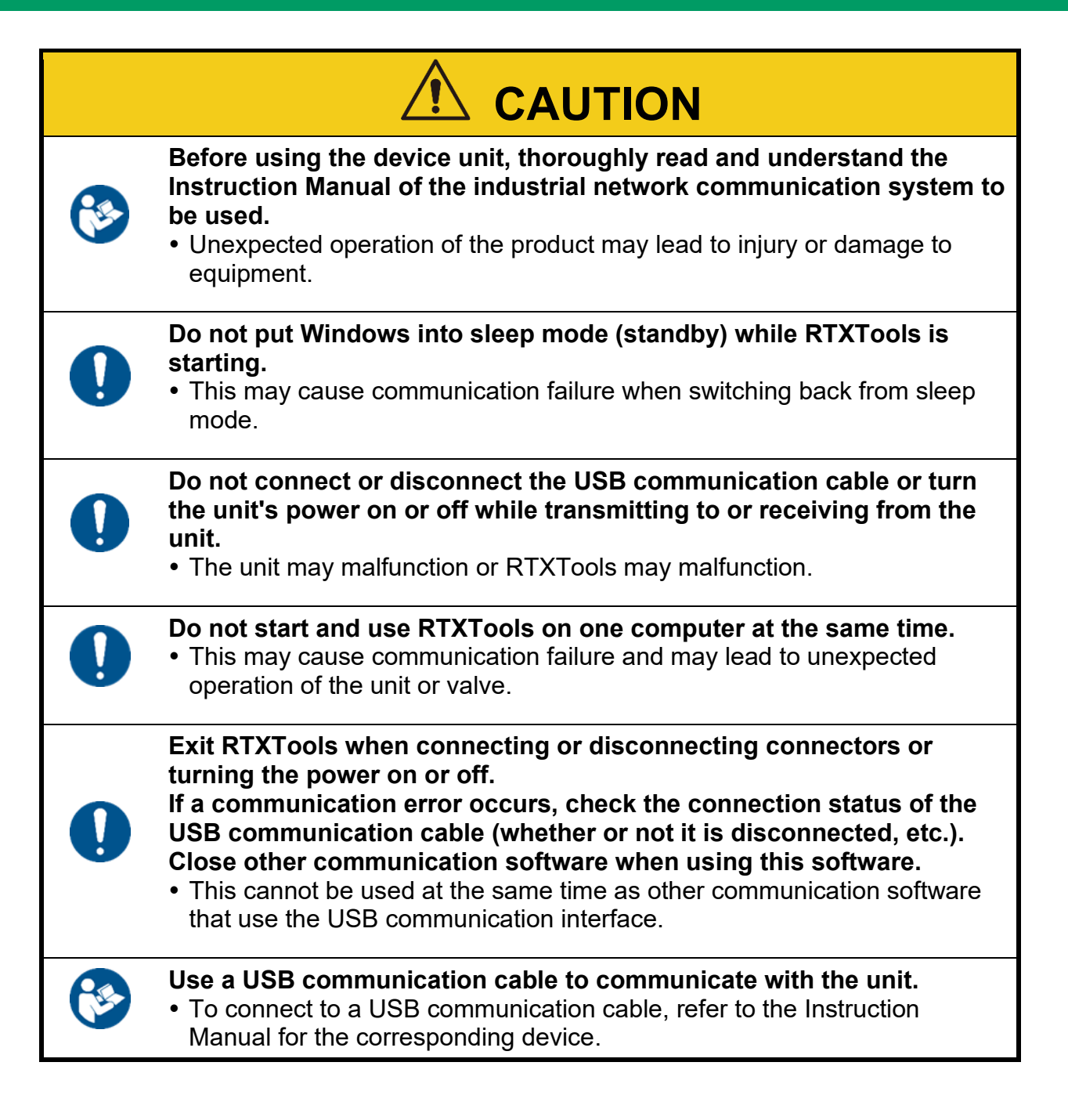

# 1.1. Operating Environment

The following environment is required to operate this software.

| OS                   | Windows®11, Windows®10, Windows®7 Professional Service Pack 1 |
|----------------------|---------------------------------------------------------------|
| Display              | 640 x 480 or higher (1280 x 800 pixels or higher recommended) |
| Required memory size | 4 GB or more recommended                                      |
| Hard disk            | 500 MB of free space or more                                  |
| Interface            | One or more USB Type-A ports                                  |

- Windows is a registered trademark of Microsoft Corporation in the United States, Japan, and other countries.
- Other company and product names mentioned herein are trademarks or registered trademarks of their respective companies.
- Driver installation is required separately for use on Windows 7. Driver files are created on the computer after RTXTools is downloaded and installed. For details, refer to the video "Driver installation (required for Windows 7 only)" on the Remote I/O product page of the CKD website: (<u>https://www.ckd.co.jp/kiki/en/</u>).

# **1.2. RTXTools Compatible Models**

RTXTools is a configuration software for the following products:

• Various RT Series units (various RT Series units for Remote I/O)

Valve I/F Unit for TVG

Depending on the version of RTXTools, some units cannot be connected and some functions cannot be used. Use the latest version of RTXTools. The following is a list of units to be used and the corresponding RTXTools versions.

|                                                        |             |                                     |       | RTXTools version |       |                |  |
|--------------------------------------------------------|-------------|-------------------------------------|-------|------------------|-------|----------------|--|
| Unit name                                              | Model No.   | Specification                       | V2.01 | V2.00            | V1.02 | Up to<br>V1.01 |  |
|                                                        | RT-XADGA16A | Input 16 points (PNP), M12          | •     | •                | •     | •              |  |
|                                                        | RT-XADGA16B | Input 16 points (NPN), M12          | •     | •                | •     | •              |  |
|                                                        | RT-XBDGA16A | Output 16 points (PNP), M12         | •     | •                | •     | •              |  |
|                                                        | RT-XBDGA16B | Output 16 points (NPN), M12         | •     | •                | •     | •              |  |
|                                                        | RT-XADGB08A | Input 8 points (PNP), M8            | •     | •                | •     | •              |  |
| Digital                                                | RT-XADGB08B | Input 8 points (NPN), M8            | •     | •                | •     | •              |  |
|                                                        | RT-XADGC32A | Input 32 points (PNP),<br>Terminal  | •     | •                | N/A   | N/A            |  |
|                                                        | RT-XADGC32B | Input 32 points (NPN),<br>Terminal  | •     | •                | N/A   | N/A            |  |
|                                                        | RT-XBDGC32A | Output 32 points (PNP),<br>Terminal | •     | •                | N/A   | N/A            |  |
|                                                        | RT-XBDGC32B | Output 32 points (NPN),<br>Terminal | •     | •                | N/A   | N/A            |  |
| Digital Digital Analog IO-Link Master Valve I/F Device | RT-XAAGA02N | Input 2 ports, M12                  | •     | •                | •     | •              |  |
| Analog                                                 | RT-XBAGA02N | Output 2 ports, M12                 | •     | •                | •     | •              |  |
| IO-Link Master                                         | RT-XLMSA08N | 8 ports, M12                        | •     | •                | •     | •              |  |
| Velve I/E                                              | RT-XVVCN32A | TVG <sub>D</sub> P-TB-D-KA1D        | •     | •                | •     | N/A            |  |
|                                                        | RT-XVVCN32B | TVG <sub>D</sub> P-TB-D-KA1C        | •     | •                | •     | N/A            |  |
|                                                        | RT-XTECN00N | EtherCAT                            | •     | •                | •     | •              |  |
| Device                                                 | RT-XTENN00N | EtherNet/IP                         | •     | •                | •     | •              |  |
| Device                                                 | RT-XTEPN00N | PROFINET                            | •     | •                | N/A   | N/A            |  |
|                                                        | RT-XTEAN00N | WebAPI                              | •     | N/A              | N/A   | N/A            |  |

Note : "• "indicates available and "N/A" indicates not available.

# **1.3. License Agreement**

CKD Corporation retains all rights to this software (including programs, data, text, photographs, manuals, etc.). Customers may use this software by agreeing to each of the following articles.

- Customers shall not reproduce or modify the contents of this software, nor transfer, sell, lend, or distribute the software to any third party.
- Customers shall not reverse-engineer, decompile, or disassemble this software.
- Customers shall not reproduce the manual or any other printed materials.
- CKD Corporation may terminate this License Agreement if the customer breaches this Agreement. In such case, the customer shall not be able to use the software at all.
- CKD Corporation provides no warranty of any kind regarding the information provided in this software, including any warranty of content, accuracy, safety, merchantability, or fitness for a particular use or purpose.
- CKD Corporation shall not be responsible for any damage arising from this software.
- The contents of this software are subject to change without notice.

# **1.4. RTXTools Screen Transition**

The RTXTools screen transitions as follows after starting:

#### Start Main window [Software Configure] window CKD RTXTools MainWindo × in COMM WEB 🕎 Software Configure RTXTools **E**-3 $\times$ Error No error COM Port $\sim$ USB シリアル デバイス (COM5) ~ Connect Unit configuration I/O Monitor I/O Memory Error Exp/Imp Setting Zoom in Zoom out Minimum current consumption 425.000 mA 0 CKD English $\sim$ 0.0 0.0 0.0 OMM OFO Osmi Osr Osi Ocr 0.0 0.0 -0 0 **® ®** 0.0 Software Version 2.0.0 0 0.0 0.0 0.0 (F) 0"0 0.0 $\odot$ Select the communication port and click [Connect]. Unit No. Main 3 RT-XADGA Model number Unit features Connector Process data size(byte) Minimum current consumption DigitalInp M12 IN: 2, C 110.000 r 16Points PNP Л : 0 Settings Sub window CKD RTXTools SubWindow \_ × NO.03 DigitalInput 16Points PNP View Main window Unit current status Connector-each SETS Point-each SETS Forced I/O SETS **0.0** Version 0102-0000-0000 Unit No Model number RT-XADGA16A 0"0 DigitalInput 16Points PNP Unit features Connector Process data size(byte) M12 IN: 2,OUT: 0 0.0 Minimum current consumption 110.000 mA 8 8. Reset Off\_On cycle points IO Off\_On cycle Error Code

0 1 τN

2

3 IN

5 IN

IN IN

IN

IN IN

0

0

0

0

0

0

0 0

## **1.5. RTXTools Screen Structure**

### 1.5.1. Window structure

The RTXTools screen consists of the following elements:

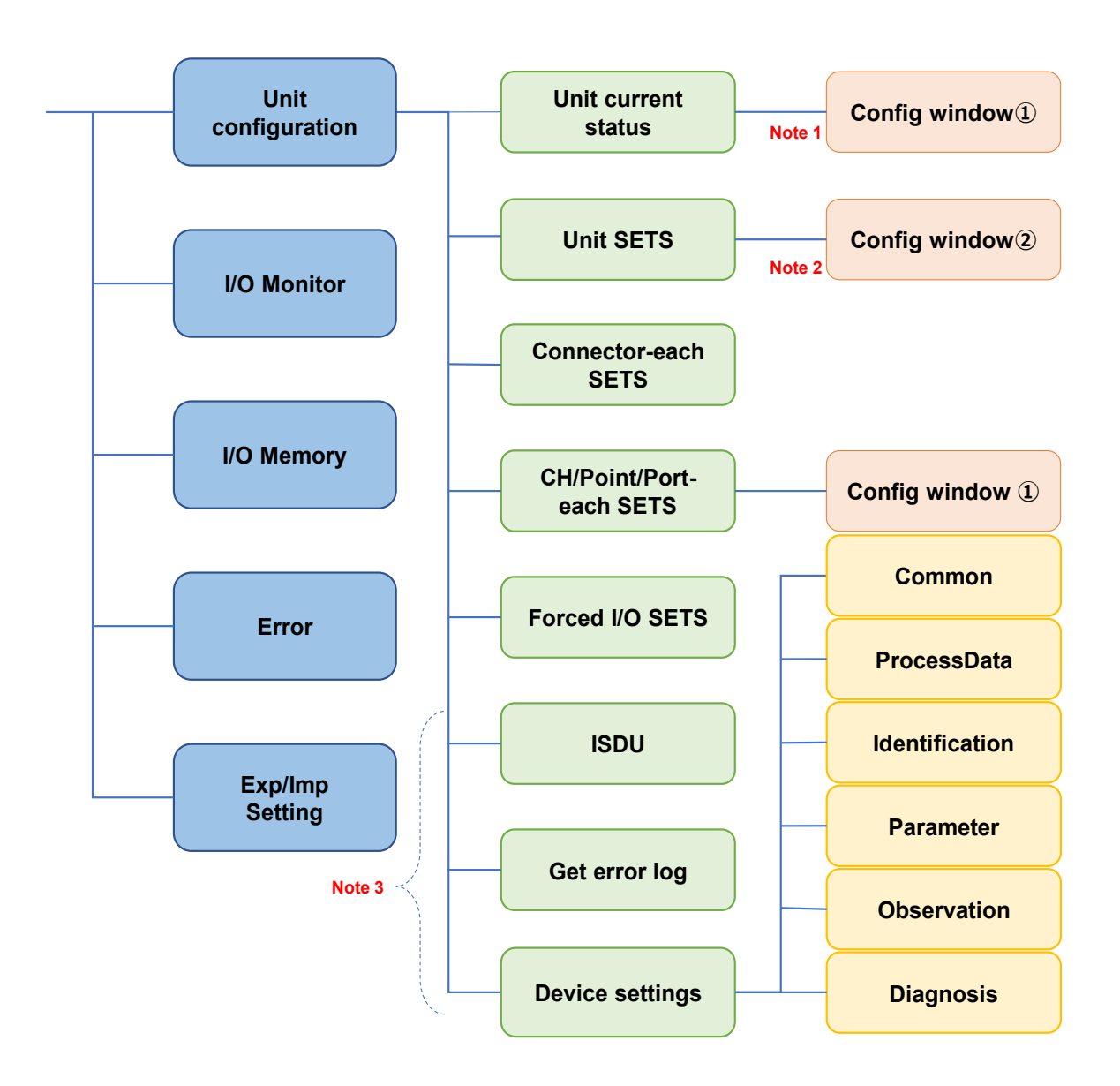

- Note 1: Device unit and analog unit only
- Note 2: Digital input unit only
- Note 3: IO-Link master unit only

### 1.5.2. Main window

| ①                                                                                                    |                                                           | 3 ④<br>- □ ×                 |
|----------------------------------------------------------------------------------------------------|-----------------------------------------------------------|------------------------------|
| RTXTools in COMM                                                                                     | • WEB —                                                   | <b>.</b>                     |
| Error<br>In error<br>30 errors are occurred.                                                         |                                                           |                              |
| Unit configuration I/O Monitor<br>Zoom in Zoom out                                                   | I/O Memory Error Exp/Imp Se<br>Minimum current cons       | tting<br>sumption 605.000 mA |
|                                                                                                    |                                                           |                              |
| ତା Ehwang ହୋତା ଲେଲେ<br><<br>Unit No.                                                                 | ng OO BOGN II CON II CON II CON II CON II CON             | Reput FAP OF Reput FAP       |
| Model number<br>Unit features<br>Connector<br>Process data size(byte)<br>Minimum current consumption | RT-XAAGA02N<br>AnalogInput 2CH<br>M12<br>IN : 4 , OUT : 0 | Settings                     |
|                                                                                                    | 70.000 MA                                                 | Settings                     |

| No. | Name                                         | Content                                                       | Reference |
|-----|----------------------------------------------|---------------------------------------------------------------|-----------|
| 1   | Error display area                           | Displays the error status.                                    | 3.3.5     |
| 2   | Communication status display area            | Displays the communication status.                            | 3.3.10    |
| 3   | Tab switching area                           | Switches tabs or selects units.                               | -         |
| 4   | [Software<br>configuration<br>window] button | Opens the software configuration window [Software Configure]. | 3.4.5     |

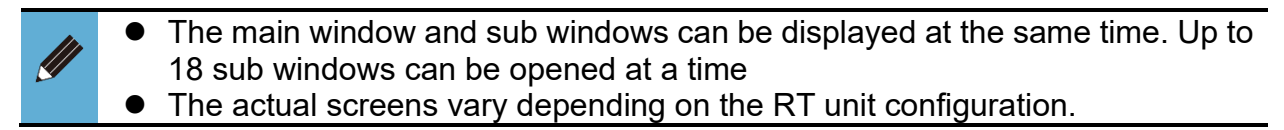

### ■ [Unit configuration] main tab

Displays the configuration of each Remote I/O system unit connected.

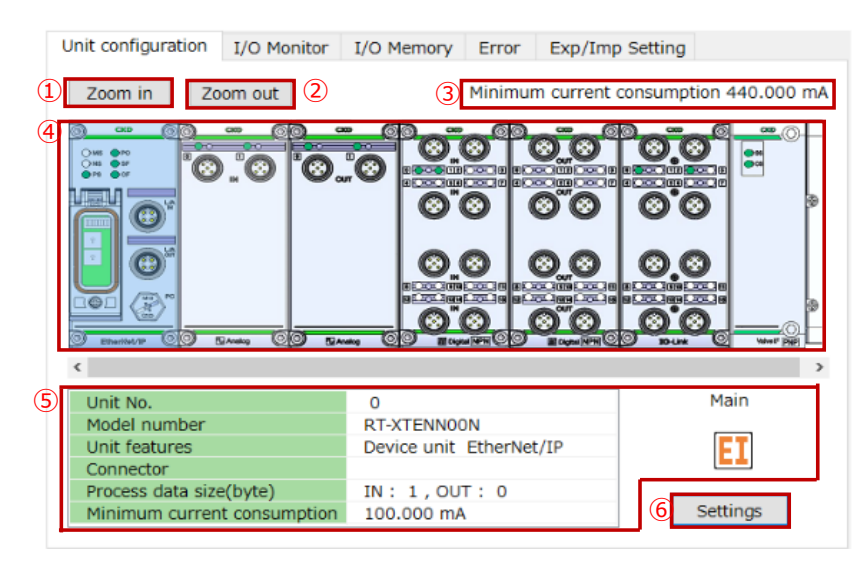

| No. | Name                           | Content                                         | Reference |
|-----|--------------------------------|-------------------------------------------------|-----------|
| I   | [Zoom in] button               | Displays an enlarged view.                      | -         |
| 2   | [Zoom out] button              | Zooms out.                                      | -         |
| 3   | Current consumption<br>display | Displays the total minimum current consumption. | -         |
| 4   | Unit configuration<br>display  | Displays the unit configuration.                | -         |
| 5   | Unit details display           | Displays details of the selected unit.          | -         |
| 6   | [Setting] button               | Opens a sub window of the selected unit.        | -         |

### ■ [I/O monitor] main tab

Displays the process data and forced I/O status of each Remote I/O system unit connected.

|   | Unit o     | configura          | tion I/O Monitor    | I/O      | Memory Error Exp/Imp Setting                                                                                                    |   |
|---|------------|--------------------|---------------------|----------|----------------------------------------------------------------------------------------------------|---|
| 1 | NO.        | in funct           | Unit features       | IO       | I/O value                                                                                                    | • |
|   | 0          | EC                 | Device unit EtherCA | i        |                                                                                                    |   |
|   | 1          | $\mathbf{\hat{v}}$ | AI 2CH              | IN       | 0 CH -0.00 ↑10 1 CH 0.00 ↑10<br>[0x7FFE] ↓-10 [0x8000] ↓-10                                                                                       | L |
|   | 2          | $\mathbf{\hat{v}}$ | AO 2CH              | оит      | 0 CH 0.00 ↑10 <sup>1</sup> CH 0.00 ↑10<br>[0x0000]↓0 [0x0000]↓0                                                                                   | L |
|   | 3          | Л                  | DI 16Points         | IN       | 0 1 2 3 4 5 6 7 8 9 10 11 12 13 14 15                                                                                                    | L |
|   | 4          | Л                  | DO 16Points         | OUT      | 0 1 2 3 4 5 6 7 8 9 10 11 12 13 14 15                                                                                                    | L |
|   | 5          | $\odot$            | IO-Link 8Ports      | IN<br>IN | DI 1       0       1       2       3       4       5       6       7         DI 2       0       1       2       3       4       5       6       7 | L |
|   |            |                    |                     | IN       | Port Error Flag 0 1 2 3 4 5 6 7                                                                                                    |   |
| 2 | BIN<br>BIN | ~                  |                     |          |                                                                                                    |   |
| _ | DEC        |                    |                     |          |                                                                                                    |   |

| No. | Name                 | Content                                                 | Reference        |
|-----|----------------------|---------------------------------------------------------|------------------|
| 1   | Display area         | Displays process data and forced I/O status.            | 3.3.7            |
|     | Drop-down list (BIN) | Displays bits ON (green) and OFF (white) in each point. | Same as<br>above |
| 2   | Drop-down list (DEC) | Displays decimal numbers in each unit.                  | Same as<br>above |
|     | Drop-down list (HEX) | Displays hexadecimal numbers in each unit.              | Same as<br>above |

#### ■ [I/O memory] main tab

Displays in hexadecimal the input size, output size, error, forced I/O setting, input process data, and output of process data of each Remote I/O system unit connected.

|       | Unit configuration                                                                                     | I/O Monitor                                              | I/O Mem     | ory Err                                                     | or Exp                                 | /Imp Setting |                                        |   |
|-------|----------------------------------------------------------------------------------------------------|----------------------------------------------------------|-------------|-------------------------------------------------------------|----------------------------------------|--------------|----------------------------------------|---|
| 1     | NO. Model number                                                                                       | · Unit fea                                               | itures      | nput size                                                   | utput siz                              | Error        | orced I/O SET ^                        |   |
|       | 00 RT-XTECN00N                                                                                         | Device unit                                              | EtherCAT    | 0                                                           | 0                                      |              |                                        |   |
|       | 01 RT-XAAGA02N                                                                                         | AnalogInp                                                | ut 2CH      | 4                                                           | 0                                      |              |                                        |   |
|       | 02 RT-XBAGA02N                                                                                         | AnalogOut                                                | out 2CH     | 0                                                           | 4                                      |              |                                        |   |
|       | 03 RT-XADGA16A                                                                                         | igitalInput 1                                            | 6Points PN  | 2                                                           | 0                                      |              |                                        |   |
|       | 04 RT-XBDGA16A                                                                                         | gitalOutput                                              | 16Points PM | 0                                                           | 2                                      |              |                                        |   |
| _   I | 05 RT-XI MSA08N                                                                                        | MasterIO-Li                                              | nk 8Ports   | 38                                                          | 34                                     |              | *                                      |   |
| 2     | Input size 44 byt                                                                                      | е                                                        |             | 3<br>Outp                                                   | ut size 4                              | 0 byte       |                                        |   |
| 4     | IN +0+1+2+3+4+5                                                                                        | -6+7+8+9+A+B                                             | +C+D+E+F ^  | OUT                                                         | +0+1+2+3                               | +4+5+6+7+8+0 |                                        | 1 |
|       | +00 7FFF7FF0000<br>+10 00000000000<br>+20 00000000000<br>+30<br>+40<br>+40<br>+50<br>+60<br>+70<br>+80 | 00 00 00 FF 00 00<br>00 00 00 00 00 00 00<br>00 00 00 00 | 00 00 00 00 | +00<br>+10<br>+20<br>+30<br>+40<br>+50<br>+60<br>+70<br>+80 | 00 00 00 00 00 00 00 00 00 00 00 00 00 |              | 00 00 00 00 00 00 00 00 00 00 00 00 00 |   |

| No. | Name                        | Content                                                                                                    | Reference        |  |
|-----|-----------------------------|----------------------------------------------------------------------------------------------------|------------------|--|
| 1   | Process data size list      | Displays the process data size, error occurrence status, and forced I/O setting of each unit.                                                                                             | 3.3.1            |  |
| 2   | Input size                  | size Displays the input size of all Remote I/O system units connected.                                                                                                    |                  |  |
| 3   | Output size                 | Displays the output size of all Remote I/O system units connected.                                                                                                    | Same as<br>above |  |
| 4   | Input process data<br>area  | Displays the input process data of all Remote I/O system units connected. The area where data is allocated is indicated in blue.                                                          | Same as<br>above |  |
| 5   | Output process data<br>area | Displays the output process data of all Remote I/O system units connected. The area where the data of the unit selected in the "Process data size list" is allocated is indicated in red. | Same as<br>above |  |

### ■ [Error] main tab

Displays errors and error logs for each Remote I/O system unit connected in order of importance.

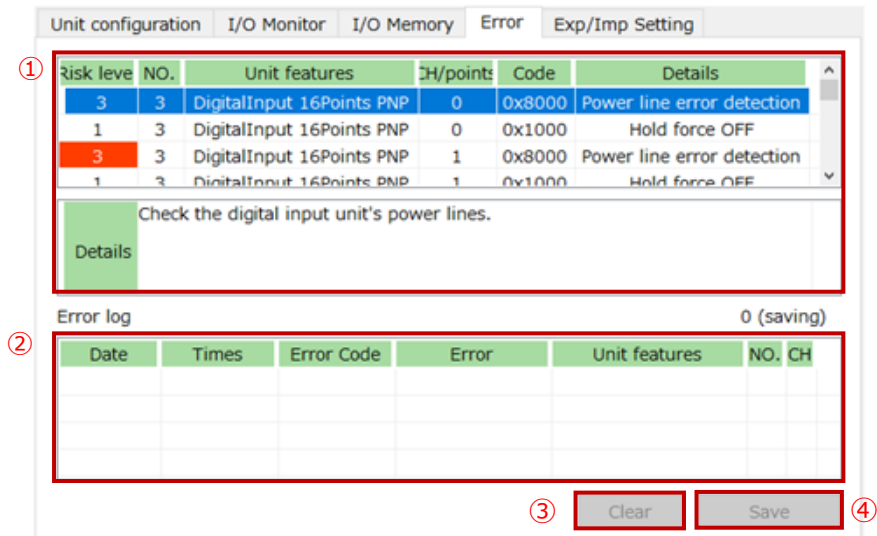

| No. | Name                           | Content                                                                                                    | Reference        |
|-----|--------------------------------|----------------------------------------------------------------------------------------------------|------------------|
| 1   | Diagnostic<br>information list | Displays the unit's CH/point/port diagnostic information<br>in the "code" column as a hexadecimal number with the<br>corresponding bit set to 1. | 3.3.5            |
| 2   | Log data list                  | Displays a list of past errors in the order of occurrence.                                                                                       | 3.2.4            |
| 3   | [Clear] button                 | Clears the log.                                                                                                    | Same as<br>above |
| 4   | [Save] button                  | Outputs the error log to a CSV file. Note 1                                                                                                    | Same as<br>above |

Note 1: CSV file is a file of comma-separated value.

• For details on the "code" and "error code" that appear in the list, refer to the Instruction Manual for each unit.

### ■ [Exp/Imp Setting] main tab

Export or import setting data.

|   | Unit config | uration I/O Monitor | I/O Memory | Error | Exp/Im   | p Setting |        |   |
|---|-------------|---------------------|------------|-------|----------|-----------|--------|---|
| 1 | Export      | t Import (          | 2          |       |          |           |        |   |
| 3 | Unit No.    | Model number        |            | 4     | Unit No. | Model     | number | ٦ |
|   | 00          | RT-XTECN00N         |            |       |          |           |        |   |
|   | 01          | RT-XAAGA02N         |            |       |          |           |        |   |
|   | 02          | RT-XBAGA02N         |            |       |          |           |        |   |
|   | 03          | RT-XADGA16A         |            |       |          |           |        |   |
|   | 04          | RT-XBDGA16A         |            |       |          |           |        |   |
|   | 05          | RT-XLMSA08N         |            |       |          |           |        |   |
|   |             |                     |            |       |          |           |        |   |
|   |             |                     |            |       |          |           |        |   |
|   | •           |                     |            |       |          |           |        |   |

| No. | Name                                           | Content                                                                                                    | Reference |
|-----|------------------------------------------------|----------------------------------------------------------------------------------------------------|-----------|
| 1   | [Export] button                                | Saves the setting data of all connected Remote I/O system units (left list) as an external file (.conf).                                               | 3.4.1     |
| 2   | [Import] button                                | Specifies an external setting data file (.conf) and imports<br>the setting data of the units in it (right list) to the<br>connected Remote I/O system. | 3.4.2     |
| 3   | Unit configuration<br>list                     | Displays the configuration of the connected unit.                                                                                                    | -         |
| 4   | Unit configuration<br>list for import<br>files | Displays the unit configuration for imported files.                                                                                                    | 3.4.2     |

## 1.5.3. Sub window

Open the [Unit Configuration] tab in the main window, and double-click the RT configuration unit or select the unit and click the [Setting] button to display a sub window.

|          |           | 1           |         | Ć             |              |          |            | 3       |          |  |
|----------|-----------|-------------|---------|---------------|--------------|----------|------------|---------|----------|--|
| <u>.</u> | CKD RTXTo | olsSubWindo | w       |               |              |          |            | -       |          |  |
|          |           |             |         |               |              |          |            |         |          |  |
|          |           |             |         | _             |              |          | _          |         |          |  |
| NC       | 0.05 Ma   | ster10-Lin  | IK 8PC  | orts          |              |          | View M     | 1ain wi | ndow     |  |
|          | Unit curi | rent status | Port    | each SETS     | Forced I/    | O SETS   | Device se  | ettings | 6 • •    |  |
|          |           |             |         | Version 01    | 02-0102-010  | 01       |            |         |          |  |
|          |           |             | Unit    | No.           |              | 5        |            |         |          |  |
|          |           | $\odot$     | Mode    | el number     |              | RT-XLM   | 1SA08N     |         |          |  |
|          |           |             | Unit    | features      |              | Master   | IO-Link 8F | Ports   |          |  |
|          |           |             | Conn    | ector         |              | M12      |            |         |          |  |
|          |           |             | Proce   | ess data size | e(byte)      | IN : 38  | 3, OUT: 3  | 34      |          |  |
|          |           |             | Minir   | num curren    | t consumptio | n 100.00 | 00 mA      |         |          |  |
| L        | 9 30-Ur   |             | Data st | rage clear    |              |          |            |         |          |  |
| L        | Port      | ect operati | ion m   | Input size    | Output size  | Error Co | de E       | Error   | ^        |  |
| L        | 0         | IO-Link r   | node    | 4             | 4            |          |            |         |          |  |
| L        | 1         | IO-Link r   | node    | 4             | 4            |          |            |         |          |  |
|          | 2         | IO-Link r   | node    | 4             | 4            |          |            |         |          |  |
|          | 3         | IO-Link r   | node    | 4             | 4            |          |            |         |          |  |
|          | 4         | IO-Link r   | node    | 4             | 4            |          |            |         |          |  |
|          | 5         | IO-Link r   | node    | 4             | 4            |          |            |         |          |  |
|          | 6         | IO-Link r   | node    | 4             | 4            |          |            |         |          |  |
|          | 7         | 10-Link r   | node    | 4             | 4            |          |            |         | <b>*</b> |  |
|          |           |             |         |               |              |          |            |         |          |  |
|          |           |             |         |               |              |          |            |         |          |  |
|          |           |             |         |               |              |          |            |         |          |  |

| No. | Name                         | Content                                                             | Reference |
|-----|------------------------------|---------------------------------------------------------------------|-----------|
| 1   | Unit display                 | Displays the unit number and unit name.                             | -         |
| 2   | Tab switching area           | Switches tabs. The type and content of the tabs vary for each unit. | -         |
| 3   | [View Main window]<br>button | Displays the main window.                                           | -         |

### [Unit current status] tab

Displays information for each unit or its CH/point/port. Displays error codes and errors for CH/point/port.

| U | Init curre | ent status               | Port   | each SETS     | Forced I/    | O SETS    | Device settings | 6 • |
|---|------------|--------------------------|--------|---------------|--------------|-----------|-----------------|-----|
| 1 | 0.0        | <b>3<sup>6</sup> 2 😧</b> | )      | Version 01    | 02-0102-010  | )1 (3)    |                 |     |
|   |            |                          | Unit   | No.           |              | 5         |                 |     |
|   | $\bigcirc$ | 3                        | Mode   | el number     |              | RT-XLM    | SA08N           |     |
|   |            |                          | Unit   | features      |              | MasterI   | O-Link 8Ports   |     |
|   |            |                          | Conn   | ector         |              | M12       |                 |     |
|   | <u>.</u>   | 2                        | Proce  | ess data size | (byte)       | IN:38     | , OUT : 34      |     |
|   |            |                          | Minir  | num curren    | t consumptio | n 100.00  | 0 mA            |     |
|   | S C        | Э <mark>0</mark> 5р      | ata st | rage clear    |              | 1         |                 |     |
| 6 | Port       | ect operatio             | on mi  | Input size    | Output size  | Error Coo | le Error        | ^   |
|   | 0          | IO-Link m                | ode    | 4             | 4            |           |                 |     |
|   | 1          | IO-Link m                | ode    | 4             | 4            |           |                 |     |
|   | 2          | IO-Link m                | ode    | 4             | 4            |           |                 |     |
|   | 3          | IO-Link m                | ode    | 4             | 4            |           |                 |     |
|   | 4          | IO-Link m                | ode    | 4             | 4            |           |                 |     |
|   | 5          | IO-Link m                | ode    | 4             | 4            |           |                 |     |
|   | 6          | IO-Link m                | ode    | 4             | 4            |           |                 |     |
|   | 7          | IO-Link m                | ode    | 4             | 4            |           |                 | ~   |

| No. | Name                 | Content                                                                                         | Reference |
|-----|----------------------|-------------------------------------------------------------------------------------------------|-----------|
| I   | Unit image           | Image of the selected unit.                                                                     | -         |
| 2   | Unit icon            | Icon indicating the unit. This one indicates the IO-Link master.                                | -         |
| 3   | Version information  | Displays version information.                                                                   | 3.3.4     |
| 4   | Unit details display | Displays details of the selected unit.                                                          | -         |
|     |                      | These buttons are far data starses clear Off On such                                            | 3.2.3     |
| 5   | button Note 1        | reset, and latch reset. Note 1                                                                  | 3.2.7     |
|     |                      | ,                                                                                               | 3.2.10    |
| 6   | Status display area  | Displays the status of each unit, including error codes.<br>Contents vary for each unit. Note 1 | -         |

Note 1: For details, refer to the table below.

| ens Oor | Unit No.              | 0                    |
|---------|-----------------------|----------------------|
|         | Model number          | RT-XTEPN00N          |
| C       | Unit features         | Device unit PROFINET |
|         | Connector             |                      |
| E       | Process data size(byt | e) IN: 2,OUT: 0      |
| 0 /3    | Minimum current con   | sumption 100 mA      |
|         | Latch reset           |                      |
| NO.     | Item                  | Value                |
| 1       | Serial number         | 0000034              |
| 2       | MAC address           | 3C-83-1E-0D-00-00    |
| 3       | Dip SW (0)            | 91                   |
| 4       | Rotary dip SW (×16)   | 00                   |
|         | Rotary dip SW (×1)    | 00                   |
| 5       |                       |                      |

| Unit cur | rent status   | Port   | each SETS     | Forced I/    | O SETS   | Device SETS   | Get 1 |
|----------|---------------|--------|---------------|--------------|----------|---------------|-------|
|          | 6             | •      | Version 01    | 02-705B-001  | 16       |               |       |
|          |               | Unit   | No.           |              | 5        |               |       |
| 0        |               | Mode   | l number      |              | RT-XLM   | ISA08N        |       |
|          |               | Unit   | features      |              | MasterI  | O-Link 8Ports |       |
|          |               | Conn   | ector         |              | M12      |               |       |
| <u> </u> | <u>e</u>      | Proce  | ess data size | e(byte)      | IN:38    | , OUT : 34    |       |
|          |               | Minir  | num curren    | t consumptio | n 100 m/ | Α             |       |
| 9 10-11  | D<br>D        | ata st | rage clear    |              |          |               |       |
| Port     | ect operation | on m   | Input size    | Output size  | Error Co | de Error      | ^     |
| 0        | IO-Link m     | node   | 4             | 4            |          |               |       |
| 1        | IO-Link m     | node   | 4             | 4            |          |               |       |
| 2        | IO-Link m     | node   | 4             | 4            |          |               |       |
| 3        | IO-Link m     | ode    | 4             | 4            |          |               |       |
| 4        | IO-Link m     | node   | 4             | 4            |          |               |       |
| 5        | IO-Link m     | ode    | 4             | 4            |          |               |       |
| 6        | IO-Link m     | node   | 4             | 4            |          |               |       |
| 7        | IO-Link m     | ode    | 4             | 4            |          |               | ~     |

**IO-Link Master** 

EtherCAT, EtherNet/IP, PROFINET, WebAPI device

| onic cum     | ent statu      | IS Unit SET                    | S CH-each SETS                                     | Forced I/O SETS                                       |
|--------------|----------------|--------------------------------|----------------------------------------------------|-------------------------------------------------------|
| ð            |                | Vers                           | ion 0102-0000-000                                  | 0                                                     |
| ©            | ©              | Unit No.                       |                                                    | 7                                                     |
|              |                | Model nur                      | mber                                               | RT-XAAGA02N                                           |
|              |                | Unit featu                     | ires                                               | AnalogInput 2CH                                       |
|              |                | Connector                      |                                                    | M12                                                   |
|              |                | Process da                     | ata size(byte)                                     | IN: 4,OUT: 0                                          |
|              |                | Minimum                        | current consumptio                                 | n 70 mA                                               |
| O Banado     | . 0            |                                |                                                    |                                                       |
|              |                |                                |                                                    |                                                       |
| CH           | IO             | Error Code                     | Er                                                 | TOP                                                   |
| CH<br>0      | IO<br>IN       | Error Code<br>0x8100           | Er<br>'ower line error det                         | ror<br>ection Hold force OFF                          |
| CH<br>0<br>1 | IO<br>IN<br>IN | Error Code<br>0x8100<br>0x8100 | Er<br>'ower line error det<br>'ower line error det | ror<br>ection Hold force OFF<br>ection Hold force OFF |
| CH<br>0<br>1 | IO<br>IN<br>IN | Error Code<br>0x8100<br>0x8100 | Er<br>'ower line error det<br>'ower line error det | ror<br>ection Hold force OFF<br>ection Hold force OFF |
| CH<br>0<br>1 | IO<br>IN<br>IN | Error Code<br>0x8100<br>0x8100 | Er<br>'ower line error det<br>'ower line error det | ror<br>ection Hold force OFF<br>ection Hold force OFF |
| CH<br>0<br>1 | IO<br>IN<br>IN | Error Code<br>0x8100<br>0x8100 | Er<br>'ower line error det<br>'ower line error det | ror<br>ection Hold force OFF<br>ection Hold force OFF |
| CH<br>0<br>1 | IO<br>IN<br>IN | Error Code<br>0x8100<br>0x8100 | Er<br>'ower line error det<br>'ower line error det | ror<br>ection Hold force OFF<br>ection Hold force OFF |
| CH<br>0<br>1 | IO<br>IN<br>IN | Error Code<br>0x8100<br>0x8100 | Er<br>'ower line error det<br>'ower line error det | ror<br>ection Hold force OFF<br>ection Hold force OFF |

#### Unit current status CH-each SETS Forced I/O SETS $\boldsymbol{\mathcal{V}}$ Version 0102-0000-0000 · Ø . Ø Unit No. 8 RT-XBAGA02N AnalogOutput 2CH Model number Unit features M12 Connector Process data size(byte) IN: 0,OUT: 4 Minimum current consumption 25 mA 9 RAA CH IO Error Code Error 0x8100 ver line error detection Outputting manua 0x8100 ver line error detection Outputting manua OUT 0 1 OUT

#### Analog input

#### Analog output

| Unit                                                         | Button name (⑤)    | Status display type (⑥)                                      | Reference |
|--------------------------------------------------------------|--------------------|--------------------------------------------------------------|-----------|
| EtherCAT, EtherNet/IP<br>and PROFINET device,<br>WebAPI unit | Latch reset        | No./item/value                                               | 3.2.2     |
| IO-Link master                                               | Data storage clear | Port / IO / input size / output<br>size / error code / error | 3.2.10    |
| Analogue input                                               | -                  | CH / IO / error code / error                                 |           |
| Analog output                                                | -                  | CH / IO / error code / error                                 |           |

| ι   | Unit curre  | ent statu | IS Connector-e | each SETS    | Poir | nt-each SETS | Forced I/O S | ETS |
|-----|-------------|-----------|----------------|--------------|------|--------------|--------------|-----|
|     |             | 3         | Version        | 0102-0000    | -000 | 0            |              |     |
|     |             |           | Unit No.       |              |      | 2            |              |     |
|     | <b>©</b> "( | 3         | Model numb     | er           |      | RT-XADGA16   | 5B           |     |
|     |             |           | Unit features  |              |      | DigitalInput | 16Points NPN |     |
|     |             |           | Connector      |              |      | M12          |              |     |
|     |             |           | Process data   | size(byte)   |      | IN: 2,OU     | Т: О         |     |
|     |             | 101.16    | Minimum cur    | rrent consum | ptio | n 110 mA     |              |     |
|     |             |           | Reset Off_Or   | cycle 5      |      |              |              |     |
| (6) | points      | IO        | Off_On cycle   | Error Code   |      | Erro         | r            | ^   |
| Ĭ   | 0           | IN        | 0              |              |      |              |              |     |
|     | 1           | IN        | 0              |              |      |              |              |     |
|     | 2           | IN        | 0              |              |      |              |              |     |
|     | 3           | IN        | 0              |              |      |              |              |     |
|     | 4           | IN        | 0              |              |      |              |              |     |
|     | 5           | IN        | 0              |              |      |              |              |     |
| _   |             |           |                |              |      |              |              |     |
|     | 6           | IN        | 0              |              |      |              |              |     |

デジタル入力

| l | Unit curre                | ent stati | us Point-each | SETS Force   | d I/O SETS               |
|---|---------------------------|-----------|---------------|--------------|--------------------------|
|   | O                         | 0         | Version       | 0102-0100-   | FFFF                     |
|   | <b>•••</b>                |           | Unit No.      |              | 9                        |
|   |                           | Ð 6       | Model numb    | er           | RT-XVVCN32A              |
|   |                           |           | Unit features | ;            | TVGValve IF 32Points PNP |
|   |                           |           | Connector     |              |                          |
|   |                           |           | Process data  | size(byte)   | IN: 0,OUT: 4             |
|   |                           | 96        | Minimum cur   | rrent consum | otion 15 mA              |
|   | Valvel <sup>®</sup> (PMP) |           | Reset Off_Or  | n cycle 5    |                          |
| 6 | points                    | IO        | Off_On cycle  | Error Code   | Error ^                  |
|   | 0                         | OUT       | 0             |              |                          |
|   | 1                         | OUT       | 0             |              |                          |
|   | 2                         | OUT       | 0             |              |                          |
|   | 3                         | OUT       | 0             |              |                          |
|   | 4                         | OUT       | 0             |              |                          |
|   | 5                         | OUT       | 0             |              |                          |
|   | 6                         | OUT       | 0             |              |                          |
|   | 7                         | OUT       | 0             |              |                          |

バルブ I/F

| l | Jnit curre                                  | ent statu                                           | IS Point-each                                                                  | SETS Force    | d I/O SETS                |               |        |
|---|---------------------------------------------|-----------------------------------------------------|--------------------------------------------------------------------------------|---------------|---------------------------|---------------|--------|
|   |                                             | 3                                                   | Version                                                                        | 0102-0000-0   | 0000                      |               |        |
|   |                                             |                                                     | Unit No.                                                                       |               | 1                         |               |        |
|   | (C)                                         | $\Im$                                               | Model numb                                                                     | er            | RT-XBD                    | GA16B         |        |
|   |                                             |                                                     | Unit features                                                                  | ;             | Digital                   | Output 16Poin | ts NPN |
|   |                                             |                                                     | Connector                                                                      |               | M12                       |               |        |
|   | OUT                                         | <b>نا</b>                                           | Process data                                                                   | size(byte)    | IN : 0                    | , OUT: 2      |        |
|   |                                             | 22236                                               | Minimum cu                                                                     | rrent consump | otio <mark>n 20 mA</mark> |               |        |
|   | 10°°000 10                                  |                                                     |                                                                                |               |                           |               |        |
|   | O E Depts                                   |                                                     | Reset Off_Or                                                                   | n cycle 5     |                           |               |        |
| 6 | o ∎ ∞                                       | IO                                                  | Reset Off_Or<br>Off_On cycle                                                   | Error Code    |                           | Error         | ^      |
| 6 | points                                      | IO<br>OUT                                           | Reset Off_Or<br>Off_On cycle<br>0                                              | Error Code    |                           | Error         | ^      |
| 6 | © ∎ ¤oww<br>points<br>0<br>1                | IO<br>OUT<br>OUT                                    | Reset Off_Or<br>Off_On cycle<br>0<br>0                                         | Error Code    |                           | Error         | ^      |
| 6 | <b>points</b><br>0<br>1<br>2                | IO<br>OUT<br>OUT<br>OUT                             | Reset Off_Or<br>Off_On cycle<br>0<br>0<br>0                                    | Error Code    |                           | Error         | ^      |
| 6 | <b>points</b><br>0<br>1<br>2<br>3           | IO<br>OUT<br>OUT<br>OUT<br>OUT                      | Reset Off_Or<br>Off_On cycle<br>0<br>0<br>0<br>0                               | Error Code    |                           | Error         | ^      |
| 6 | <b>points</b><br>0<br>1<br>2<br>3<br>4      | IO<br>OUT<br>OUT<br>OUT<br>OUT<br>OUT               | Reset Off_Or<br>Off_On cycle<br>0<br>0<br>0<br>0<br>0<br>0<br>0                | Error Code    |                           | Error         | ^      |
| 6 | <b>points</b><br>0<br>1<br>2<br>3<br>4<br>5 | IO<br>OUT<br>OUT<br>OUT<br>OUT<br>OUT<br>OUT        | Reset Off_Or<br>Off_On cycle<br>0<br>0<br>0<br>0<br>0<br>0<br>0<br>0<br>0      | Error Code    |                           | Error         |        |
| 6 | <b>points</b> 0 1 2 3 4 5 6                 | IO<br>OUT<br>OUT<br>OUT<br>OUT<br>OUT<br>OUT<br>OUT | Reset Off_Or<br>Off_On cycle<br>0<br>0<br>0<br>0<br>0<br>0<br>0<br>0<br>0<br>0 | error Code    |                           | Error         | ^      |

デジタル出力

| Unit           | Button name (⑤)    | Status display type (⑥)                           | Reference |
|----------------|--------------------|---------------------------------------------------|-----------|
| Digital input  | Reset Off_On cycle | Point / IO / Off_On cycle / error<br>code / error | 3.2.7     |
| Digital output | Reset Off_On cycle | Point / IO / Off_On cycle / error<br>code / error | 3.2.7     |
| Valve I/F      | Reset Off_On cycle | Point / IO / Off_On cycle / error<br>code / error | 3.2.7     |

#### ■ [Unit SETS] tab (Device unit and analog input unit only)

Configures settings in each unit.

| L | Init cur | rrent status Unit SETS           | 3              |                         |   |
|---|----------|----------------------------------|----------------|-------------------------|---|
| 1 | Set ti   | me for RT                        | 9 Factor       | y default Set all items | 4 |
| 5 | NO.      | Unit SETS                        | Current value  | Set value ^             |   |
|   | 1        | Unit/input power monitoring      | ON             | ON                      |   |
|   | 2        | Output power monitor             | ON             | ON                      |   |
|   | 3        | Analog vallue byte order         | Big endian     | Big endian              |   |
|   | 4        | PDO Mapping Assignment Erro      | OFF            | OFF                     |   |
|   | 5        | Save log ON/OFF                  | Save? : Yes    | Save? : Yes             |   |
|   | 6        | Maximum number of saved lo       | 100            | 100                     |   |
|   | 7        | Saving logs (method)             | Stop at maximu | Stop at maximu          |   |
|   | 8        | Time to save log                 | Real-time      | Real-time               |   |
|   | 9        | Error log save(record) time/m    |                |                         |   |
|   | 10       | Filter ON/OFF (Error type)       | ON             | ON                      |   |
|   | 11       | Filter ON/OFF (Unit ID)          | ON             | ON                      |   |
|   | 12       | Filter ON/OFF (Unit position n   | ON             | ON                      |   |
|   | 13       | Filter ON/OFF (CH number)        | ON             | ON                      |   |
|   | 14       | Log filter (Error type)          | 0              | 0                       |   |
|   | 15       | Log filter (Unit ID)             | RT-XTECN00N    | RT-XTECN00N             |   |
|   | 16       | Log filter (Unit position number | 0              | 0 ~                     |   |

| No. | Name                               | Content                                                                                    | Referen<br>ce |
|-----|------------------------------------|--------------------------------------------------------------------------------------------|---------------|
| 1   | [Set time for RT]<br>button Note 1 | Set the time of the device unit. Note 2                                                    | 3.2.1         |
| 2   | [←] button                         | [Back] button. Returns to the previous status.                                             | 3.4.7         |
| 3   | [Factory default]<br>button        | Reads the initial values (factory setting values) of the unit.                             | 3.2.3         |
| 4   | [Set all items] button             | Reflects the changed settings.                                                             | -             |
| 5   | Setting list                       | Displays and changes each setting item. Changes are made in the "set value" column. Note 3 | 3.2.3         |

Note 1: For device units.

Note 2: Click to open the "Set time window." Note 3: Depending on the setting, it may be displayed only.

### ■ [Connector-each SETS] tab (digital input unit only)

Sets the power line error detection for digital input units in each connector.

| ι  | Jnit cur | rent stat | us Connector-e   | ach SETS  | Point-each SETS | Forced I/O S    | SETS               |
|----|----------|-----------|------------------|-----------|-----------------|-----------------|--------------------|
| D  | ✓ Batcl  | h change  | mode             | 29        | Factory defau   | IIt Set all ite | ems <mark>(</mark> |
| 5) | NO.      | onnecto   | Unit SE          | TS        | Current value   | Set value       | ^                  |
|    | ⊿        | 0         |                  |           |                 |                 |                    |
|    | 1        | 0         | Power line error | detection | Enable          | Enable          |                    |
|    | 4        | 1         |                  |           |                 |                 |                    |
|    | 1        | 1         | Power line error | detection | Enable          | Enable          |                    |
|    | 4        | 2         |                  |           |                 |                 |                    |
|    | 1        | 2         | Power line error | detection | Enable          | Enable          |                    |
|    | 4        | 3         |                  |           |                 |                 |                    |
|    | 1        | 3         | Power line error | detection | Enable          | Enable          |                    |
|    | 4        | 4         |                  |           |                 |                 |                    |
|    | 1        | 4         | Power line error | detection | Enable          | Enable          |                    |
|    | 4        | 5         |                  |           |                 |                 |                    |
|    | 1        | 5         | Power line error | detection | Enable          | Enable          |                    |
|    | 4        | 6         |                  |           |                 |                 |                    |
|    | 1        | 6         | Power line error | detection | Enable          | Enable          |                    |
|    | 4        | 7         |                  |           |                 |                 |                    |
|    | 1        | 7         | Power line error | detection | Enable          | Enable          | ¥ .                |

| No. | Name                             | Content                                                                                                    | Reference |
|-----|----------------------------------|----------------------------------------------------------------------------------------------------|-----------|
| I   | [Batch change mode]<br>check box | Check the checkbox to reflect a change in one location to all connectors' settings.                                       | 3.2.1     |
| 2   | [←] button                       | [Back] button. Returns to the previous status.                                                                            | 3.4.6     |
| 3   | [Factory default]<br>button      | Reads the initial values (factory setting values) of the unit.                                                            | 3.2.1     |
| 4   | [Set all items] button           | Reflects the changed settings.                                                                                            | 3.2.1     |
| 5   | Setting list                     | Displays and changes the power line error detection<br>for each connector. Changes are made in the "set<br>value" column. | 3.2.1     |

#### [Block-each SETS] tab (digital input unit (push-in terminal type ) only)

Sets the power line error detection for digital input units in each connector.

| U | Jnit cui | rrent stat | Block-each SETS            | Point | each SETS       | Forced I/O SETS |    |
|---|----------|------------|----------------------------|-------|-----------------|-----------------|----|
| 1 | Batc     | h change   | e mode                     | 9     | Factory defa    | ult Set all ite | ms |
| 5 | NO.      | onnecto    | Unit SETS                  |       | Current value   | Set value       | ^  |
|   | 4        | 0          |                            |       |                 |                 |    |
|   | 1        | 0          | Power line error detection | tion  | Error detection | Error detection |    |
|   | 4        | 1          |                            |       |                 |                 |    |
|   | 1        | 1          | Power line error deter     | tion  | Error detection | Error detection |    |
|   | 4        | 2          |                            |       |                 |                 |    |
|   | 1        | 2          | Power line error deter     | tion  | Error detection | Error detection |    |
|   | 4        | 3          |                            |       |                 |                 |    |
|   | 1        | 3          | Power line error deter     | tion  | Error detection | Error detection |    |
|   | 4        | 4          |                            |       |                 |                 |    |
|   | 1        | 4          | Power line error deter     | tion  | Error detection | Error detection |    |
|   | 4        | 5          |                            |       |                 |                 |    |
|   | 1        | 5          | Power line error deter     | tion  | Error detection | Error detection |    |
|   | 4        | 6          |                            |       |                 |                 |    |
|   | 1        | 6          | Power line error deter     | tion  | Error detection | Error detection |    |
|   | 4        | 7          |                            |       |                 |                 |    |
|   | 1        | 7          | Power line error deter     | tion  | Error detection | Error detection | ~  |

| No. | Name                             | Content                                                                                                    | Reference |
|-----|----------------------------------|----------------------------------------------------------------------------------------------------|-----------|
| 1   | [Batch change mode]<br>check box | Check the checkbox to reflect a change in one location to all blocks' settings.                                           | 3.2.1     |
| 2   | [←] button                       | [Back] button. Returns to the previous status.                                                                            | 3.4.6     |
| 3   | [Factory default]<br>button      | Reads the initial values (factory setting values) of the unit.                                                            | 3.2.1     |
| 4   | [Set all items] button           | Reflects the changed settings.                                                                                            | 3.2.1     |
| 5   | Setting list                     | Displays and changes the power line error detection for<br>each connector. Changes are made in the "set value"<br>column. | 3.2.1     |

#### ■ [CH/Point/Port-each SETS] tab

Configures settings in each CH/point/port. Each unit has a different setting unit, so it is either [CH/Point/Port-each SETS] tab.

| Unit cur | rent sta | tus Port-each SETS Forced     | I I/O SETS D            | evice settings  | •  |  |  |  |  |
|----------|----------|-------------------------------|-------------------------|-----------------|----|--|--|--|--|
| Batch    | n change | り Write device config.        | Factory defa            | ult Set all ite | ms |  |  |  |  |
| NO.      | Port     | CH-each SETS                  | Current value           | Set value       | ^  |  |  |  |  |
| •        | 0        |                               |                         |                 |    |  |  |  |  |
| •        | 1        |                               |                         |                 |    |  |  |  |  |
| 4        | 2        |                               |                         |                 |    |  |  |  |  |
| 1        | 2        | Device ID                     | 0                       | 0               |    |  |  |  |  |
| 2        | 2        | Vendor ID                     | 0                       | 0               |    |  |  |  |  |
| 3        | 2        | Revision                      | 0 0                     |                 |    |  |  |  |  |
| 4        | 2        | Input size(byte)              | 4                       | 4               |    |  |  |  |  |
| 5        | 2        | Output size(byte)             | 4                       | 4               |    |  |  |  |  |
| 6        | 2        | Serial number                 |                         |                 |    |  |  |  |  |
| 7        | 2        | Select operation mode         | IO-Link mode            | IO-Link mode    |    |  |  |  |  |
| 8        | 2        | Device verification           | Disable                 | Disable         |    |  |  |  |  |
| 9        | 2        | Setting backup                | Disable                 | Disable         |    |  |  |  |  |
| 10       | 2        | Restore settings              | Disable                 | Disable         |    |  |  |  |  |
| 11       | 2        | Synchronization of cycle time | Disable                 | Disable         |    |  |  |  |  |
| 12       | 2        | Communication error operation | rror operatic HOLD HOLD |                 |    |  |  |  |  |
| 13       | 2        | Power line error detection    | ON                      | ON              | ~  |  |  |  |  |

| No. | Name                                    | Content                                                                                                    | Reference |
|-----|-----------------------------------------|----------------------------------------------------------------------------------------------------|-----------|
| 1   | [Batch change mode]<br>check box        | Check the checkbox to reflect a change in one location to the settings of all CHs/points/ports.                     | 3.2.1     |
| 2   | [←] button                              | [Back] button. Returns to the previous status.                                                                      | 3.4.6     |
| 3   | [Write device config.]<br>button Note 1 | Writes the configuration information of the IO-Link device connected to the port to the IO-Link master unit. Note 2 | 3.2.8     |
| 4   | [Factory default]<br>button             | Reads the initial values (factory setting values) of the unit.                                                      | 3.2.1     |
| 5   | [Set all items] button                  | Reflects the changed settings.                                                                                      | 3.2.1     |
| 6   | CH/point/port list                      | Displays and changes setting items for each<br>CH/point/port. Changes are made in the "set value"<br>column.        | 3.2.1     |

Note 1: For IO-Link master unit.

Note 2: Configuration information includes device ID, vendor ID, revision, input size, output size, and serial number.

#### ■ [Forced I/O SETS] tab (for analog units)

Displays and sets the forced I/O for the selected unit.

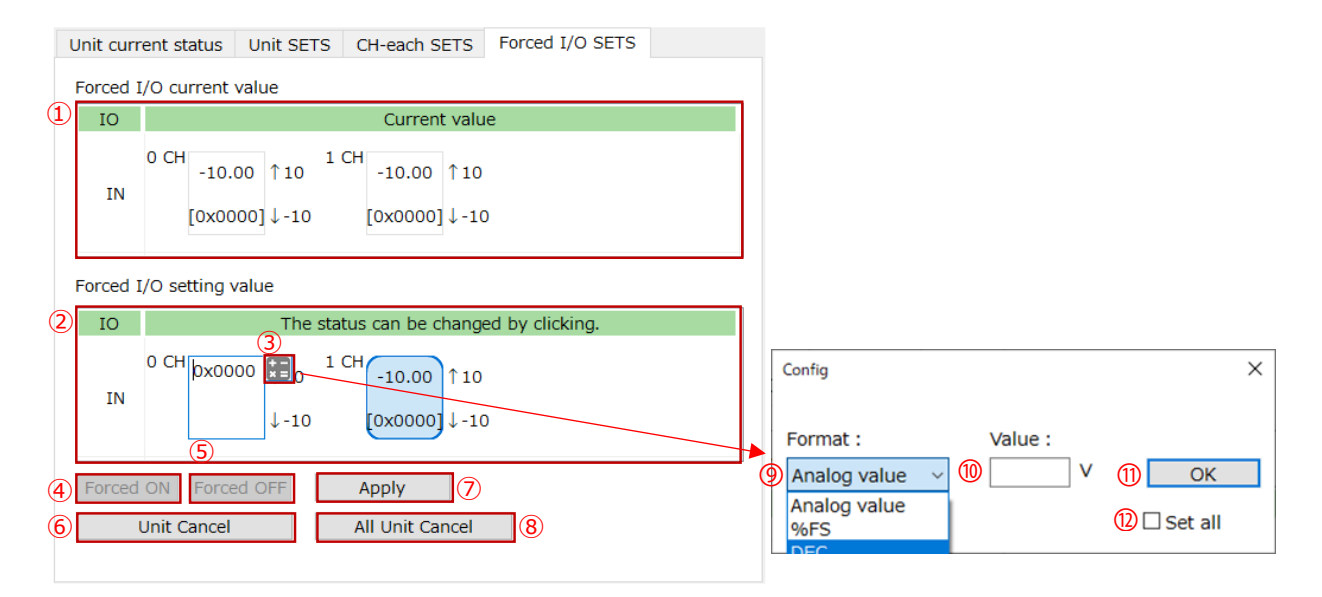

| No.                      | Name                                              | Content                                                                                 | Reference        |
|--------------------------|---------------------------------------------------|-----------------------------------------------------------------------------------------|------------------|
| 1                        | Forced I/O current value area                     | Displays the forced I/O current value.                                                  | 3.2.5<br>3.2.6   |
| 2                        | Forced I/O setting value area                     | Select CH, and input values directly or using the [Analog I/O value conversion window]. | Same as<br>above |
| 3                        | [Analog I/O value<br>conversion window]<br>button | Click the input area in the set value area to display it in the upper right corner.     | Same as<br>above |
| 4                        | [Forced ON] button                                | 0xFFFF in a batch.                                                                      | Same as<br>above |
| (5)                      | [Forced OFF] button                               | 0x0000 in a batch.                                                                      | Same as<br>above |
| 6                        | [Unit Cancel] button                              | Cancels the forced status.                                                              | Same as<br>above |
| $\overline{\mathcal{O}}$ | [Apply] button                                    | Reflects the contents of the "forced I/O setting value area" to RT.                     | Same as<br>above |
| 8                        | [All Unit Cancel]<br>button                       | Instructs RT to cancel the forced status on the entire Remote I/O system.               | Same as<br>above |
| 9                        | Format list                                       | Drop-down list of [Analog value], [%FS], and [DEC].<br>Select a display format.         | Same as<br>above |
| 10                       | Input window                                      | Input values directly.                                                                  | Same as above    |
| 1                        | [OK] button                                       | Input the format and value, then press to confirm.                                      | Same as<br>above |
| 12                       | [Set all] check<br>box                            | Check the checkbox to apply the setting change to all the CHs.                          | Same as<br>above |

#### ■ [Forced I/O SETS] tab (for digital and valve I/F units)

Displays and sets the forced I/O for the selected unit.

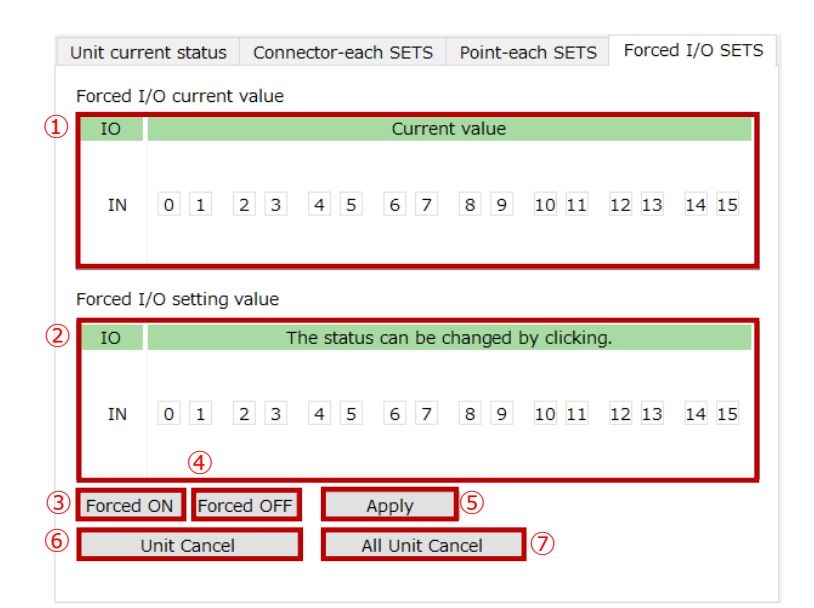

| No. | Name                          | Content                                                                                    | Reference        |
|-----|-------------------------------|--------------------------------------------------------------------------------------------|------------------|
| 1   | Forced I/O current value area | Displays the forced I/O current value.                                                     | 3.2.5<br>3.2.6   |
| 2   | Forced I/O setting value area | Click the point to switch between [Forced OFF]/ [Forced ON]/[Forced cancel] in that order. | Same as<br>above |
| 3   | [Forced ON] button            | Turns ON all points in a batch. This is reflected in the set value.                        | Same as<br>above |
| 4   | [Forced OFF] button           | Turns OFF all points in a batch. This is reflected in the set value.                       | Same as<br>above |
| 5   | [Unit Cancel] button          | Cancels the forced status of all points in a batch.<br>Reflects to the setting value.      | Same as<br>above |
| 6   | [Apply] button                | Reflects the contents of the "Forced I/O setting value area" to RT.                        | Same as<br>above |
| 0   | [All Unit Cancel]<br>button   | Instructs RT to cancel the forced status on the entire Remote I/O system.                  | Same as<br>above |

#### ■ [Forced I/O SETS] tab (for IO-Link master units ①)

Displays and sets the forced I/O for the selected unit. This is for fixed-size process data.

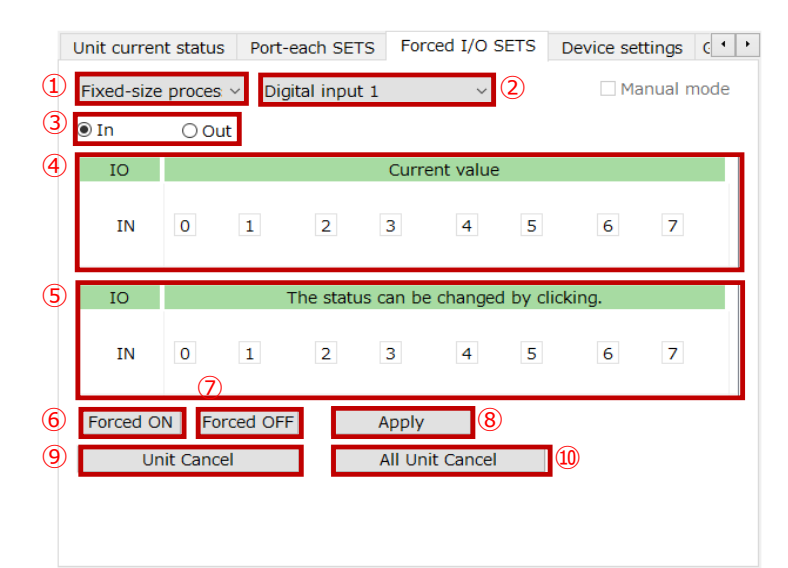

| No.                      | Name                                          | Content                                                                                                    | Reference        |
|--------------------------|-----------------------------------------------|----------------------------------------------------------------------------------------------------|------------------|
| 1                        | Target select list                            | Selects the setting item from the drop-down list. Note 1                                                                        | 3.2.5<br>3.2.6   |
| 2                        | [Fixed-size process<br>data] <b>type list</b> | Selects the data type from the drop-down list. Note 2                                                                           | Same as<br>above |
| 3                        | In/Out select button                          | Selects [In] (forced input) or [Out] (forced output).                                                                           | Same as<br>above |
| 4                        | Forced I/O current value area                 | Displays the forced I/O current value.                                                                                          | Same as<br>above |
| 5                        | Forced I/O setting value area                 | Click the point number to change the forced I/O.<br>Changes in the order of [Forced OFF]/ [Forced<br>ON]/[Forced cancel] Note 3 | Same as<br>above |
| 6                        | [Forced ON] button                            | Turns all of the display range ON in a batch.                                                                                   | Same as<br>above |
| $\overline{\mathcal{O}}$ | [Forced OFF] button                           | Turns all of the display range OFF in a batch.                                                                                  | Same as<br>above |
| 8                        | [Unit Cancel] button                          | Cancels the forced status of the displayed area in a batch.                                                                     | Same as<br>above |
| 9                        | [Apply] button                                | Reflects the contents of the "forced I/O setting value area" to RT.                                                             | Same as above    |
| 10                       | [All Unit Cancel]<br>button                   | Instructs RT to cancel the forced status on the entire Remote I/O system.                                                       | Same as<br>above |

Note 1: Drop-down list of [Fixed-size process data], [0 Port] to [7 Port].

Note 2: Enabled only when "Fixed-size process data" is selected. The list content varies depending on [In/Out select button] selection.

Note 3: Operation is not possible when the "Reflect setting waiting" is occurring on the IO-Link master unit.

#### ■ [Forced I/O SETS] tab (for IO-Link master units ②)

Displays and sets the forced I/O for the selected unit. This is for when the "Target select list" is chosen to "Port 0" to "Port 7".

|        | Unit curr                                                                     | ent st   | tatus              | S I      | Port     | -eac  | h SE | TS   | Fo | rced | I/O    | SET | S  | Device settings C |    |      |       |      |
|--------|-------------------------------------------------------------------------------|----------|--------------------|----------|----------|-------|------|------|----|------|--------|-----|----|-------------------|----|------|-------|------|
| 1      | 0 Port                                                                        |          |                    | ~        | Dig      | gital | inpu | ıt 1 |    |      | $\sim$ |     |    | 2                 |    | Mani | ual n | node |
| 3      | ◉ In                                                                          | (        | ) <mark>O</mark> l | ut       |          |       |      |      |    |      |        |     |    |                   |    |      |       |      |
| 4      | FORCE<br>+00<br>+10                                                           | +0       | +1                 | +2       | +3       | +4    | +5   | +6   | +7 | +8   | +9     | +A  | +B | +C                | +D | +E   | +F    |      |
| 5      | MASK<br>+00<br>+10                                                            | +0<br>00 | +1<br>00           | +2<br>00 | +3<br>00 | +4    | +5   | +6   | +7 | +8   | +9     | +A  | +B | +C                | +D | +E   | +F    |      |
| 6<br>9 | 6     Forced ON     Forced OFF     Apply     8       9     Unit Cancel     10 |          |                    |          |          |       |      |      |    |      |        |     |    |                   |    |      |       |      |

| No. | Name                        | Content                                                                          | Reference        |
|-----|-----------------------------|----------------------------------------------------------------------------------|------------------|
| 1   | Target select list          | Selects the port to be set from the drop-down list. Note 1                       | 3.2.5<br>3.2.6   |
| 2   | [Manual mode] check<br>box  | Selects enable/disable of the manual mode.                                       | Same as<br>above |
| 3   | In/Out select button        | Selects [In] (forced input) or [Out] (forced output).                            | Same as<br>above |
| 4   | Forced I/O FORCE<br>area    | Specifies the setting value of forced input and forced output in hexadecimal.    | Same as<br>above |
| 5   | Forced I/O MASK<br>area     | Specifies the bit to enable forced I/O in hexadecimal when [Manual mode]. Note 2 | Same as<br>above |
| 6   | [Forced ON] button          | Turns all of the display range 0xFF in a batch.                                  | Same as<br>above |
| 7   | [Forced OFF] button         | Turns all of the display range 0x00 in a batch.                                  | Same as<br>above |
| 8   | [Unit Cancel] button        | Cancels the forced status of all of the display range in a batch.                | Same as<br>above |
| 9   | [Apply] button              | Reflects the contents of the "FORCE Area" and "MASK Area" to RT.                 | Same as<br>above |
| 10  | [All Unit Cancel]<br>button | Instructs RT to cancel the forced status on the entire Remote I/O system.        | Same as<br>above |

Note 1: Drop-down list of [Fixed-size process data], [0 Port] to [7 Port]. Note 2: Operation is not possible when the "Reflect setting waiting" is occurring on the IO-Link master unit.

#### ■ [Device SETS] tab (IO-Link master unit only)

Loads the IODD file of the connected device and displays device information.

|                                              |                      | or log ISDU                                                   | Get erro                                          | Device settings | I/O SETS                                                                                      | orced                                        |  |  |  |  |
|----------------------------------------------|----------------------|---------------------------------------------------------------|---------------------------------------------------|-----------------|-----------------------------------------------------------------------------------------------|----------------------------------------------|--|--|--|--|
| Device s                                     | 2                    |                                                               |                                                   |                 | IODD file                                                                                     | Loa                                          |  |  |  |  |
| siz utput s                                  | nput                 | Device                                                        |                                                   | Vendor          | Mode                                                                                          | DR'                                          |  |  |  |  |
| 4 0                                          | M 4                  | PPX-R10PC-6N                                                  | ation                                             | CKD Corpora     | Link mode                                                                                     | 0 0                                          |  |  |  |  |
| k mode-Link communication is inval 4 4       |                      |                                                               |                                                   |                 |                                                                                               |                                              |  |  |  |  |
| 4                                            | 4                    |                                                               | ion is inva                                       | nk communicat   | Link mode                                                                                     | 2 0                                          |  |  |  |  |
| 4                                            | 4                    |                                                               | ion is inva                                       | nk communicat   | Link mode                                                                                     | 3 0                                          |  |  |  |  |
| 4                                            | 4                    |                                                               | ion is inva                                       | k communicat    | Link mode                                                                                     | 4 0                                          |  |  |  |  |
| 4                                            | 4                    |                                                               | ion is inva                                       | k communicat    | Link mode                                                                                     | 50                                           |  |  |  |  |
| 6 O-Link modeLink communication is inval 4 4 |                      |                                                               |                                                   |                 |                                                                                               |                                              |  |  |  |  |
|                                              |                      |                                                               |                                                   | k communicat    | Link mode                                                                                     | 7 0                                          |  |  |  |  |
| 4 4                                          | 4                    | i i                                                           | ion is inva                                       | nk communicat   | Link mode                                                                                     | 7 0                                          |  |  |  |  |
| 4 4<br>Device set                            | 4                    | l                                                             | ion is inva                                       | k communicat    | Link mode<br>Link mode                                                                        | 7 O                                          |  |  |  |  |
| 4 4<br>Device set                            | 4                    | Value                                                         | ion is inva                                       | tem             | Link mode<br>tails                                                                            | 7 O<br>ort d<br>NO.                          |  |  |  |  |
| 4 4<br>Device set                            | 4                    | Value                                                         | 217907                                            | tem             | Link mode<br>tails<br>Device Id                                                               | 7 0<br>ort d<br>NO.                          |  |  |  |  |
| 4 4<br>Device set                            | 4                    | Value                                                         | 2179073<br>855                                    | tem             | Link mode<br>tails<br>Device Id<br>Vendor Id                                                  | 7 0<br>ort d<br>NO.<br>1                     |  |  |  |  |
| 4 4<br>Device set                            | 4                    | Value<br>B<br>Dooration                                       | 217907:<br>855<br>CKD Cor                         | tem             | Link mode<br>tails<br>Device Id<br>Vendor Io<br>Vendor N                                      | 7 0<br>ort d<br>NO.<br>1<br>2<br>3           |  |  |  |  |
| e Fu                                         | 4<br>(4)             | Value<br>Value<br>poration<br>on Technology                   | 217907<br>855<br>CKD Cor<br>Automat               | tem             | Link mode<br>tails<br>Device Id<br>Vendor Id<br>Vendor N<br>Vendor To                         | 7 0<br>ort d<br>NO.<br>1<br>2<br>3<br>4      |  |  |  |  |
| 4 4<br>Device se                             | 4<br>(4)<br>/ for th | Value<br>Value<br>poration<br>on Technology<br>vww.ckd.co.jp/ | 217907:<br>855<br>CKD Cor<br>Automat<br>https://v | tem             | Link mode<br>Link mode<br>tails<br>Device Id<br>Vendor I<br>Vendor N<br>Vendor To<br>Vendor U | 7 0<br>ort d<br>NO.<br>1<br>2<br>3<br>4<br>5 |  |  |  |  |

| No. | Name                        | Content                                                                                                    | Reference        |
|-----|-----------------------------|----------------------------------------------------------------------------------------------------|------------------|
| 1   | [Load IODD file] button     | Specifies the IODD to be loaded. The specified IODD<br>will be stored in the<br>[¥Users¥¥AppData¥Roaming¥CKD¥RTXTools¥iodd]<br>folder. | 3.2.12           |
| 2   | [Device scan]<br>button     | Scans the connected IO-Link device and verifies it against the loaded IODD file. Requires data necessary for verification from RT.     | Same as<br>above |
| 3   | PORT list                   | Displays information about the IO-Link device scanned.                                                                                 | Same as<br>above |
| 4   | [Device settings]<br>button | Displays the device sub window selected in the PORT list.                                                                              | Same as<br>above |
| 5   | [Port details] area         | Displays details of the IO-Link device selected in the PORT list.                                                                      | Same as<br>above |

#### ■ [Get error log] tab (IO-Link master unit only)

Acquire the error log and display it in the "Diagnosis" and "ISDU" areas. Note 1

|   | Port-each SETS | Forced I/O SETS | Devi | ice settings | Get error log | ISDU | • • |
|---|----------------|-----------------|------|--------------|---------------|------|-----|
| 1 | 0 Port v       | Get error log 2 |      |              |               |      |     |
|   | Diagnosis      |                 |      |              |               |      | _   |
| 3 | Order of error | Event Qualifier |      | Eve          | nt code       |      |     |
|   |                |                 |      |              |               |      |     |
|   |                |                 |      |              |               |      |     |
|   |                |                 |      |              |               |      | _   |
|   |                |                 |      |              |               |      |     |
|   | ISDU           |                 |      |              |               |      |     |
| 4 | Order of error | I-Service       | Er   | ror code     | Additional    | code |     |
|   |                |                 |      |              |               |      |     |
|   |                |                 |      |              |               |      |     |
|   |                |                 |      |              |               |      |     |
|   |                |                 |      |              |               |      |     |
|   |                |                 |      |              |               |      |     |

| No. | Name                   | Content                                                                                                  | Reference        |  |
|-----|------------------------|----------------------------------------------------------------------------------------------------|------------------|--|
| I   | Target select list     | Select the target port from the drop-down list. Note 2                                                   | 3.2.11           |  |
| 2   | [Get error log] button | Displays error logs in the Diagnosis and ISDU areas.<br>Displays "No error" if there is no error. Note 1 | Same as<br>above |  |
| 3   | Diagnosis area         | Displays event codes in event communications.                                                            | Same as<br>above |  |
| 4   | ISDU area              | Displays error responses in ISDU communications.                                                         | Same as<br>above |  |

Note 1: For details on error logs, refer to the Instruction Manual for the IO-Link master unit. Note 2: This is the drop-down list of [0 Port] to [7 Port].

 When "Get error log" is performed, the error log data held at IO-Link master unit is acquired. Once the error log data is loaded, it is cleared from the IO-Link master unit.

#### ■ [ISDU] tab (IO-Link master unit only)

Displays and changes information on ISDU communications. Reads and writes service data of IO-Link device corresponding to index/sub index.

|   | Port-each SETS |        |    |    |    | Forced I/O SETS |    |    |     |      |    |    | Device SETS |     |     |    |    | et e | rror lo | g ISDU           | 4    |
|---|----------------|--------|----|----|----|-----------------|----|----|-----|------|----|----|-------------|-----|-----|----|----|------|---------|------------------|------|
| 1 |                | 0 Port |    |    |    | $\sim$          |    |    |     |      |    |    | <b>(</b> 4) |     |     |    |    |      |         |                  |      |
| 2 | 0              | 🖲 Rea  | d  | 0  | Wr | ite             | 3  | Ir | nde | x [1 | .6 |    | s           | ubI | ind | ex |    |      | Size    | 5                |      |
| 6 | ſ              | Read   | +0 | +1 | +2 | +3              | +4 | +5 | +6  | +7   | +8 | +9 | +A          | +B  | +C  | +D | +E | +F   |         | Start CO         | mm 🛛 |
|   |                | +00    | 43 | 4B | 44 | 20              | 43 | 6F | 72  | 70   | 6F | 72 | 61          | 74  | 69  | 6F | 6E | 00   |         |                  |      |
|   |                | +10    | 00 | 00 | 00 | 00              | 00 | 00 | 00  | 00   | 00 | 00 | 00          | 00  | 00  | 00 | 00 | 00   |         | Succeed          | ed   |
|   |                | +20    | 00 | 00 | 00 | 00              | 00 | 00 | 00  | 00   | 00 | 00 | 00          | 00  | 00  | 00 | 00 | 00   |         |                  |      |
|   |                | +30    | 00 | 00 | 00 | 00              | 00 | 00 | 00  | 00   | 00 | 00 | 00          | 00  | 00  | 00 | 00 |      | E       | rror code        | 0x00 |
|   |                | +40    |    |    |    |                 |    |    |     |      |    |    |             |     |     |    |    |      |         | م المحمد تغنامات | - d- |
|   |                | +50    |    |    |    |                 |    |    |     |      |    |    |             |     |     |    |    |      | f       | daltional c      | ode  |
|   |                | +60    |    |    |    |                 |    |    |     |      |    |    |             |     |     |    |    |      |         |                  | 0x00 |
|   |                | +70    |    |    |    |                 |    |    |     |      |    |    |             |     |     |    |    |      |         | •••••            |      |
|   |                | +80    |    |    |    |                 |    |    |     |      |    |    |             |     |     |    |    |      |         |                  |      |
|   |                | +90    |    |    |    |                 |    |    |     |      |    |    |             |     |     |    |    |      |         |                  |      |
|   |                | +A0    |    |    |    |                 |    |    |     |      |    |    |             |     |     |    |    |      |         |                  |      |
|   |                | +B0    |    |    |    |                 |    |    |     |      |    |    |             |     |     |    |    |      |         |                  |      |
|   | I              | +C0    |    |    |    |                 |    |    |     |      |    |    |             |     |     |    |    |      |         |                  |      |
|   |                | +D0    |    |    |    |                 |    |    |     |      |    |    |             |     |     |    |    |      |         |                  |      |
|   |                | +E0    |    |    |    |                 |    |    |     |      |    |    |             |     |     |    |    |      |         |                  |      |
|   |                | +F0    |    |    |    |                 |    |    |     |      |    |    |             |     |     |    |    |      |         |                  |      |
|   |                |        |    |    |    |                 |    |    |     |      |    |    |             |     |     |    |    |      | ŀ       | IEX              | ~ 8  |

| No. | Name                                                                                                    | Content                                                                                                    | Reference        |
|-----|----------------------------------------------------------------------------------------------------|----------------------------------------------------------------------------------------------------|------------------|
| 1   | Target select list         Select a port from the drop-down list. Note 1                                 |                                                                                                    | 3.2.9            |
| 2   | [Read]/[Write]<br>button                                                                                 | Select [Read] or [Write].                                                                                                    | Same as<br>above |
| 3   | [Index] input area Specifies the index number of the service data of IO-<br>Link device. Note 2          |                                                                                                    | Same as<br>above |
| 4   | [SubIndex] input<br>area Specifies the sub index number of the service data of<br>IO-Link device. Note 3 |                                                                                                    | Same as<br>above |
| 5   | [Size] input area                                                                                        | (When writing) Specifies the size of the service data of IO-Link device.                                                                   | Same as<br>above |
| 6   | Service data area Displays write/read service data.                                                      |                                                                                                    | Same as<br>above |
| 1   | [Start COMM] button                                                                                      | Start COMM] buttonPerforms write/read. The performed result is displayed<br>under the button as [Succeeded], [Failed], [Not used],<br>etc. |                  |
| 8   | Display format select<br>list                                                                            | Switch the format of the service data area (⑥) by selecting from the drop-down list. Note 4                                                | Same as above    |

Note 1: Drop-down list of [0 Port] to [7 Port]. Note 2: When entering hexadecimal, enter "0x" at the beginning. Otherwise, it is processed as a decimal. Note 3: If there is no input, it is processed as "0."

Note 4: Drop-down list of [HEX], [DEC], and [ASCII].

**1.5.4.** Device sub window Click the [Device SETS] button in the [Device SETS] tab of the IO-Link master unit to display the device sub window.

|                 | DressenDet         | a Idontifi      | antion Darama                      | otor Obsonvet                 | ian Dinanasi    |            |  |  |  |  |  |
|-----------------|--------------------|-----------------|------------------------------------|-------------------------------|-----------------|------------|--|--|--|--|--|
|                 | PIOCESSDau         | a Identin       |                                    | eter Observat                 | IUT Diagnosi    | 5          |  |  |  |  |  |
| vervie          | ew                 |                 |                                    |                               |                 |            |  |  |  |  |  |
| umbe Item       |                    |                 | Details                            | Â                             |                 | _          |  |  |  |  |  |
| 1 Device Id     |                    | 21/90/3         |                                    |                               | CK              |            |  |  |  |  |  |
| 2 Vendor Id     |                    | OSS<br>CKD Corr | oration                            |                               |                 |            |  |  |  |  |  |
| ן<br>1 י        | Vendor Text        | Automati        | on Technoloav f                    | o                             |                 |            |  |  |  |  |  |
| بامتا د         | Device Discription |                 |                                    |                               | 170             | - 200      |  |  |  |  |  |
| J-LINK          | Device Discrip     |                 |                                    |                               | CRU PPA IPPE    | of the set |  |  |  |  |  |
| Item Details    |                    |                 | ils                                |                               | ПП              |            |  |  |  |  |  |
| ODD             | C:¥Users           | ¥ ¥Ap           | pData¥Roaming                      | J                             |                 |            |  |  |  |  |  |
| Revision V0.2   |                    |                 |                                    |                               |                 | 1 120      |  |  |  |  |  |
| Date            | 2019-07-           | 00              |                                    |                               | Dare 2013-01-03 |            |  |  |  |  |  |
| Date            | 2019-07-           | 09              |                                    |                               |                 | /          |  |  |  |  |  |
| Date            | 2019-07-<br>tor    | .09             |                                    |                               |                 |            |  |  |  |  |  |
| Date<br>Donnect | 2019-07-<br>tor    | 09<br>lumbe     | Name                               | Function                      | Color           |            |  |  |  |  |  |
| Date            | 2019-07-<br>tor    | lumbe           | Name                               | Function<br>L+                | Color           |            |  |  |  |  |  |
| Date            | 2019-07-<br>tor    | 09              | Name<br>Digital Out                | Function<br>L+<br>Other       | Color           |            |  |  |  |  |  |
| Date            | 2019-07-<br>tor    | 09              | Name<br>Digital Out<br>Digital Out | Function<br>L+<br>Other<br>L- | Color           |            |  |  |  |  |  |

| No. | Name                                            | Content                                                                                          | Reference |
|-----|-------------------------------------------------|--------------------------------------------------------------------------------------------------|-----------|
| 1   | [Sub window]/[Main<br>window] display<br>button | Displays <b>[Sub window]/[Main window]</b> .                                                     | -         |
| 2   | Various tabs                                    | Tabs for each item of the IODD file. Displays according to the contents of the IODD file. Note 1 |           |
| 3   | Device details area                             | Displays details of the device loaded in the IODD file.                                          |           |

Note 1: [Common][ProcessData][Identification][Parameter][Observation][Diagnosis] tabs. Displays to match the contents of the IODD.
### ■ [Common] tab

Displays data registered in the IODD.

|    | Commo  | on              | ProcessData     | Iden  | tification | Parameter  | Obser    | vation | Diagno | sis            |   |
|----|--------|-----------------|-----------------|-------|------------|------------|----------|--------|--------|----------------|---|
|    | Overvi | iew             |                 |       |            |            |          |        |        |                |   |
| 1  | umbe   |                 | Item            |       | Detai      | ls         | ^        |        |        |                | 2 |
|    | 1      | Dev             | vice Id         | 21790 | 73         |            |          |        |        |                |   |
|    | 2      | Ver             | ndor Id         | 855   |            |            |          |        | - 15   |                |   |
|    | 3      | Ver             | ndor Name       | CKD C | orporatior | ı          |          |        |        |                |   |
|    | 4      | Ver             | ndor Text       | Autom | ation Tec  | hnology fo | ~        |        |        |                | - |
|    | IO-Lin | k De            | evice Discripti | on    |            |            |          |        | ~~     | and the second | 4 |
| 3  | Ite    | em              |                 | D     | etails     |            |          |        |        | a final        |   |
|    | IODD   | )               | C:¥Users¥       | ł     | AppData    | ¥Roaming   |          |        | LL     | 1              |   |
|    | Revis  | sion            | V0.2            |       |            |            |          | 2      | 101    | J              |   |
|    | Date   |                 | 2019-07-0       | 9     |            |            |          |        |        | 5 /            |   |
|    | Conne  | ctor            |                 |       |            |            |          |        |        |                | - |
| (5 |        |                 | 2               | lum   | ibe        | Name       | Functior | n C    | Color  |                | 6 |
|    |        | 1               |                 | 1     |            |            | L+       |        |        |                |   |
|    |        |                 |                 | 2     | Digita     | l Out      | Other    |        |        |                | _ |
|    | 3      | <b>`</b>        |                 | 3     | Digita     | l Out      | L-       |        |        |                | _ |
|    |        | $\overline{\ }$ | <b>_</b>        | 4     | Digita     | l Out      | C/Q      |        |        |                |   |
|    |        |                 | 4'              |       |            |            |          |        |        |                | _ |
|    |        | N               | 12-4            |       |            |            |          |        |        |                |   |

| No. | Name               | Content                                                                                    | Reference        |
|-----|--------------------|--------------------------------------------------------------------------------------------|------------------|
| I   | Device details     | Displays device details, including vendor ID.                                              | 3.2.12           |
| 2   | Logo               | Displays the logo registered on the device.                                                | Same as<br>above |
| 3   | Device Description | Displays the description defined in the IODD file.                                         | Same as<br>above |
| 4   | Device image       | Displays an image of the device.                                                           | Same as<br>above |
| 5   | Connector diagram  | Displays connector diagrams of the device, etc.                                            | Same as<br>above |
| 6   | Connector details  | Displays details of the device, such as connectors, etc.<br>Contents vary for each device. | Same as<br>above |

### [ProcessData] tab

Displays process data loaded in the IODD.

|   | Common    | ProcessData      | Identificat | tion | Parameter    | Observation | Diagnosis |      |
|---|-----------|------------------|-------------|------|--------------|-------------|-----------|------|
| 1 |           | Name             |             |      | Cu           | rrent value |           | Unit |
|   | Process I | Data In          |             |      |              |             |           |      |
|   | Pressure  |                  |             | -0.0 | 02           |             |           |      |
|   | Error lev | el               |             | Norr | mal          |             |           |      |
|   | Informat  | ion Notification |             | No r | notification |             |           |      |
|   | Control ( | Dutput(DO)       |             | OFF  |              |             |           |      |
|   | Scale     |                  |             | -3   |              |             |           |      |
|   |           |                  |             |      |              |             |           |      |
|   |           |                  |             |      |              |             |           |      |
|   |           |                  |             |      |              |             |           |      |
|   |           |                  |             |      |              |             |           |      |
|   |           |                  |             |      |              |             |           |      |
|   |           |                  |             |      |              |             |           |      |
|   |           |                  |             |      |              |             |           |      |
|   |           |                  |             |      |              |             |           |      |
|   |           |                  |             |      |              |             |           |      |
|   |           |                  |             |      |              |             |           |      |
|   |           |                  |             |      |              |             |           |      |
|   |           |                  |             |      |              |             |           |      |
|   |           |                  |             |      |              |             |           |      |

| No. | Name                         | Content                               | Reference |
|-----|------------------------------|---------------------------------------|-----------|
| 1   | Process data details<br>area | Displays details of the process data. | 3.2.12    |

### [Identification] tab

Displays and changes identification information of the IO-Link device connected.

| ommon Proces       | sData | a Identification     | Paramet | ter Obser | vation D | iagnosis    |
|--------------------|-------|----------------------|---------|-----------|----------|-------------|
| ☑ Sequential writi | ng    |                      |         | 2         | Read all | Set all ite |
| Name               | R/W   | Current value        |         | Set       | value    | tatu Unit   |
| Vendor Name        | ro    | CKD Corporation      |         |           |          | OK          |
| Vendor Text        | ro    | https://www.ckd.co   | .jp/    |           |          | OK          |
| Product Name       | ro    | PPX-R10PC-6M         |         |           |          | OK          |
| Product ID         | ro    | PPX-R10PC-6M         |         |           |          | OK          |
| Product Text       | ro    | Digital pressure sen | sor     |           |          | OK          |
| Serial Number      | ro    | 0624G                |         |           |          | OK          |
| Application-spec   | i rw  | ***                  |         | ***       |          | OK          |
| Hardware Revisi    | ro    | 1.0                  |         |           |          | OK          |
| Firmware Revision  | ro    | 1.01                 |         |           |          | OK          |
|                    |       |                      |         |           |          |             |
|                    |       |                      |         |           |          |             |
|                    |       |                      |         |           |          |             |
|                    |       |                      |         |           |          |             |
|                    |       |                      |         |           |          |             |
|                    |       |                      |         |           |          |             |
|                    |       |                      |         |           |          |             |
|                    |       |                      |         |           |          |             |
|                    |       |                      |         |           |          |             |
|                    |       |                      |         |           |          |             |
|                    |       |                      |         |           |          |             |
|                    |       |                      |         |           |          |             |

| No. | Name                           | Content                                                 | Reference        |
|-----|--------------------------------|---------------------------------------------------------|------------------|
| 1   | [Sequential writing]<br>button | Writes sequentially.                                    | 3.2.12           |
| 2   | [Read all] button              | Reads data from the device.                             | Same as<br>above |
| 3   | [Set all items] button         | Reflects the changed settings. Note 1                   | Same as<br>above |
| 4   | Details display area           | Displays identification details of the selected device. | Same as<br>above |

### [Parameter] tab

Displays and changes the parameters of the IO-Link device connected.

| Common          | Process    | sData | a Identification  | Parameter  | Observation        | Diagnosis  |           |
|-----------------|------------|-------|-------------------|------------|--------------------|------------|-----------|
| Sequent Sequent | tial writi | ng    |                   |            | 2 Read a           | II Set a   | all items |
| Nan             | ne         | R/W   | Current value     |            | Set value          | tatu       | Unit ^    |
| Respons         | e Time     | rw    | 2.5 ms            | 2.         | .5 ms              | OK         |           |
| System (        | Comman     | wo    |                   | Ze         | ero-adjustment se  | tting -    |           |
| System (        | Comman     | wo    |                   | Re         | emote Zero-adjus   | tment s -  |           |
| System (        | Comman     | wo    |                   | Ze         | ero-adjust setting | unset -    |           |
| System (        | Comman     | wo    |                   | Au         | uto-reference sett | ing -      |           |
| Output C        | peration   | rw    | N.O.              | N.         | .0.                | -          |           |
| Output C        | peration   | ro    | N.O.              |            |                    | -          |           |
| Sensing         | Output 9   | rw    | 0                 | 0          |                    | -          |           |
| Threshol        | d Value    | rw    | 0.000             | 0.         | .000               | -          |           |
| Threshol        | d Value    | rw    | 0.000             | 0.         | .000               | -          |           |
| Hysteres        | is Settin  | rw    | 0                 | 0          |                    | -          |           |
| Pressure        | Unit Set   | rw    | MPa               | M          | Pa                 | OK         |           |
| ECO Sett        | ing        | rw    | OFF               | 0          | FF                 | OK         |           |
| Zero-adj        | ust        | ro    | Not executed      |            |                    | OK         |           |
| Display (       | Color Set  | rw    | Red when ON, Gree | en whei Re | ed when ON, Gree   | en whei OK |           |
| Display 9       | Setting o  | rw    | Std               | St         | :d                 | OK         |           |
| Display 9       | Speed Se   | rw    | 250ms             | 25         | 50ms               | OK         |           |
| Peak / B        | ottom Ho   | rw    | OFF               | 0          | FF                 | OK         |           |
| No** Dis        | play Set   | rw    | 01                | 01         | 1                  | OK         |           |
| Custom [        | Display S  | rw    | AAAA              | AA         | AAA                | OK         |           |
| Local Us        | er Interf  | rw    | Unlocked          | Ur         | nlocked            | OK         |           |

| No. | Name                           | Content                                            | Reference        |
|-----|--------------------------------|----------------------------------------------------|------------------|
| I   | [Sequential writing]<br>button | Writes sequentially.                               | 3.2.12           |
| 2   | [Read all] button              | Reads data from the device.                        | Same as<br>above |
| 3   | [Set all items] button         | Reflects the changed settings. Note 1              | Same as<br>above |
| 4   | Details display area           | Displays parameter details of the selected device. | Same as<br>above |

### [Observation] tab

Displays and changes observation information of the IO-Link device connected.

| Common  | Proces      | sData | a Identification | Parame | ter Obser | vation Di | agnosis       |
|---------|-------------|-------|------------------|--------|-----------|-----------|---------------|
| Seque   | ential writ | ing   |                  |        | 2         | Read all  | Set all items |
| ) N     | ame         | R/W   | Current valu     | e      | Set       | : value   | tatu Unit     |
| Scale   |             | ro    | -3.000000        |        |           |           |               |
| Contro  | l Output(I  | o ro  | ON               |        |           |           |               |
| Inform  | nation Noti | f ro  | No notification  |        |           |           |               |
| Error I | evel        | ro    | Normal           |        |           |           |               |
| Pressu  | re          | ro    | -0.004           |        |           |           |               |
|         |             |       |                  |        |           |           |               |
|         |             |       |                  |        |           |           |               |
|         |             |       |                  |        |           |           |               |
| _       |             |       |                  |        |           |           |               |
|         |             |       |                  |        |           |           |               |
|         |             |       |                  |        |           |           |               |
| -       |             |       |                  |        |           |           |               |
|         |             |       |                  |        |           |           |               |
|         |             |       |                  |        |           |           |               |
|         |             |       |                  |        |           |           |               |
|         |             |       |                  |        |           |           |               |
|         |             |       |                  |        |           |           |               |
|         |             |       |                  |        |           |           |               |
|         |             |       |                  |        |           |           |               |
|         |             |       |                  |        |           |           |               |
|         |             |       |                  |        |           |           |               |

| No. | Name                           | Content                                              | Reference        |
|-----|--------------------------------|------------------------------------------------------|------------------|
| 1   | [Sequential writing]<br>button | Writes sequentially.                                 | 3.2.12           |
| 2   | [Read all] button              | Reads data from the device.                          | Same as<br>above |
| 3   | [Set all items] button         | Reflects the changed settings. Note 1                | Same as<br>above |
| 4   | Details display area           | Displays observation details of the selected device. | Same as<br>above |

### ■ [Diagnosis] tab

Displays and changes diagnosis information of the IO-Link device connected.

Common ProcessData Identification Parameter Observation Diagnosis Sequential writing 2 Read all Set all items (3) 4 Name Current value R/W Set value tatu Unit System Comman wo Restore Factory Settings Device Status ro Device is OK Detailed Device 5 ro 0x00,0x00,0x00 Detailed Device 5 ro 0x00,0x00,0x00 Detailed Device 5 ro 0x00,0x00,0x00 Detailed Device 5 ro 0x00,0x00,0x00 Notification Flag rw Notify Notify Notification Even ro no information Operating Time ro 0 Number of Data ro 0

| No. | Name                           | Content                                            | Reference        |
|-----|--------------------------------|----------------------------------------------------|------------------|
| 1   | [Sequential writing]<br>button | Writes sequentially.                               | 3.2.12           |
| 2   | [Read all] button              | Reads data from the device.                        | Same as<br>above |
| 3   | [Set all items] button         | Reflects the changed settings. Note 1              | Same as<br>above |
| 4   | Details display area           | Displays diagnosis details of the selected device. | Same as<br>above |

# 2. INSTALLATION

### 2.1. Obtaining the installer

Obtain the RTXTools installer from the company's website. Product detail page: <u>https://www.ckd.co.jp/kiki/jp/product/list?cid=190&sid=0</u>

#### <Procedure to obtain>

# 1. Click the above URL or select from the CKD website to display the product detail page

Select in this order: CKD website  $\rightarrow$  COMPONENTS TOP  $\rightarrow$  Controllers (Category)  $\rightarrow$  Remote I/O (Product Category). Also searchable with the "RT."

### 2. Click "Software" on the "Remote I/O" page

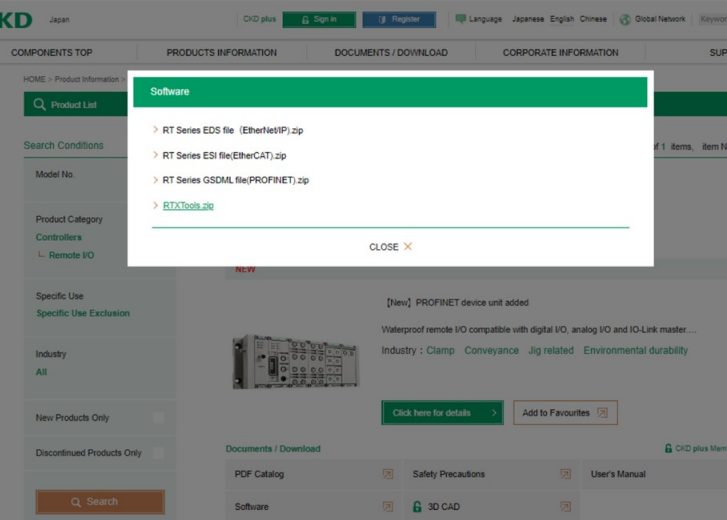

# 3. Click the installer [RTXTools.zip] on the "Software" select screen to download

### 4. Download complete

Extract the zip file and an "RTXTools" folder containing "Setup\_eng.msi" will be created on the desktop.

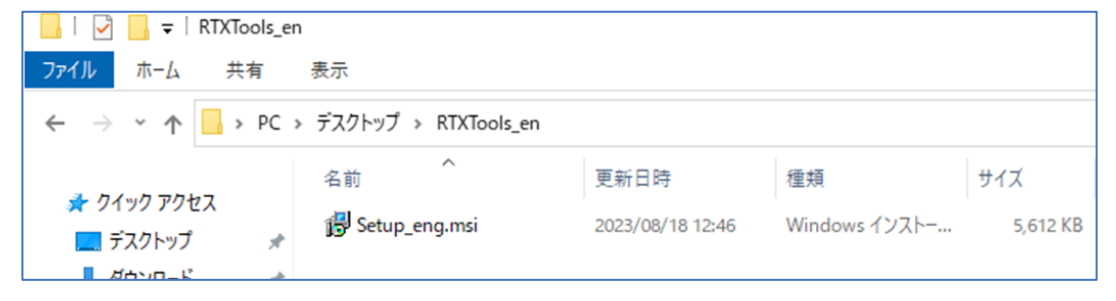

### 2.2. Installation procedure

### 1. Double-click "Setup\_eng.msi" to start the "Setup Wizard"

If a message that warns of installing a program from an unknown publisher is displayed at the start of the installation, select [Yes] to continue the installation.

### 2. Click [Next] in the "Setup Wizard" dialog box

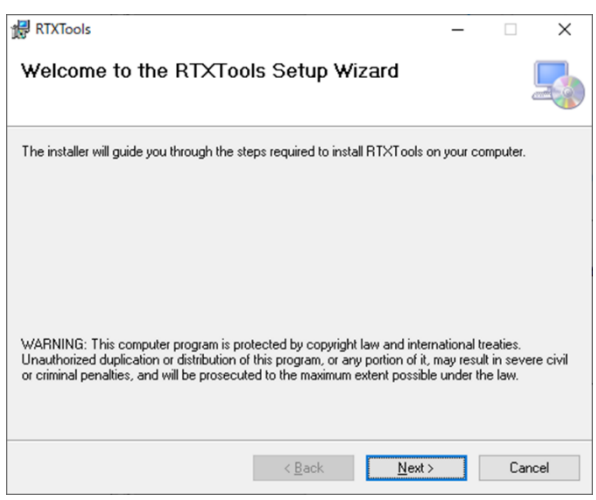

# **3** Read the "License Agreement" dialog box and check the "Agree," then click [Next]

| RTXTools                                                                                                    |                                                                                                    | _                                                                  |                                                     |                            |
|----------------------------------------------------------------------------------------------------|----------------------------------------------------------------------------------------------------|--------------------------------------------------------------------|-----------------------------------------------------|----------------------------|
| icense Agreemer                                                                                                    | ıt                                                                                                    |                                                                    |                                                     |                            |
| lease take a moment to read                                                                                                    | the license agreement now. If you a                                                                                                  | ccept the terms                                                    | below, clic                                         | k ''l                      |
| gree, then Next. Otherwise                                                                                                    | Click Lancel .                                                                                                    |                                                                    |                                                     |                            |
| Should any provision<br>unenforceable, such<br>and interpreted so<br>original provision<br>and the remaining<br>full force and effe | sion of this Agreemen<br>provision shall be mod<br>as to best accomplish t<br>, to the fullest exten<br>provision of this Agreement. | nt be he<br>lified by t<br>.he objecti<br>t permitte<br>ment shall | ld to<br>he Parti<br>ves of t<br>ed by la<br>remain | be<br>es<br>he<br>w,<br>in |
| I I I I I I I I OVI                                                                                                    | ) Corporation on April 19                                                                                                    | 3, 2023.                                                           |                                                     |                            |
| Last Updated by CKL                                                                                                    |                                                                                                    |                                                                    |                                                     |                            |
| OIDo Not Agree                                                                                                    |                                                                                                    |                                                                    |                                                     |                            |

### **4** Check the destination folder and click [Next]

The folder name is displayed by default. To save the file in a different folder, select it with "Browse."

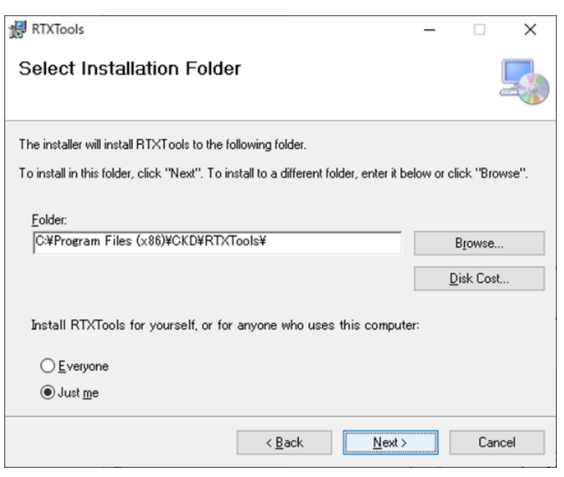

# 5. Follow the "Confirm Installation" dialog box and click [Next]

| RTXTools                                         |                |                | - |     | ×   |
|--------------------------------------------------|----------------|----------------|---|-----|-----|
| Confirm Installation                             |                |                |   |     |     |
| The installer is ready to install RTXT ools on g | your computer. |                |   |     |     |
| Click "Next" to start the installation.          |                |                |   |     |     |
|                                                  |                |                |   |     |     |
|                                                  |                |                |   |     |     |
|                                                  |                |                |   |     |     |
|                                                  |                |                |   |     |     |
|                                                  |                |                |   |     |     |
|                                                  |                |                |   |     |     |
|                                                  | < <u>B</u> ack | <u>N</u> ext > |   | Can | cel |

6. Follow the "Installation Complete" dialog box and click [Close] to close the dialog box

| RTXTools                                |                |       | - |     | ×    |
|-----------------------------------------|----------------|-------|---|-----|------|
| Installation Complete                   |                |       |   |     | 5    |
| RTXTools has been successfully installe | ed.            |       |   |     |      |
| Click "Close" to exit.                  |                |       |   |     |      |
|                                         |                |       |   |     |      |
|                                         |                |       |   |     |      |
|                                         |                |       |   |     |      |
|                                         |                |       |   |     |      |
|                                         |                |       |   |     |      |
|                                         |                |       |   |     |      |
|                                         | < <u>B</u> ack | Close |   | Can | icel |

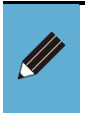

When RTXTools is installed, a PDF file of the driver for Windows 7 and its installation instructions is included in the same folder as the execution file (4: Installation folder above).

### 2.3. Driver installation procedure

This describes how to install the driver.

- For Windows 7. For Windows 10, the standard driver is used.
  - Do this after 2.2 "Installation procedure." Once installed, the necessary files are saved on the PC.

#### Connect the PC and device unit with a USB cable 1.

#### Cancel the "Driver software installation" dialog box 2.

A dialog box will appear, select the "Skip retrieving driver software from Windows Update" message to cancel.

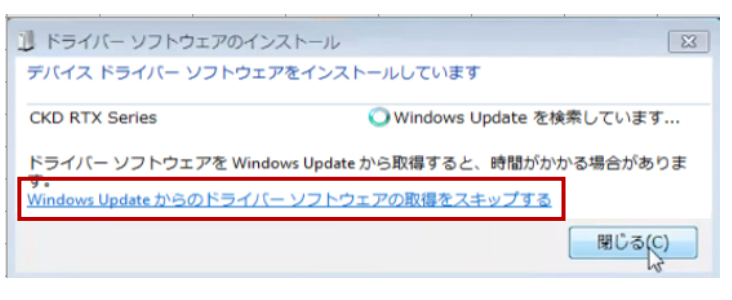

3. Open [Device manager], go to [PC name] - [Other devices], right-click [CKD RTX Series], and select [Driver software update]

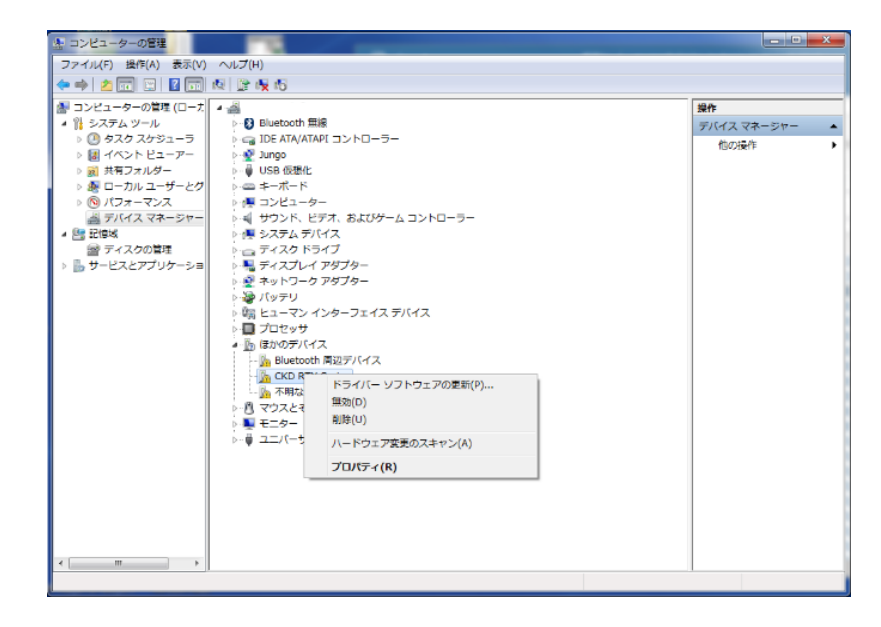

4. When the "Driver software update" dialog box is displayed, select "Browse the computer to find driver software (R)"

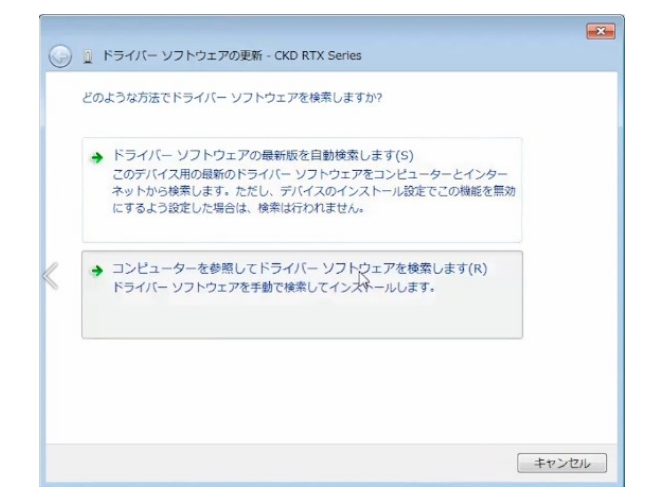

# 5. Select "Select from the list of device drivers on the computer (L)"

The folder name is displayed by default. To save the file in a different folder, select it with "Reference (R)."

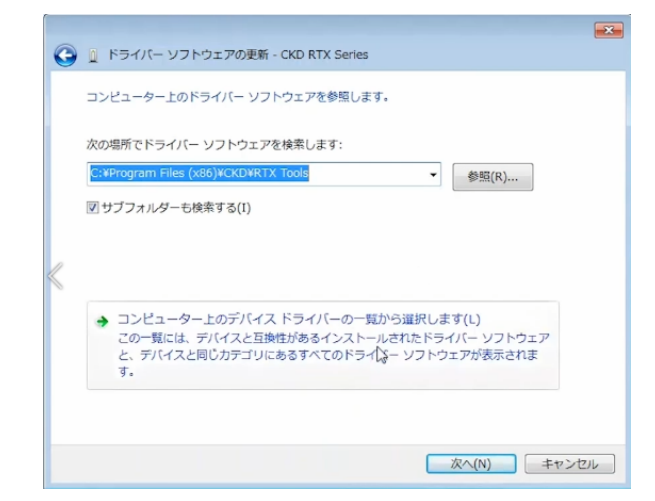

### 6. Select "Port (COM and LPT)" and click [Next]

| 6 | ◎ ドライバー ソフトウェアの更新 - CKD RTX S                                                      | eries |   |
|---|------------------------------------------------------------------------------------|-------|---|
|   | 次の一覧からデバイスの種類を選択してください。<br>共通ハードウェアの種類(H):                                         |       | * |
|   | ⇒ブリンター ⇒ブロセッサ ⇒フロッピー ディスク ドライブ ⇒フロッピー ディスク ドライブ ⇒フロッピー ドライブ コントローラー                |       |   |
| 8 | ■ポータブル デバイス<br>「「ポート (COM と LPT)<br>良 マウスとそのほかのポインティング デバイス<br>空 マリチボート ミリフリーアダプター |       |   |
|   | 置 メディア チェンジャー デバイス<br>コンモリ テクノロジ ドライバー<br>■ メモリ デバイス                               | ß     | - |

### 7. Click "Use disk (H).."

| G | ① ドライバー ソフトウェアの更新 - CKD RTX Series                                                                  |                                         |
|---|----------------------------------------------------------------------------------------------------|-----------------------------------------|
|   | このハードウェアのためにインストールするデバイス ドライバ<br>ハードウェア デバイ2の製造元とモデルを選択して [たへ] を列<br>ディスがある場合は、「ティスの見用] を切っりして(だとい。 | ーを選択してください。<br>りっりしてください。インストールするドライバーの |
| « | まが造元                                                                                                |                                         |
|   | このドライバーはデジタル署名されています。<br>ドライバーの署名が重要な理由                                                             | ディスク使用(H)                               |
|   |                                                                                                    | します。<br>(次へ(N) キャンセル                    |

# 8. When the "Install from floppy disk" dialog box is displayed, click "Browse (B).." to open the driver software file

The downloaded driver software file is saved in the folder selected in "4" of "2.2 Installation procedure."

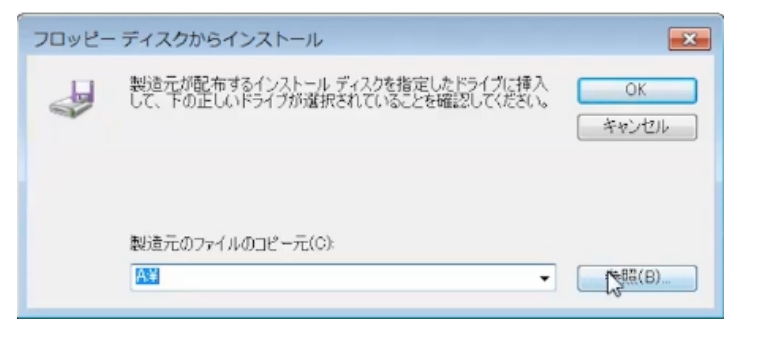

| 🛃 RTX Tools                                                              | -    |              | ×             |
|--------------------------------------------------------------------------|------|--------------|---------------|
| インストール フォルダーの選択                                                          |      |              | 5             |
| インストーラーは次のフォルダーへ RTX Tools をインストールします                                    | •    |              |               |
| このフォルダーにインストールするにす[次へ]をクリックしてください。<br>トールするには、アドレスを入力するか[参照]をクリックしてください。 | 別のフォ | トルダーに        | コンス           |
| フォルダー(E):                                                                |      |              |               |
| C¥Program Files (x86)¥CKD¥RTX Tools¥                                     |      | 参照( <u>R</u> | )             |
|                                                                          | デ    | ィスク領         | 域( <u>D</u> ) |
| RTX Tools を現在のユーザー用が、またはすべてのユーザー用にインスト                                   | ールしま | र्वः         |               |
| ○すべてのユーザー(E)                                                             |      |              |               |
| ●このユーザーのみ(M)                                                             |      |              |               |
| 〈戻る( <u>B</u> ) 次へ( <u>i</u>                                             | () > | キャン          | セル            |

# 9. Select "USBDriver(CKD\_RTX\_Driver\_sha256.inf)" in the downloaded file and click [Open]

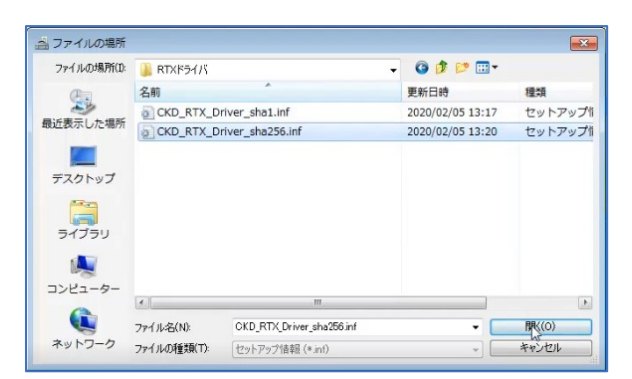

# 10. When the "Install from floppy disk" dialog box is displayed, click [OK]

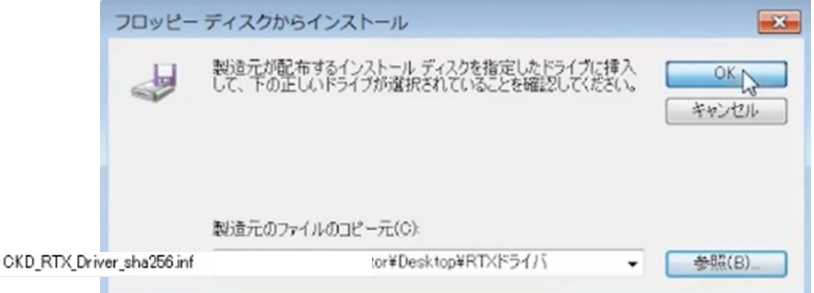

# 11. When the "Driver software update" dialog box is displayed, select [Next]

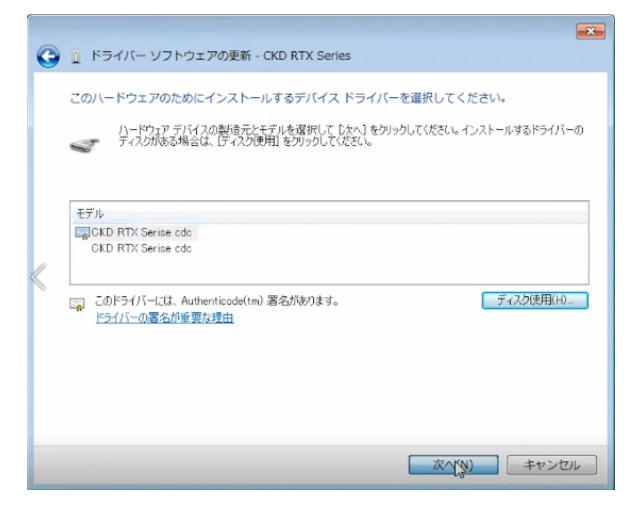

Note: If a "Driver update warning" message is displayed, click [Yes] to continue.

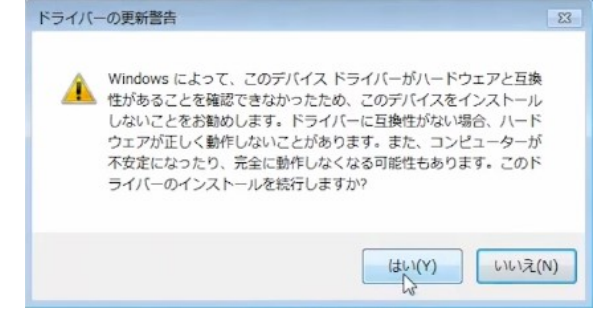

# 12. When the "Windows security" dialog box is displayed, select [Install]

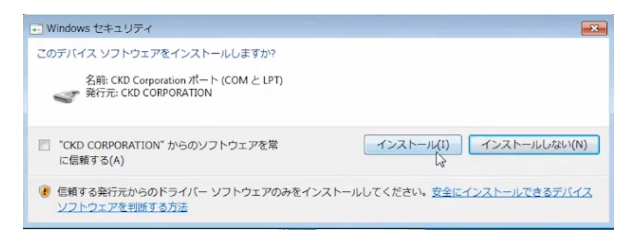

# 13. When the "Driver software update" dialog box is displayed, click [Close]

A message will be displayed saying, "Installation of the driver software for this device has finished."

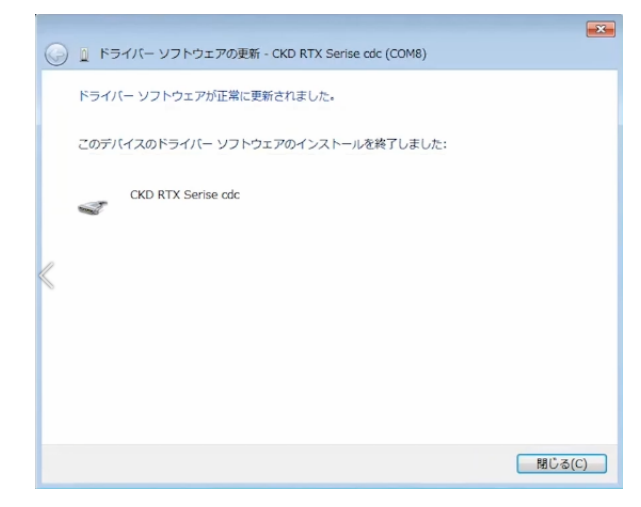

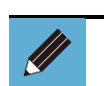

• For details, refer to the video on the company's website. Product detail page:<u>https://www.ckd.co.jp/kiki/jp/product/list?cid=190&sid=0</u>

# 3. HOW TO USE

## 

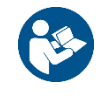

When using RTXTools to adjust equipment, thoroughly read the Instruction Manual for the equipment and use it properly.

• During the setting phase, the unit and its peripherals may operate unexpectedly.

### 3.1. Usage procedure

### 3.1.1. Powering up RT

Power up RT.

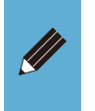

If there are multiple power supply units, turn them on at the same time (within 3 seconds). If the timing of the power supply is misaligned between power supply units by 3 seconds or more, a "Unit configuration error" may occur.

### 3.1.2. Cable connection

Connect the cables to prepare to use RTXTools. Connect RT and the computer and turn on RT.

There are two types of connections:

- USB connection Note 1
- WebAPI connection (LAN connection) Note 1: Use USB cable which connector for RT side is micro B type.

### 3.1.3. Start

Select RTXTools from the [CKD] folder in the Windows start menu.

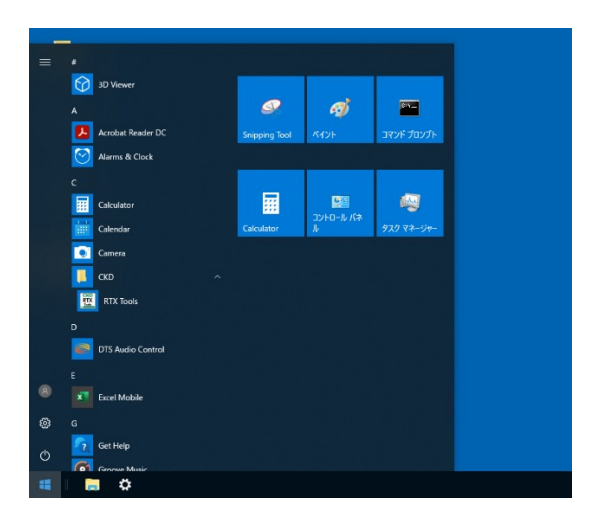

When RTXTools starts up, the [Software Configure] window is displayed.

| 🕎 Software Configure   |   |         | $\times$ |
|------------------------|---|---------|----------|
| COM Port ~             |   |         |          |
| USB シリアル デバイス (COM5)   | ~ | Connect |          |
|                        |   |         |          |
| English                | ~ |         |          |
| Software Version 2.0.0 |   |         |          |

Check that power is supplied to the power supply unit of the Remote I/O system and that the computer and device unit are connected with a USB cable before starting. If there is no USB connection, an error message is displayed.

| RTXTools                       | × |
|--------------------------------|---|
| Failed to communicate with RT. |   |
| ОК                             |   |

RTXTools cannot be started at the same time. If RTXTools does not start, check whether it has already started. Refer to "<u>4.2 Causes of problems and troubleshooting</u>."

### 3.1.4. How to connect communication network

#### USB connection

- 1) Select the communication method to "COM port".
- Select the communication destination device. Note 1
   This software automatically detects RTs that are connected to the PC via USB and
   enumerates them as candidates for communication destinations. If PC is
   connected to multiple RTs, select the appropriate port.
- 3) Click the [Connect] button.

| Software Configure             | ĸ |
|--------------------------------|---|
| COM Port ~                     |   |
| USB シリアル デバイス (COM5) · Connect |   |
|                                |   |
| English v                      |   |
| Software Version 2.0.0         |   |
|                                |   |

4) Wait for the progress bar to be displayed on the screen.

| TXTools                            | ×      |
|------------------------------------|--------|
| Communicating with RT.Please wait. |        |
|                                    |        |
|                                    |        |
|                                    | Cancel |

5) Once connected, the main window launches and the RT unit configuration screen is displayed.

| RTXTools                                                                    | in COMM           | • WEE                                                 | 3                |                     |           |        |    |
|-----------------------------------------------------------------------------|-------------------|-------------------------------------------------------|------------------|---------------------|-----------|--------|----|
| Error<br>No error                                                           |                   |                                                       |                  |                     |           |        |    |
| Unit configuration                                                          | I/O Monitor       | I/O Memory                                            | Error            | Exp/Imp Setting     | 9         |        |    |
| Zoom in Zo                                                                  | iom out           |                                                       | Minimu           | m current consum    | ption 425 | .000 m | hΑ |
|                                                                             |                   | 0.                                                    | 0                | 000                 | 0         |        |    |
|                                                                             | Raming CO The     |                                                       | FFF CO           | Rouse PP 0 Du       | 0         |        |    |
|                                                                             | Gamma CO Ean      | 3                                                     | - FAR CO         | 20pm (94) (9) 20-12 | Main      |        |    |
| Unit No.<br>Model number                                                    | 2                 | 3<br>RT-XADGA1(                                       | 6A               | ROUMPER DO BOU      | Main      |        |    |
| Unit No.<br>Model number<br>Unit features<br>Connector                      | 2 Anning (C) 12 A | 3<br>RT-XADGA10<br>DigitalInput<br>M12                | 6A<br>16Points   | BOUNDER DO BOU      | Main      |        |    |
| Unit No.<br>Model number<br>Unit features<br>Connector<br>Process data size | Grandag (2) 15 m  | 3<br>RT-XADGA10<br>DigitalInput<br>M12<br>IN : 2 , OU | 6A<br>: 16Points | Rowier () 10-1      | Main      |        |    |

Check that the unit configuration screen is the same as the actual unit and the communication status of the device unit with the LED. If the "CF" LED is blinking, it is normal. Note 2

Note 1: Check the destination device (COM port) in the device manager. (Refer to Figure (5) in 4.1 RTXTools operation-related flowchart)

Note 2: End units and power supply units are not displayed on the unit configuration screen.

#### WebAPI(LAN) Communication

- 1) Select the communication method to "IP address".
- 2) Input the IP address.
- 3) Click the [Connect] button.

| 🕎 Software Configure   | ×         |
|------------------------|-----------|
| IP address ~           |           |
| 192.168.1.10           | ✓ Connect |
|                        |           |
| English                | ~         |
| Software Version 2.0.0 |           |

4) Wait for the progress bar to be displayed on the screen.

| E RTXTools                         | ×      |
|------------------------------------|--------|
| Communicating with RT.Please wait. |        |
|                                    |        |
|                                    | Cancel |

5) Once connected, the main window launches and the RT unit configuration screen is displayed.

| RTXTools                                               | in COMM     | • WEB                                             | ·         |              |                | Ī      | 1  |
|--------------------------------------------------------|-------------|---------------------------------------------------|-----------|--------------|----------------|--------|----|
| Error<br>No error                                      |             |                                                   |           |              |                |        | ~  |
| Unit configuration                                     | I/O Monitor | I/O Memory Er                                     | ror Exp,  | /Imp Setting |                |        |    |
| Zoom in Zoo                                            | m out       | Min                                               | imum curr | ent consump  | tion 425       | .000 n | n/ |
|                                                        |             | 00                                                | 00        |              | 0              |        |    |
|                                                        |             |                                                   | 0.0       |              | 0<br>0<br>0    |        |    |
|                                                        |             |                                                   | 000       |              | S<br>S<br>Main |        |    |
| Unit No.<br>Model number                               |             | C C C C C C C C C C C C C C C C C C C             | 00        |              | S<br>Main      |        |    |
| Unit No.<br>Model number<br>Unit features              |             | 3<br>RT-XADGA16A<br>DigitalInput 16P              | O C       |              | S<br>S<br>Main |        |    |
| Unit No.<br>Model number<br>Unit features<br>Connector |             | 3<br>RT-XADGA16A<br>Digitalization to 500 million | oints PNP |              | S<br>Main      |        |    |

Check that the unit configuration screen is the same as the actual unit and the communication status of the device unit with the LED. If the "CF" LED is blinking, it is normal. Note 1

Note 1: End units and power supply units are not displayed on the unit configuration screen.

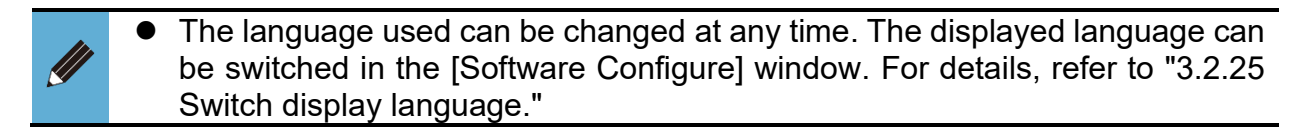

#### Disconnection

1) Click the [Software configuration window] button in the upper right corner of the main window.

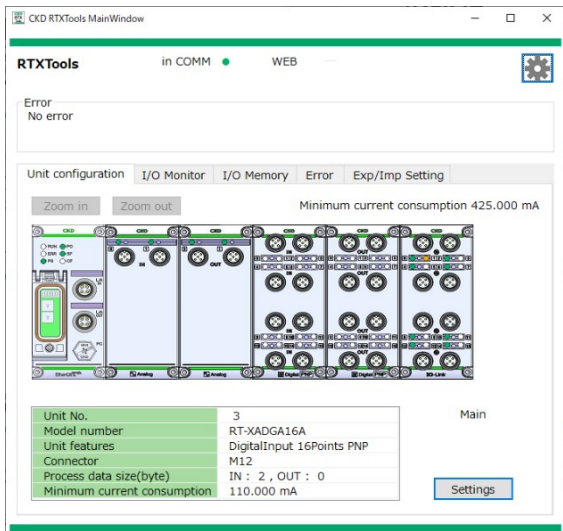

2) The [Software Configure] window is displayed. Click the [Disconnect] button.

| 🕎 Software Configure   |        | ×       |
|------------------------|--------|---------|
| COM Port ~             |        |         |
| USB シリアル デバイス (COM5)   | ~      | Connect |
|                        |        |         |
| English                | $\sim$ |         |
| Software Version 2.0.0 |        |         |

3) To reconnect, click the [Connect] button.

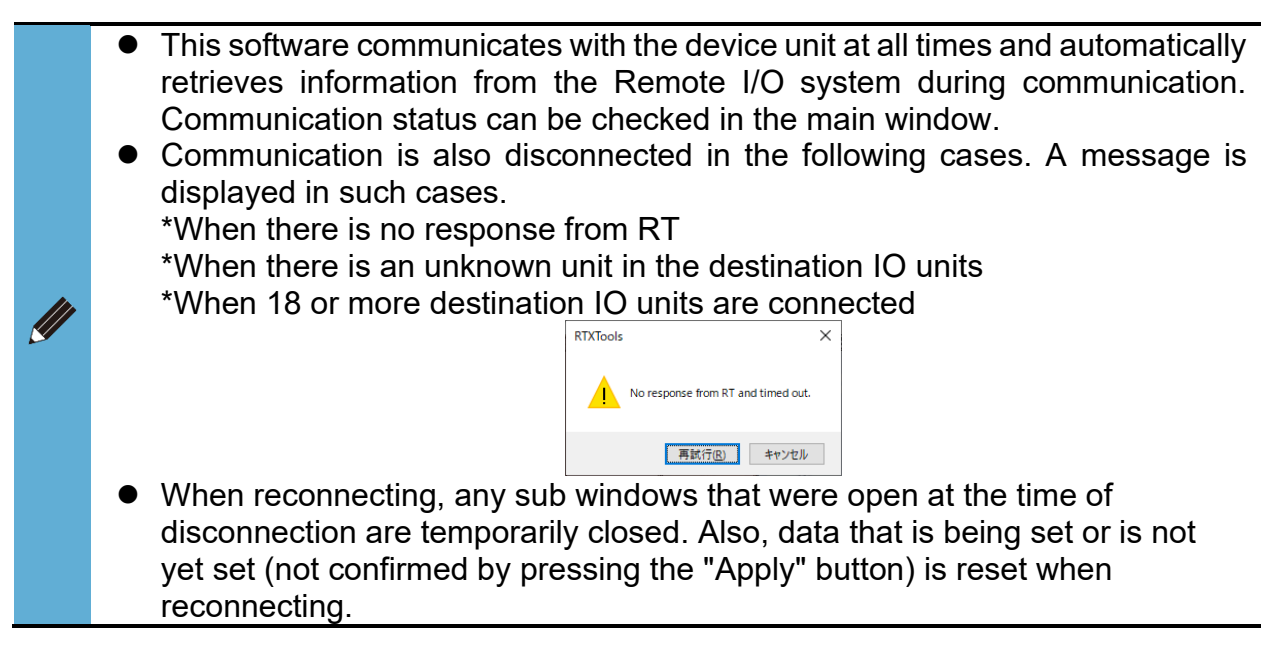

### 3.1.5. Exit

1) Click the [X] button in the upper right corner of the main window.

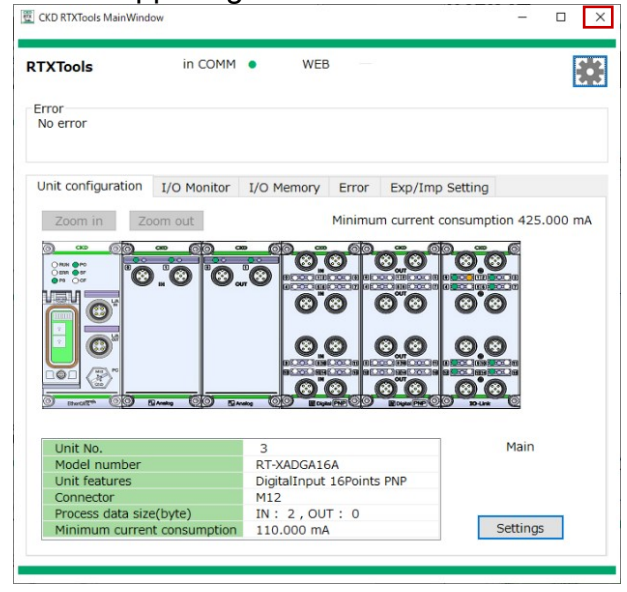

If any sub windows are open, they are closed at the same time.

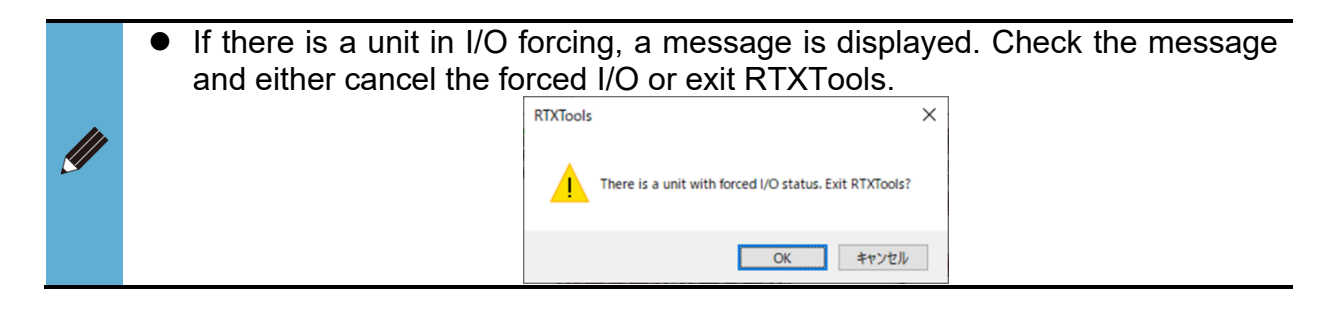

### 3.2. RT settings

### 3.2.1. Date and time settings

Set the date and time of the device unit. The date and time of the device unit is used as the date and time of the log data.

- 1) Open the [Unit configuration] tab in the main window.
- 2) Open the sub window by double-clicking the device unit.

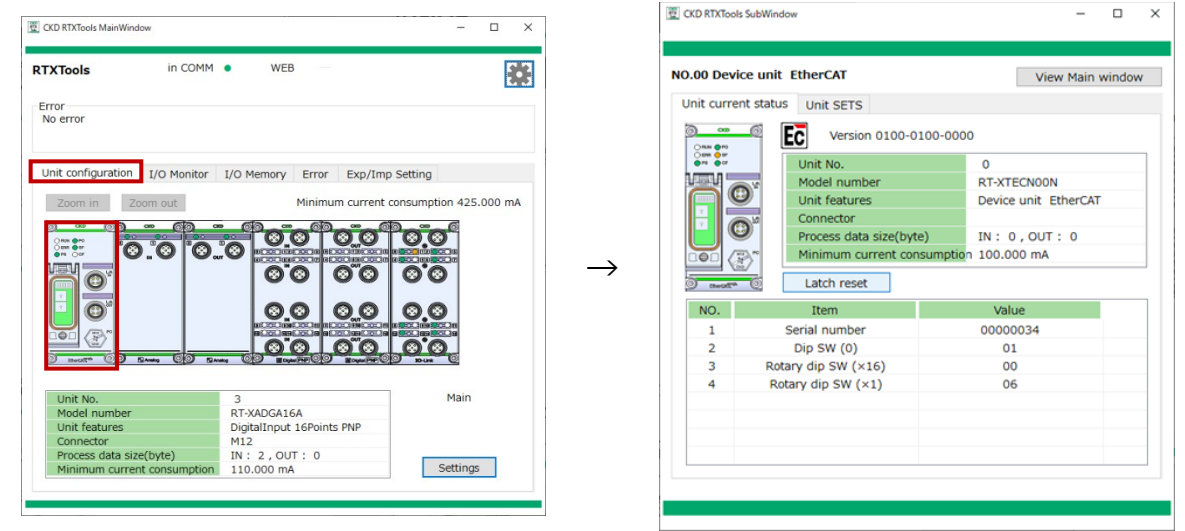

Main window

Sub window

 Click the [Set time for RT] button on the [Unit SETS] tab [Config] window is displayed.

| .00 D  | evice unit EtherCAT         |                 | View Ma     | ain windov   |
|--------|-----------------------------|-----------------|-------------|--------------|
| nit cu | rrent status Unit SETS      |                 |             |              |
| Set t  | ime for RT                  | ッ Factor        | ory default | Set all item |
| NO.    | Unit SETS                   | Current value   | Set value   | ,            |
| 1      | Unit/input power monito     | ring ON         | ON          |              |
| 2      | Ou Config                   |                 | ×           |              |
| 3      | An                          |                 |             |              |
| 4      | PD ⊠Set internal time to    | o current time. |             |              |
| 5      | Sa 2024/03/21               | 9:00:54         | ÷ S         |              |
| 6      | Ma                          |                 |             |              |
| 7      | Sa                          | OK              | Cancel Ixim | u            |
| 8      | Tir                         |                 |             |              |
| 9      | Error log save(record) tin  | ne/mi           |             |              |
| 10     | Filter ON/OFF (Error type   | e) ON           | ON          |              |
| 11     | Filter ON/OFF (Unit ID)     | ON              | ON          |              |
| 12     | Filter ON/OFF (Unit posit   | ion ni ON       | ON          |              |
| 13     | Filter ON/OFF (CH numbe     | er) ON          | ON          |              |
| 14     | Log filter (Error type)     | 0               | 0           |              |
| 15     | Log filter (Unit ID)        | RT-XTECN00N     | RT-XTECN00N |              |
| 16     | Log filter (Unit position n | umbe 0          | 0           |              |

4) Check "Set internal time to current time". To set the time manually, uncheck the box and enter the time.

| Config                 |              | ×      |
|------------------------|--------------|--------|
| Set internal time to c | urrent time. |        |
| 2024/04/15             | 16:13:32     | *      |
|                        | ОК           | Cancel |

#### 5) and click the [OK] button.

| Config |                |               |        | 2      |
|--------|----------------|---------------|--------|--------|
| ⊠Se    | t internal tin | ne to current | time.  |        |
| 2024   | /04/15         |               | :13:32 | •      |
|        |                |               | OK     | Cancel |

- The current time on the PC is displayed in the [Config] window by default.
- The effective range of the calendar is from January 1, 2000 to June 6, 2179.
- The initial value is set to 00:00:00 on January 1, 2000.
- The date and time settings are cleared when RT is turned off.

### 3.2.2. Latch reset

Perform a latch reset. Latch reset is to release the latch state.

- 1) Open the [Unit configuration] tab in the main window.
- 2) Open the sub window by double-clicking the device unit.

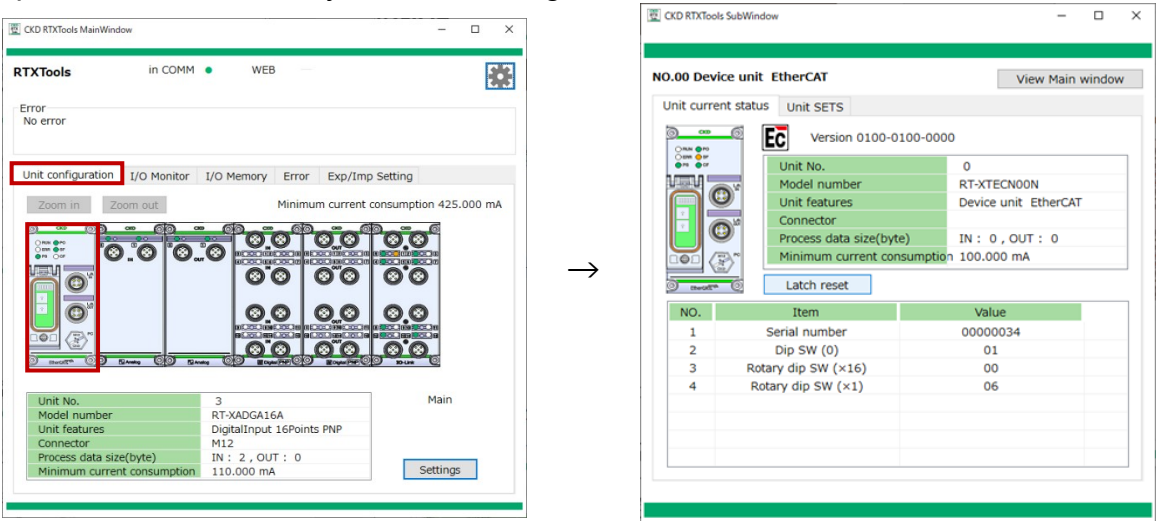

Main window

Sub window

3) Click the [Latch reset] button on the [Unit current status] tab.

| nit current                       | t status unit or To                                                                             |                                     |
|-----------------------------------|-------------------------------------------------------------------------------------------------|-------------------------------------|
| nit curren                        | Unit SETS                                                                                       |                                     |
| 0 <b>ско</b><br>0 лим <b>⊜</b> го | Version 0100-010                                                                                | 00-000                              |
| Other OF                          | Unit No.                                                                                        | 0                                   |
|                                   | Model number                                                                                    | RT-XTECN00N                         |
|                                   | Unit features                                                                                   | Device unit EtherCAT                |
|                                   | Connector                                                                                       |                                     |
|                                   | Process data size(byte)                                                                         | IN: 0,OUT: 0                        |
|                                   | <ul> <li>Minimum current consu</li> </ul>                                                       | umption 100.000 mA                  |
| Von.                              |                                                                                                 |                                     |
| ) meat <sup>re</sup>              | Latch reset                                                                                     |                                     |
| NO.                               | Latch reset                                                                                     | Value                               |
| NO.                               | Latch reset      Item Serial number                                                             | Value<br>00000034                   |
| NO.<br>1<br>2                     | Latch reset<br>Item<br>Serial number<br>Dip SW (0)                                              | Value<br>00000034<br>01             |
| NO.<br>1<br>2<br>3                | Latch reset<br>Item<br>Serial number<br>Dip SW (0)<br>Rotary dip SW (×16)                       | Value<br>00000034<br>01<br>00       |
| NO.<br>1<br>2<br>3<br>4           | Latch reset<br>Item<br>Serial number<br>Dip SW (0)<br>Rotary dip SW (×16)<br>Rotary dip SW (×1) | Value<br>00000034<br>01<br>00<br>06 |
| NO.<br>1<br>2<br>3<br>4           | Latch reset<br>Item<br>Serial number<br>Dip SW (0)<br>Rotary dip SW (×16)<br>Rotary dip SW (×1) | Value<br>00000034<br>01<br>00<br>06 |
| NO.<br>1<br>2<br>3<br>4           | Latch reset<br>Item<br>Serial number<br>Dip SW (0)<br>Rotary dip SW (×16)<br>Rotary dip SW (×1) | Value<br>00000034<br>01<br>00<br>06 |
| NO.<br>1<br>2<br>3<br>4           | Latch reset<br>Item<br>Serial number<br>Dip SW (0)<br>Rotary dip SW (×16)<br>Rotary dip SW (×1) | Value<br>00000034<br>01<br>00<br>06 |

4) Check the message and click "Yes". Latch reset is performed.

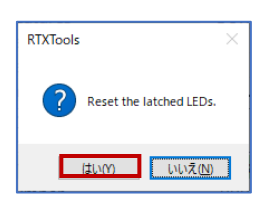

- For the latched LED, refer to the Instruction Manual for the device unit.
  - When a latch reset is performed, the latch state is released for the entire RT.
    In addition to using RTXTools, the latched state is also released when RT is restarted.

#### Displaying, changing, and loading 3.2.3. factory default values of setting data

Displays and changes the setting data of the connected unit and loads the factory default values.

CKD RTXT

#### Displaying

- 1) Open the [Unit configuration] tab in the main window.
- 2) Open the sub window by double-clicking the unit to be displayed.

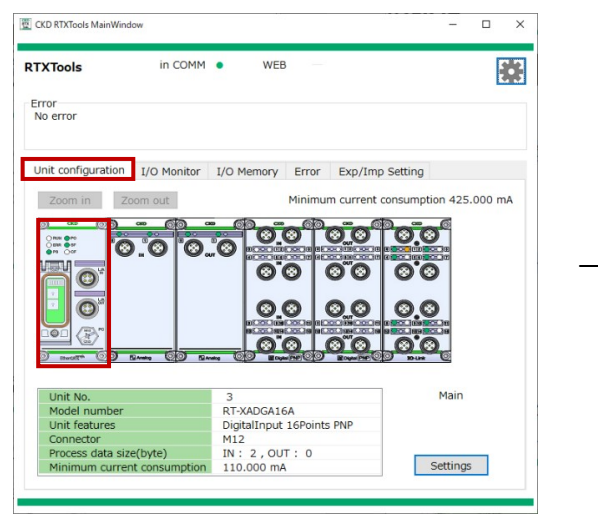

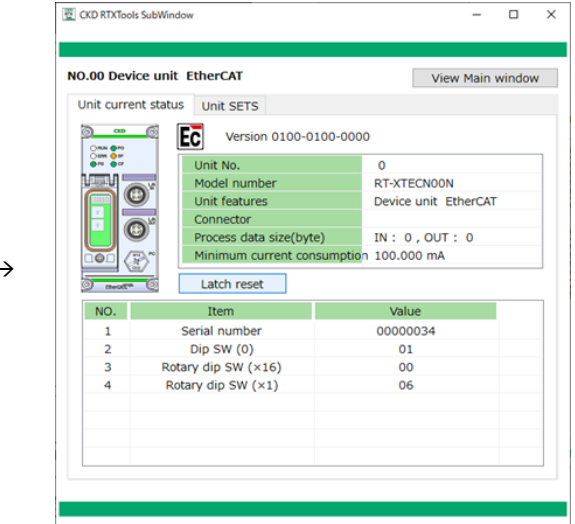

Main window

Sub window

- 3) Click the setting ([xxxxSETS]") tab.
- 4) The current set values held by RT is displayed in the "current value" column.

| .00 D  | evice unit EtherCAT            |               | View Main      | n windov   |
|--------|--------------------------------|---------------|----------------|------------|
| nit cu | rrent status Unit SETS         |               |                |            |
| Set t  | ime for RT                     | ら<br>Facto    | ry default Se  | t all item |
| NO.    | Unit SETS                      | Current value | Set value      |            |
| 1      | Unit/input power monitoring    | ON            | ON             |            |
| 2      | Output power monitor           | ON            | ON             |            |
| 3      | Analog vallue byte order       | Big endian    | Big endian     |            |
| 4      | PDO Mapping Assignment Erro    | ON            | ON             |            |
| 5      | Save log ON/OFF                | Save? : No    | Save? : No     |            |
| 6      | Maximum number of saved lo     |               |                |            |
| 7      | Saving logs (method)           | Stop at maxim | Stop at maximu |            |
| 8      | Time to save log               | Per minute    | Per minute     |            |
| 9      | Error log save(record) time/m  | 30            | 30             |            |
| 10     | Filter ON/OFF (Error type)     | OFF           | OFF            |            |
| 11     | Filter ON/OFF (Unit ID)        | OFF           | OFF            |            |
| 12     | Filter ON/OFF (Unit position n | OFF           | OFF            |            |
| 13     | Filter ON/OFF (CH number)      | OFF           | OFF            |            |
| 14     | Log filter (Error type)        | 0             | 0              |            |
| 15     | Log filter (Unit ID)           | 0x00000000    | 0x00000000     |            |
| 16     | Log filter (Unit position numb | 0             | 0              |            |

If there is "▶" mark in the "No." column, clicking the mark displays a list of settings of each port.

| Unit current status Conne | ctor-each SETS Point-each SET                         | TS Frank I/O CT                                                                     |
|---------------------------|-------------------------------------------------------|-------------------------------------------------------------------------------------|
|                           |                                                       | Forced I/O SE                                                                       |
| Batch change              | Factory defa                                          | ault Set all iter                                                                   |
| NO. points CH-e           | ach SETS Current value                                | Set value                                                                           |
| ► 0                       |                                                       |                                                                                     |
| 4 1                       |                                                       |                                                                                     |
| 1 1 Input Off_C           | On cycle threshold 0                                  | 0                                                                                   |
| 2 1 Input filter          | time 0.1ms                                            | 0.1ms                                                                               |
| 3 1 Input hold            | time 1ms                                              | 1ms                                                                                 |
| ► 2                       |                                                       |                                                                                     |
| ► 3                       |                                                       |                                                                                     |
| ► 4                       |                                                       |                                                                                     |
| ► 5                       |                                                       |                                                                                     |
| ► 6                       |                                                       |                                                                                     |
| ▶ 7                       |                                                       |                                                                                     |
| ► 8                       |                                                       |                                                                                     |
| • 9                       |                                                       |                                                                                     |
| - 10                      |                                                       |                                                                                     |
|                           |                                                       |                                                                                     |
|                           | NO.         points         CH+e           ↓         0 | NO.         points         CH-each SETS         Current value           ↓         0 |

- The type of tab varies depends on the scope of the setting and unit. Types are as follows.
  - \* When there is no response from RT

- \*[Unit SETS]: Device unit, analog input unit
- \*[Connector-each SETS]: Digital input unit
- \*[Block-each SETS]: Digital input unit Push-in terminal type
- \*[CH-each SETS]: Analog input/output unit
- \*[Point-each SETS]: Digital input/output unit, valve I/F unit
- \*[Port-each SETS]: IO-Link master unit

### ■ Changing

- 1) Open the [Unit configuration] tab in the main window.
- 2) Open the sub window by double-clicking the unit to be displayed.

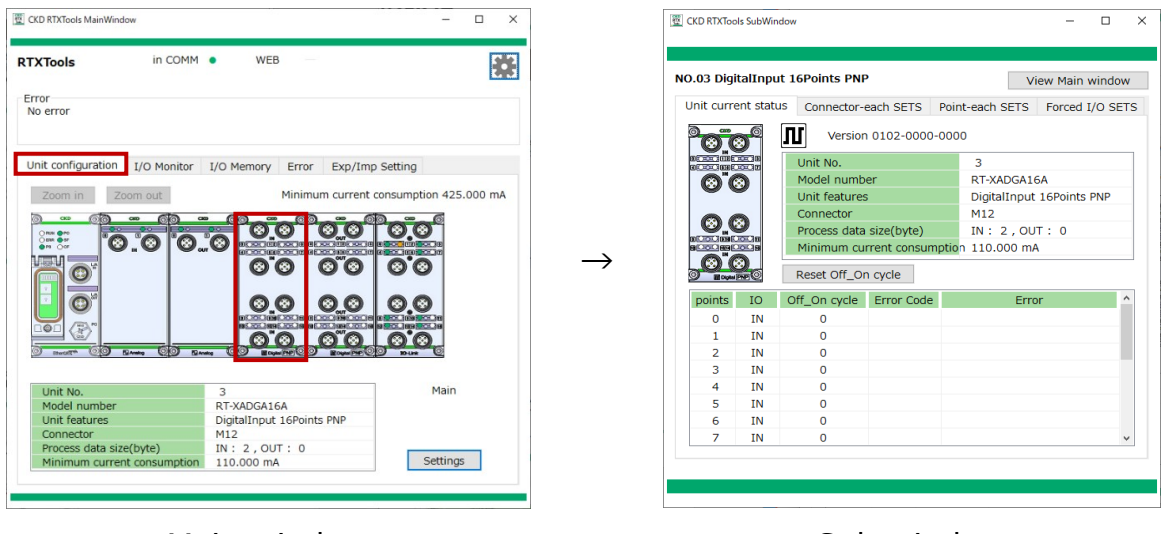

Main window

Sub window

- 3) Click the setting ([xxxxxSETS]") tab. Note 1
- 4) Click the [Set value] column.
- 5) Input field, or drop-down list is displayed according to the settings. Enter or select from the drop-down list for setting value. Note 2, Note 3

| .03 D  | igitalInp  | ut 16Points PNP             |                | View Main window  |
|--------|------------|-----------------------------|----------------|-------------------|
| nit cu | irrent sta | tus Connector-each SETS     | Point-each SET | S Forced I/O SET  |
| Bato   | h change   | 9                           | Factory defa   | ult Set all items |
| NO.    | points     | CH-each SETS                | Current value  | Set value         |
| •      | 0          |                             |                |                   |
| 4      | 1          |                             |                |                   |
| 1      | 1          | Input Off_On cycle threshol | ld 0           | 0                 |
| 2      | 1          | Input filter time           | 0.1ms          | 0.1ms             |
| 3      | 1          | Input hold time             | 1ms            | 1ms               |
| •      | 2          |                             |                |                   |
| •      | 3          |                             |                |                   |
| •      | 4          |                             |                |                   |
| •      | 5          |                             |                |                   |
| •      | 6          |                             |                |                   |
| •      | 7          |                             |                |                   |
| •      | 8          |                             |                |                   |
| •      | 9          |                             |                |                   |
| •      | 10         |                             |                |                   |
| •      | 11         |                             |                |                   |
| •      | 12         |                             |                |                   |

Input field

| .03<br>Init | DigitalIng  |                              |                |                |      |
|-------------|-------------|------------------------------|----------------|----------------|------|
| .03<br>Init | DigitalIng  |                              |                |                |      |
| Init        |             | ut 16Points PNP              |                | View Main wine | dow  |
|             | current sta | tus Connector-each SETS      | Point-each SET | 5 Forced I/O   | SETS |
| В           | atch change | : 19                         | Factory defa   | ult Set all it | ems  |
| N           | D. points   | CH-each SETS                 | Current value  | Set value      | ^    |
| ۲           | 0           |                              |                |                |      |
| 4           | 1           |                              |                |                |      |
| 1           | 1           | Input Off On cycle threshold | 10             | 0              | - 11 |
| 2           | 1           | Input filter time            | 0.1ms          | 0.1ms 🗸        | ~    |
| 3           | 1           | Input hold time              | 1ms            | 0.1ms          | T    |
| ۲           | 2           |                              |                | 1ms            |      |
| ۲           | 3           |                              |                | 5ms            |      |
| ۲           | 4           |                              |                | 20ms           |      |
| ۲           | 5           |                              |                |                | -    |
| ۲           | 6           |                              |                |                |      |
| ۲           | 7           |                              |                |                |      |
| ۲           | 8           |                              |                |                |      |
| ۲           | 9           |                              |                |                |      |
| ۲           | 10          |                              |                |                |      |
| ۲           | 11          |                              |                |                |      |
| •           | 12          |                              |                |                | ~    |

Drop-down list

6) Click the [Set all items] button. The input contents will be set by transferring to the actual unit.

| .05 M  | asterIO-   | Link 8Ports                  |               | View Main win   | dov |
|--------|------------|------------------------------|---------------|-----------------|-----|
| nit cu | rrent stat | us Port-each SETS Ford       | ed I/O SETS   | Device settings | C   |
| Batc   | h change   | 9 Write device config.       | Factory def   | ault Set all it | tem |
| NO.    | Port       | CH-each SETS                 | Current value | Set value       |     |
| 4      | 0          |                              |               |                 |     |
| 1      | 0          | Device ID                    | 0             | 0               |     |
| 2      | 0          | Vendor ID                    | 0             | 0               |     |
| 3      | 0          | Revision                     | 0             | 0               |     |
| 4      | 0          | Input size(byte)             | 4             | 4               |     |
| 5      | 0          | Output size(byte)            | 4             | 4               |     |
| 6      | 0          | Serial number                |               |                 |     |
| 7      | 0          | Select operation mode        | IO-Link mode  | IO-Link mode    |     |
| 8      | 0          | Device verification          | Disable       | Disable         |     |
| 9      | 0          | Setting backup               | Disable       | Disable         |     |
| 10     | 0          | Restore settings             | Disable       | Disable         |     |
| 11     | 0          | Synchronization of cycle tin | ne Disable    | Disable         |     |
| 12     | 0          | Communication error opera    | tic HOLD      | HOLD            |     |
| 13     | 0          | Power line error detection   | ON            | OFF             |     |
| 14     | 0          | Signal line error detection  | ON            | ON              |     |
| 15     | 0          | Signal line error recovery o | DE Auto       | Auto            |     |

Note 1: [xxxxxSETS] is either of [Unit SETS], [Connector-each SETS], [Block-each SETS], [CH-each SETS], [Point-each SETS], [Port-each SETS] depending on the unit. Note 2: For details on settings, refer to the Instruction Manual ("List of settings") for each unit Note 3: For details on the drop-down list, refer to the Instruction Manual ("List of settings") for each unit

- Leading with 0x makes it a hexadecimal number.
- If the set value differs from the current value, the set value is displayed in orange. Also, the display of the relevant unit in Main window turns in yellow.

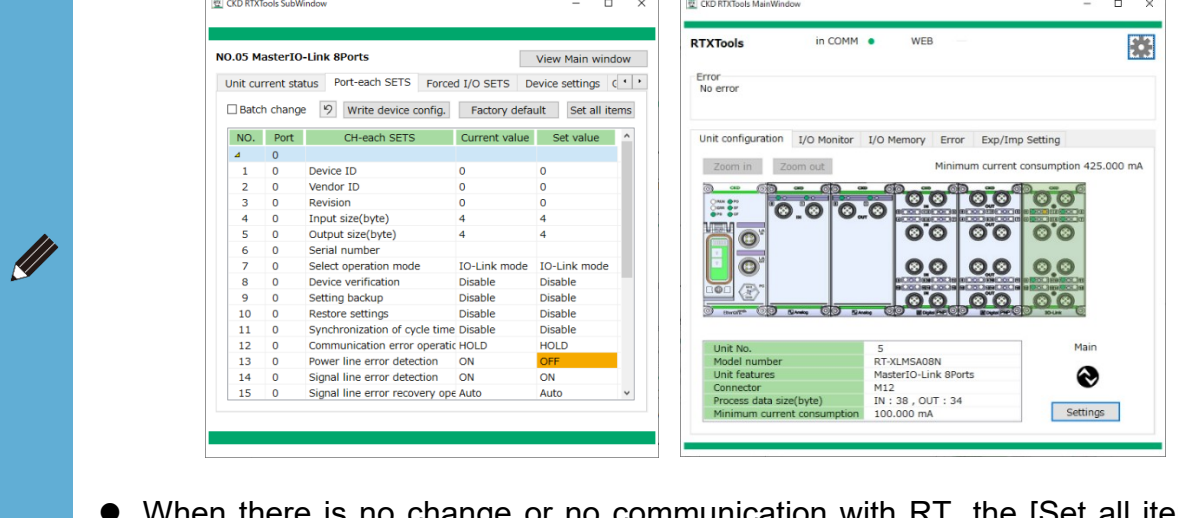

- When there is no change or no communication with RT, the [Set all items] button is grayed out.
- When "Batch change mode" is checked, input in a single connector / CH / point / port can be applied to all connectors / CH / points / ports.

#### Loading factory default values

- 1) Open the [Unit configuration] tab in the main window.
- 2) Open the sub window by double-clicking the unit to be displayed.

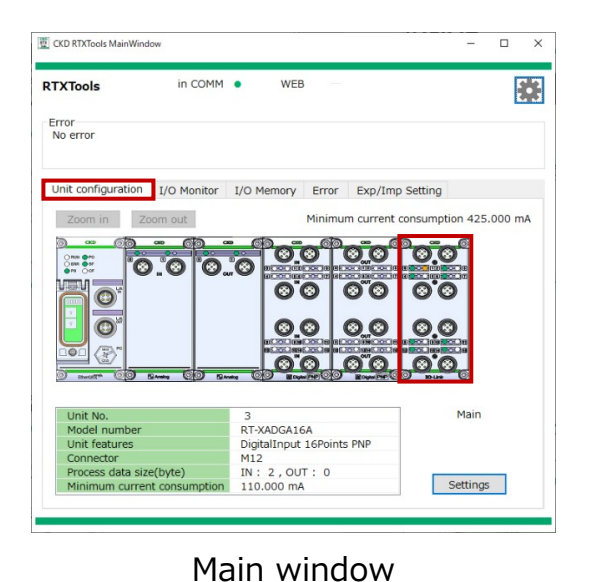

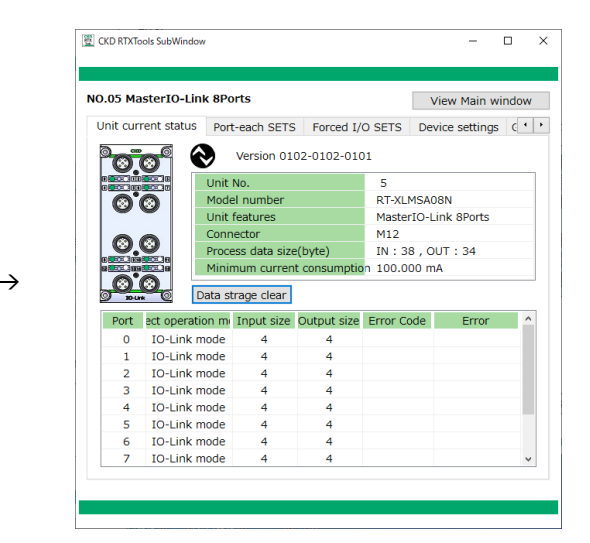

Sub window

- 3) Click the setting ([xxxxxSETS]") tab. Note 1
- 4) Click the [Factory default] button.

| .05 M  | asterIO   | -Link 8Ports                   |               | View Main wind | dov |
|--------|-----------|--------------------------------|---------------|----------------|-----|
| nit cu | rrent sta | tus Port-each SETS Force       | d I/O SETS D  | evice settings | c • |
| Batc   | h change  | 9 Write device config.         | Factory defa  | ult Set all it | em  |
| NO.    | Port      | CH-each SETS                   | Current value | Set value      |     |
| ۵      | 0         |                                |               |                |     |
| 1      | 0         | Device ID                      | 0             | 0              |     |
| 2      | 0         | Vendor ID                      | 0             | 0              |     |
| 3      | 0         | Revision                       | 0             | 0              |     |
| 4      | 0         | Input size(byte)               | 4             | 4              |     |
| 5      | 0         | Output size(byte)              | 4             | 4              |     |
| 6      | 0         | Serial number                  |               |                |     |
| 7      | 0         | Select operation mode          | IO-Link mode  | IO-Link mode   |     |
| 8      | 0         | Device verification            | Disable       | Disable        | 1   |
| 9      | 0         | Setting backup                 | Disable       | Disable        |     |
| 10     | 0         | Restore settings               | Disable       | Disable        |     |
| 11     | 0         | Synchronization of cycle time  | Disable       | Disable        |     |
| 12     | 0         | Communication error operation  | HOLD          | HOLD           |     |
| 13     | 0         | Power line error detection     | ON            | OFF            |     |
| 14     | 0         | Signal line error detection    | ON            | ON             |     |
| 15     | 0         | Signal line error recovery ope | Auto          | Auto           |     |

5) Factory default values are loaded.

To configure the settings with the loaded values, click the [Set all items] button.

| .05 M  | asterIO   | -Link 8Ports                  |               | View Main windo  |
|--------|-----------|-------------------------------|---------------|------------------|
| nit cu | rrent sta | tus Port-each SETS Force      | ed I/O SETS D | evice settings C |
| Batc   | h chang   | e 9 Write device config.      | Factory defa  | ult Set all iter |
| NO.    | Port      | CH-each SETS                  | Current value | Set value        |
| 4      | 0         |                               |               |                  |
| 1      | 0         | Device ID                     | 0             | 0                |
| 2      | 0         | Vendor ID                     | 0             | 0                |
| 3      | 0         | Revision                      | 0             | 0                |
| 4      | 0         | Input size(byte)              | 4             | 4                |
| 5      | 0         | Output size(byte)             | 4             | 4                |
| 6      | 0         | Serial number                 |               |                  |
| 7      | 0         | Select operation mode         | IO-Link mode  | IO-Link mode     |
| 8      | 0         | Device verification           | Disable       | Disable          |
| 9      | 0         | Setting backup                | Disable       | Disable          |
| 10     | 0         | Restore settings              | Disable       | Disable          |
| 11     | 0         | Synchronization of cycle tim  | e Disable     | Disable          |
| 12     | 0         | Communication error operat    | ic HOLD       | HOLD             |
| 13     | 0         | Power line error detection    | ON            | OFF              |
| 14     | 0         | Signal line error detection   | ON            | ON               |
| 15     | 0         | Signal line error recovery op | e Auto        | Auto             |

Note 1: [xxxxxSETS] is either of [Unit SETS], [Connector-each SETS], [Block-each SETS], [CH-each SETS], [Point-each SETS], [Port-each SETS] depending on the unit. Note 2 Refer to 3) in "
Display."

- "Factory default" value is the factory setting value
- [Factory default] is applied to all setting items and cannot be applied to only some of them.
- Refer to the instruction manuals of each unit for details on factory default values and set values.

### 3.2.4. Displaying, clearing, and saving log data

Displays, clears, and saves error log data.

#### Displaying

- 1) Opens the [Error] tab in the main window.
- 2) Check the displays in the "Log data list" field. Note 1

| RTXTools                                             |                            | in                                              | сомм •                                   | WEB                                                         | —                                      |                                                        |                                             |                                         |                      | ł  |
|------------------------------------------------------|----------------------------|-------------------------------------------------|------------------------------------------|-------------------------------------------------------------|----------------------------------------|--------------------------------------------------------|---------------------------------------------|-----------------------------------------|----------------------|----|
| Error<br>No error                                    |                            |                                                 |                                          |                                                             |                                        |                                                        |                                             |                                         |                      |    |
|                                                      |                            |                                                 |                                          |                                                             |                                        |                                                        |                                             |                                         |                      |    |
| Unit config                                          | gurati                     | on I/O M                                        | onitor I/O                               | Memory Er                                                   | ror E                                  | xp/Imp Set                                             | ing                                         |                                         |                      |    |
| Risk leve                                            | NO.                        | Unit                                            | t features                               | CH/points                                                   | Code                                   |                                                        | Details                                     |                                         |                      |    |
|                                                      |                            |                                                 |                                          |                                                             |                                        |                                                        |                                             |                                         |                      |    |
|                                                      |                            |                                                 |                                          |                                                             |                                        |                                                        |                                             |                                         |                      |    |
|                                                      |                            |                                                 |                                          |                                                             |                                        |                                                        |                                             |                                         |                      |    |
|                                                      |                            |                                                 |                                          |                                                             |                                        |                                                        |                                             |                                         |                      |    |
|                                                      |                            |                                                 |                                          |                                                             |                                        |                                                        |                                             |                                         |                      |    |
| Dataila                                              |                            |                                                 |                                          |                                                             |                                        |                                                        |                                             |                                         |                      |    |
| Details                                              |                            |                                                 |                                          |                                                             |                                        |                                                        |                                             |                                         |                      |    |
| Details                                              |                            |                                                 |                                          |                                                             |                                        |                                                        |                                             | 10 (s                                   | avin                 | g) |
| Details<br>Error log<br>Date                         |                            | Times                                           | Error Code                               | Error                                                       |                                        | Unit feat                                              | ures                                        | 10 (s<br>NO.                            | avir                 | g) |
| Details<br>Error log<br>Date<br>2000/01/             | 701 00                     | Times<br>0:03:10.83                             | Error Code<br>0x8000                     | Error<br>hal line error                                     | r detecgi                              | Unit feat<br>talOutput 1                               | ures<br>5Points I                           | 10 (s<br>NO.<br>NF 04                   | avir<br>CH<br>08     | g) |
| Details<br>Error log<br>Date<br>2000/01/<br>2000/01/ | 701 00<br>701 00           | Times<br>0:03:10.83<br>0:03:00.33               | Error Code<br>0x8000<br>0x8000           | Error<br>nal line error<br>nal line error                   | r detecgil<br>r detecgil               | Unit feat<br>talOutput 1<br>talOutput 1                | ures<br>5Points I<br>5Points I              | 10 (s<br>NO.<br>NF 04<br>NF 02          | CH<br>08<br>14       | g) |
| Details<br>Error log<br>Date<br>2000/01/<br>2000/01/ | 701 00<br>701 00<br>701 00 | Times<br>):03:10.83<br>):03:00.33<br>):02:49.84 | Error Code<br>0x8000<br>0x8000<br>0x8000 | Error<br>nal line error<br>nal line error<br>nal line error | r detecgil<br>r detecgil<br>r detecgil | Unit feat<br>talOutput 1<br>talOutput 1<br>talOutput 1 | ures<br>5Points I<br>5Points I<br>5Points I | 10 (s<br>NO.<br>NF 04<br>NF 02<br>NF 04 | CH<br>08<br>14<br>07 | g) |

Note 1: If there is no error log, nothing is displayed.

- "Log data list" displays in order from the most recent log.
- .Displays date(year/month/day), hour, error code, error, unit type, No., CH(CH/point/Port number).
- A maximum of 255 log data items can be displayed.

#### ■ Clearing

- Opens the [Error] tab in the main window.
   Click the [Clear] button. Note 1

| TTools                                                                               |                                                  | in CO                                | мм                                            | •                            | WEB                                                        |                               | -                                        |                                                        |                                                                     |                                           |                                     | [                            |         |
|--------------------------------------------------------------------------------------|--------------------------------------------------|--------------------------------------|-----------------------------------------------|------------------------------|------------------------------------------------------------|-------------------------------|------------------------------------------|--------------------------------------------------------|---------------------------------------------------------------------|-------------------------------------------|-------------------------------------|------------------------------|---------|
| rror<br>No error                                                                     |                                                  |                                      |                                               |                              |                                                            |                               |                                          |                                                        |                                                                     |                                           |                                     |                              | 9       |
| Jnit configur                                                                        | ation I                                          | /O Monit                             | tor                                           | I/O N                        | demory                                                     | Erro                          | or E                                     | xp/Imp S                                               | Setting                                                             |                                           |                                     |                              |         |
| Risk leve N                                                                          | 0.                                               | Unit fea                             | ature                                         | s                            | CH/po                                                      | ints                          | Code                                     |                                                        | Detai                                                               | ls                                        |                                     |                              |         |
|                                                                                      |                                                  |                                      |                                               |                              |                                                            |                               |                                          |                                                        |                                                                     |                                           |                                     |                              |         |
|                                                                                      |                                                  |                                      |                                               |                              |                                                            |                               |                                          |                                                        |                                                                     |                                           |                                     |                              |         |
|                                                                                      |                                                  |                                      |                                               |                              |                                                            |                               |                                          |                                                        |                                                                     |                                           |                                     |                              |         |
|                                                                                      |                                                  |                                      |                                               |                              |                                                            |                               |                                          |                                                        |                                                                     |                                           |                                     |                              |         |
| Details                                                                              |                                                  |                                      |                                               |                              |                                                            |                               |                                          |                                                        |                                                                     |                                           |                                     |                              |         |
| Details<br>Error log                                                                 |                                                  |                                      |                                               |                              |                                                            |                               |                                          |                                                        |                                                                     | 1                                         | 0 (s                                | avin                         | ıg)     |
| Details<br>Error log<br>Date                                                         | Time                                             | s Ei                                 | тог С                                         | Code                         | Er                                                         | TOF                           |                                          | Unit f                                                 | eatures                                                             | 1                                         | 0 (s<br>NO.                         | avir<br>CH                   | ig)     |
| Details<br>Error log<br>Date<br>2000/01/01                                           | Time<br>00:03:1                                  | s Er<br>0.83                         | тог C<br>0x80                                 | Code<br>00                   | Er<br>nal line e                                           | TOT                           | detecgi                                  | Unit f<br>talOutpu                                     | eatures<br>t 16Poir                                                 | 1<br>nts NF                               | 0 (s<br>NO.<br>04                   | avir<br>CH<br>08             | ig)     |
| Details<br>Error log<br>Date<br>2000/01/01<br>2000/01/01                             | Time<br>00:03:1<br>00:03:0                       | s Er<br>0.83<br>0.33                 | тог С<br>0x80<br>0x80                         | Code<br>00                   | Er<br>nal line e<br>nal line e                             | TOT<br>error (<br>error (     | detecgi                                  | Unit f<br>italOutpu<br>talOutpu                        | eatures<br>t 16Poir<br>t 16Poir                                     | 1<br>nts NF<br>nts NF                     | 0 (s<br>NO.<br>04<br>02             | avin<br>CH<br>08<br>14       | ig)     |
| Details<br>Error log<br>Date<br>2000/01/01<br>2000/01/01<br>2000/01/01               | Time<br>00:03:1<br>00:03:0<br>00:02:4            | s Er<br>0.83<br>0.33<br>9.84         | TOF C<br>0x80<br>0x80<br>0x80                 | Code<br>00<br>00             | Er<br>nal line e<br>nal line e<br>nal line e               | TOF<br>error (<br>error (     | detecgi<br>detecgi<br>detecgi            | Unit f<br>talOutpu<br>talOutpu<br>talOutpu             | eatures<br>t 16Poir<br>t 16Poir<br>t 16Poir<br>t 16Poir             | 1<br>nts NF<br>nts NF<br>nts NF           | 0 (s<br>NO.<br>04<br>02<br>04       | avin<br>CH<br>08<br>14<br>07 | ig)     |
| Details<br>Error log<br>Date<br>2000/01/01<br>2000/01/01<br>2000/01/01<br>2000/01/01 | Time<br>00:03:1<br>00:03:0<br>00:02:4<br>00:02:3 | s Et<br>0.83<br>0.33<br>9.84<br>1.93 | TOF C<br>0x80<br>0x80<br>0x80<br>0x80<br>0x80 | Code<br>00<br>00<br>00<br>00 | Er<br>nal line e<br>nal line e<br>nal line e<br>nal line e | error (<br>error (<br>error ( | detecgi<br>detecgi<br>detecgi<br>detecgi | Unit f<br>talOutpu<br>talOutpu<br>talOutpu<br>talOutpu | eatures<br>t 16Poir<br>t 16Poir<br>t 16Poir<br>t 16Poir<br>t 16Poir | 1<br>nts NF<br>nts NF<br>nts NF<br>nts NF | 0 (s<br>NO.<br>04<br>02<br>04<br>02 | CH<br>08<br>14<br>07<br>13   | g)<br>^ |

3) Click [OK] when the confirmation message is displayed.

| RTXTools       | × |
|----------------|---|
| Clear the log. |   |
| OK キャンセル       |   |

Note 1: If there is no error log or there is no communication with RT, the [Clear] button is grayed out.

#### ■ Saving (to file)

- 1) Opens the [Error] tab in the main window.
- 2) Click the [Save] button.

| TXTools           | in          | сомм •     | WEB           | -      |                   |          |        | ł        |
|-------------------|-------------|------------|---------------|--------|-------------------|----------|--------|----------|
| Error<br>No error |             |            |               |        |                   |          |        |          |
|                   |             |            |               |        |                   |          |        |          |
| Unit configura    | ation I/O M | onitor I/O | Memory Er     | ror E  | Exp/Imp Setting   |          |        |          |
| Risk leve NO      | ). Unit     | features   | CH/points     | Code   | Deta              | ils      |        |          |
|                   |             |            |               |        |                   |          |        |          |
|                   |             |            |               |        |                   |          |        |          |
|                   |             |            |               |        |                   |          |        |          |
|                   |             |            |               |        |                   |          | _      | _        |
| Datalla           |             |            |               |        |                   |          |        |          |
| Details           |             |            |               |        |                   |          |        |          |
| Error log         |             |            |               |        |                   | 10       | (covir | 20)      |
| Error log         |             |            | _             |        |                   | 10       | (3011  | '9)<br>• |
| Date              | Times       | Error Code | Error         |        | Unit features     | NC       | ). CH  | î        |
| 2000/01/01        | 00:03:10.83 | 0x8000     | hal line erro | detecc | italOutput 16Poir | Its NE 0 | 4 08   | -        |
| 2000/01/01        | 00.02.49.84 | 0x8000     | hal line erro | deter  | italOutput 16Poii | nts NF 0 | 4 07   |          |
| 2000/01/01        | 00:02:31.93 | 0x8000     | hal line erro | detecc | italOutput 16Poir | nts NF 0 | 2 13   | ~        |
|                   |             |            |               |        |                   |          |        | -        |
|                   |             |            |               |        |                   | <u> </u> |        |          |

#### 3) Save as a new file. Note 1

The file name and destination can be set manually. It is saved as CSV file. Each output item is displayed enclosed in double quotation marks ("") with one line per error. Note 2

| 1週 名前を付けて保存                                                                                                |                                   |                   |             | ×      |
|----------------------------------------------------------------------------------------------------|-----------------------------------|-------------------|-------------|--------|
| <ul> <li>         ・          ・          ・</li></ul>                                                        | ram Files (x86) > CKD > RTX Tools | ٽ ~               | P RTX Tools | D検索    |
| 整理 マ 新しいフォルダー                                                                                              |                                   |                   |             | BI • 👔 |
| F=3XVト ▲ G前 ▲<br>D=FF0グ<br>会議<br>通過間な2と<br>添付ファイル                                                          | 更新日時<br>検索条件に一致する項                | 種類 サイ<br>目はありません。 | 17          |        |
| <ul> <li>■ PC</li> <li>③ 30 オブジェクト</li> <li>◆ ダウンロード</li> <li>■ デスクトップ</li> </ul>                          |                                   |                   |             |        |
| <ul> <li>■ ドキュスント</li> <li>■ ビクチャ</li> <li>■ ビデオ</li> <li>▲ ミュージック</li> </ul>                              |                                   |                   |             |        |
| <ol> <li>ローカルディスク (C ×</li> <li>ファイルる(N): 20040409_1133355.cov</li> <li>ファイルる(N): an Ale (* an)</li> </ol> |                                   |                   |             | ب      |
| 275 / Prof (電気(1)) [x38 mile (1/200)]                                                                      |                                   |                   | 保存(S)       | キャンセル  |

Note 1: CSV file is a file of comma-separated value and the initial file name is "YYYYMMDD\_hhmmss.csv." "YYYYYMMDD" is the year, month, and day when the file was saved. Note 2: If there is no error log, the [Save] button is grayed out.

- Log data is saved in the device unit and deleted from the device unit when cleared.
  Clearing the log data does not affect the settings for saving log data of the
  - Clearing the log data does not affect the settings for saving log data of the device unit.
  - The time at which it is saved to the unit and to nonvolatile memory is different. For details, refer to "8.3 Error log function" in the Instruction Manual: System Construction.
  - Logging of errors can be performed under specified conditions. (Multiple selections allowed)
  - For details, refer to the "List of settings" in the Instruction Manual for each device unit.
  - A maximum of 255 log data items can be saved.

### 3.2.5. Forced input display and setting

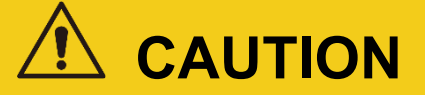

When changing settings, make sure that the input/output destination is secure.

• Use caution as a change in input status due to forced input may lead to unexpected operation of the unit or peripheral devices.

Displays and sets the forced input status of units with inputs.

### Display

#### <Forced input status of the entire connected unit>

- 1) Open the [I/O monitor] tab in the main window.
- 2) The status of process data and forced I/O setting are displayed in the [Display area].

| ХΤο                   | ols              | in COM           | IM •  | WEB                                                                                      |
|-----------------------|------------------|------------------|-------|------------------------------------------------------------------------------------------|
| rror<br>n err<br>45 e | or<br>errors are | e occurred.      |       |                                                                                          |
| Jnit c                | onfigura         | tion I/O Monito  | r I/O | D Memory Error Exp/Imp Setting                                                           |
| NO.                   | in funct         | Unit features    | IO    | I/O value                                                                                |
| 0                     | EC               | Device unit Ethe | rca   |                                                                                          |
| 1                     | $\mathbf{r}$     | AI 2CH           | IN    | 0 CH 0.00 ↑10 1 CH 0.00 ↑10<br>(0x8000)↓-10 (0x8000)↓-10                                 |
| 2                     | $\mathbf{r}$     | AO 2CH           | OUT   | 0 CH 0.00 ↑10 1 CH 0.00 ↑10<br>T [0x0000]↓0 [0x0000]↓0                                   |
| 3                     | Л                | DI 32Points      | IN    | 0 1 2 3 4 5 6 7 8 9 10 11 12 13 14 15<br>16 17 18 19 20 21 22 23 24 25 26 27 28 29 30 31 |
| 4                     | Л                | DO 32Points      | OUT   | T<br>T<br>16 17 18 19 20 21 22 23 24 25 26 27 28 29 30 31                                |
| 5                     | Л                | DI 16Points      | IN    | 0 1 2 3 4 5 6 7 8 9 10 11 12 13 14 15                                                    |
|                       | nr               | DO 100 11        | 0.17  |                                                                                          |

#### <Forced input status of each unit>

- 1) Open the [Unit configuration] tab in the main window.
- 2) Open the sub window by double-clicking the unit to be displayed.

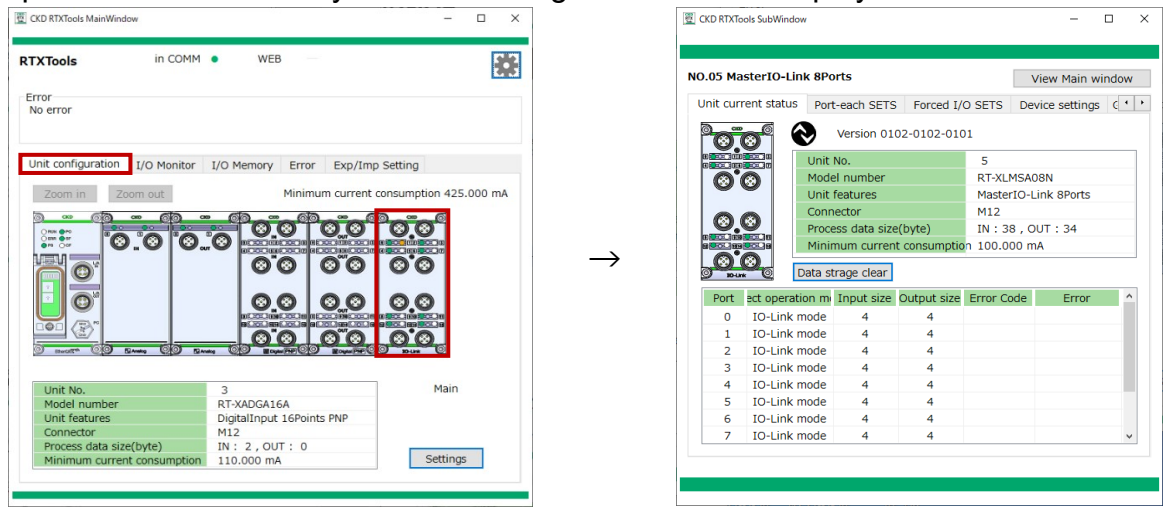

Main window

Sub window

- 3) Open the [Forced I/O SETS] tab.
- 4) Check [Forced I/O current value] area or [FORCE] and [MASK] area. The displayed area varies depending on the unit.

#### [Forced I/O current value] area

|         | View Main Windo                                                    |
|---------|--------------------------------------------------------------------|
| nit cur | rent status Unit SETS CH-each SETS Forced I/O SETS                 |
| orced   | I/O current value                                                  |
| IO      | Current value                                                      |
| IN      | 0 CH -10.00 ↑ 10 1 CH -10.00 ↑ 10<br>[0x0000] ↓ -10 [0x0000] ↓ -10 |
| IO      | The status can be changed by clicking.                             |
| IN      | 0 CH Dx0000 ↑ 10 1 CH -10.00 ↑ 10<br>(Cancel forcing, k0000) ↓ -10 |
| Forced  | d ON Forced OFF Apply                                              |
|         |                                                                    |

Analog Input

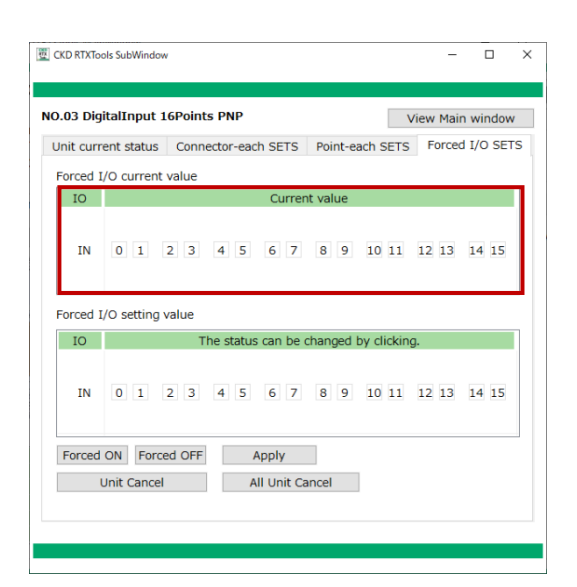

Digital Input

| CKD RTXTools | SubWind             | ow       |              |           |          |           |                     | - 0                   | ×   |
|--------------|---------------------|----------|--------------|-----------|----------|-----------|---------------------|-----------------------|-----|
| NO.05 Maste  | erIO-Li<br>t status | nk 8Port | s<br>ach SE1 | rs Forc   | ed I/O S | ETS       | View M<br>Device se | ain windo<br>ttings c | • • |
| Fixed-size   | o Ou                | rt Digit | al input     | t 1       | ~        |           | 🗌 Ma                | anual moo             | de  |
| IO           |                     |          |              | Curre     | nt value |           |                     |                       |     |
| IN           | 0                   | 1        | 2            | 3         | 4        | 5         | 6                   | 7                     |     |
| IO           |                     | т        | he statu     | ıs can be | changed  | l by clic | king.               |                       |     |
| IN           | 0                   | 1        | 2            | 3         | 4        | 5         | 6                   | 7                     |     |
| Forced O     | N Fo                | rced OFF |              | Apply     |          |           |                     |                       |     |
| Un           | it Cano             | el       |              | All Unit  | Cancel   |           |                     |                       |     |
|              |                     |          |              |           |          |           |                     |                       |     |
|              |                     |          |              |           |          |           |                     |                       |     |
|              |                     |          |              |           |          |           |                     |                       |     |
|              |                     |          |              |           |          |           |                     |                       |     |

[Fixed-size process data] of IO-Link master unit

[FORCE] and [MASK] area

| 0 Port                    | ent a    | statu    | ]~       | Dig      | gital | inpu | ut 1 |       |       | ~    |    |    | Dev |    | Manu | ual n | node |
|---------------------------|----------|----------|----------|----------|-------|------|------|-------|-------|------|----|----|-----|----|------|-------|------|
| In<br>FORCE<br>+00<br>+10 | +0       | 00<br>+1 | ut<br>+2 | +3       | +4    | +5   | +6   | +7    | +8    | +9   | +A | +B | +C  | +D | +E   | +F    |      |
| MASK<br>+00<br>+10        | +0<br>00 | +1<br>00 | +2<br>00 | +3<br>00 | +4    | +5   | +6   | +7    | +8    | +9   | +A | +B | +C  | +D | +E   | +F    |      |
| Forced                    | ON       | F        | orce     | d OF     | F     |      | A    | pply  | /     |      |    |    |     |    |      |       |      |
|                           | Unit     | Cano     | cel      |          |       |      | A    | All U | nit C | ance | el |    |     |    |      |       |      |

[0 Port] to [7 Port] of IO-Link master unit
# Settings

- 1) Open the [Unit configuration] tab in the main window.
- 2) Open the sub window by double-clicking the unit to be displayed.

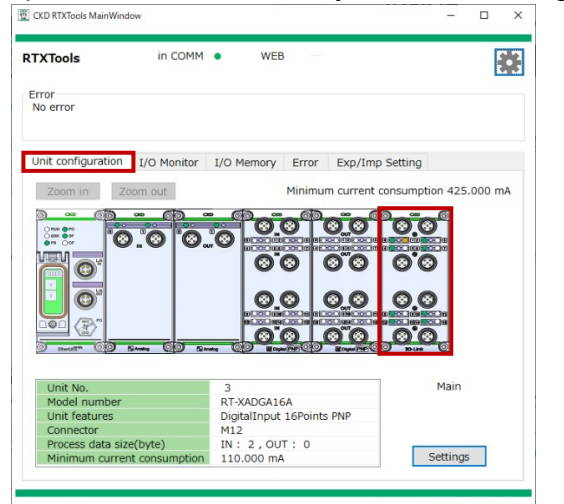

Main window

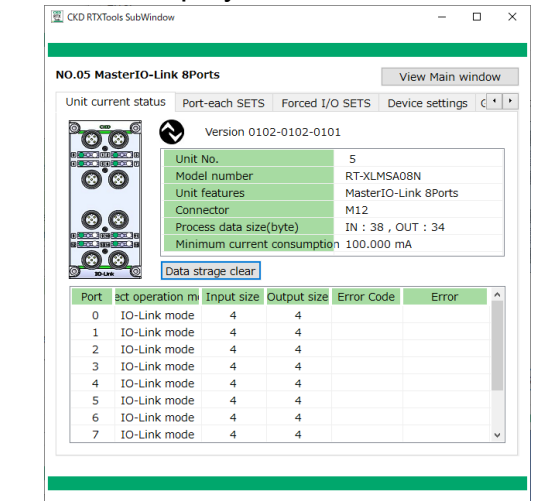

Sub window

- 3) Open the [Forced I/O SETS] tab.
- 4) Enter the setting value. Note 1
- 5) Click [Apply] button.
- 6) Check the message and click [Yes].

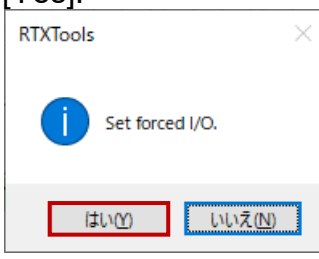

 $\rightarrow$ 

Note 1: Refer to the following settings for each unit for details.

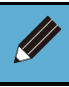

• [All Unit Cancel] button sets all the connected units to the "Forced cancel" status. Clicking the [Apply] button is not necessary.

## <Analog unit>

Enter the value using one of the following methods.

- (1) Enter directly into the [Forced I/O setting value] area
- (2) Enter using the "Analog I/O value conversion window"

#### (1) Direct entering into [Forced I/O setting value] area

- 1) Click [Forced I/O setting value] area.
- 2) Enter the value for forced input. Note 1

| 👿 CKD RTXTo | ols SubWindow                                                  | -        | - 0        | × |
|-------------|----------------------------------------------------------------|----------|------------|---|
| NO.01 An    | alogInput 2CH                                                  | View Ma  | ain windov | v |
| Unit curr   | rent status Unit SETS CH-each SETS Forcec                      | I/O SETS |            |   |
| IO          | Current value                                                  |          |            |   |
| IN          | 0 CH<br>-10.00 ↑10 1 CH<br>[0x0000] ↓-10 [0x0000] ↓-10         |          |            |   |
| Forced      | I/O setting value                                              |          |            |   |
| IO          | The status can be changed by cli                               | icking.  |            |   |
| IN          | 0 CH -10.00 ↑10 1 CH -10.00 ↑10<br>(0x0000) ↓-10 [0x0000] ↓-10 |          |            |   |
| Forced      | ON Forced OFF Apply<br>Unit Cancel All Unit Cancel             |          |            |   |
|             |                                                                |          |            |   |

3) Click [Apply] button

|         | contratatura I Unit Cl            | ETE CH oach I                         | EETE Foro     | ed I/O SETS | IT WITCH |
|---------|-----------------------------------|---------------------------------------|---------------|-------------|----------|
| inc cui |                                   |                                       | 3213 1010     |             |          |
| TO      | 1/O current value                 | Curre                                 | nt value      |             |          |
| IN      | 0 CH<br>-10.00 ↑10<br>[0x0000]↓-1 | ) <sup>1 CH</sup> -10.00<br>0 [0x0000 | ↑10<br>)]↓-10 |             |          |
| orced   | I/O setting value                 | a atatua ana ba                       | shapped by    | districe    |          |
| IN      | 0 CH<br>-10.00 ↑10<br>[0x0000]↓-1 | 1 CH<br>1 CH<br>10.00<br>0 [0xFFFF    | ↑10<br>]↓-10  | uncking.    |          |
|         |                                   |                                       | 1             |             |          |

Note 1: When entering, if there is a leading 0x, it is recognized as a hexadecimal number; if not, it is recognized as a decimal number.

## (2) Entering using the "Analog I/O value conversion window"

- 1) Click [Forced I/O setting value] area.
- 2) Click the icon (E) to the right of the input area.

| CKD RTXTo | •<br>SubWindow                                                    |          | -      |       | ; |
|-----------|-------------------------------------------------------------------|----------|--------|-------|---|
| 10.01 An  | alogInput 2CH                                                     | View M   | lain w | indow |   |
| Unit curr | ent status Unit SETS CH-each SETS Forced                          | I/O SETS |        |       |   |
| Forced 1  | /O current value                                                  |          |        |       |   |
| IO        | Current value                                                     |          |        |       | 1 |
| IN        | 0 CH<br>-10.00 ↑10 <sup>1</sup> CH<br>[0x0000] ↓-10 [0x0000] ↓-10 |          |        |       |   |
| Forced 1  | /O setting value                                                  |          |        |       |   |
| IO        | The status can be changed by cli                                  | cking.   |        |       | l |
| IN        | 0 CH 0x0000 1 CH -10.00 ↑ 10<br>↓-10 0x00000 ↓-10                 |          |        |       |   |
| Forced    | ON Forced OFF Apply                                               |          |        |       |   |
|           | Jnit Cancel All Unit Cancel                                       |          |        |       |   |
|           |                                                                   |          |        |       |   |
|           |                                                                   |          |        |       |   |
|           |                                                                   |          |        |       |   |

3) Select the format (analog value/%FS/DEC) from the drop-down list.

| Config              |         | ×         |
|---------------------|---------|-----------|
| Format :            | Value : |           |
| Analog value 🛛 🗸    | V       | ОК        |
| Analog value<br>%FS |         | □ Set all |
| DEC                 |         |           |

4) Enter the value.

| Config                     |         | ×         |
|----------------------------|---------|-----------|
| Format :<br>Analog value ~ | Value : | ОК        |
|                            |         | □ Set all |

5) Click [OK]. Note 2

| Config           |         | :         |
|------------------|---------|-----------|
| Format :         | Value : |           |
| Analog value 🛛 🗸 | 10 V    | OK        |
|                  |         | □ Set all |

Note 2: When entering, all CHs of the analog input can be set at once by checking the "Set all" checkbox.

6) Once it is entered, click the [Apply] button.

| O.01 AnalogInput 2CH         View Main window           Unit current status         Unit SETS         CH-each SETS         Forced I/O SETS           Forced I/O current value                                                                                                    | CKD RTXToo | ols SubWindow          |                                |                                     |            |          |          | ×   |
|----------------------------------------------------------------------------------------------------|------------|------------------------|--------------------------------|-------------------------------------|------------|----------|----------|-----|
| Unit current status         Unit SETS         CH-each SETS         Forced I/O SETS           Forced I/O current value         IO         Current value         IO         IO </td <td>0.01 Ana</td> <td>logInput</td> <td>2CH</td> <td></td> <td>[</td> <td>View Ma</td> <td>ain wind</td> <td>dow</td> | 0.01 Ana   | logInput               | 2CH                            |                                     | [          | View Ma  | ain wind | dow |
| Forced I/O current value         IO       Current value         IN       0 CH       -10.00       ↑ 10       10       10         IN       0 CH       -10.00       ↑ 10       [0x0000] ↓ -10       10         Forced I/O setting value       IO       The status can be changed by clicking.       III       III       0 CH       0x0000       ↓ -10       10       10       IIII       IIII       IIIIIII       IIIIIIIIIIIIIIIIIIIIIIIIIIIIIIIIIIII                                                                                                    | Unit curre | ent status             | Unit SETS                      | CH-each SETS                        | Forced     | I/O SETS |          |     |
| IO         Current value           IN         0 CH         -10.00         ↑ 10         1 CH         -10.00         ↑ 10           IN         0 CH         -10.00         ↑ 10         [0x0000] ↓ -10         [0x0000] ↓ -10   Forced I/O setting value           IO         The status can be changed by clicking.           IN         0 CH         0x0000         ↑ 10         10           IN         0 CH         0x0000         ↓ -10         10         0x0000         ↓ -10           Forced ON         Forced OFF         Apply         Unit Cancel         All Unit Cancel         All Unit Cancel                                                                                                    | Forced I/  | /O current             | value                          |                                     |            |          |          |     |
| IN       0 CH       -10.00       1 0       1 CH       -10.00       1 0         IN       [0x0000] J-10       [0x0000] J-10       [0x0000] J-10         Forced I/O setting value         IO       The status can be changed by clicking.         IN       0 CH       0 0 0       1 CH       -10.00       1 0         IN       0 CH       0 0       1 CH       -10.00       1 0         Forced ON       Forced OFF       Apply                                                                                                    | IO         |                        |                                | Current valu                        | e          |          |          |     |
| Forced I/O setting value         IO       The status can be changed by clicking.         IN       0 CH 0x0000 0 0 1 CH -10.00 10 0 0 0 0 0 0 0 0 0 0 0 0 0 0 0 0                                                                                                     | IN         | 0 CH<br>-10.0<br>[0x00 | 00 ↑10 <sup>1</sup><br>00]↓-10 | CH<br>-10.00 ↑10<br>[0x0000]↓-10    | )          |          |          |     |
| IN         0 CH         0x0000         1 CH         -10.00         1 0           IN         ↓ -10         ↓ 0x0000         ↓ -10         ↓ -10           Forced ON         Forced OFF         Apply         ↓ Unit Cancel         ↓ II Unit Cancel                                                                                                    | Forced I/  | /O setting v           | alue<br>The sta                | tus can be change                   | ed by clic | :king.   |          |     |
| Forced ON Forced OFF Apply<br>Unit Cancel All Unit Cancel                                                                                                    | IN         | 0 CH 0x00              | 00 <b>€</b> 0 <sup>1</sup>     | CH<br>-10.00 ↑ 10<br>[0x0000] ↓ -10 | )          |          |          |     |
|                                                                                                    | Forced U   | ON Force               | d OFF                          | Apply<br>All Unit Cancel            |            |          |          |     |
|                                                                                                    |            |                        |                                |                                     |            |          |          |     |

- The values in the upper part of the rectangle are analog values, the values in the lower part are hexadecimal process data (in []). The ↑ value that is displayed to the right of the rectangle is the maximum value in the range, and the ↓ value is the minimum value in the range.
   Rectangles indicate a forced status. Rectangles with rounded corners are [Forced] and rectangles with sharp corners are [Forced cansel].

   10.00
   [0xFFFF]
   [0x0000]
   Forced
   Forced
   Forced
   Forced
   Forced
   Forced
   Forced
   Forced
   Forced
   Forced
   Forced
   Forced
   Forced
   Forced
   Forced
   Forced
   Forced
   Forced
   Forced
   Forced
   Forced
   Forced
   Forced
   Forced
   Forced
   Forced
   Forced
   Forced
   Forced
   Forced
   Forced
   Forced
   Forced
   Forced
   Forced
   Forced
   Forced
   Forced
   Forced
   Forced
   Forced
   Forced
   Forced
   Forced
   Forced
   Forced
   Forced
   Forced
   Forced
   Forced
   Forced
   Forced
   Forced
   Forced
   Forced
   Forced
   Forced
   Forced
   Forced
   Forced
   Forced
   Forced
   Forced
   Forced
   Forced
   Forced
   Forced
   Forced
   Forced
   Forced
   Forced
   Forced
   Forced
   Forced
   Forced
   Forced
   Forced
   Forced
   Forced
   Forced
   Forced
   Forced
   Forced
   Forced
   Forced
   Forced
   Forced
   Forced
   Forced
   Forced
   Forced
   Forced
   Forced
   Forced
   Forced
   Forced
   Forced
   Forced
   Forced
   Forced
   Forced
   Forced
   Forc
  - [Unit cancel] button makes the forced I/O setting value of the unit to the cancel status. Click [Apply] button to set.

# <Digital unit>

1) Click the Point number to change the force status in the [Forced I/O setting value] area.

| .05 Dia | italIı | nput   | 16P   | oint | s PN  | IP   |        |       |       |      |       |       | liew | Mai   | o wi  | adou  |
|---------|--------|--------|-------|------|-------|------|--------|-------|-------|------|-------|-------|------|-------|-------|-------|
|         |        |        |       |      |       |      | ah CC  | TC    | Dei   | at a | ach ( | TTC   | F    | orce  |       | ILLUM |
| nit cun | rent s | tatus  |       | .onn | ector | -ea  | in se  | 15    | POI   | nt-e | ach s | EIS   |      | orcei | u 1/0 | / JEI |
| Forced  | I/O ci | urren  | t va  | lue  |       |      | 0      |       | trust |      |       |       |      |       |       |       |
| 10      |        |        |       |      |       |      | u      | Inten | t vai | ue   |       |       |      |       |       |       |
| IN      | 0      | 1      | 2     | 3    | 4     | 5    | 6      | 7     | 8     | 9    | 10    | 11    | 12   | 13    | 14    | 15    |
|         |        |        |       |      |       |      |        |       |       |      |       |       |      |       |       |       |
| Forced  | I/O se | etting | ı val | ue   |       |      |        |       |       |      |       |       |      |       |       |       |
| IO      |        |        |       | Т    | he s  | tatu | s can  | be o  | hand  | bed  | by cl | ickin | a.   |       |       |       |
|         |        |        |       |      |       |      |        |       |       |      | -,    |       | 9.   |       |       |       |
| IN      | 0      | 1      | 2     | 3    | 4     | 5    | 6      | 7     | 8     | 9    | 10    | 11    | 12   | 13    | 14    | 15    |
|         | C      |        |       |      |       |      |        |       |       |      |       |       |      |       |       |       |
|         | _      |        | _     |      |       | _    |        | _     |       |      |       |       |      |       |       |       |
| Forced  | ON     | For    | ced   | OFF  |       |      | Apply  | /     |       |      |       |       |      |       |       |       |
|         | Unit ( | Cance  | el    |      |       | - 1  | All Un | it Ca | ncel  |      |       |       |      |       |       |       |
|         |        |        |       |      |       |      |        |       |       |      |       |       |      |       |       |       |

2) Setting status can be switched by clicking. Click the Point number to change and set it to the desired forced status.

| F  | orced |     | Not force | d (canceled) |
|----|-------|-----|-----------|--------------|
| ON |       | OFF |           | OFF          |

3) Click [Apply] button

| Unit curre             | nt status  | Port-e | ach SET   | S For    | ed I/O S  | SETS    | Device se | ettings C |
|------------------------|------------|--------|-----------|----------|-----------|---------|-----------|-----------|
| <ul> <li>In</li> </ul> | ⊖ Out      | Digi   | tar input | 1        | ~         |         |           |           |
| IO                     |            |        |           | Curre    | ent value |         |           |           |
| IN                     | 0          | 1      | 2         | 3        | 4         | 5       | 6         | 7         |
| IO                     |            | т      | he statu  | s can be | changed   | l by cl | icking.   |           |
| IN                     | 0          | 1      | 2         | 3        | 4         | 5       | 6         | 7         |
| Forced C               | N Force    | ed OFF |           | Apply    |           |         |           |           |
| U                      | nit Cancel |        |           | All Uni  | t Cancel  |         |           |           |

4) Check the message and click [Yes].

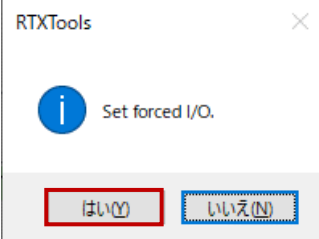

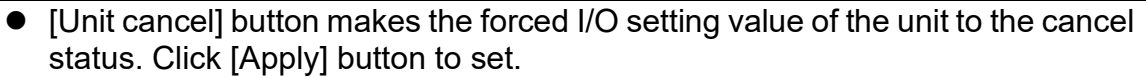

[All Unit Cancel] button sets all the connected units to the "Forced cancel" status. Clicking the [Apply] button is not necessary.

#### <IO-Link master unit >

Select the data to change.

- (1) Fixed-size process data Note 1
- (2) Port 0 to Port 7, input process data of IO-Link device

| Init current status                    | Port-each                                   | SETS     | Forced I/0   | ) SETS    | Device se | ettings   |    |
|----------------------------------------|---------------------------------------------|----------|--------------|-----------|-----------|-----------|----|
| 0 Port<br>Fixed-size process<br>0 Port | <ul> <li>✓ Digital ir</li> <li>d</li> </ul> | nput 1   |              | /         | M         | lanual mo | de |
| 1 Port<br>2 Port                       |                                             | (        | Current val  | ue        |           |           |    |
| 3 Port<br>4 Port<br>5 Port<br>6 Port   | 1 2                                         | 3        | 3 4          | 5         | 6         | 7         |    |
| 7 Port<br>IO                           | The s                                       | tatus ca | n be chang   | ged by cl | licking.  |           |    |
| IN 0                                   | 1 2                                         | 3        | 8 4          | 5         | 6         | 7         |    |
| Forced ON For                          | ced OFF                                     | A        | pply         |           |           |           |    |
| Unit Cance                             | I                                           | A        | II Unit Cano | el        |           |           |    |

Note 1: There are [Digital input 1], [Digital input 2], [Port error flag], [IO-Link COMM error], [Error log update], and [IO-Link input data enable flag] for fixed-size process data of input.

#### (1) Fixed-size process data

- Select Fixed-size process data to change.
   Click the [Fixed-size process data type list] and select the data to change the forced input status.

| Fixed-size | e proces   | Digi                   | tal input                         | t 1                            | ~         |         |         | 1anual n | node |
|------------|------------|------------------------|-----------------------------------|--------------------------------|-----------|---------|---------|----------|------|
| ● In       | ⊖ Out      | Digi<br>Digi<br>Port   | al input<br>al input<br>error fla | t 1<br>t 2<br>ag               |           |         |         |          |      |
| IN         | 0          | IO-L<br>Erro<br>1 IO-L | ink CON<br>r log up<br>ink inp    | MM error<br>odate<br>ut data e | nable fl  | 5       | 6       | 7        |      |
| IO         |            | Т                      | he statu                          | us can be                      | e change  | d by cl | icking. |          |      |
| IN         | 0          | 1                      | 2                                 | 3                              | 4         | 5       | 6       | 7        |      |
| Forced C   | N For      | ed OFF                 |                                   | Apply                          |           |         |         |          |      |
| Ur         | nit Cancel |                        |                                   | All Un                         | it Cancel |         |         |          |      |

3) Click the Port number to change the force status in the [Forced I/O setting value] area.

| Fixed-size p | roces ~ Di | gital input 1 | , or ced    | ~ 0.0 |        |        | anual mod |
|--------------|------------|---------------|-------------|-------|--------|--------|-----------|
| ● In         | Out        |               |             |       |        |        |           |
| IO           |            |               | Current     | value |        |        |           |
| IN           | 0 1        | 2             | 3           | 4     | 5      | 6      | 7         |
| IO           |            | The status    | can be cha  | anged | by cli | cking. |           |
| IN (         | 0 1        | 2             | 3           | 4     | 5      | 6      | 7         |
| Forced ON    | Forced OF  | F             | Apply       |       |        |        |           |
| Unit         | Cancel     |               | All Unit Ca | ancel |        |        |           |

4) Setting status can be switched by clicking. Click the Point number to change and set it to the desired forced status.

|  | F  | orced      |     | Not force | d (canceled) |
|--|----|------------|-----|-----------|--------------|
|  | ON | $\bigcirc$ | OFF |           | OFF          |

5) Click [Apply] button.

| Unit curre             | nt status | Port-e  | ach SE   | TS For    | ced I/O S | EIS     | Device se | ettings ( |
|------------------------|-----------|---------|----------|-----------|-----------|---------|-----------|-----------|
| <ul> <li>In</li> </ul> | O Out     | ~ Digi  | tai inpu | 1( 1      | ~         |         |           |           |
| IO                     |           |         |          | Curre     | ent value |         |           |           |
| IN                     | 0         | 1       | 2        | 3         | 4         | 5       | 6         | 7         |
| IO                     |           | т       | he stati | us can be | changed   | l by cl | icking.   |           |
| IN                     | 0         | 1       | 2        | 3         | 4         | 5       | 6         | 7         |
| Forced C               | N For     | ced OFF |          | Apply     |           |         |           |           |
| U                      | nit Cance | I       |          | All Un    | it Cancel |         |           |           |

6) Check the message and click [Yes].

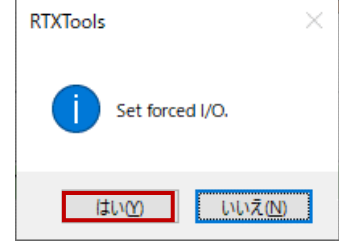

- By using the [Forced ON] and [Forced OFF] buttons, all ports of "Fixed-size process data" can be turned ON or OFF in a batch. Click the button and then click the [Apply] button to configure the settings.
- Unit cancel] button makes the forced I/O setting value of the unit to the cancel status. Click [Apply] button to set.
- [All Unit Cancel] button sets all the connected units to the "Forced cancel" status. Clicking the [Apply] button is not necessary.

#### (2) Port 0 to Port 7, input process data of IO-Link device

- 1) Select Port 0 to Port 7, input process data of IO-Link device
- 2) Click [In].
- 3) Enter (hexadecimal) in [Forced I/O FORCE] area.

| FORCE +0 +1 +2 +3 +4 +5 +6 +7 +8 +9 +A +B +0                     |          |
|------------------------------------------------------------------|----------|
| +10                                                              | +D +E +F |
| MASK +0 +1 +2 +3 +4 +5 +6 +7 +8 +9 +A +B +0<br>+00 00 00 00 00 + | +D +E +F |
| Forced ON Forced OFF Apply                                       |          |

4) Check [Manual mode] checkbox when setting the forced status in a bit. In "manual mode", it also can be entered into "Forced I/O MASK area." In the MASK area, set the bit of the data specified in the FORCE area that is to be treated as valid data in the IO-Link master unit to 1.

| 0 Port              |          |          | ]~       | Di       | gital | inpu | ut 1 |      |    | ~  |    |    |    |    | Manı | ual m | node |
|---------------------|----------|----------|----------|----------|-------|------|------|------|----|----|----|----|----|----|------|-------|------|
| FORCE<br>+00<br>+10 | +0<br>00 | +1       | +2<br>00 | +3       | +4    | +5   | +6   | +7   | +8 | +9 | +A | +B | +C | +D | +E   | +F    |      |
| MASK<br>+00<br>+10  | +0<br>00 | +1<br>00 | +2<br>00 | +3<br>00 | +4    | +5   | +6   | +7   | +8 | +9 | +A | +8 | +C | +D | +E   | +F    |      |
| Forced              | ON       | F        | orce     | d OF     | F     |      | A    | pply | /  |    |    | _  |    |    |      |       |      |

5) Once it is entered, click the [Apply] button.

| 0 Port              | cine a | hata     | ]~]      | Di   | gital | inpu | it 1 |       |       | ., .<br> |    |    | 001 |    | Mani | ual n | node |
|---------------------|--------|----------|----------|------|-------|------|------|-------|-------|----------|----|----|-----|----|------|-------|------|
| In 🖲                |        | 00       | ut       |      |       |      |      |       |       |          |    |    |     |    |      |       |      |
| FORCE<br>+00<br>+10 | +0     | +1<br>00 | +2<br>00 | +3   | +4    | +5   | +6   | +7    | +8    | +9       | +A | +B | +C  | +D | +E   | +F    |      |
| MASK                | +0     | +1       | +2       | +3   | +4    | +5   | +6   | +7    | +8    | +9       | +A | +B | +C  | +D | +E   | +F    |      |
| +00<br>+10          | 00     | 00       | 00       | 00   |       |      |      |       |       |          |    |    |     |    |      |       |      |
| Forced              | ON     | F        | orce     | d OF | F     |      | Α    | pply  | /     |          |    |    |     |    |      |       |      |
|                     | Unit   | Can      | cel      |      |       |      | ŀ    | AII U | nit C | ance     | el |    |     |    |      |       |      |

6) Check the message and click [Yes].

| RTXTools  | ×               |
|-----------|-----------------|
| Set force | ed I/O.         |
| (\$U))    | いいえ( <u>N</u> ) |

By using the [Forced ON] and [Forced OFF] buttons, the target process data can be changed to 0xFF/ 0x00 in a batch. Click the button and then click the [Apply] button to configure the settings.
Hexadecimal input is case-insensitive.
Unit cancel] button makes the forced I/O setting value of the unit to the cancel status. Click [Apply] button to set.
[All Unit Cancel] button sets all the connected units to the "Forced cancel" status. Clicking the [Apply] button is not necessary.

# 3.2.6. Forced output display and setting

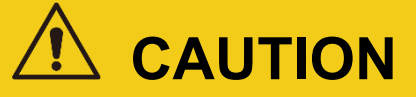

When changing settings, ensure that the input/output destination is secure.

• Use caution as a change in output status due to forced output may lead to unexpected operation of the unit or peripheral devices.

Displays and sets the forced output status of the unit with outputs.

## Display

#### <Forced output status of the entire connected unit>

- 1) Open the [I/O monitor] tab in the main window.
- 2) The status of process data and forced I/O setting are displayed in the [Display area].

| (Tools                     | in COM            | M • | WEB             |                  |                  |                       |                  |                |
|----------------------------|-------------------|-----|-----------------|------------------|------------------|-----------------------|------------------|----------------|
| or<br>error<br>5 errors an | e occurred.       |     |                 |                  |                  |                       |                  |                |
| iit configura              | tion I/O Monitor  | I/O | Memory          | Error            | Exp/In           | np Setting            |                  |                |
| IO. in funct               | Unit features     | IO  |                 |                  | I/O va           | lue                   |                  |                |
| • EC                       | Device unit Ether | °CA |                 |                  |                  |                       |                  |                |
| 1                          | AI 2CH            | IN  | 0 CH 0.<br>[0x8 | 00 ↑1<br>0000 ↓- | 0 1 C⊢<br>10     | 0.00<br>[0x8000]      | ↑10<br>↓-10      |                |
| 2                          | AO 2CH            | OUT | 0 CH 0.<br>[0x0 | 00 ↑1<br>0000]↓0 | 0 1 CH           | 0.00<br>[0x0000]      | †10<br>↓0        |                |
| з ЛГ                       | DI 32Points       | IN  | 0 1 2           | 3 4 5            | 678              | 9 10 11               | 12 13            | 14 15          |
|                            |                   |     | 16 17 18        | 19 20 21         | 22 23 2          | 4 25 26 27            | 28 29 3          | 30 31          |
| 4                          | DO 32Points       | OUT | 0 1 2           | 3 4 5<br>192021  | 6 7 8<br>22 23 2 | 9 10 11<br>4 25 26 27 | 12 13<br>28 29 : | 14 15<br>30 31 |
| 5                          | DI 16Points       | IN  | 0 1 2           | 3 4 5            | 678              | 9 10 11               | 12 13            | 14 15          |
|                            |                   |     |                 |                  |                  | ж. ж. ж. ж. <u>т</u>  |                  |                |

#### <Forced output status of each unit>

- 3) Open the [Unit configuration] tab in the main window.
- 4) Open the sub window by double-clicking the unit to be displayed.

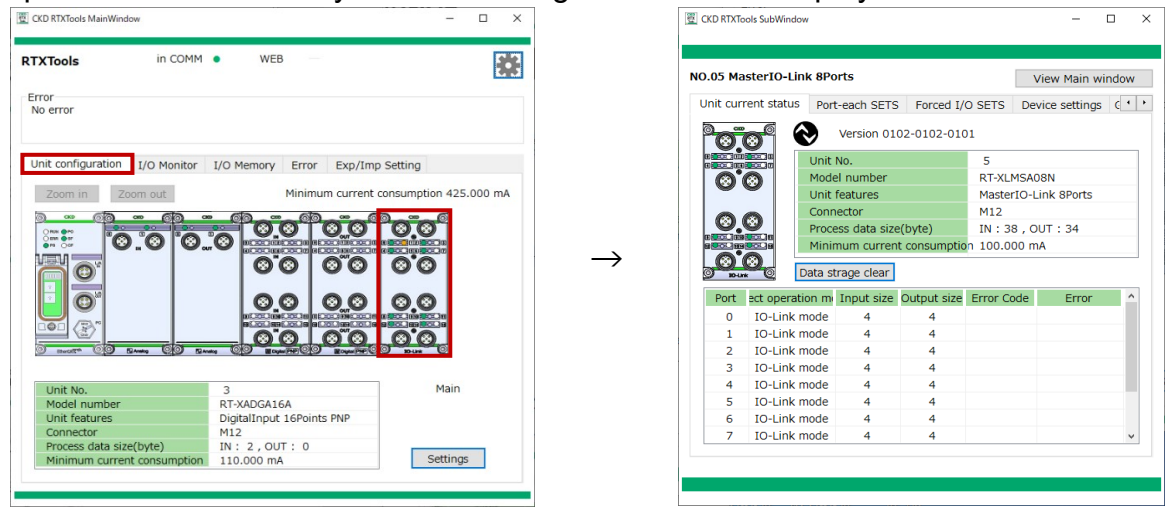

Main window

Sub window

- 5) Open the [Forced I/O SETS] tab.
- 6) Check [Forced I/O current value] area or [FORCE] and [MASK] area. The displayed area varies depending on the unit.

## [Forced I/O current value] area

| NO.02 An<br>Unit curr | alogOutput 2CH View Main window rent status CH-each SETS Forced I/O SETS |
|-----------------------|--------------------------------------------------------------------------|
| Forced                | I/O current value                                                        |
| IO                    | Current value                                                            |
| оит                   | 0 CH 0.00 ↑10 <sup>1 CH</sup> 0.00 ↑10<br>[0x0000]↓0 [0x0000]↓0          |
| Forced                | //O setting value<br>The status can be changed by clicking.              |
| OUT                   | 0 CH<br>0.00 ↑10 1 CH<br>0x0000]↓0 [0x0000]↓0                            |
| Forced                | ON Forced OFF Apply                                                      |

Analog output

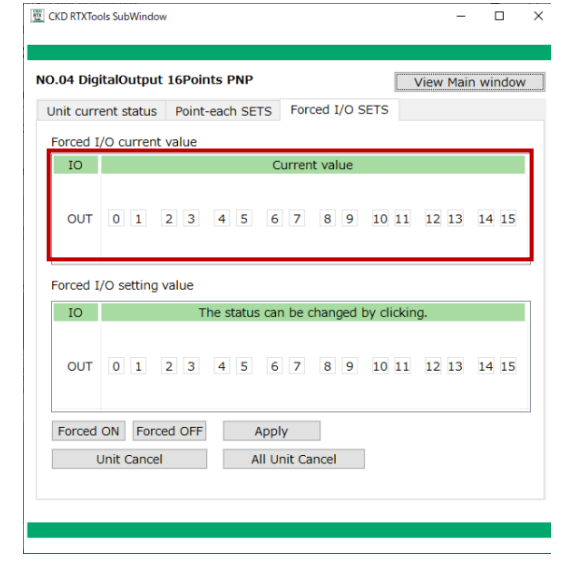

Digital output

| 0.05 Mast | erIO-Li<br>nt statu:<br>proces | ink 8Port<br>s Port-e | s<br>ach SE <sup>-</sup><br>al outp | TS Forc           | ed I/O S | SETS      | View M<br>Device se | tain windo<br>ettings c<br>anual moo | w<br>• |
|-----------|--------------------------------|-----------------------|-------------------------------------|-------------------|----------|-----------|---------------------|--------------------------------------|--------|
| IO        |                                | uy                    |                                     | Curre             | nt value |           |                     |                                      | Π      |
| OUT       | 0                              | 1                     | 2                                   | 3                 | 4        | 5         | 6                   | 7                                    |        |
| IO        |                                | Т                     | he statı                            | us can be         | changed  | d by clic | king.               |                                      | ŋ      |
| OUT       | 0                              | 1                     | 2                                   | 3                 | 4        | 5         | 6                   | 7                                    |        |
| Forced O  | N Fo                           | orced OFF             |                                     | Apply<br>All Unit | t Cancel |           |                     |                                      |        |
|           |                                |                       |                                     |                   |          |           |                     |                                      |        |

[Fixed-size process data] of IO-Link master unit

[FORCE] and [MASK] area

| 0 Port              |          |          | ]~       | Dig      | gital | outp | out 1 | L     |       | ~    |    |    |    |    | Manu | ual n | node |
|---------------------|----------|----------|----------|----------|-------|------|-------|-------|-------|------|----|----|----|----|------|-------|------|
| FORCE<br>+00<br>+10 | +0       | +1       | +2       | +3       | +4    | +5   | +6    | +7    | +8    | +9   | +A | +B | +C | +D | +E   | +F    |      |
| MASK<br>+00<br>+10  | +0<br>00 | +1<br>00 | +2<br>00 | +3<br>00 | +4    | +5   | +6    | +7    | +8    | +9   | +A | +B | +C | +D | +E   | +F    |      |
| Forced              | ON       | F        | orce     | d OF     | F     |      | A     | pply  | /     | _    |    |    |    |    |      |       |      |
| l                   | Jnit     | Can      | cel      |          |       |      | A     | AII U | nit C | ance | el |    |    |    |      |       |      |

[0 Port] to [7 Port] of IO-Link master unit

# Settings

- 1) Open the [Unit configuration] tab in the main window.
- 2) Open the sub window by double-clicking the unit to be displayed.

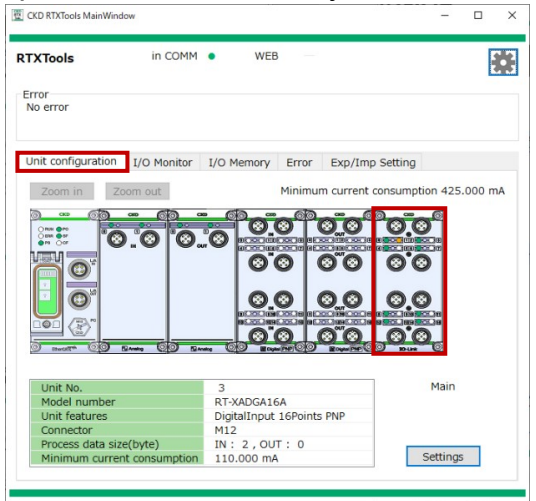

Main window

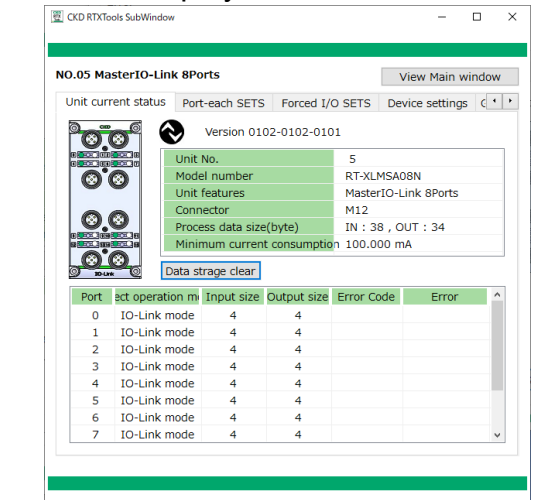

Sub window

- 3) Open the [Forced I/O SETS] tab.
- 4) Enter the setting value. Note 1
- 5) Click [Apply] button.

6) Check the message and click [Yes].

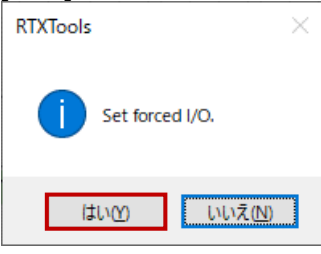

 $\rightarrow$ 

Note 1: Refer to the following settings for each unit for details.

• [All Unit Cancel] button sets all the connected units to the "Forced cancel" status. Clicking the [Apply] button is not necessary.

#### <Analog unit>

Enter the value using one of the following methods.

- (1) Enter directly into the [Forced I/O setting value] area
- (2) Enter using the "Analog I/O value conversion window"

#### (1) Direct entering into [Forced I/O setting value] area

- 1) Click [Forced I/O setting value] area.
- 2) Enter the value for forced input. Note 1

| CKD RTX lools | SubWindow            |                                  |                       | _           |        |
|---------------|----------------------|----------------------------------|-----------------------|-------------|--------|
| 0.02 Analo    | gOutput              | 2CH                              |                       | View Main 1 | window |
| Unit curren   | t status             | CH-each SETS                     | Forced I/O SETS       |             |        |
| Forced I/O    | current              | value                            |                       |             |        |
| IO            |                      |                                  | Current value         |             |        |
| 0<br>OUT      | CH<br>0.00<br>[0x00  | 0 ↑10 <sup>1 CH</sup><br>00]↓0 [ | 0.00 ↑10<br>0x0000]↓0 |             |        |
| Forced I/O    | setting v            | alue                             |                       |             |        |
| IO            |                      | The status                       | can be changed by o   | clicking.   |        |
| 0<br>OUT      | CH (0x000            | 00 ↑10 <sup>1 CH</sup>           | 0.00 ↑10<br>0x0000]↓0 |             |        |
| Forced OI     | N Force<br>it Cancel | d OFF A                          | oply<br>Unit Cancel   |             |        |
|               |                      |                                  |                       |             |        |
|               |                      |                                  |                       |             |        |

3) Click [Apply] button.

| CKD RTXTo | ols SubWindow        |                                    |                       | -        | · □ ×     |
|-----------|----------------------|------------------------------------|-----------------------|----------|-----------|
| NO.02 An  | alogOutput           | 2CH                                |                       | View Ma  | in window |
| Unit curr | rent status          | CH-each SETS                       | Forced I/O SETS       |          |           |
| Forced    | I/O current          | value                              |                       |          |           |
| IO        |                      |                                    | Current value         |          |           |
| OUT       | 0 CH<br>0.0<br>[0x00 | 0 ↑10 <sup>1 CH</sup><br>000]↓0 [1 | 0.00 ↑10<br>0x0000]↓0 |          |           |
| Forced    | I/O setting          | /alue                              |                       |          |           |
| IO        |                      | The status of                      | can be changed by o   | licking. |           |
| OUT       | 0 CH<br>0.0<br>[0x00 | 0 ↑10 <sup>1 CH</sup><br>000]↓0 [( | 0.00 ↑10<br>0x0000]↓0 |          |           |
| Forced    | ON Force             | ed OFF Ar                          | Unit Cancel           |          |           |
|           |                      |                                    |                       |          |           |

Note 1: When entering, if there is a leading 0x, it is recognized as a hexadecimal number; if not, it is recognized as a decimal number.

## (2) Entering using the "Analog I/O value conversion window"

- 1) Click [Forced I/O setting value] area.
- 2) Click the icon (E) to the right of the input area.

| CKD RTXTo             | ols SubWindow                                               | -        |          | × |
|-----------------------|-------------------------------------------------------------|----------|----------|---|
| NO.02 An              | alogOutput 2CH                                              | View Mai | n windov | N |
| Unit curr<br>Forced 1 | ent status CH-each SETS Forced I/O SETS<br>/O current value |          |          |   |
| IO                    | Current value                                               |          |          |   |
| OUT                   | 0 CH 0.00 ↑10 1 CH 0.00 ↑10<br>[0x0000]↓0 [0x0000]↓0        |          |          |   |
| Forced 1              | /O setting value                                            |          |          |   |
| IO                    | The status can be changed by cli                            | icking.  |          |   |
| OUT                   | 0 CH 0k0000 €0 1 CH 0.00 ↑ 10<br>↓0 0x0000 ↓0               |          |          |   |
| Forced                | ON Forced OFF Apply                                         |          |          |   |
|                       | Jnit Cancel All Unit Cancel                                 |          |          |   |
|                       |                                                             |          |          |   |

3) Select the format (analog\_value/%FS/DEC) from the drop-down list.

| Config              |         | ×         |
|---------------------|---------|-----------|
| Format :            | Value : |           |
| Analog value 🛛 🗸    | V       | OK        |
| Analog value<br>%FS |         | 🗆 Set all |
| DEC                 |         |           |

4) Enter the value.

| Config                     |         | ×         |
|----------------------------|---------|-----------|
| Format :<br>Analog value v | Value : | ОК        |
|                            |         | ⊔ Set all |

#### 5) Click [OK]. Note 2

| Config                     |                 | ×         |
|----------------------------|-----------------|-----------|
| Format :<br>Analog value ~ | Value :<br>10 V | OK        |
|                            |                 | □ Set all |

Note 2: When entering, all CHs of the analog output can be set at once by checking the "Set all" checkbox.

6) Once it is entered, click the [Apply] button.

| CKD RTXTools SubWindow         | 1                                 |                        |          | -      |        | × |
|--------------------------------|-----------------------------------|------------------------|----------|--------|--------|---|
| NO.02 AnalogOutput             | 2CH                               |                        | View     | Main v | window | v |
| Unit current status            | CH-each SETS                      | Forced I/O SETS        |          |        |        |   |
| Forced I/O current             | value                             |                        |          |        |        |   |
| IO                             |                                   | Current value          |          |        |        |   |
| 0 CH<br>0.0<br>[0x00           | 0 ↑10 <sup>1 CH</sup>             | 0.00 ↑10<br>0x0000]↓0  |          |        |        |   |
| Forced I/O setting             | /alue                             |                        |          |        |        |   |
| IO                             | The status of                     | can be changed by c    | licking. |        |        |   |
| 0 CH<br>0.0<br>[0x00           | 0 ↑10 <sup>1 CH</sup><br>000]↓0 [ | 10.00 ↑10<br>0xFFFF]↓0 |          |        |        |   |
| Forced ON Force<br>Unit Cancel | ed OFF Ar                         | Unit Cancel            |          |        |        |   |
|                                |                                   |                        |          |        |        |   |

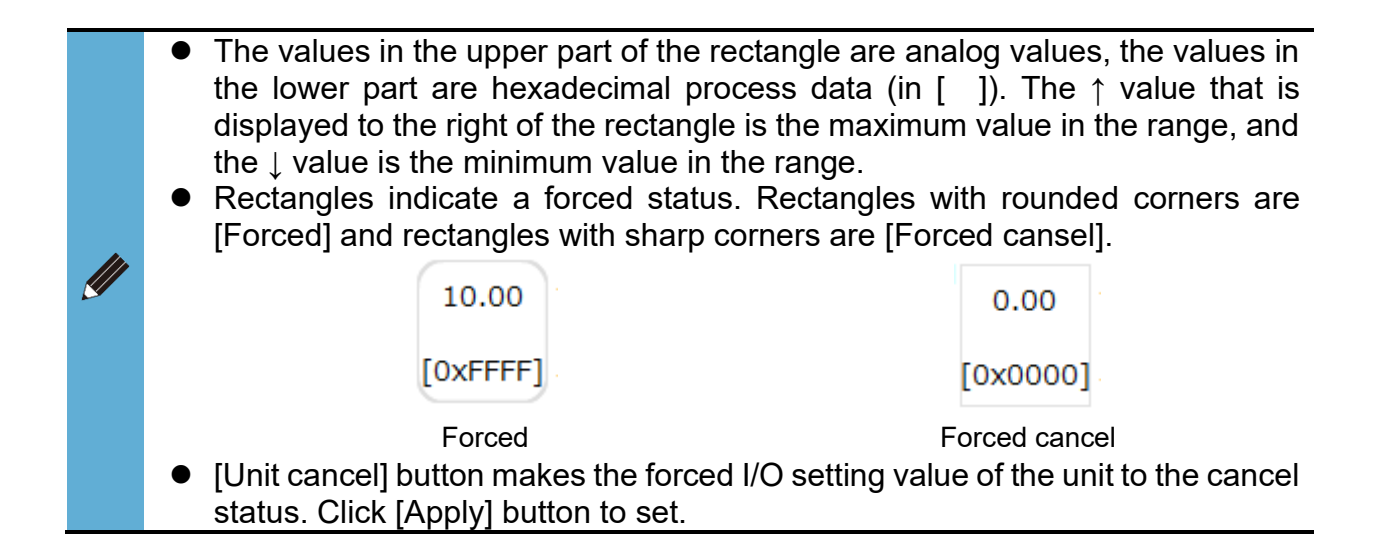

# <Digital unit>

1) Click the Point number to change the force status in the [Forced I/O setting value] area.

| 亚 CKD RTXTools SubWindow       |                                          | - o ×            |
|--------------------------------|------------------------------------------|------------------|
| NO.04 DigitalOutput            | 16Points PNP                             | View Main window |
| Unit current status            | Point-each SETS Forced I/O SETS          |                  |
|                                | Current value                            |                  |
| OUT 0 1                        | 2 3 4 5 6 7 8 9 10 11                    | 12 13 14 15      |
| Forced I/O setting v           | alue                                     |                  |
| IO                             | The status can be changed by clicking    | ng.              |
| OUT 0 1                        | 2 3 4 5 6 7 8 9 10 11<br>Cancel forcing. | 12 13 14 15      |
| Forced ON Force<br>Unit Cancel | d OFF Apply<br>All Unit Cancel           |                  |
|                                |                                          |                  |

2) Setting status can be switched by clicking. Click the Point number to change and set it to the desired forced status.

| F  | orced |     | Not force | d (canceled) |
|----|-------|-----|-----------|--------------|
| ON |       | OFF |           | OFF          |

3) Click [Apply] button.

|               |                | 16P00         | its PNP      |            |          |           | View | Main | window |
|---------------|----------------|---------------|--------------|------------|----------|-----------|------|------|--------|
| nit curr      | ent status     | Point-        | each SETS    | Forc       | ed I/O S | SETS      |      |      |        |
| orced I       | /O current     | value         |              |            |          |           |      |      |        |
| IO            |                |               |              | Current    | value    |           |      |      |        |
| OUT           | 0 1            | 2 3           | 4 5 6        | 5 7        | 89       | 10 11     | 12   | 13   | 14 15  |
| orced I<br>IO | /O setting     | value<br>T    | he status ca | an be d    | hanged   | bv clicki | ng.  |      |        |
|               |                |               |              |            |          | ,         |      |      |        |
| OUT           | 01             | 2 3           | 4 5 (        | 5 7        | 8 9      | 10 11     | 12   | 13   | 14 15  |
| OUT           | 0 1<br>ON Forc | 2 3<br>ed OFF | 4 5 (        | 5 7<br>bly | 8 9      | 10 11     | 12   | 13   | 14 15  |

[Unit cancel] button makes the forced I/O setting value of the unit to the cancel status. Click [Apply] button to set.
[All Unit Cancel] button sets all the connected units to the "Forced cancel" status. Clicking the [Apply] button is not necessary.

## <IO-Link master unit >

- 1) Select the data to change.
  - (1) Fixed-size process data Note 1
  - (2) Port 0 to Port 7, output process data of IO-Link device

| Fixed-size proces                              | s 🗸 Digita | al outp  | ut 1      | ~        |         | M       | anual mod |
|------------------------------------------------|------------|----------|-----------|----------|---------|---------|-----------|
| Fixed-size proces<br>0 Port<br>1 Port          | s d        |          | Curro     | at volue |         |         |           |
| 2 Port<br>3 Port<br>4 Port<br>5 Port<br>6 Port | 1          | 2        | 3         | 4        | 5       | 6       | 7         |
| 7 Port<br>IO                                   | T          | ne statu | ıs can be | change   | d by cl | icking. |           |
| OUT 0                                          | 1          | 2        | 3         | 4        | 5       | 6       | 7         |
| Forced ON Fo                                   | orced OFF  |          | Apply     |          |         |         |           |
| Unit Cano                                      | el         |          | All Unit  | Cancel   |         |         |           |

Note 1: There are [Digital output 1], [Error log clear] for fixed-size process data of output.

## (1) Fixed-size process data

- 1) Select Fixed-size process data.
- 2) Click the [Fixed-size process data type list] and select the data to change the forced output status.

| D.05 Maste<br>Unit currer<br>Fixed-size | erIO-Lir<br>at status<br>proces<br>Ou | Port-e Port-e Digit | s<br>ach SE <sup>T</sup><br>al outp<br>al outp | TS Force<br>ut 1<br>ut 1 | ed I/O s | SETS    | View M<br>Device se | tain windo<br>anual moo | •<br>•<br>de |
|-----------------------------------------|---------------------------------------|---------------------|------------------------------------------------|--------------------------|----------|---------|---------------------|-------------------------|--------------|
| IO                                      |                                       |                     | log cit                                        | Curre                    | nt value | •       |                     |                         |              |
| OUT                                     | 0                                     | 1                   | 2                                              | 3                        | 4        | 5       | 6                   | 7                       |              |
| IO                                      |                                       | T                   | he statı                                       | us can be                | change   | d by cl | icking.             |                         | Ţ            |
| OUT                                     | 0                                     | 1                   | 2                                              | 3                        | 4        | 5       | 6                   | 7                       |              |
| Forced O                                | N For                                 | ced OFF             |                                                | Apply                    |          |         |                     |                         |              |
| Ur                                      | nit Cance                             | 1                   |                                                | All Unit                 | Cancel   |         |                     |                         |              |
|                                         |                                       |                     |                                                |                          |          |         |                     |                         |              |
|                                         |                                       |                     |                                                |                          |          |         |                     |                         |              |

3) Click the Port number to change the force status in the [Forced I/O setting value] area.

| Fixed-size | proces    | <ul> <li>Digit</li> </ul> | al outp  | ut 1      | ~        |        |        | anual mo |
|------------|-----------|---------------------------|----------|-----------|----------|--------|--------|----------|
| ) In       | • Ou      | t                         |          |           |          |        |        |          |
| IO         |           |                           |          | Curre     | nt value |        |        |          |
| OUT        | 0         | 1                         | 2        | 3         | 4        | 5      | 6      | 7        |
| IO         |           | T                         | he statu | us can be | changed  | by cli | cking. |          |
| OUT        | 0         | 1                         | 2        | 3         | 4        | 5      | 6      | 7        |
| Forced O   | N For     | ced OFF                   |          | Apply     |          |        |        |          |
| Ur         | nit Cance | el 👘                      |          | All Uni   | t Cancel |        |        |          |

4) Setting status can be switched by clicking. Click the Point number to change and set it to the desired forced status.

| F  | orced |     | Not force | d (canceled) |
|----|-------|-----|-----------|--------------|
| ON |       | OFF |           | OFF          |

#### 5) Click [Apply] button.

| NO.05 MasterIO-Link 8Ports View                              | Main window |
|--------------------------------------------------------------|-------------|
| Unit current status Port-each SETS Forced I/O SETS Device    | settings C  |
| Fixed-size proces $\checkmark$ Digital output 1 $\checkmark$ | Manual mode |
| ○ In                                                         |             |
| IO Current value                                             |             |
| OUT 0 1 2 3 4 5 6                                            | 7           |
| IO The status can be changed by clicking.                    |             |
| OUT 0 1 2 3 4 5 6                                            | 7           |
| Forced ON Forced OFF Apply                                   |             |
| Unit Cancel All Unit Cancel                                  |             |
|                                                              |             |
|                                                              |             |
|                                                              |             |

6) Check the message and click [Yes].

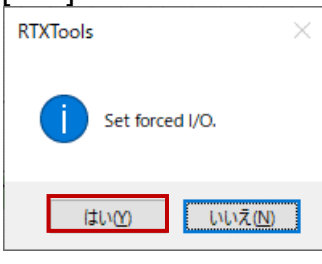

- By using the [Forced ON] and [Forced OFF] buttons, all ports of "Fixed-size process data" can be turned ON or OFF in a batch. Click the button and then click the [Apply] button to configure the settings.
  - Unit cancel] button makes the forced I/O setting value of the unit to the cancel status. Click [Apply] button to set.
  - [All Unit Cancel] button sets all the connected units to the "Forced cancel" status. Clicking the [Apply] button is not necessary.

# (2) Port 0 to Port 7, input process data of IO-Link device

- 1) Select Port 0 to Port 7.
- 2) Click [Out].
- 3) Enter (hexadecimal) in [Forced I/O FORCE] area.

| 0 Port              |      |            | ~    | Di   | gital | outp | out 1 |       |       |      |    |    |    |    | Mani | ual n |
|---------------------|------|------------|------|------|-------|------|-------|-------|-------|------|----|----|----|----|------|-------|
| ⊃In                 | Г    | <b>◎ 0</b> | ut   |      |       |      |       |       |       |      |    |    |    |    |      |       |
| FORCE<br>+00<br>+10 | +0   | +1         | +2   | +3   | +4    | +5   | +6    | +7    | +8    | +9   | +A | +B | +C | +D | +E   | +F    |
| MASK                | +0   | +1         | +2   | +3   | +4    | +5   | +6    | +7    | +8    | +9   | +A | +B | +C | +D | +E   | +F    |
| +00<br>+10          | 00   | 00         | 00   | 00   |       |      |       |       |       |      |    |    |    |    |      |       |
|                     |      |            |      |      |       |      |       |       |       |      |    |    |    |    |      |       |
| Forced              | ON   | F          | orce | d OF | F     |      | A     | pply  | /     |      |    |    |    |    |      |       |
| 1                   | Unit | Can        | cel  |      |       |      | A     | All U | nit C | ance | el |    |    |    |      |       |

4) Check [Manual mode] checkbox when setting the forced status in a bit. In "manual mode," it also can be entered into "Forced I/O MASK area." In the MASK area, set the bit of the data specified in the FORCE area that is to be treated as valid data in the IO-Link master unit to 1.

| 0 Port              |    |          | ~        | Dig      | gital | outp | out 1 | L     |            | ~    |    |    | Det |    | Manu | ual n | node |
|---------------------|----|----------|----------|----------|-------|------|-------|-------|------------|------|----|----|-----|----|------|-------|------|
| FORCE<br>+00<br>+10 | +0 | +1       | +2       | +3       | +4    | +5   | +6    | +7    | +8         | +9   | +A | +B | +C  | +D | +E   | +F    |      |
| MASK<br>+00<br>+10  | +0 | +1<br>00 | +2<br>00 | +3<br>00 | +4    | +5   | +6    | +7    | +8         | +9   | +A | +B | +C  | +D | +E   | +F    |      |
| Forced              | ON | Fo       | orce     | d OF     | F     |      | A     | Apply | /<br>nit C | ance | 2  |    |     |    |      |       |      |

5) Once it is entered, click the [Apply] button.

| 0 Port              | enc s      |          | ~        | Di       | gital | outp | out 1  | L     |            | ~    |    |    | Dev |    | Mani | ual n | node |
|---------------------|------------|----------|----------|----------|-------|------|--------|-------|------------|------|----|----|-----|----|------|-------|------|
| FORCE<br>+00<br>+10 | +0         | +1       | +2       | +3       | +4    | +5   | +6     | +7    | +8         | +9   | +A | +B | +C  | +D | +E   | +F    |      |
| MASK<br>+00<br>+10  | +0<br>00   | +1<br>00 | +2<br>00 | +3<br>00 | +4    | +5   | +6     | +7    | +8         | +9   | +A | +B | +C  | +D | +E   | +F    |      |
| Forced              | ON<br>Unit | Fo       | orce     | d OF     | F     |      | A<br>A | Apply | /<br>nit C | ance | el |    |     |    |      |       |      |

6) Check the message and click [Yes].

| RTXTools        | $\times$ |
|-----------------|----------|
| Set forced I/O. |          |
| はい(Y) いいえ(N)    |          |

By using the [Forced ON] and [Forced OFF] buttons, the target process data can be changed to 0xFF/ 0x00 in a batch. Click the button and then click the [Apply] button to configure the settings.
Hexadecimal input is case-insensitive.
Unit cancel] button makes the forced I/O setting value of the unit to the cancel status. Click [Apply] button to set.
[All Unit Cancel] button sets all the connected units to the "Forced cancel" status. Clicking the [Apply] button is not necessary.

#### **Resetting Off\_On cycle** 3.2.7.

Resets the Off\_On cycle.

- 1) Open the [Unit configuration] tab in the main window.
- 2) Open the sub window by double-clicking the unit to be displayed.

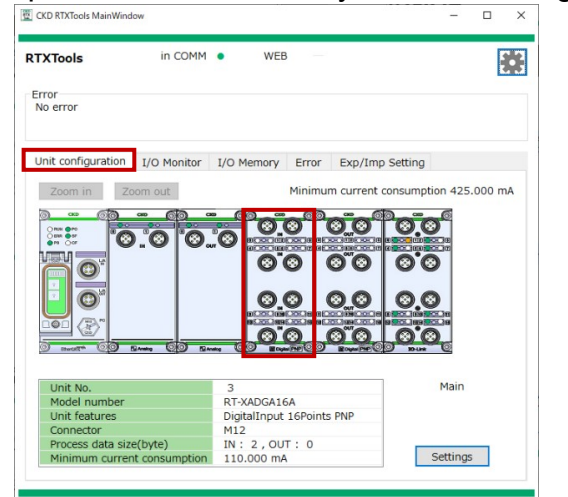

Main window

2 CKD RTXTools Su NO.03 DigitalInput 16Points PNP View Main window Unit current status Connector-each SETS Point-each SETS Forced I/O SETS 0.0 Version 0102-0000-0000 Unit No. RT-XADGA16A 0'0 Model number Unit features Connector Process data size(byte) DigitalInput 16Points PNP M12 IN: 2,OUT: 0 0.0 Minimum current consumpt 110.000 mA Reset Off\_On cycle points IO Off On cycle Error Code Error IN IN IN IN IN IN IN

Sub window

- 3) Open the [Unit current status] tab.
- 4) Click the [Reset Off On cycle] button. CKD RTXTools SubW

|                                           |                                              | t 16Points PNF                                                 | •                                                                                |                                                             | V                                                                                                    | iew Main                                                                                | window                                                      |
|-------------------------------------------|----------------------------------------------|----------------------------------------------------------------|----------------------------------------------------------------------------------|-------------------------------------------------------------|----------------------------------------------------------------------------------------------------|-----------------------------------------------------------------------------------------|-------------------------------------------------------------|
| Unit curre                                | ent statu                                    | IS Connector-                                                  | each SETS                                                                        | Poir                                                        | t-each SETS                                                                                                    | Forced                                                                                  | I/O SET                                                     |
| <b>0</b>                                  | 3                                            | Version                                                        | 0102-0000                                                                        | -000                                                        | 0                                                                                                    |                                                                                         |                                                             |
|                                           | 2013                                         | Unit No.                                                       |                                                                                  |                                                             | 5                                                                                                    |                                                                                         |                                                             |
| 0'0                                       | 3                                            | Model numb                                                     | er                                                                               |                                                             | RT-XADGA1                                                                                                    | 6A                                                                                      |                                                             |
|                                           |                                              | Unit features                                                  | 5                                                                                |                                                             | DigitalInput                                                                                                    | 16Points                                                                                | PNP                                                         |
| 0                                         |                                              | Connector                                                      |                                                                                  |                                                             | M12                                                                                                    |                                                                                         |                                                             |
| 0.0                                       | 2                                            | Process data                                                   | size(byte)                                                                       |                                                             | IN: 2,OU                                                                                                    | T: 0                                                                                    |                                                             |
|                                           | 20CB                                         | Minimum cu                                                     | rrent consum                                                                     | ptio                                                        | n 110.000 m/                                                                                                    | A                                                                                       |                                                             |
|                                           |                                              | Reset Off Or                                                   | a cycle                                                                          |                                                             |                                                                                                    |                                                                                         |                                                             |
|                                           | 100                                          | 110001 011_01                                                  | reycie                                                                           |                                                             |                                                                                                    |                                                                                         |                                                             |
| points                                    | IO                                           | Off_On cycle                                                   | Error Code                                                                       |                                                             | Erro                                                                                                    | or                                                                                      | ^                                                           |
| points<br>0                               | IO<br>IN                                     | Off_On cycle                                                   | Error Code<br>0x9000                                                             | er li                                                       | Erro<br>ne error detec                                                                                                    | or<br>tion Hold                                                                         | force                                                       |
| points<br>0<br>1                          | IO<br>IN<br>IN                               | Off_On cycle<br>0<br>0                                         | Error Code<br>0x9000<br>0x9000                                                   | er lin<br>er lin                                            | Erro<br>ne error detec<br>ne error detec                                                                                            | or<br>tion Hold<br>tion Hold                                                            | force<br>force                                              |
| points<br>0<br>1<br>2                     | IO<br>IN<br>IN<br>IN                         | Off_On cycle<br>0<br>0<br>0                                    | Error Code<br>0x9000<br>0x9000<br>0x9000                                         | er lin<br>er lin<br>er lin                                  | Erro<br>ne error detec<br>ne error detec<br>ne error detec                                                                          | tion Hold<br>tion Hold<br>tion Hold                                                     | force<br>force<br>force                                     |
| points<br>0<br>1<br>2<br>3                | IO<br>IN<br>IN<br>IN<br>IN                   | Off_On cycle<br>0<br>0<br>0<br>0<br>0                          | Error Code<br>0x9000<br>0x9000<br>0x9000<br>0x9000                               | sr lin<br>sr lin<br>sr lin<br>sr lin                        | Erro<br>ne error detec<br>ne error detec<br>ne error detec<br>ne error detec                                                        | tion Hold<br>tion Hold<br>tion Hold<br>tion Hold                                        | force<br>force<br>force<br>force                            |
| points<br>0<br>1<br>2<br>3<br>4           | IO<br>IN<br>IN<br>IN<br>IN<br>IN             | Off_On cycle<br>0<br>0<br>0<br>0<br>0<br>0                     | Error Code<br>0x9000<br>0x9000<br>0x9000<br>0x9000<br>0x9000                     | st lin<br>st lin<br>st lin<br>st lin<br>st lin              | Erro<br>ne error detec<br>ne error detec<br>ne error detec<br>ne error detec<br>ne error detec                                      | tion Hold<br>tion Hold<br>tion Hold<br>tion Hold<br>tion Hold                           | force<br>force<br>force<br>force<br>force                   |
| points<br>0<br>1<br>2<br>3<br>4<br>5      | IO<br>IN<br>IN<br>IN<br>IN<br>IN<br>IN       | Off_On cycle<br>0<br>0<br>0<br>0<br>0<br>0<br>0<br>0           | Error Code<br>0x9000<br>0x9000<br>0x9000<br>0x9000<br>0x9000<br>0x9000           | r lin<br>r lin<br>r lin<br>r lin<br>r lin<br>r lin          | Erro<br>ne error detec<br>ne error detec<br>ne error detec<br>ne error detec<br>ne error detec<br>ne error detec                    | tion Hold<br>tion Hold<br>tion Hold<br>tion Hold<br>tion Hold<br>tion Hold<br>tion Hold | force<br>force<br>force<br>force<br>force<br>force          |
| points<br>0<br>1<br>2<br>3<br>4<br>5<br>6 | IO<br>IN<br>IN<br>IN<br>IN<br>IN<br>IN<br>IN | Off_On cycle<br>0<br>0<br>0<br>0<br>0<br>0<br>0<br>0<br>0<br>0 | Error Code<br>0x9000<br>0x9000<br>0x9000<br>0x9000<br>0x9000<br>0x9000<br>0x9000 | r lin<br>r lin<br>r lin<br>r lin<br>r lin<br>r lin<br>r lin | Error<br>ne error detec<br>ne error detec<br>ne error detec<br>ne error detec<br>ne error detec<br>ne error detec<br>ne error detec | tion Hold<br>tion Hold<br>tion Hold<br>tion Hold<br>tion Hold<br>tion Hold<br>tion Hold | force<br>force<br>force<br>force<br>force<br>force<br>force |

 $\rightarrow$ 

5) When the [Config] window opens, click the point number to be reset. To select all points, click the [Select all] button.

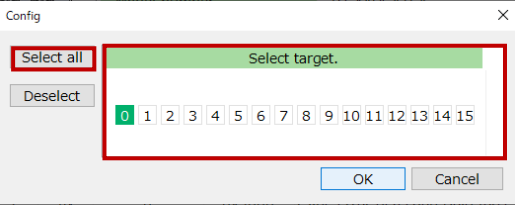

6) Once selected, click [OK].

# 3.2.8. Configuration write instruction

Writes the actual configuration of the device. Reads the configuration information of devices connected to the unit and overwrites the IO-Link master unit settings. Operates only in IO-Link mode.

- 1) Open the [Unit configuration] tab in the main window.
- 2) Open the sub window by double-clicking the IO-Link master unit.

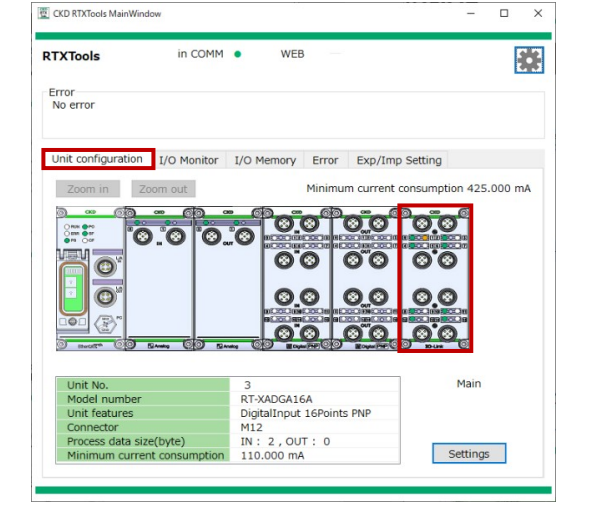

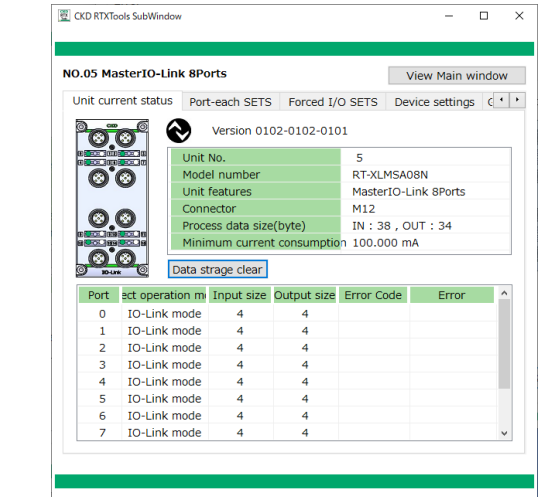

Main window

Sub window

- 3) Open the [Port-each SETS] tab.
- 4) Click the [Write device config.] button.

|        |           |                                |                  | View Main wind   |
|--------|-----------|--------------------------------|------------------|------------------|
| nit cu | rrent sta | tus Port-each SETS Forced      | I/O SETS De      | evice settings 0 |
| ] Batc | h chang   | Write device config.           | Factory defau    | JIt Set all ite  |
| NO     | Deart     |                                | Comment on loss  | Caturalus        |
| NO.    | Port      | CH-each SETS                   | Current value    | Set value        |
| 4      | 0         | Denise ID                      | 0                | 0                |
| 1      | 0         | Vender ID                      | 0                | 0                |
| 2      | 0         | Vendor ID<br>Revision          | 0                | 0                |
| 2      | 0         | Revision<br>Input size(bute)   | 4                | 4                |
| 4<br>E | 0         | Output size(byte)              | 4                | 4                |
| 6      | 0         | Serial number                  | 4                | 4                |
| 7      | 0         | Select operation mode          | IO-Link mode     | IO-Link mode     |
| 9      | 0         | Device verification            | 3 types verifica | 3 types verifica |
| 0      | 0         | Setting backup                 | Disable          | Disable          |
| 10     | 0         | Restore settings               | Enable           | Enable           |
| 11     | 0         | Synchronization of cycle time  | Enable           | Enable           |
| 12     | 0         | Communication error operation  | HOLD             | HOLD             |
| 13     | 0         | Power line error detection     | ON               | ON               |
| 14     | 0         | Signal line error detection    | ON               | ON               |
| 15     | 0         | Signal line error recovery one | Auto             | Auto             |

5) When the [Config] window opens, click the port number to be written. To select all ports, click the [Select all] button.

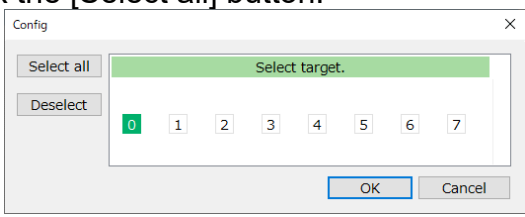

6) Once selected, click [OK].

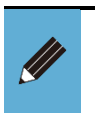

Configuration information includes device ID, vendor ID, revision, input size, output size, and serial number. For details, refer to the Instruction Manual for the IO-Link master unit.

# 3.2.9. ISDU communication

Performs ISDU communication. By specifying an index / sub index, the service data of the device connected to the unit is read/written. Operates only in IO-Link mode.

- 1) Open the [Unit configuration] tab in the main window.
- 2) Open the sub window by double-clicking the IO-Link master unit.

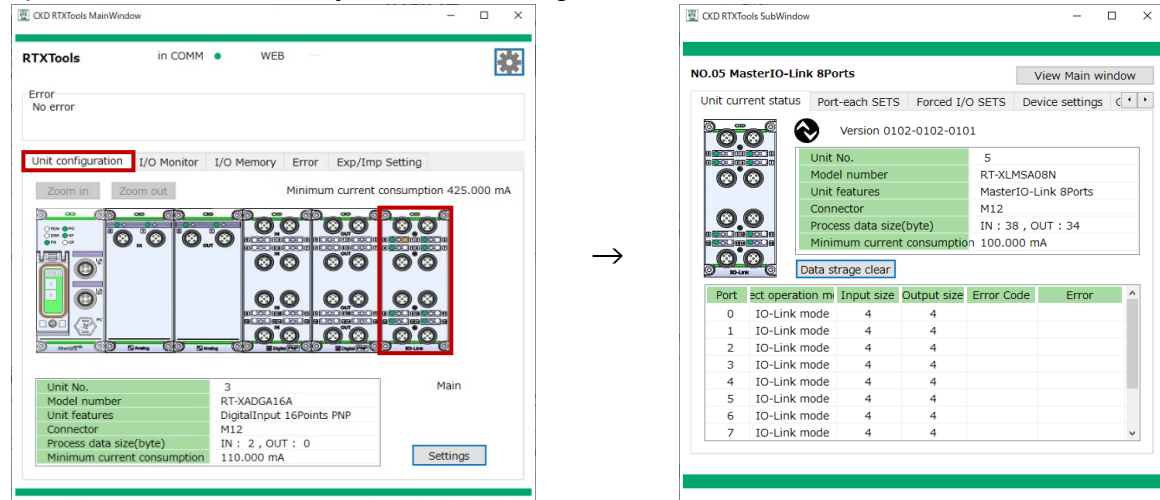

Main window

Sub window

- 3) Open the [ISDU] tab.
- 4) Select the target [Port] from the drop-down list.

| .05 14 | asu | en | 0-1 |     | K O | -01 | LS  |      |    |    |      |     |      | _  |    |    |    | view ma | in w | inac   | N. |
|--------|-----|----|-----|-----|-----|-----|-----|------|----|----|------|-----|------|----|----|----|----|---------|------|--------|----|
| orced  | I/C | SE | TS  |     | Dev | ice | set | ttin | gs | Ge | et e | rro | r lo | g  | IS | DU |    |         |      | [      | ٩  |
|        |     |    |     |     |     |     |     |      |    |    |      |     |      |    |    |    |    |         |      |        |    |
| 0 Pon  |     |    | j`  | ~   |     |     |     |      |    |    |      |     |      |    |    |    |    |         |      |        |    |
| Rea    | d   | 0  | Wri | ite |     | Ir  | Ide | ×    |    |    | s    | ubI | nde  | ex |    |    | Si | ze      |      |        |    |
| Read   | +0  | +1 | +2  | +3  | +4  | +5  | +6  | +7   | +8 | +9 | +A   | +B  | +C   | +D | +E | +F |    | Star    | +    | MM     |    |
| +00    | 00  | 00 | 00  | 00  | 00  | 00  | 00  | 00   | 00 | 00 | 00   | 00  | 00   | 00 | 00 | 00 |    | Star    |      | anna - |    |
| +10    | 00  | 00 | 00  | 00  | 00  | 00  | 00  | 00   | 00 | 00 | 00   | 00  | 00   | 00 | 00 | 00 |    |         |      |        |    |
| +20    | 00  | 00 | 00  | 00  | 00  | 00  | 00  | 00   | 00 | 00 | 00   | 00  | 00   | 00 | 00 | 00 |    |         |      |        |    |
| +30    | 00  | 00 | 00  | 00  | 00  | 00  | 00  | 00   | 00 | 00 | 00   | 00  | 00   | 00 | 00 | 00 |    |         |      |        |    |
| +40    | 00  | 00 | 00  | 00  | 00  | 00  | 00  | 00   | 00 | 00 | 00   | 00  | 00   | 00 | 00 | 00 |    |         |      |        |    |
| +50    | 00  | 00 | 00  | 00  | 00  | 00  | 00  | 00   | 00 | 00 | 00   | 00  | 00   | 00 | 00 | 00 |    |         |      |        |    |
| +60    | 00  | 00 | 00  | 00  | 00  | 00  | 00  | 00   | 00 | 00 | 00   | 00  | 00   | 00 | 00 | 00 |    |         |      |        |    |
| +70    | 00  | 00 | 00  | 00  | 00  | 00  | 00  | 00   | 00 | 00 | 00   | 00  | 00   | 00 | 00 | 00 |    |         |      |        |    |
| +80    | 00  | 00 | 00  | 00  | 00  | 00  | 00  | 00   | 00 | 00 | 00   | 00  | 00   | 00 | 00 | 00 |    |         |      |        |    |
| +90    | 00  | 00 | 00  | 00  | 00  | 00  | 00  | 00   | 00 | 00 | 00   | 00  | 00   | 00 | 00 | 00 |    |         |      |        |    |
| +A0    | 00  | 00 | 00  | 00  | 00  | 00  | 00  | 00   | 00 | 00 | 00   | 00  | 00   | 00 | 00 | 00 |    |         |      |        |    |
| +B0    | 00  | 00 | 00  | 00  | 00  | 00  | 00  | 00   | 00 | 00 | 00   | 00  | 00   | 00 | 00 | 00 |    |         |      |        |    |
| +C0    | 00  | 00 | 00  | 00  | 00  | 00  | 00  | 00   | 00 | 00 | 00   | 00  | 00   | 00 | 00 | 00 |    |         |      |        |    |
| +D0    | 00  | 00 | 00  | 00  | 00  | 00  | 00  | 00   | 00 | 00 | 00   | 00  | 00   | 00 | 00 | 00 |    |         |      |        |    |
| +E0    | 00  | 00 | 00  | 00  | 00  | 00  | 00  | 00   |    |    |      |     |      |    |    |    |    |         |      |        |    |
| +F0    |     |    |     |     |     |     |     |      |    |    |      |     |      |    |    |    |    |         |      |        |    |
|        |     |    |     |     |     |     |     |      |    |    |      |     |      |    |    |    |    | HEX     |      |        | ,  |

# Read

1) Check [Read].

| 05    | lact  | orT | 0.1 | lie | 6 8 | Por | te  |      |    |    |      |     |      |    |    |    |     | lieur | Mari  |      | a de c |   |
|-------|-------|-----|-----|-----|-----|-----|-----|------|----|----|------|-----|------|----|----|----|-----|-------|-------|------|--------|---|
| .051  | 1051  | en  | 0-1 |     | K O | FUI | LS  |      |    |    |      |     |      |    |    |    | V   | lew   | Mai   | n wi | naov   | v |
| orced | I I/C | SE  | TS  |     | Dev | ice | set | ttin | qs | Ge | et e | rro | r lo | g  | IS | DU |     |       |       |      | •      | T |
|       |       |     |     | _   |     |     |     |      | -  |    |      |     |      |    |    |    |     |       |       |      |        |   |
| 0 Por | t     |     |     | ~   |     |     |     |      |    |    |      |     |      |    |    |    |     |       |       |      |        |   |
| 🖲 Rea | ad    | 0   | Wri | ite |     | Ir  | nde | хΓ   |    |    | s    | ubI | nde  | ex |    | ٦. | Siz | re 🗌  |       |      |        |   |
| _     |       | _   |     |     |     |     | _   |      |    | _  | -    |     |      |    |    | _  |     |       |       |      |        | _ |
| Read  | +0    | +1  | +2  | +3  | +4  | +5  | +6  | +7   | +8 | +9 | +A   | +B  | +C   | +D | +E | +F |     |       | Start | t CO | MM     |   |
| +00   | 00    | 00  | 00  | 00  | 00  | 00  | 00  | 00   | 00 | 00 | 00   | 00  | 00   | 00 | 00 | 00 | _   |       |       |      |        |   |
| +10   | 00    | 00  | 00  | 00  | 00  | 00  | 00  | 00   | 00 | 00 | 00   | 00  | 00   | 00 | 00 | 00 |     |       |       |      |        |   |
| +20   | 00    | 00  | 00  | 00  | 00  | 00  | 00  | 00   | 00 | 00 | 00   | 00  | 00   | 00 | 00 | 00 | _   |       |       |      |        |   |
| +30   | 00    | 00  | 00  | 00  | 00  | 00  | 00  | 00   | 00 | 00 | 00   | 00  | 00   | 00 | 00 | 00 | _   |       |       |      |        |   |
| +40   | 00    | 00  | 00  | 00  | 00  | 00  | 00  | 00   | 00 | 00 | 00   | 00  | 00   | 00 | 00 | 00 | _   |       |       |      |        |   |
| +50   | 00    | 00  | 00  | 00  | 00  | 00  | 00  | 00   | 00 | 00 | 00   | 00  | 00   | 00 | 00 | 00 | _   |       |       |      |        |   |
| +60   | 00    | 00  | 00  | 00  | 00  | 00  | 00  | 00   | 00 | 00 | 00   | 00  | 00   | 00 | 00 | 00 | _   |       |       |      |        |   |
| +70   | 00    | 00  | 00  | 00  | 00  | 00  | 00  | 00   | 00 | 00 | 00   | 00  | 00   | 00 | 00 | 00 | _   |       |       |      |        |   |
| +80   | 00    | 00  | 00  | 00  | 00  | 00  | 00  | 00   | 00 | 00 | 00   | 00  | 00   | 00 | 00 | 00 |     |       |       |      |        |   |
| +90   | 00    | 00  | 00  | 00  | 00  | 00  | 00  | 00   | 00 | 00 | 00   | 00  | 00   | 00 | 00 | 00 |     |       |       |      |        |   |
| +A0   | 00    | 00  | 00  | 00  | 00  | 00  | 00  | 00   | 00 | 00 | 00   | 00  | 00   | 00 | 00 | 00 |     |       |       |      |        |   |
| +B0   | 00    | 00  | 00  | 00  | 00  | 00  | 00  | 00   | 00 | 00 | 00   | 00  | 00   | 00 | 00 | 00 | _   |       |       |      |        |   |
| +C0   | 00    | 00  | 00  | 00  | 00  | 00  | 00  | 00   | 00 | 00 | 00   | 00  | 00   | 00 | 00 | 00 | _   |       |       |      |        |   |
| +D0   | 00    | 00  | 00  | 00  | 00  | 00  | 00  | 00   | 00 | 00 | 00   | 00  | 00   | 00 | 00 | 00 | _   |       |       |      |        |   |
| +E0   | 00    | 00  | 00  | 00  | 00  | 00  | 00  | 00   |    |    |      |     |      |    |    |    | _   |       |       |      |        |   |
| +F0   |       |     |     |     |     |     |     |      |    |    |      |     |      |    |    |    | _   | _     |       |      |        | _ |
|       |       |     |     |     |     |     |     |      |    |    |      |     |      |    |    |    |     | HE    | X     |      |        | ~ |

- 2) Input in [Index] the index of the service data of the IO-Link device.
- 3) Input the sub index in [SubIndex].If there is no input for sub index, it is processed as 0.
- 4) Click the [Start COMM] button.

| .05 1  | ası | eri | 0-1 |     | ĸo  | POI | ts  |     |     |    |      |     |      |    |    |    |    | viev | vМ  | aın   | win | dow |
|--------|-----|-----|-----|-----|-----|-----|-----|-----|-----|----|------|-----|------|----|----|----|----|------|-----|-------|-----|-----|
| orced  | I/C | SE  | TS  |     | Dev | ice | set | tin | gs  | Ge | et e | rro | r lo | g  | IS | DU |    |      |     |       |     | ٩   |
| 0 Dord |     |     |     |     |     |     |     |     |     |    |      |     |      |    |    |    |    |      |     |       |     |     |
| U POI  |     |     |     | ~   |     | _   |     | _   |     |    |      |     |      |    | _  | -  |    |      |     |       |     |     |
| Rea    | d   | 0   | Wri | ite |     | Ir  | nde | x   | )x1 | 0  | S    | ubI | inde | ex |    |    | Si | ze   |     |       |     |     |
| Read   | +0  | +1  | +2  | +3  | +4  | +5  | +6  | +7  | +8  | +9 | +A   | +B  | +C   | +D | +E | +F |    |      | Sta | art ( | COM | м   |
| +00    | 00  | 00  | 00  | 00  | 00  | 00  | 00  | 00  | 00  | 00 | 00   | 00  | 00   | 00 | 00 | 00 |    |      |     |       |     |     |
| +10    | 00  | 00  | 00  | 00  | 00  | 00  | 00  | 00  | 00  | 00 | 00   | 00  | 00   | 00 | 00 | 00 |    |      |     |       |     |     |
| +20    | 00  | 00  | 00  | 00  | 00  | 00  | 00  | 00  | 00  | 00 | 00   | 00  | 00   | 00 | 00 | 00 |    |      |     |       |     |     |
| +30    | 00  | 00  | 00  | 00  | 00  | 00  | 00  | 00  | 00  | 00 | 00   | 00  | 00   | 00 | 00 | 00 |    |      |     |       |     |     |
| +40    | 00  | 00  | 00  | 00  | 00  | 00  | 00  | 00  | 00  | 00 | 00   | 00  | 00   | 00 | 00 | 00 |    |      |     |       |     |     |
| +50    | 00  | 00  | 00  | 00  | 00  | 00  | 00  | 00  | 00  | 00 | 00   | 00  | 00   | 00 | 00 | 00 |    |      |     |       |     |     |
| +60    | 00  | 00  | 00  | 00  | 00  | 00  | 00  | 00  | 00  | 00 | 00   | 00  | 00   | 00 | 00 | 00 |    |      |     |       |     |     |
| +70    | 00  | 00  | 00  | 00  | 00  | 00  | 00  | 00  | 00  | 00 | 00   | 00  | 00   | 00 | 00 | 00 |    |      |     |       |     |     |
| +80    | 00  | 00  | 00  | 00  | 00  | 00  | 00  | 00  | 00  | 00 | 00   | 00  | 00   | 00 | 00 | 00 |    |      |     |       |     |     |
| +90    | 00  | 00  | 00  | 00  | 00  | 00  | 00  | 00  | 00  | 00 | 00   | 00  | 00   | 00 | 00 | 00 |    |      |     |       |     |     |
| +A0    | 00  | 00  | 00  | 00  | 00  | 00  | 00  | 00  | 00  | 00 | 00   | 00  | 00   | 00 | 00 | 00 |    |      |     |       |     |     |
| +B0    | 00  | 00  | 00  | 00  | 00  | 00  | 00  | 00  | 00  | 00 | 00   | 00  | 00   | 00 | 00 | 00 |    |      |     |       |     |     |
| +C0    | 00  | 00  | 00  | 00  | 00  | 00  | 00  | 00  | 00  | 00 | 00   | 00  | 00   | 00 | 00 | 00 |    |      |     |       |     |     |
| +D0    | 00  | 00  | 00  | 00  | 00  | 00  | 00  | 00  | 00  | 00 | 00   | 00  | 00   | 00 | 00 | 00 |    |      |     |       |     |     |
| +E0    | 00  | 00  | 00  | 00  | 00  | 00  | 00  | 00  |     |    |      |     |      |    |    |    |    |      |     |       |     |     |
| +F0    |     |     |     |     |     |     |     |     |     |    |      |     |      |    |    |    |    |      |     |       |     |     |
|        |     |     |     |     |     |     |     |     |     |    |      |     |      |    |    |    |    | HE   | x   |       |     | ~   |

5) Check the read data.

The data is displayed in bytes. Also, the read result is displayed below the button by "Succeeded"/"Failed."

| .05 Mas  | terIO-Lin        | k 8Ports       |       |             |         | View Main w  | indow  |
|----------|------------------|----------------|-------|-------------|---------|--------------|--------|
| orced I/ | O SETS           | Device setting | s Ge  | t error log | ISDU    |              | •      |
| 0 Port   | ~                |                |       |             |         |              |        |
| OPOIL    | Ť                |                |       |             |         |              |        |
| Read     | ○ Write          | Index 0        | x10   | SubIndex    |         | Size         |        |
| Read +   | 0 + 1 + 2 + 3    | +4 +5 +6 +7    | +8 +9 | +A +B +C +[ | ) +E +E | Start CO     | MM     |
| +00      |                  |                |       |             |         | Start CO     | -      |
| +10      |                  |                |       |             |         | Failed       |        |
| +20      |                  |                |       |             |         | <u>1</u>     |        |
| +30      |                  |                |       |             |         | Error code   | 0x0(   |
| +40      |                  |                |       |             |         |              |        |
| +50      |                  |                |       |             |         | Additional c | ode    |
| +60      |                  |                |       |             |         | ii -         | 0x0(   |
| +70      |                  |                |       |             |         | 1            |        |
| +80      |                  |                |       |             |         |              |        |
| +90      |                  |                |       |             |         |              |        |
| +A0      |                  |                |       |             |         |              |        |
| +B0      |                  |                |       |             |         | -i -         |        |
| +C0      |                  |                |       |             |         | -i -         |        |
| +D0      |                  |                |       |             |         | -            |        |
| +E0      |                  |                |       |             |         | -            |        |
| +F0      |                  |                |       |             |         |              |        |
|          | يسابعه بلغا يعلن |                | _     |             |         | HEX          | $\sim$ |

6) Select the format of the display area from the drop-down list (HEX/DEC/ASCII) as needed.

| CKD RTXTools SubWindow                               | - 0 ×            |
|------------------------------------------------------|------------------|
| IO.05 MasterIO-Link 8Ports                           | View Main window |
| Forced I/O SETS Device settings Get error log ISDU   | • •              |
|                                                      |                  |
| 0 Port ~                                             |                  |
| Read O Write Index 0x10 SubIndex                     | Size             |
| Read 10 11 12 13 14 15 16 17 18 10 14 18 10 10 15 15 | Start COMM       |
| +00                                                  | Start COMM       |
| +10                                                  | Failed           |
| +20                                                  |                  |
| +30                                                  | Error code 0x00  |
| +40                                                  |                  |
| +50                                                  | Additional code  |
| +60                                                  | 0x00             |
| +70                                                  |                  |
| +80                                                  |                  |
| +90                                                  |                  |
| +A0                                                  | -                |
| +80                                                  | -                |
| +00                                                  | -                |
| +50                                                  | -                |
| +50                                                  | -                |
|                                                      |                  |
| ***********************************                  |                  |
|                                                      | HEX              |
|                                                      | ASCII            |
|                                                      | NOCI             |

# Write

1) Check [Write].

| orced  | 110 |         |     |     |     |     |     |      |     |    |      |     |      |    |    |    | View Main window   |
|--------|-----|---------|-----|-----|-----|-----|-----|------|-----|----|------|-----|------|----|----|----|--------------------|
|        | 1/0 | SE      | TS  |     | Dev | ice | set | ttin | gs  | Ge | et e | rro | r lo | g  | IS | DU | •                  |
|        |     |         |     |     |     |     |     |      |     |    |      |     |      |    |    |    |                    |
| 0 Port | _   |         | ì   | ~   |     | _   |     |      |     |    |      |     |      |    |    |    |                    |
| ) Rea  | d   | $\odot$ | Wri | ite |     | Ir  | nde | x    | )x1 | 0  | s    | ubI | nde  | ex |    |    | Size               |
| Write  | +0  | +1      | +2  | +3  | +4  | +5  | +6  | +7   | +8  | +9 | +A   | +B  | +C   | +D | +E | +F | Start COMM         |
| +00    | 00  | 00      | 00  | 00  | 00  | 00  | 00  | 00   | 00  | 00 | 00   | 00  | 00   | 00 | 00 | 00 |                    |
| +10    | 00  | 00      | 00  | 00  | 00  | 00  | 00  | 00   | 00  | 00 | 00   | 00  | 00   | 00 | 00 | 00 | Failed             |
| +20    | 00  | 00      | 00  | 00  | 00  | 00  | 00  | 00   | 00  | 00 | 00   | 00  | 00   | 00 | 00 | 00 |                    |
| +30    | 00  | 00      | 00  | 00  | 00  | 00  | 00  | 00   | 00  | 00 | 00   | 00  | 00   | 00 | 00 | 00 | Error code 0x00    |
| +40    | 00  | 00      | 00  | 00  | 00  | 00  | 00  | 00   | 00  | 00 | 00   | 00  | 00   | 00 | 00 | 00 | a data a series da |
| +50    | 00  | 00      | 00  | 00  | 00  | 00  | 00  | 00   | 00  | 00 | 00   | 00  | 00   | 00 | 00 | 00 | Additional code    |
| +60    | 00  | 00      | 00  | 00  | 00  | 00  | 00  | 00   | 00  | 00 | 00   | 00  | 00   | 00 | 00 | 00 | 0x00               |
| +70    | 00  | 00      | 00  | 00  | 00  | 00  | 00  | 00   | 00  | 00 | 00   | 00  | 00   | 00 | 00 | 00 |                    |
| +80    | 00  | 00      | 00  | 00  | 00  | 00  | 00  | 00   | 00  | 00 | 00   | 00  | 00   | 00 | 00 | 00 |                    |
| +90    | 00  | 00      | 00  | 00  | 00  | 00  | 00  | 00   | 00  | 00 | 00   | 00  | 00   | 00 | 00 | 00 |                    |
| +A0    | 00  | 00      | 00  | 00  | 00  | 00  | 00  | 00   | 00  | 00 | 00   | 00  | 00   | 00 | 00 | 00 |                    |
| +B0    | 00  | 00      | 00  | 00  | 00  | 00  | 00  | 00   | 00  | 00 | 00   | 00  | 00   | 00 | 00 | 00 |                    |
| +C0    | 00  | 00      | 00  | 00  | 00  | 00  | 00  | 00   | 00  | 00 | 00   | 00  | 00   | 00 | 00 | 00 |                    |
| +D0    | 00  | 00      | 00  | 00  | 00  | 00  | 00  | 00   | 00  | 00 | 00   | 00  | 00   | 00 | 00 | 00 |                    |
| +E0    | 00  | 00      | 00  | 00  | 00  | 00  | 00  | 00   |     |    |      |     |      |    |    |    |                    |
|        |     |         |     |     |     |     |     |      |     |    |      |     |      |    |    |    |                    |

- 2) Input in [Index] the index of the service data of the IO-Link device.
   3) Input the sub index in [SubIndex] and the size in [Size].
   4) Write the data in [Service data area].

| 0.05 M | ast | eri | 0-1 | LINI | K 8 | Por | τs  |      |    |    |      |     |      |    |    |    |   | View Main w | /indow |
|--------|-----|-----|-----|------|-----|-----|-----|------|----|----|------|-----|------|----|----|----|---|-------------|--------|
| orced  | I/O | SE  | TS  |      | Dev | ice | set | ttin | gs | Ge | et e | rro | r lo | g  | IS | DU |   |             | 4      |
|        |     |     |     |      |     |     |     |      |    |    |      |     |      |    |    |    |   |             |        |
| 0 Port |     |     | `   | ~    |     |     | _   | _    | _  |    |      | _   |      |    | _  |    |   |             |        |
| 🔾 Rea  | d   | ۲   | Wri | te   | L   | In  | Ide | x 2  | 2  |    | s    | ubI | nde  | ex |    |    | S | ize 1       |        |
| Write  | +0  | +1  | +2  | +3   | +4  | +5  | +6  | +7   | +8 | +9 | +A   | +B  | +C   | +D | +E | +F |   | Start CO    | MM     |
| +00    | 82  | 00  | 00  | 00   | 00  | 00  | 00  | 00   | 00 | 00 | 00   | 00  | 00   | 00 | 00 | 00 |   |             |        |
| +10    | 00  | 00  | 00  | 00   | 00  | 00  | 00  | 00   | 00 | 00 | 00   | 00  | 00   | 00 | 00 | 00 |   | Faile       | d      |
| +20    | 00  | 00  | 00  | 00   | 00  | 00  | 00  | 00   | 00 | 00 | 00   | 00  | 00   | 00 | 00 | 00 |   |             |        |
| +30    | 00  | 00  | 00  | 00   | 00  | 00  | 00  | 00   | 00 | 00 | 00   | 00  | 00   | 00 | 00 | 00 |   | Error code  | 0x0    |
| +40    | 00  | 00  | 00  | 00   | 00  | 00  | 00  | 00   | 00 | 00 | 00   | 00  | 00   | 00 | 00 | 00 |   |             |        |
| +50    | 00  | 00  | 00  | 00   | 00  | 00  | 00  | 00   | 00 | 00 | 00   | 00  | 00   | 00 | 00 | 00 |   | Additional  | code   |
| +60    | 00  | 00  | 00  | 00   | 00  | 00  | 00  | 00   | 00 | 00 | 00   | 00  | 00   | 00 | 00 | 00 |   |             | 0x0    |
| +70    | 00  | 00  | 00  | 00   | 00  | 00  | 00  | 00   | 00 | 00 | 00   | 00  | 00   | 00 | 00 | 00 |   |             |        |
| +80    | 00  | 00  | 00  | 00   | 00  | 00  | 00  | 00   | 00 | 00 | 00   | 00  | 00   | 00 | 00 | 00 |   |             |        |
| +90    | 00  | 00  | 00  | 00   | 00  | 00  | 00  | 00   | 00 | 00 | 00   | 00  | 00   | 00 | 00 | 00 |   |             |        |
| +A0    | 00  | 00  | 00  | 00   | 00  | 00  | 00  | 00   | 00 | 00 | 00   | 00  | 00   | 00 | 00 | 00 |   |             |        |
| +B0    | 00  | 00  | 00  | 00   | 00  | 00  | 00  | 00   | 00 | 00 | 00   | 00  | 00   | 00 | 00 | 00 | _ |             |        |
| +C0    | 00  | 00  | 00  | 00   | 00  | 00  | 00  | 00   | 00 | 00 | 00   | 00  | 00   | 00 | 00 | 00 | _ |             |        |
| +D0    | 00  | 00  | 00  | 00   | 00  | 00  | 00  | 00   | 00 | 00 | 00   | 00  | 00   | 00 | 00 | 00 | _ |             |        |
| +E0    | 00  | 00  | 00  | 00   | 00  | 00  | 00  | 00   |    |    |      |     |      |    |    |    | _ |             |        |
| +F0    |     |     |     |      |     |     |     |      |    |    |      |     |      |    |    |    | _ |             |        |
|        |     |     |     |      |     |     |     |      |    |    |      |     |      |    |    |    |   | HEX         | ~      |

5) Click the [Start COMM] button, and the writing result is displayed below the button as "Succeeded"/"Failed."

| 0.05 M | ast | erl | 0-  | Lin | k 8 | Por  | ts  |      |    |    |      |     |      |    |    |    | V   | 'iew Main | wind   |
|--------|-----|-----|-----|-----|-----|------|-----|------|----|----|------|-----|------|----|----|----|-----|-----------|--------|
| Forced | I/C | SE  | TS  |     | Dev | /ice | set | ttin | as | G  | et e | rro | r lo | a  | IS | DU |     |           |        |
|        |     |     |     |     |     |      |     |      |    |    |      |     |      | 0  |    |    |     |           |        |
| 0 Port | 1   |     |     | ~   |     |      |     |      |    |    |      |     |      |    |    |    |     |           |        |
| ○ Rea  | d   | ۲   | Wri | ite |     | Ir   | nde | x    | 2  |    | s    | ubI | nd   | ex |    |    | Siz | e 1       |        |
| Write  | +0  | +1  | +2  | +3  | +4  | +5   | +6  | +7   | +8 | +9 | +A   | +B  | +C   | +D | +E | +F |     | Start (   | OMM    |
| +00    | 82  | 00  | 00  | 00  | 00  | 00   | 00  | 00   | 00 | 00 | 00   | 00  | 00   | 00 | 00 | 00 | Ξ.  |           |        |
| +10    | 00  | 00  | 00  | 00  | 00  | 00   | 00  | 00   | 00 | 00 | 00   | 00  | 00   | 00 | 00 | 00 |     | Fail      | ed     |
| +20    | 00  | 00  | 00  | 00  | 00  | 00   | 00  | 00   | 00 | 00 | 00   | 00  | 00   | 00 | 00 | 00 |     |           |        |
| +30    | 00  | 00  | 00  | 00  | 00  | 00   | 00  | 00   | 00 | 00 | 00   | 00  | 00   | 00 | 00 | 00 | - i | Error cod | e 0)   |
| +40    | 00  | 00  | 00  | 00  | 00  | 00   | 00  | 00   | 00 | 00 | 00   | 00  | 00   | 00 | 00 | 00 | i   |           |        |
| +50    | 00  | 00  | 00  | 00  | 00  | 00   | 00  | 00   | 00 | 00 | 00   | 00  | 00   | 00 | 00 | 00 |     | Additiona | I code |
| +60    | 00  | 00  | 00  | 00  | 00  | 00   | 00  | 00   | 00 | 00 | 00   | 00  | 00   | 00 | 00 | 00 | _   |           | 0)     |
| +70    | 00  | 00  | 00  | 00  | 00  | 00   | 00  | 00   | 00 | 00 | 00   | 00  | 00   | 00 | 00 | 00 |     |           |        |
| +80    | 00  | 00  | 00  | 00  | 00  | 00   | 00  | 00   | 00 | 00 | 00   | 00  | 00   | 00 | 00 | 00 |     |           |        |
| +90    | 00  | 00  | 00  | 00  | 00  | 00   | 00  | 00   | 00 | 00 | 00   | 00  | 00   | 00 | 00 | 00 |     |           |        |
| +A0    | 00  | 00  | 00  | 00  | 00  | 00   | 00  | 00   | 00 | 00 | 00   | 00  | 00   | 00 | 00 | 00 | _   |           |        |
| +80    | 00  | 00  | 00  | 00  | 00  | 00   | 00  | 00   | 00 | 00 | 00   | 00  | 00   | 00 | 00 | 00 | _   |           |        |
| +00    | 00  | 00  | 00  | 00  | 00  | 00   | 00  | 00   | 00 | 00 | 00   | 00  | 00   | 00 | 00 | 00 | _   |           |        |
| +00    | 00  | 00  | 00  | 00  | 00  | 00   | 00  | 00   | 00 | 00 | 00   | 00  | 00   | 00 | 00 | 00 |     |           |        |
| +==0   | 00  | 00  | 00  | 00  | 00  | 00   | 00  | 00   |    |    |      |     |      |    |    |    | _   |           |        |
| ++0    |     |     |     |     |     |      |     |      |    |    |      |     |      |    |    |    | -1  |           |        |

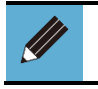

• To input a hexadecimal number in the index / sub index, add 0x to the beginning. If there is no 0x, it is processed as a decimal number.

#### Data storage clear 3.2.10.

Performs data storage clear. Deletes the setting data of the connected devices backed up to the IO-Link master unit. Operates only in IO-Link mode.

- 1) Open the [Unit configuration] tab in the main window.
- 2) Open the sub window by double-clicking the IO-Link master unit.

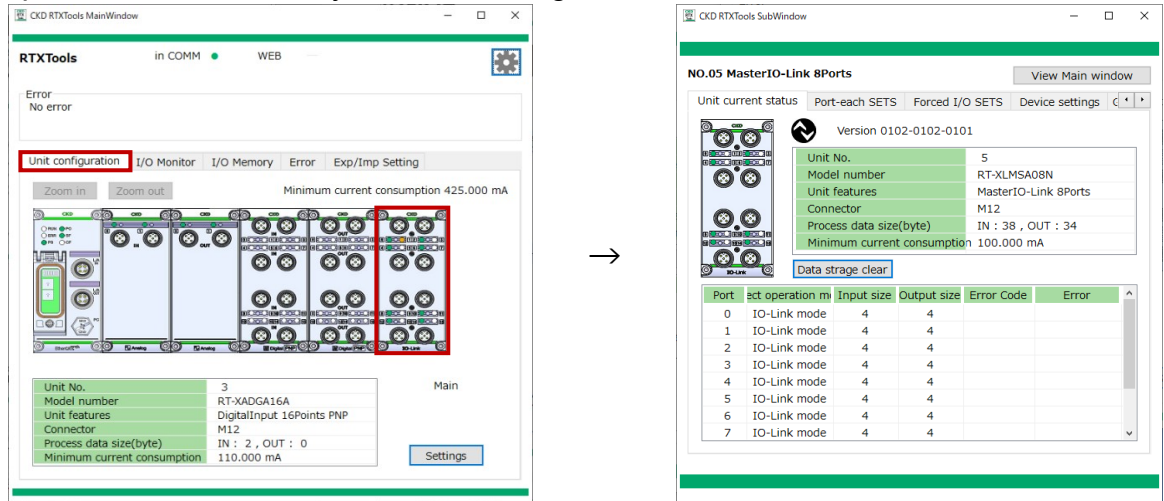

Main window

Sub window

- 3) Open the [Unit current status] tab.
- 4) Click the [Data storage clear] button.

| 100 110  | ster10-Lin    | k 8Pc  | rts           |              |           | View Main wind  |
|----------|---------------|--------|---------------|--------------|-----------|-----------------|
| nit curi | rent status   | Port   | -each SETS    | Forced I/    | O SETS    | Device settings |
|          | <b>6</b>      | •      | Version 01    | 02-0102-010  | )1        |                 |
|          |               | Unit   | No.           |              | 5         |                 |
| 0        | 0             | Mode   | l number      |              | RT-XLM    | SA08N           |
|          |               | Unit   | features      |              | MasterI   | O-Link 8Ports   |
|          |               | Conn   | ector         |              | M12       |                 |
|          |               | Proce  | ess data size | (byte)       | IN : 38   | , OUT : 34      |
|          |               | Minir  | num curren    | t consumptio | n 100.00  | 0 mA            |
| 20-Un    | 0<br>0        | ata st | rage clear    |              |           |                 |
| Port     | ect operation | on m   | Input size    | Output size  | Error Coo | le Error        |
| 0        | IO-Link m     | node   | 4             | 4            | 0x0200    | Device mismatch |
| 1        | IO-Link m     | node   | 4             | 4            |           |                 |
| 2        | IO-Link m     | node   | 4             | 4            |           |                 |
| 3        | IO-Link m     | node   | 4             | 4            |           |                 |
| 4        | IO-Link m     | node   | 4             | 4            |           |                 |
| 5        | IO-Link m     | node   | 4             | 4            |           |                 |
| 6        | IO-Link m     | node   | 4             | 4            |           |                 |
|          | TO Link m     | anda   | 4             | 4            |           |                 |

5) When the [Config] window opens, click the port number to be cleared. To select all ports, click the [Select all] button.

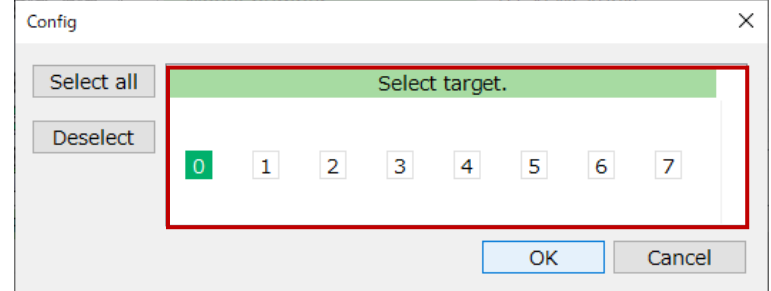

#### 6) Once selected, click [OK].

| Config     |   |   |   |        |          |    |   |        | Х |
|------------|---|---|---|--------|----------|----|---|--------|---|
| Select all |   |   |   | Select | t target |    |   |        |   |
| Deselect   | 0 | 1 | 2 | 3      | 4        | 5  | 6 | 7      |   |
|            |   |   |   |        | Ľ        | OK |   | Cancel |   |

# 3.2.11. Loading IO-Link error log

Loads the following error logs (device errors) of the IO-Link master unit.

- Event codes in event communications
- Error responses in ISDU communications
- 1) Open the [Unit configuration] tab in the main window.
- 2) Open the sub window by double-clicking the IO-Link master unit.

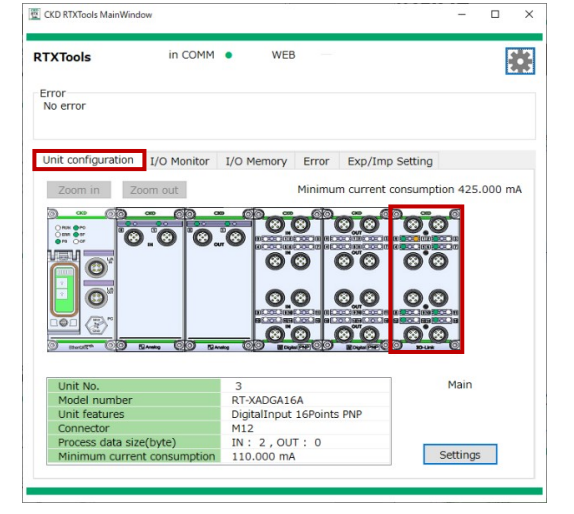

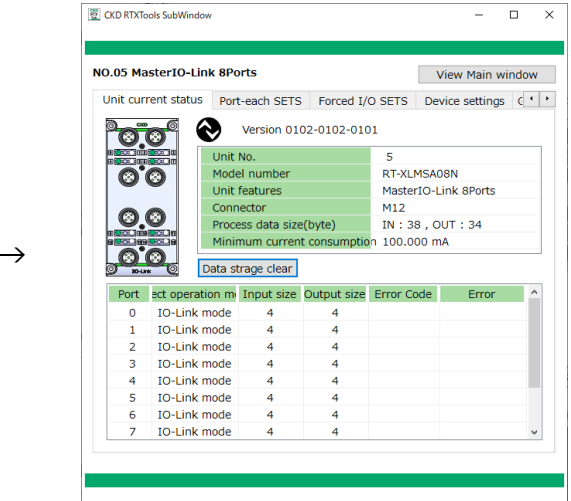

Main window

Sub window

- 3) Open the [Get error log] tab.
- 4) Select the port to be retrieved from the drop-down list.
- 5) Click the [Get error log] button.

| orced I/O SETS | Device settings | Get error |       |            |      |
|----------------|-----------------|-----------|-------|------------|------|
| 0 Port v       | Get error log   |           |       |            |      |
| rder of error  | Event Qualifier |           | Event | t code     |      |
|                |                 |           |       |            |      |
|                |                 |           |       |            |      |
| ISDU           |                 |           |       |            |      |
| Order of error | I-Service       | Error     | code  | Additional | code |
|                |                 |           |       |            |      |

6) Check the content of the message window and click [Yes].

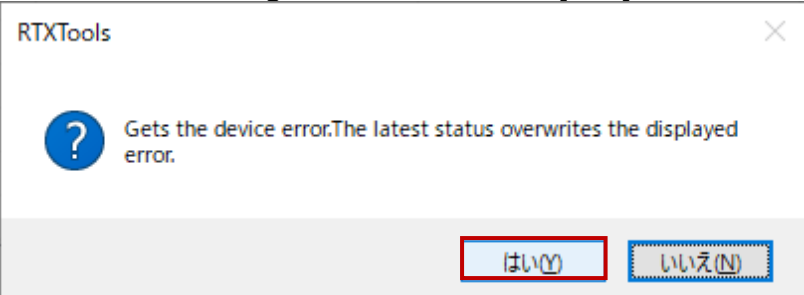

7) Check the error log displayed.

| orced I/O SE                | TS Device settings | Get e | rror log | ISDU     |          |      | • |
|-----------------------------|--------------------|-------|----------|----------|----------|------|---|
| 0 Port v                    | Get error log      |       |          |          |          |      |   |
| Diagnosis<br>Order of error | Event Oualifie     | r     | Ev       | ent code |          |      |   |
| 0                           | 0x5C               |       | 0xFFFE   |          |          |      |   |
|                             |                    |       |          |          |          |      |   |
|                             |                    |       |          |          |          |      |   |
|                             |                    |       |          |          |          |      |   |
| ISDU                        |                    |       |          |          |          |      |   |
| Order of error              | I-Service          | Er    | ror code | Ad       | ditional | code |   |
|                             |                    |       |          |          |          |      |   |
|                             |                    |       |          |          |          |      |   |
|                             |                    |       |          |          |          |      |   |

- If it fails to obtain, a message is displayed.
- If there was no error, [No error] is displayed.
- When the error log has been obtained, both [Diagnosis] and [ISDU] area will be cleared.
- When RT is not communicated, the button becomes disabled.

# **3.2.12.** Device information display and setting (IODD file)

Loads the IODD file of the IO-Link device connected to the IO-Link master unit to configure settings and display information for that device.

# Display

- 1) Open the [Unit configuration] tab in the main window.
- 2) Open the sub window by double-clicking the IO-Link master unit.

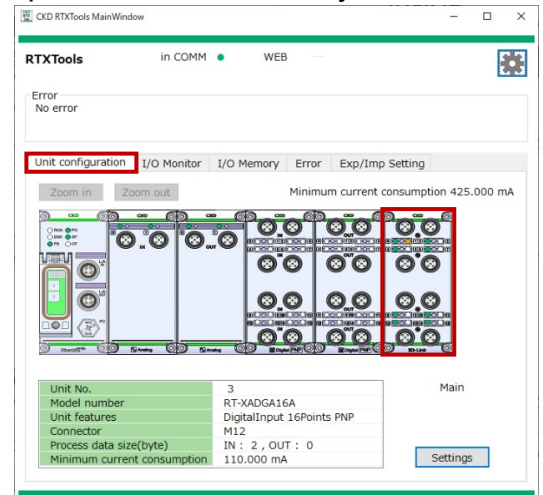

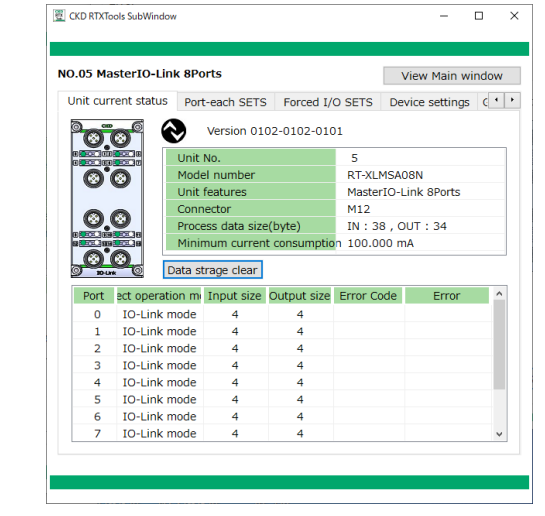

Main window

Sub window

3) Open the [Device SETS] tab.

|      |              |                    |               |        | VIEW IN  |            | 1044 |
|------|--------------|--------------------|---------------|--------|----------|------------|------|
| orce | d I/O SETS   | Device settings    | Get error log | ISDU   |          |            | •    |
| Lo   | ad IODD file | :                  |               |        | D        | evice sca  | in   |
| OR'  | Mode         | Vendor             |               | Device | nput siz | utput si:  | ^    |
| 0 0  | D-Link mode  | Scan the dev       | ice.          |        | 4        | 0          |      |
| 1 (  | D-Link mode  | Link communication | on is inval   |        | 4        | 4          |      |
| 2 0  | D-Link mode  | Link communication | on is inval   |        | 4        | 4          |      |
| 3 0  | D-Link mode  | Link communicatio  | on is inval   |        | 4        | 4          |      |
| 40   | D-Link mode  | Link communicatio  | on is inval   |        | 4        | 4          |      |
| 6 0  | D-Link mode  | Link communicatio  | n is inval    |        | 4        | 4          | -    |
| 7 0  | D-Link mode  |                    | 4             | 4      | ~        |            |      |
| Port | details      |                    |               |        | Dev      | vice setti | nas  |
| 10   |              | Thomas             |               | Malura |          | Tee betti  |      |
| NO   |              | Item               |               | Value  |          |            | î    |
|      |              |                    |               |        |          |            |      |
|      |              |                    |               |        |          |            |      |
|      |              |                    |               |        |          |            |      |
|      |              |                    |               |        |          |            |      |
|      |              |                    |               |        |          |            |      |
|      |              |                    |               |        |          |            |      |

# <Loading IODD file>

1) Click the [Load IODD file] button.

|       |              | Davice cettings    | Cot arrest la a | TODU   |          |            |    |
|-------|--------------|--------------------|-----------------|--------|----------|------------|----|
| prce  | a I/O SETS   | Device settings    | Get error log   | ISDU   |          |            |    |
| Loi   | ad IODD file |                    |                 |        | D        | evice sca  | an |
| DR'   | Mode         | Vendor             |                 | Device | nput siz | utput si:  | ^  |
| 0 0   | )-Link mode  | Scan the dev       | rice.           |        | - 4      | 0          |    |
| 1 0   | )-Link mode  | Link communication | on is inval     |        | 4        | 4          |    |
| 2 0   | )-Link mode  | Link communicatio  | on is inval     |        | 4        | 4          |    |
| 3 0   | )-Link mode  | Link communication | on is inval     |        | 4        | 4          |    |
| 4 0   | )-Link mode  | Link communication | on is inval     |        | 4        | 4          |    |
| 5 0   | -Link mode   | Link communicatio  | on is inval     |        | 4        | 4          |    |
| 60    | -Link mode   | Link communicatio  | on is inval     |        | 4        | 4          |    |
| / (   | P-LINK mode  | Link communicatio  | on is invai     |        | 4        | 4          | ~  |
| ort o | letails      |                    |                 |        | Dev      | vice setti | ng |
| NO.   |              | Item               |                 | Value  |          |            | ^  |
|       |              |                    |                 |        |          |            |    |
|       |              |                    |                 |        |          |            |    |
|       |              |                    |                 |        |          |            |    |
|       |              |                    |                 |        |          |            | 1  |
|       |              |                    |                 |        |          |            |    |
|       |              |                    |                 |        |          |            |    |

- 2) Select the folder containing the IODD file for the connected device that has been saved beforehand, and click "Open." Note 1
- 3) A message is displayed when the IODD file has been registered. Check the message and click [OK] button.

| RTXTools              | × |
|-----------------------|---|
| IODD file registered. |   |
| ОК                    |   |

Note 1: Download the IODD file by following to the Instruction Manual of each device . There is no specification for the folder location to save the file.
## <Scanning a device> (Operation required each time: When RTXTools connect to RT.)

1) Click the [Device scan] button. RTXTools verifies the loaded IODD file against the scanned device.

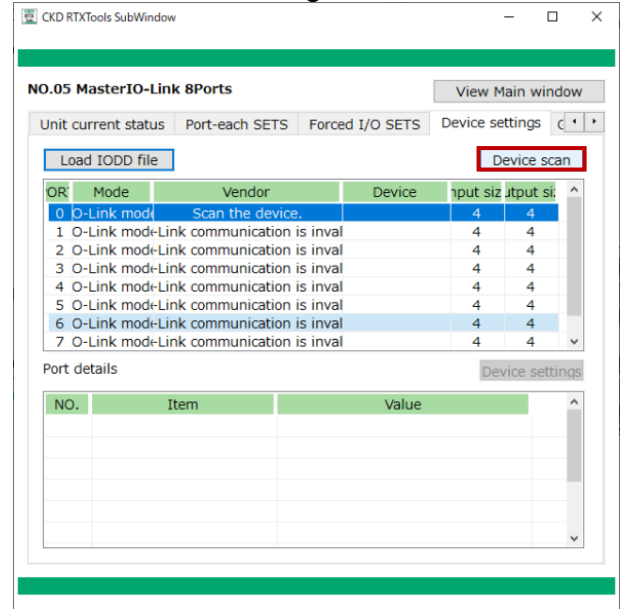

2) Check the message and click [Yes] button.

| RTXTools |                                                                                                    | × |
|----------|----------------------------------------------------------------------------------------------------|---|
| ?        | Read device information and set to IO-Link Master unit.<br>It may change the process data size.<br>Continue? |   |
|          | はい(Y) いいえ(N)                                                                                                 |   |

3) If the data in the IODD file matches, device information is displayed in the [PORT list] and [Port details area].

|                                                      | daster to-Lin                                                                                                 | k 8Ports                                    |                                                                              |                          | View M        | 1ain win            | dov        |
|------------------------------------------------------|----------------------------------------------------------------------------------------------------|---------------------------------------------|------------------------------------------------------------------------------|--------------------------|---------------|---------------------|------------|
| nit c                                                | urrent status                                                                                                 | Port-each SET                               | S Forced I/0                                                                 | D SETS                   | Device se     | ettings             | 6 1        |
| Loa                                                  | d IODD file                                                                                                   |                                             |                                                                              |                          | D             | evice so            | an         |
| OR'                                                  | Mode                                                                                                    | Vendor                                      |                                                                              | Device                   | nput siz      | utput si            | . ^        |
| 0 þ                                                  | -Link mode                                                                                                    | CKD Corporat                                | tion PPX-                                                                    | R10PC-6                  | 6M 4          | 0                   | 2          |
| 10                                                   | -Link mode-Lin                                                                                                | nk communicatio                             | n is inval                                                                   |                          | 4             | 4                   | 1          |
| 20                                                   | -Link mode-Lir                                                                                                | nk communicatio                             | n is inval                                                                   |                          | 4             | 4                   |            |
| 30                                                   | -Link mode-Lin                                                                                                | nk communicatio                             | n is inval                                                                   |                          | 4             | 4                   |            |
| 40                                                   | -Link modeLin                                                                                                 | 4                                           | 4                                                                            |                          |               |                     |            |
| 50                                                   | -LINK MOUCEN                                                                                                  |                                             |                                                                              |                          |               |                     |            |
| 6 0                                                  | -Link model in                                                                                                | nk communicatio                             | n is inval                                                                   |                          | 4             | 4                   |            |
| 6 0<br>7 0                                           | -Link mode-Lin<br>-Link mode-Lin                                                                              | nk communication<br>nk communication        | n is inval<br>n is inval                                                     |                          | 4             | 4                   | ~          |
| 6 0<br>7 0<br>Port d                                 | -Link modeLir<br>-Link modeLir<br>etails                                                                      | nk communication<br>nk communication        | n is inval<br>n is inval                                                     |                          | 4<br>4<br>De  | 4<br>4<br>vice sett | v          |
| 6 0<br>7 0<br>Port d                                 | -Link mode-Lir<br>-Link mode-Lir<br>etails                                                                    | nk communication<br>nk communication<br>tem | on is inval<br>on is inval                                                   | Value                    | 4<br>4<br>De  | 4<br>4<br>vice sett | v<br>tings |
| 6 0<br>7 0<br>ort d<br>NO.                           | -Link mode-Lin<br>-Link mode-Lin<br>etails<br>I<br>Device Id                                                  | nk communication<br>nk communication<br>tem | on is inval<br>on is inval<br>2179073                                        | Value                    | 4<br>4<br>De  | 4<br>4<br>vice sett | v<br>tings |
| 6 0<br>7 0<br>Port d<br>NO.<br>1<br>2                | -Link mod←Lir<br>-Link mod←Lir<br>etails<br>Device Id<br>Vendor Id                                            | nk communication<br>nk communication<br>tem | n is inval<br>n is inval<br>2179073<br>855                                   | Value                    | 4<br>4<br>De  | 4<br>4<br>vice sett | v<br>ting: |
| 6 0<br>7 0<br>Port d<br>NO.<br>1<br>2<br>3           | -Link mod←Lir<br>-Link mod←Lir<br>etails<br>Device Id<br>Vendor Id<br>Vendor Nan                              | ik communicatic<br>ik communicatic<br>tem   | n is inval<br>n is inval<br>2179073<br>855<br>CKD Corporati                  | Value                    | 4<br>4<br>De  | 4<br>4<br>vice sett | tings      |
| 6 0<br>7 0<br>ort d<br>NO.<br>1<br>2<br>3<br>4       | -Link mod←Lir<br>-Link mod←Lir<br>etails<br>Device Id<br>Vendor Id<br>Vendor Nan<br>Vendor Text               | nk communicatic                             | n is inval<br>n is inval<br>2179073<br>855<br>CKD Corporati<br>Automation Te | Value                    | 4<br>4<br>De  | 4<br>4<br>vice sett | ¢<br>tings |
| 6 0<br>7 0<br>rort d<br>NO.<br>1<br>2<br>3<br>4<br>5 | -Link mod←Lir<br>-Link mod←Lir<br>etails<br>Device Id<br>Vendor Id<br>Vendor Nan<br>Vendor Text<br>Vendor URI | nk communicatic<br>nk communicatic<br>tem   | 2179073<br>855<br>CKD Corporati<br>Automation Te<br>https://www.             | Value<br>ion<br>echnolog | 4<br>4<br>Der | 4<br>4<br>vice sett | v<br>ting: |

|          | A message is dia<br>vendor ID and<br>information is not | splaye<br>device<br>displa | d if the IODD file has not been registe<br>ID matching those of the connected<br>yed.                                                                                  | ered in which the<br>d device. Device |
|----------|---------------------------------------------------------|----------------------------|----------------------------------------------------------------------------------------------------|---------------------------------------|
|          |                                                         | RTXTools                   | ×                                                                                                    |                                       |
| <i>I</i> |                                                         |                            | IODD file corresponding to device ID/vendor ID is not registered<br>in RTXTools<br>Target port<br>0<br>Click on the "Load IODD File" button to register the IODD file. |                                       |
|          |                                                         |                            | ОК                                                                                                    |                                       |

#### <Loading Device settings>

- Display the [Device sub window]. There are two methods as following.
   (1) Double click the target device in the [PORT list]
  - (2) Select the target device in the [PORT list] and click [Device setting] button

| .05 M  | asterIO-Link 8Ports   |                   |              | View N   | 1ain wind  | dow | NO.05 | MasterIO-L   | ink 8Ports         |             |                | View N   | 1ain wind  | dow  |
|--------|-----------------------|-------------------|--------------|----------|------------|-----|-------|--------------|--------------------|-------------|----------------|----------|------------|------|
| orced  | I/O SETS Device sett  | ings Get error l  | og ISDU      |          |            | • • | Force | d I/O SETS   | Device settings    | Get error   | log ISDU       |          |            | •    |
| Load   | I IODD file           |                   |              | D        | evice sca  | an  | Lo    | ad IODD file |                    |             |                | C        | evice sca  | an   |
| OR'    | Mode Ven              | ndor              | Device       | nput siz | utput si:  | ^   | OR    | Mode         | Vendor             |             | Device         | nput siz | utput si:  | ^    |
| 0 0-   | Link mode CKD Cor     | poration P        | PX-R10PC-6M  | 4        | 0          |     | 0 0   | D-Link mode  | CKD Corpora        | tion        | PPX-R10PC-6M   | 4        | 0          | 1    |
| 1 0-   | Link modeLink commun  | nication is inval |              | 4        | 4          |     | 1 0   | D-Link mode  | Link communicati   | on is inval |                | 4        | 4          |      |
| 2 0-   | Link mode Link commun | nication is inval |              | 4        | 4          |     | 2 (   | D-Link mode  | Link communication | on is inval |                | 4        | 4          |      |
| 3 0-   | Link mode Link commun | nication is inval |              | 4        | 4          |     | 3 0   | D-Link mode  | Link communicati   | on is inval |                | 4        | 4          |      |
| 4 0-   | Link modeLink commun  | lication is inval |              | 4        | 4          |     | 40    | D-Link mode  | Link communication | on is inval |                | 4        | 4          |      |
| 6 0-   | Link modelink commun  | ication is inval  |              | 4        | 4          |     | 50    | D-Link mode  | Link communicati   | on is inval |                | 4        | 4          |      |
| 7 0-   | Link mode Link commun | nication is inval |              | 4        | 4          | ~   | 7 (   | D-Link mode  | Link communicati   | on is inval |                | 4        | 4          | ~    |
| ort de | tails                 |                   |              | De       | vice setti | ngs | Port  | details      |                    |             |                | De       | vice setti | ings |
| NO.    | Item                  |                   | Value        |          |            | ^   | NO    |              | Item               |             | Value          |          |            | ^    |
| 1      | Device Id             | 2179073           |              |          |            |     | 1     | Device Id    | 1                  | 2179073     |                |          |            |      |
| 2      | Vendor Id             | 855               |              |          |            |     | 2     | Vendor I     | d                  | 855         |                |          |            |      |
| 3      | Vendor Name           | CKD Corpor        | ration       |          |            |     | 3     | Vendor N     | ame                | CKD Corp    | oration        |          |            |      |
| 4      | Vendor Text           | Automation        | Technology f | or the F | u          |     | 4     | Vendor T     | ext                | Automatic   | n Technology f | or the F | u          |      |
| 5      | Vendor URL            | https://ww        | w.ckd.co.jp/ |          |            |     | 5     | Vendor U     | RL                 | https://w   | ww.ckd.co.ip/  |          |            |      |
| 6      | Device Family         | PPX               |              |          |            | ~   | 6     | Device Fa    | milv               | PPX         |                |          |            |      |

Double click [PORT list]

Click [Device setting] button

- 2) [Device SubWindow] is opened. Click the needed tab.
- 3) Click [Read all] button.

| mmon Brocos      | cDate | Identification  | Paramotor | Obconvistion | Diagnosis    |
|------------------|-------|-----------------|-----------|--------------|--------------|
| Sequential writ  | ina   |                 | rarameter | Dead all     | Caballitan   |
| Sequencial write | ing . |                 |           | Read all     | Set all item |
| Name             | R/W   | Current value   | e         | Set value    | tatu Unit    |
| Vendor Name      | ro    | CKD Corporation |           |              | OK           |
| Vendor Text      | го    |                 |           |              | -            |
| Product Name     | ro    |                 |           |              | -            |
| Product ID       | ro    | PPX-R10PC-6M    |           |              | OK           |
| Product Text     | го    |                 |           |              | -            |
| Serial Number    | ro    |                 |           |              | -            |
| Application-spec | i rw  |                 |           |              | -            |
| Hardware Revisi  | ro    |                 |           |              | -            |
| Firmware Revisi  | c ro  |                 |           |              | -            |
|                  |       |                 |           |              |              |
|                  |       |                 |           |              |              |
|                  |       |                 |           |              |              |
|                  |       |                 |           |              |              |
|                  |       |                 |           |              |              |
|                  |       |                 |           |              |              |
|                  |       |                 |           |              |              |
|                  |       |                 |           |              |              |
|                  |       |                 |           |              |              |
|                  |       |                 |           |              |              |
|                  |       |                 |           |              |              |

#### 4) Check the contents displayed in [Current value] column.

| .05 Mast  | erIO-Li    | nk 8  | Ports Port 0        |           | view Sub window | /iew Ma | in wind  |
|-----------|------------|-------|---------------------|-----------|-----------------|---------|----------|
| ommon     | Process    | sData | a Identification    | Parameter | Observation Dia | agnosis |          |
| Z Sequen  | tial writi | ng    |                     |           | Read all        | Set a   | ll items |
| Nan       | ne         | R/W   | Current valu        | ie        | Set value       | tatu    | Jnit     |
| Vendor N  | Name       | ro    | CKD Corporation     |           |                 | OK      |          |
| Vendor 1  | Fext       | ro    | https://www.ckd.    | co.jp/    |                 | OK      |          |
| Product   | Name       | ro    | PPX-R10PC-6M        |           |                 | OK      |          |
| Product   | ID         | ro    | PPX-R10PC-6M        |           |                 | OK      |          |
| Product   | Text       | ro    | Digital pressure se | ensor     |                 | OK      |          |
| Serial Nu | umber      | ro    | 0206G               |           |                 | OK      |          |
| Applicati | on-speci   | irw   | ***                 | ***       | ¢               | OK      |          |
| Hardwar   | e Revisi   | ro    | 1.0                 |           |                 | OK      |          |
| Firmwar   | e Revisio  | ro    | 1.01                |           |                 | OK      |          |
|           |            |       |                     |           |                 |         |          |
|           |            |       |                     |           |                 |         |          |
|           |            |       |                     |           |                 |         |          |
|           |            |       |                     |           |                 |         |          |
|           |            |       |                     |           |                 |         |          |
|           |            |       |                     |           |                 |         |          |
|           |            |       |                     |           |                 |         |          |
|           |            |       |                     |           |                 |         |          |
|           |            |       |                     |           |                 |         |          |
|           |            |       |                     |           |                 |         |          |
|           |            |       |                     |           |                 |         |          |
|           |            |       |                     |           |                 |         |          |
|           |            |       |                     |           |                 |         |          |

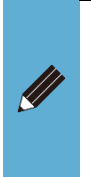

• Connected device information retrieved through <Load IODD file> is displayed on each tab, under the following conditions.

\* Item name and parameters included in the tab follow the definitions in the loaded IODD file

\* Display language is English

#### Settings change (Rewriting parameters defined by IODD file)

Changes the writable values of the settings loaded in the IODD file (r/w items with a w).

- 1) Display the [Device sub window]. There are two methods as following.
  - (1) Double click the target device in the [PORT list]
  - (2) Select the target device in the [PORT list] and click [Device setting] button

| .05 M  | lasterIO-Link 8Ports |                   |                 | View N   | 1ain wind  | low | NO.05 N | lasterIO-l  | ink 8Ports         |            |                | View M     | 1ain win  | do  |
|--------|----------------------|-------------------|-----------------|----------|------------|-----|---------|-------------|--------------------|------------|----------------|------------|-----------|-----|
| orced  | I/O SETS Device se   | ttings Get erro   | r log ISDU      |          |            | • • | Forced  | I/O SETS    | Device settings    | Get error  | log ISDU       |            |           |     |
| Loa    | d IODD file          |                   |                 | D        | evice sca  | in  | Loa     | d IODD file | 2                  |            |                | D          | evice so  | an  |
| OR'    | Mode Ve              | endor             | Device          | nput siz | utput si:  | ^   | OR      | Mode        | Vendor             |            | Device         | nput siz   | utput si  | 1   |
| 00     | -Link mode CKD C     | orporation        | PPX-R10PC-6M    | 4        | 0          |     | 00      | Link mode   | CKD Corporat       | ion        | PPX-R10PC-6M   | 4          | 0         | 1   |
| 1 0    | Link modeLink commu  | inication is inva |                 | 4        | 4          |     | 10      | -Link mode  | -Link communicatio | n is inval |                | 4          | 4         |     |
| 2 0    | -Link mod-Link commu | inication is inva |                 | 4        | 4          |     | 2 0     | -Link mode  | -Link communicatio | n is inval |                | 4          | 4         |     |
| 30     | Link modeLink commu  | inication is inva |                 | 4        | 4          |     | 30      | Link mode   | -Link communicatio | n is inval |                | 4          | 4         |     |
| 40     | Link modeLink commu  | inication is inva |                 | 4        | 4          |     | 40      | -Link mode  | -Link communicatio | n is inval |                | 4          | 4         |     |
| 6.0    | Link model ink commu | inication is inva |                 | 4        | 4          |     | 60      | Link mode   | Link communicatio  | n is inval |                | 4          | 4         |     |
| 7 0    | Link mode Link commu | inication is inva |                 | 4        | 4          | ~   | 7.0     | Link mode   | Link communicatio  | n is inval |                | 4          | 4         | Ξ,  |
| Port d | etails               |                   |                 | De       | vice setti | ngs | Port d  | etails      |                    |            |                | De         | vice sett | inc |
| NO.    | Item                 |                   | Value           |          |            | ^   | NO.     |             | Item               |            | Value          |            |           | ٦   |
| 1      | Device Id            | 2179073           |                 |          |            |     | 1       | Device Io   | 4                  | 2179073    | talde          |            |           |     |
| 2      | Vendor Id            | 855               |                 |          |            |     | 2       | Vendor I    | d                  | 855        |                |            |           |     |
| 3      | Vendor Name          | CKD Corr          | oration         |          |            |     | 3       | Vendor N    | lame               | CKD Corp   | oration        |            |           |     |
| 4      | Vendor Text          | Automati          | on Technology f | or the F | u          |     | 4       | Vendor T    | Tevt               | Automatio  | n Technology ( | for the Fi |           |     |
| 5      | Vendor URL           | https://v         | ww.ckd.co.jp/   |          |            |     | 5       | Vendor I    | IDI                | https://ww | www.ckd.co.ip/ | or ale ri  |           |     |
| 6      | Device Family        | PPX               |                 |          |            |     | 3       | venuor e    |                    | nups.//ww  | www.cku.co.jp/ |            |           |     |

Double click [PORT list]

Click [Device setting] button

- 2) [Device SubWindow] is opened. Click the relevant tab.
- 3) Click the relevant setting item.
- 4) Input field or drop-down list is displayed depending on the setting item. Enter or select from the drop-down list for setting value. Note 1

| ommon      | Proces     | sData | a Identification | Parameter  | Observation       | Diagnosis      |    |
|------------|------------|-------|------------------|------------|-------------------|----------------|----|
| Z Sequen   | tial writi | ng    |                  |            | Read a            | II Set all ite | ms |
| Nan        | ne         | R/W   | Current valu     | e          | Set value         | tatu Unit      | ^  |
| Respons    | e Time     | rw    | 2.5 ms           | 2.5        | ms                | ОК             |    |
| System (   | Comman     | wo    |                  | Zei        | o-adjustment se   | tting -        |    |
| System (   | Comman     | wo    |                  | Rei        | note Zero-adjust  | tment s -      |    |
| System (   | Comman     | wo    |                  | Zei        | o-adjust setting  | unset -        |    |
| System (   | Comman     | wo    |                  | Aut        | o-reference setti | ing -          |    |
| Output 0   | Operatio   | rw    | N.O.             | N.0        | ).                | OK             |    |
| Output 0   | Operatio   | ro    | N.O.             |            |                   | OK             |    |
| Sensina    | Output !   | rw    | EASY mode        | EA         | SY mode           | ок             |    |
| Thresho    | ld Value   | rw    | 0.500            | 0.5        | 00 T              | DK             |    |
| Inresno    | d value    | rw    | 0.505            | 0.5        | 05                | ОК             |    |
| Hysteres   | is Settin  | rw    | Lv 3             | Lv         | 3                 | OK             |    |
| Pressure   | Unit Se    | rw    | MPa              | MP         | a                 | OK             |    |
| ECO Set    | ting       | rw    | OFF              | OF         | -                 | OK             |    |
| Zero-adj   | ust        | ro    | Not executed     |            |                   | OK             |    |
| Display (  | Color Set  | rw    | Red when ON, Gre | en whei Re | l when ON, Gree   | en whei OK     |    |
| Display 9  | Setting o  | rw    | Std              | Sto        |                   | OK             |    |
| Display \$ | Speed Se   | rw    | 250ms            | 25         | )ms               | OK             |    |
| Peak / B   | ottom Ho   | rw    | OFF              | OF         | -                 | OK             |    |
| No** Dis   | splay Se   | t rw  | 01               | 01         |                   | OK             |    |
| Custom I   | Display 9  | rw    | AAAA             | AA         | AA .              | OK             |    |
| Local Lie  | er Interf  | rw    | Unlocked         | Un         | ocked             | OK             |    |

| t all ite<br>tu Unit | Set a       | Read all<br>Set value                                                                                                    | Toolitantation                                                       | Sequential writing                                                                                                    |
|----------------------|-------------|----------------------------------------------------------------------------------------------------|----------------------------------------------------------------------|----------------------------------------------------------------------------------------------------|
| t all ite<br>tu Unit | Set a       | Read all<br>Set value                                                                                                    |                                                                      | Sequential writing                                                                                                    |
| tu Unit              | tatu<br>-   | Set value                                                                                                    |                                                                      |                                                                                                    |
|                      | -           |                                                                                                    | Current value                                                        | Name R/W                                                                                                    |
|                      |             |                                                                                                    | 0                                                                    | Response Time rw                                                                                                    |
|                      | g -         | o-adjustment setting                                                                                                    |                                                                      | System Comman wo                                                                                                    |
|                      | nt s -      | note Zero-adjustment                                                                                                    |                                                                      | System Comman wo                                                                                                    |
|                      | et -        | o-adjust setting unset                                                                                                    |                                                                      | System Comman wo                                                                                                    |
|                      | -           | o-reference setting                                                                                                    |                                                                      | System Comman wo                                                                                                    |
|                      | -           |                                                                                                    | 0                                                                    | Pressure Unit Sel rw                                                                                                    |
|                      | -           | -                                                                                                    | OFF                                                                  | ECO Setting rw                                                                                                    |
|                      |             |                                                                                                    | Not executed                                                         | Zero-adjust ro                                                                                                    |
|                      | /hei -      | d when ON, Green whe                                                                                                    | Red when ON, Green                                                   | Display Color Set rw                                                                                                    |
|                      | -           |                                                                                                    | Std                                                                  | Display Setting o rw                                                                                                    |
| к                    | ~ DK        | )ms v                                                                                                    | 250ms                                                                | Display Speed Serw                                                                                                    |
|                      |             | Ims                                                                                                    | orr                                                                  | reak / bottom netw                                                                                                    |
|                      |             | ims N                                                                                                    |                                                                      | No** Display Set rw                                                                                                    |
|                      |             | IOms W                                                                                                    |                                                                      | Custom Display 5 rw                                                                                                    |
|                      |             | ocked                                                                                                    | Unlocked                                                             | Local User Interf rw                                                                                                    |
|                      |             |                                                                                                    |                                                                      |                                                                                                    |
|                      |             |                                                                                                    |                                                                      |                                                                                                    |
|                      |             |                                                                                                    |                                                                      |                                                                                                    |
|                      |             |                                                                                                    |                                                                      |                                                                                                    |
|                      |             |                                                                                                    |                                                                      |                                                                                                    |
|                      | -<br>/hei - | d when ON, Green when one of the original sector of the original sector of the original sec | Not executed<br>Red when ON, Green<br>Std<br>250ms<br>On<br>Unlocked | Zero-adjust ro<br>Display Color Set nw<br>Display Setting o nw<br>Display Speed St nw<br>reak / bottomnt nw<br>reak / bottomnt nw<br>reak / botto |

Input field

Drop-down list

Note 1: By check the [Sequential writing] check box in the upper left corner of the screen, and the setting is made at the same time the change is made.

5) Click the [Set all items] button.

| .05 Master 10-Li   | nk 8  | Ports Port 0           | √iew Sub window         | ∕iew Main v | vind |
|--------------------|-------|------------------------|-------------------------|-------------|------|
| ommon Proces       | sData | a Identification Param | eter Observation Dia    | ignosis     |      |
| ] Sequential writi | ng    |                        | Read all                | Set all ite | ems  |
| Name               | R/W   | Current value          | Set value               | tatu Unit   | ^    |
| Response Time      | rw    | 5 ms                   | 50 ms                   | OK          |      |
| System Comman      | wo    |                        | Zero-adjustment setting | ) -         |      |
| System Comman      | wo    |                        | Remote Zero-adjustmer   | nts-        |      |
| System Comman      | wo    |                        | Zero-adjust setting uns | et -        |      |
| System Comman      | wo    |                        | Auto-reference setting  | -           |      |
| Pressure Unit Se   | rw    | 0                      | 0                       | -           |      |
| ECO Setting        | rw    | OFF                    | OFF                     | -           |      |
| Zero-adjust        | ro    | Not executed           |                         | -           |      |
| Display Color Set  | rw    | Red when ON, Green wh  | e Red when ON, Green w  | hei -       |      |
| Display Setting o  | rw    | Std                    | Std                     | -           |      |
| Display Speed Se   | rw    | 250ms                  | 250ms                   | -           |      |
| Peak / Bottom Ho   | rw    | OFF                    | OFF                     | -           |      |
| No** Display Se    | trw   |                        |                         | -           |      |
| Custom Display     | rw    |                        |                         | -           |      |
| Local User Interf  | rw    | Unlocked               | Unlocked                | -           |      |
|                    |       |                        |                         |             |      |
|                    |       |                        |                         |             |      |
|                    |       |                        |                         |             |      |

- This software reads and writes via ISDU communication based on the parameters read.
  - Each time a setting for an item is changed, the information is rewritten through ISDU communication.
  - RT cannot read or write direct parameters.
  - Current values or set values are not displayed for direct parameters.

## 3.2.13. Device unit settings (IP address, etc.)

When setting this item, use USB connection for connecting RT and PC for RTXTools. Configure the setting relates to the network for device unit. Setting item varies depending on the network that the device unit corresponds to. The items can be set are as following.

| Unit                                | Item to be set                                                                                                    |
|-------------------------------------|----------------------------------------------------------------------------------------------------|
| EtherNet/IP device<br>WebAPI device | [IP address]<br>[Subnet mask]<br>[Default gateway]<br>[Authentication function (Web access)]<br>[Login ID (WEB access)]<br>[Password (WEB access)] |
| PROFINET device                     | [Authentication function (Web access)]<br>[Login ID (WEB access)]<br>[Password (WEB access)] Note 1                                                |
| EtherCAT device                     | None                                                                                                    |

Note 1: Since IP address cannot be set on PROFINET device unit, set the address on the upper master unit.

- 1) Open the [Unit configuration] tab in the main window.
- 2) Open the sub window by double-clicking the device unit.

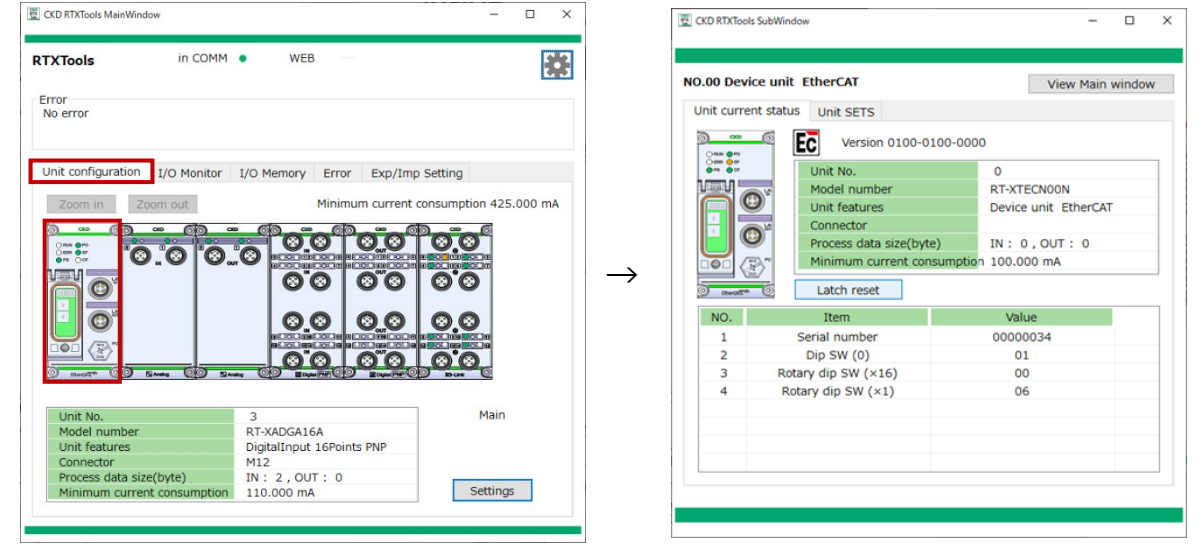

Main window

Sub window

3) Open the [Unit SETS] tab.

| .00 D   | evice unit EtherNet/IP      |                | View Ma             | in window   |
|---------|-----------------------------|----------------|---------------------|-------------|
| Init cu | rrent status Unit SETS      |                |                     |             |
| Set t   | ime for RT                  | 9 Fact         | ory default         | et all item |
| NO.     | Unit SETS                   | Current value  | e Set value         | ^           |
| 8       | Error log save(record) tim  | ne/mi 30       | 30                  |             |
| 9       | Filter ON/OFF (Error type   | ) OFF          | OFF                 |             |
| 10      | Filter ON/OFF (Unit ID)     | OFF            | OFF                 |             |
| 11      | Filter ON/OFF (Unit positi  | on ni OFF      | OFF                 |             |
| 12      | Filter ON/OFF (CH numbe     | r) OFF         | OFF                 |             |
| 13      | Log filter (Error type)     | 0              | 0                   |             |
| 14      | Log filter (Unit ID)        | 0x00000000     | 0x00000000          |             |
| 15      | Log filter (Unit position n | umbe 0         | 0                   |             |
| 16      | Log filter (CH/point/port r | numt 0         | 0                   |             |
| 17      | Output power ON time        | 14400          | 14400               |             |
| 18      | IP address                  | 192.168.1.1    | 192.168.1.1         |             |
| 19      | Subnet mask                 | 255.255.255.   | 0 255.255.255.0     |             |
| 20      | Default gateway             | 192.168.1.1    | 192.168.1.1         |             |
| 21      | Authentication function ()  | Neb authentica | tic No authenticati | ¢ 🚦         |
| 22      | Login ID (Web access)       | admin          | admin               |             |
| 23      | Password (Web access)       | pass           | pass                |             |

| 00 D   | evice unit PROFINET              |                  | View Main window       |
|--------|----------------------------------|------------------|------------------------|
| nit cu | rrent status Unit SETS           |                  |                        |
| Set t  | ime for RT                       | 9 Factor         | y default Set all item |
| NO.    | Unit SETS                        | Current value    | Set value              |
| 6      | Saving logs (method)             | Stop at maximu   | Stop at maximu         |
| 7      | Time to save log                 | Real-time        | Real-time              |
| 8      | Error log save(record) time/mi   |                  |                        |
| 9      | Filter ON/OFF (Error type)       | OFF              | OFF                    |
| 10     | Filter ON/OFF (Unit ID)          | OFF              | OFF                    |
| 11     | Filter ON/OFF (Unit position nu  | OFF              | OFF                    |
| 12     | Filter ON/OFF (CH number)        | OFF              | OFF                    |
| 13     | Log filter (Error type)          | 0                | 0                      |
| 14     | Log filter (Unit ID)             | 0x00000000       | 0x00000000             |
| 15     | Log filter (Unit position number | 0                | 0                      |
| 16     | Log filter (CH/point/port numb   | 0                | 0                      |
| 17     | Output power ON time             | 16053            | 16053                  |
| 18     | Authentication function (Web a   | No authenticatio | No authenticatio       |
| 19     | Login ID (Web access)            |                  |                        |
| 20     | Password (Web access)            |                  |                        |
|        |                                  |                  |                        |

EtherNet/IP device unit

PROFINET device unit

- 4) Select and enter in the "Set value" of the relevant setting item.
- 5) Once the set values are entered, click the [Set all items] button.
- 6) (When using the set IP address)

Carry out the followings. If not, the change will not be reflected.

(1) Set the rotary switch to 0x00

(2) Restart RT

This setting is not available for WebAPI connections. Change to a USB connection before setting.

# **3.3. Retrieving and checking RT information**

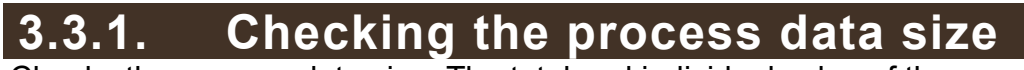

Checks the process data size. The total and individual value of the connected units for the process data size can be displayed.

#### <Overall display (total value)>

- 1) Open the [I/O memory] tab in the main window.
- 2) At the bottom of the process data size list, the total value (byte) of the size of each input and output is displayed.

The respective totals are also displayed at the top of the input process data area and the output process data area.

|                                        | ools                      | in COMM •                               | WEB       | _           |                      |                                        |      |
|----------------------------------------|---------------------------|-----------------------------------------|-----------|-------------|----------------------|----------------------------------------|------|
| rror<br>No ei                          | rror                      |                                         |           |             |                      |                                        |      |
| Jnit                                   | configuration             | I/O Monitor I/O Mem                     | ory Err   | ror Exp     | /Imp Settin          | g                                      |      |
| NO.                                    | Model number              | Unit features                           | nput size | utput siz   | Error                | orced I/O SE                           | т    |
| 06                                     | RT-XADGB08B               | igitalInput 8Points NPI                 | 1         | 0           |                      |                                        |      |
| 07                                     | RT-XAAGA02N               | AnalogInput 2CH                         | 4         | 0           |                      |                                        |      |
| 08                                     | RT-XBAGA02N               | AnalogOutput 2CH                        | 0         | 4           |                      |                                        |      |
| 09                                     | RT-XVVCN32A               | VGValve IF 32Points PN                  | 0         | 4           |                      |                                        |      |
|                                        |                           | Total                                   | 51        | 48          |                      |                                        |      |
|                                        |                           |                                         |           |             |                      |                                        |      |
| Inni                                   | ut cizo E1 byto           |                                         | Outo      | ut cize 4   | 9 byte               |                                        |      |
| INDU                                   | <u>IL SIZE SI DVLE</u>    |                                         | Outp      | ut size 4   | o Dyle               |                                        | _    |
| IN                                     | +0+1+2+3+4+5+             | 6+7+8+9+A+B+C+D+E+F ^                   | OUT       | +0+1+2+3    | +4+5+6+7+8+          | -9+A+B+C+D+E+                          | FF / |
| +00                                    | 0 00 00 00 00 00 00 00 00 | 0 0 0 0 0 0 0 FF 0 0 0 0 0 0 0 0 0 0 0  | +00       | 00 00 00 00 | 00 00 00 00 00 00 00 | 00 00 00 00 00 00 00 00 00 00 00 00 00 | 00   |
| +10                                    | 0 00 00 00 00 00 00 00 00 | 0 0 0 0 0 0 0 0 0 0 0 0 0 0 0 0 0 0 0 0 | +10       | 00 00 00 00 | 00 00 00 00 00 00 00 | 00 00 00 00 00 00 00 00 00 00 00 00 00 | 00   |
|                                        | 0 00 00 00 00 00 00 00 00 | 0 00 00 00 00 00 00 00 00 00 7F         | +20       | 00 00 00 00 | 00 00 00 00 00 00 0  | 00 00 00 00 00 00 00 00 00 00 00 00 00 | 00   |
| +20                                    | ) FF /F FE                |                                         | +30       |             |                      |                                        |      |
| +20                                    |                           |                                         | +40       |             |                      |                                        |      |
| +20<br>+30<br>+40                      |                           |                                         | +50       |             |                      |                                        |      |
| +20<br>+30<br>+40<br>+50               |                           |                                         | +60       |             |                      |                                        |      |
| +20<br>+30<br>+40<br>+50<br>+60        |                           |                                         | 1.70      |             |                      |                                        |      |
| +20<br>+30<br>+40<br>+50<br>+60<br>+70 |                           |                                         | +70       |             |                      |                                        |      |

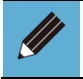

• The maximum process data size is 512 bytes.

#### <Individual display (by unit)>

- 1) Open the [Unit configuration] tab in the main window.
- 2) Open the sub window by double-clicking the unit to be displayed.

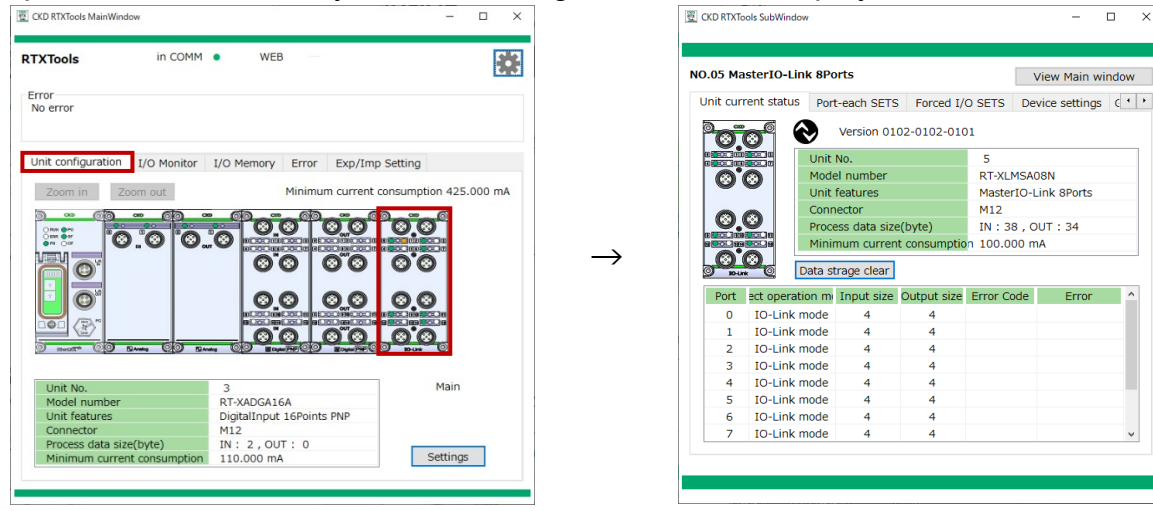

Main window

Sub window

×

- 3) Open the [Unit current status] tab.
- 4) Check the "Process data size (byte)".

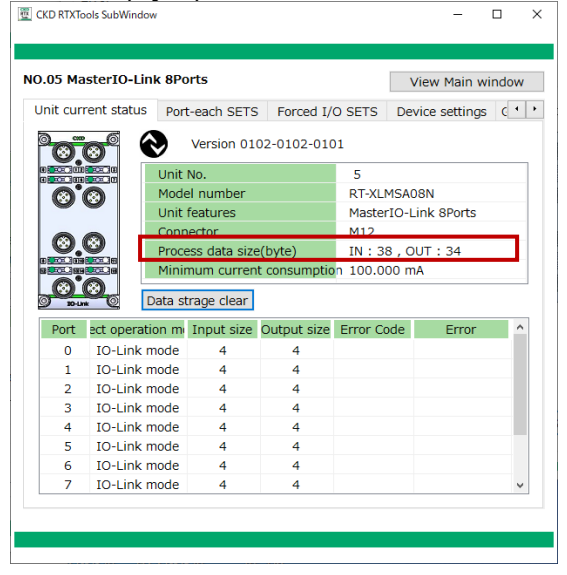

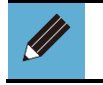

•

If the settings of the IO-Link master have been changed, turn the power of RT ON and OFF before checking.

## 3.3.2. Checking identification information

Displays identification information. Identification information represents the data of a device unit that cannot be changed.

It consists mainly of hardware and software version information, serial numbers, MAC addresses, and information for each industrial network (IP addresses and IDs).

- 1) Open the [Unit configuration] tab in the main window.
- 2) Open the sub window by double-clicking the device unit.

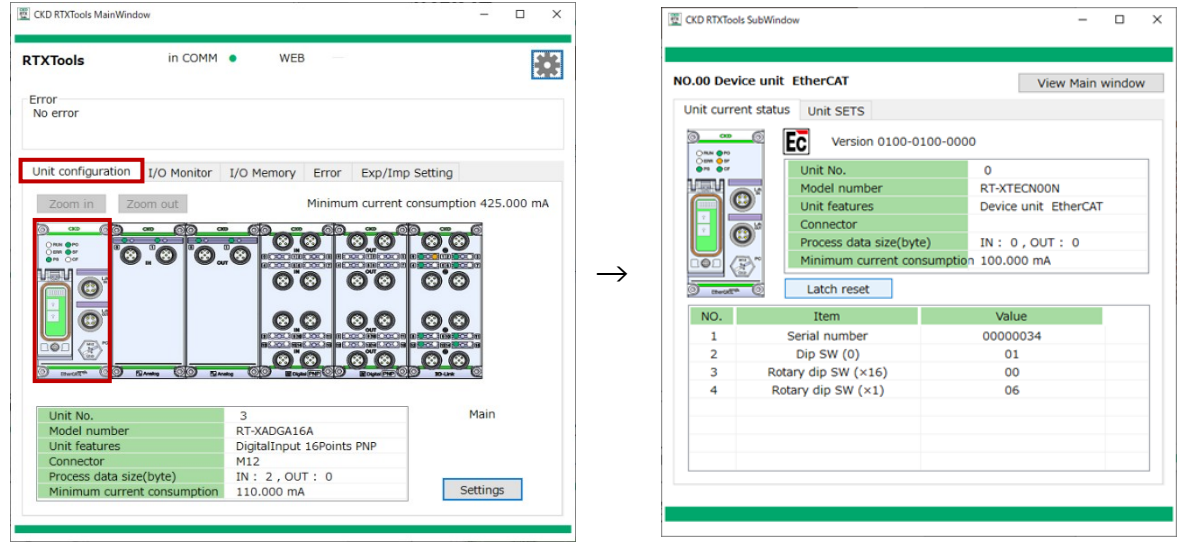

Main window

Sub window

- 3) Open the [Unit current status] tab.
- 4) Check each item in the No. list. Note 1

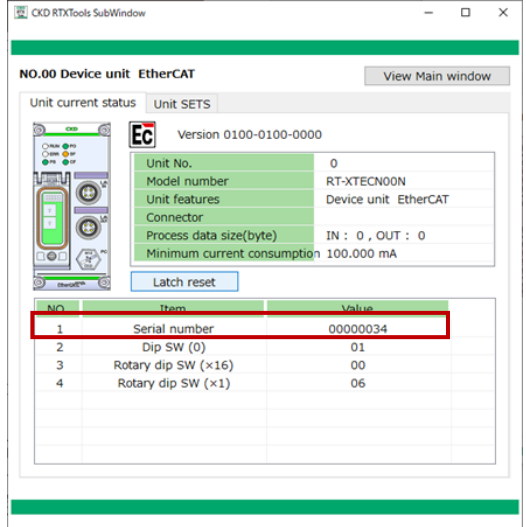

Note 1: The display varies depending on the network that the device unit corresponds to. For details, refer to the Instruction Manual for each device unit.

## **3.3.3.** Checking device unit switch status

Retrieves the dip switch status of the device unit and displays it in hexadecimal.

- 1) Open the [Unit configuration] tab in the main window.
- 2) Open the sub window by double-clicking the device unit.

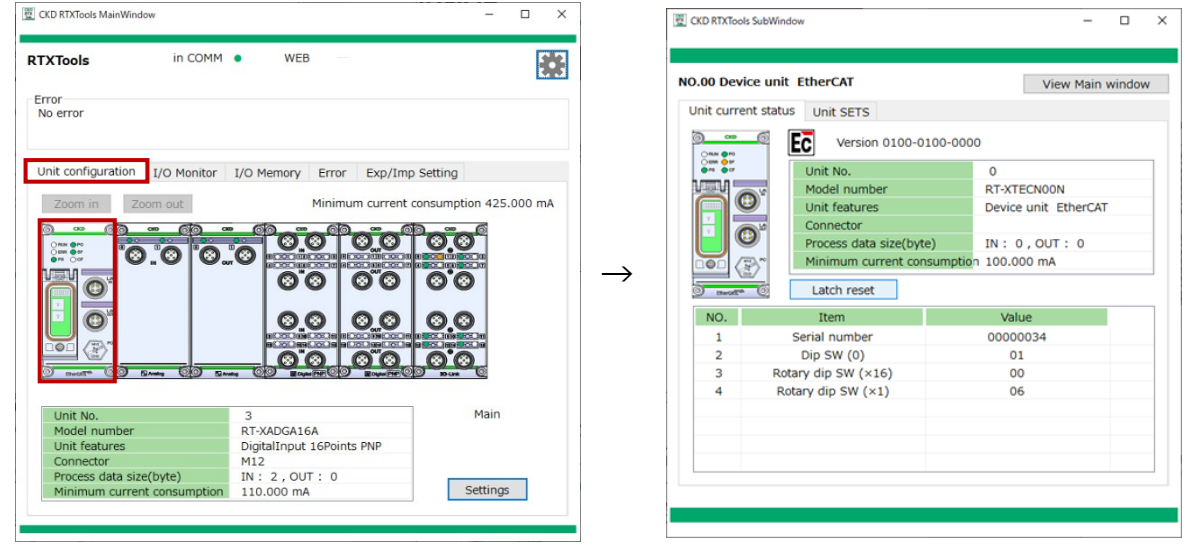

Main window

Sub window

3) Open the [Unit current status] tab.

 Check each item in the No. list. The status of each dip switch (Dip SW, Rotary dip SW) is displayed in a hexadecimal number. Note 1

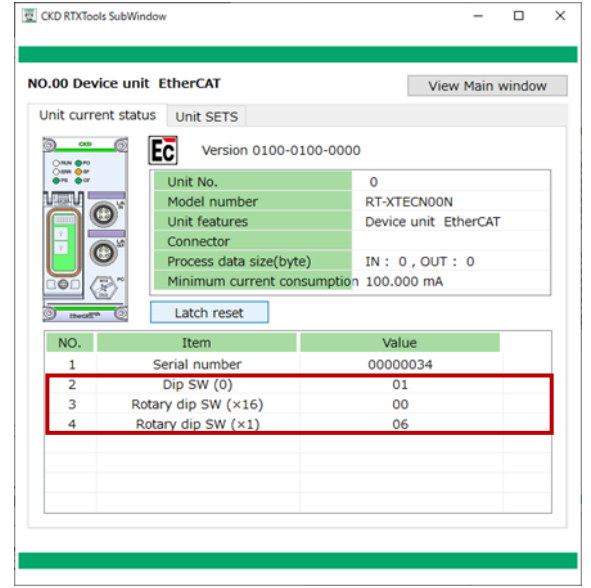

Note 1: The settings by switch status varies depending on the network that the device unit corresponds to. For details, refer to the Instruction Manual for each device unit.

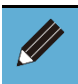

• For EtherNet/IP device units, the current IP address is displayed.

## 3.3.4. Checking unit version

Displays the version of the unit.

- 1) Open the [Unit configuration] tab in the main window.
- 2) Open the sub window by double-clicking the unit to be displayed.

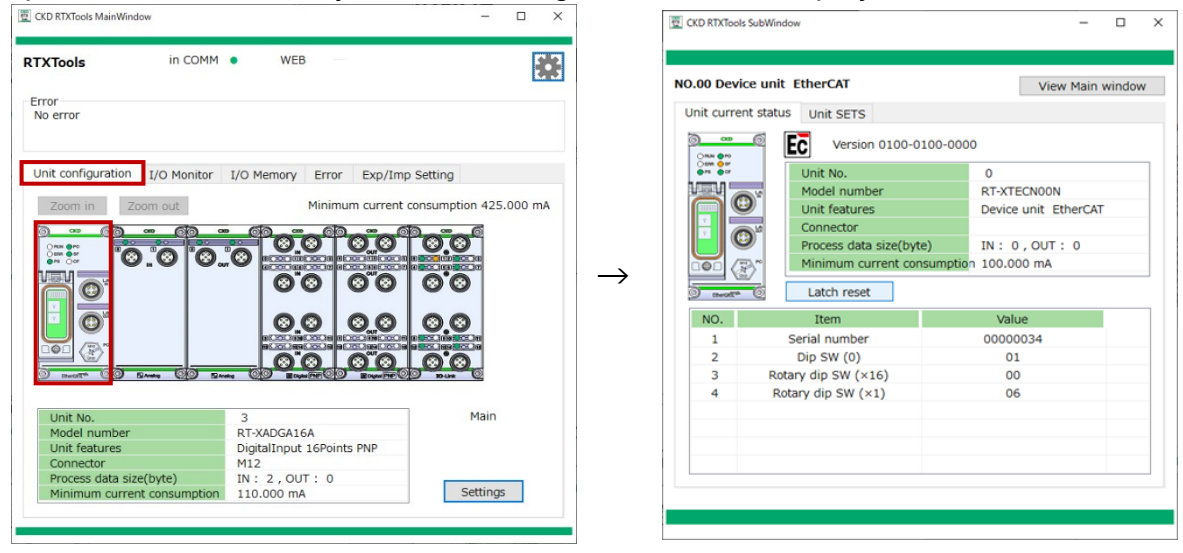

Main window

Sub window

- 3) Open the [Unit current status] tab.
- 4) Check the version information.
   It is displayed above the unit details and to the right of the unit's icon.
   The format is hexadecimal, separated by a space every two bytes.

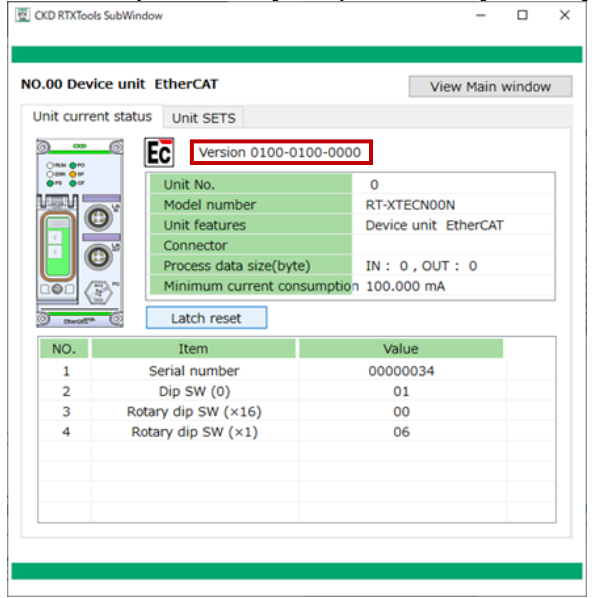

## 3.3.5. Unit diagnostic information display

Displays diagnosis information of the unit. There are three main windows and one sub window.

#### Main window

#### <Common to all the tabs>

- 1) Display the main window.
- 2) Check the error status in the [Error display area]

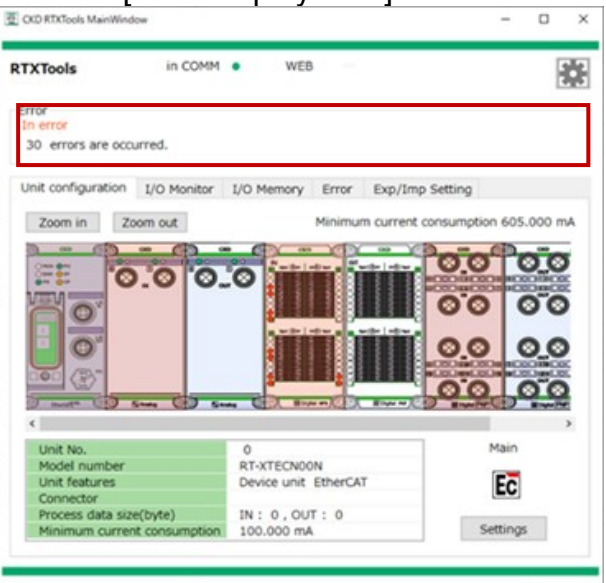

### I/O monitor] tab

red.

- 1) Click the [I/O memory] tab in the main window.
- Check the error status in the [Error display area] In the [Error display area], the CH/port/point where an error has occurred is displayed. The background of the unit number where an error has occurred turns

| RTXTool                      | s       | in COMM            | •   | WEB                                                                                      |   |
|------------------------------|---------|--------------------|-----|------------------------------------------------------------------------------------------|---|
| Error<br>In error<br>30 erro | ors are | occurred.          |     |                                                                                          |   |
| Unit con                     | figurat | ion I/O Monitor    | I/O | Memory Error Exp/Imp Setting                                                             |   |
| NO. ir                       | funct   | Unit features      | IO  | I/O value                                                                                | ^ |
| 0                            | EC      | Device unit EtherC | A   |                                                                                          |   |
| 1                            | Ն       | AI 2CH             | IN  | 0 CH 0.00 1 10 1 CH 0.00 1 10<br>[0x8000] ↓ 10 [0x8000] ↓ 10                             |   |
| 2                            | λ       | AO 2CH             | OUT | 0 CH 0.00 ↑10 1 CH 0.00 ↑10<br>[0x0000]↓0 [0x0000]↓0                                     |   |
| з                            | N       | DI 32Points        | IN  | 0 1 2 3 4 5 6 7 8 9 10 11 12 13 14 15<br>16 17 18 19 20 21 22 23 24 25 26 27 28 29 30 31 |   |
| 4                            | П       | DO 32Points        | OUT | 0 1 2 3 4 5 6 7 8 9 10 11 12 13 14 15<br>16 17 18 19 20 21 22 23 24 25 26 27 28 29 30 31 |   |
| s                            | U       | DI 16Points        | IN  | 0123456789101112131415                                                                   |   |
|                              | nr)     | 0.0.470            |     |                                                                                          | ¥ |

### [Error] tab

- 1) Click the [Error] tab in the main window.
- Check the error status in the [Error] tab. In the [Error tab], one line is displayed for each error. Select the CH/port/point displayed and the error details are displayed.

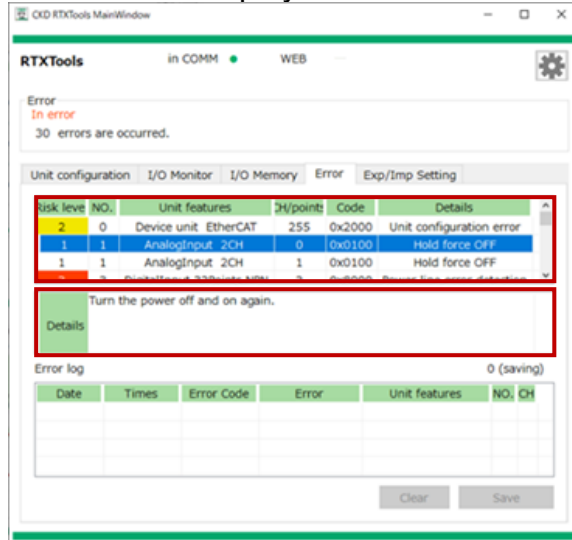

Note 1: Importance is categorized by the error type. Details are as follows.

| No. | Туре                         | Example                                                        |
|-----|------------------------------|----------------------------------------------------------------|
| 1.  | Temporary error              | Concurrent access notification, parameter setting errors, etc. |
| 2.  | Software error               | Min range error, etc.                                          |
| 3.  | Electrical/physical<br>error | Power line error, signal line error, hardware error, etc.      |

#### Sub window

- 1) Open the [Unit configuration] tab in the main window.
- 2) Open the sub window by double-clicking the unit to be displayed.

| KTools in COMM                                     | • WEB —                 | sie                     |               |            |           |             |                    |                 |       |
|----------------------------------------------------|-------------------------|-------------------------|---------------|------------|-----------|-------------|--------------------|-----------------|-------|
|                                                    |                         | 346                     | NO            | 0.07 Ana   | logInpu   | It 2CH      |                    | View Main       | windo |
| or<br>o error                                      |                         |                         | L             | Unit curre | ent statu | Unit SET    | 6 CH-each SETS     | Forced I/O SETS |       |
|                                                    |                         |                         |               |            |           | Versi       | on 0102-0000-000   | 00              |       |
| nit configuration                                  | I/O Memory Error Exp/Im | p Setting               |               | °© "(      | 3         | Unit No.    |                    | 7               |       |
|                                                    |                         |                         |               |            |           | Model nun   | nber               | RT-XAAGA02N     |       |
| Zoom in Zoom out                                   | Minimum cur             | rent consumption 730 mA |               |            |           | Unit featur | es                 | AnalogInput 2CH |       |
|                                                    |                         |                         |               |            |           | Connector   |                    | M12             |       |
|                                                    | 0.0                     |                         |               |            |           | Process da  | ta size(bvte)      | IN: 4, OUT: 0   |       |
|                                                    |                         |                         |               |            |           | Minimum     | current consumptio | n 70 mA         |       |
|                                                    |                         |                         | $\rightarrow$ |            | _         |             |                    |                 |       |
|                                                    |                         |                         |               |            |           |             |                    |                 |       |
|                                                    | 00000                   |                         |               | CH         | IO        | Error Code  | E                  | rror            |       |
| CONTRACTOR AND AND AND AND AND AND AND AND AND AND |                         |                         |               | 0          | IN        |             |                    |                 |       |
|                                                    |                         |                         |               | 1          | IN        |             |                    |                 |       |
|                                                    |                         |                         |               |            |           |             |                    |                 |       |
|                                                    |                         |                         |               |            |           |             |                    |                 |       |
| Unit No.                                           | 0                       | Main                    |               |            |           |             |                    |                 |       |
| Model number                                       | RT-XTEPN00N             |                         |               |            |           |             |                    |                 |       |
| Unit features                                      | Device unit PROFINET    | P                       |               |            |           |             |                    |                 |       |
| Connector                                          |                         | -                       |               |            |           |             |                    |                 |       |
| Process data size(byte)                            | IN: 2, OUT: 0           | Comin on                |               |            |           |             |                    |                 |       |
| Minimum current consumption                        | 100 mA                  | Settinos                |               |            |           |             |                    |                 |       |

Main window

Sub window

- 3) Open the [Unit current status] tab.
- 4) Check the error status.

The error code and error content for each CH/port/point displayed.

| .07 AN    | alog1npu  | IT ZCH     |                    | View Ma         | in window |
|-----------|-----------|------------|--------------------|-----------------|-----------|
| Init curr | ent statu | s Unit SET | S CH-each SETS     | Forced I/O SETS |           |
|           |           | Vers       | ion 0102-0000-000  | 0               |           |
| (C)       | ©         | Unit No.   |                    | 7               |           |
|           |           | Model nur  | nber               | RT-XAAGA02N     |           |
|           |           | Unit featu | res                | AnalogInput 2CH |           |
|           |           | Connector  |                    | M12             |           |
|           |           | Process da | ata size(byte)     | IN: 4,OUT: 0    |           |
|           |           | Minimum    | current consumptio | n 70 mA         |           |
| ) El Anek | . 0       |            |                    |                 |           |
| CH        | IO        | Error Code | Er                 | ror             |           |
| 0         | IN        |            |                    |                 |           |
| 1         | IN        |            |                    |                 |           |
|           |           |            |                    |                 |           |
|           |           |            |                    |                 |           |
|           |           |            |                    |                 |           |
|           |           |            |                    |                 |           |
|           |           |            |                    |                 |           |
|           |           |            |                    |                 |           |

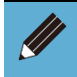

• For diagnostic information and error codes, refer to the Instruction Manual for each unit.

## **3.3.6. Unit configuration display** Displays the unit configuration.

#### <Zoom in>

- 1) Open the [Unit configuration] tab in the main window.
- 2) Click the [Zoom in] button.
  - The display format becomes a scrolling display when many units are connected. CKD RTXTools MainWindow

| TXTools in CC                                          | DMM • WEB          | -                 | 2                                              |
|--------------------------------------------------------|--------------------|-------------------|------------------------------------------------|
| Error<br>No error                                      |                    |                   |                                                |
|                                                        |                    |                   |                                                |
| Unit configuration I/O Mon                             | itor I/O Memory Er | ror Exp/Imp Sett  | ina                                            |
|                                                        | ,                  |                   |                                                |
| Zoom in Zoom out                                       |                    | Minimum current c | onsumption 730 mA                              |
| 0 0 0 0                                                |                    |                   |                                                |
|                                                        |                    |                   |                                                |
|                                                        |                    |                   |                                                |
| "" ( <u>)</u> " () () () () () () () () () () () () () |                    |                   | 00000                                          |
|                                                        |                    |                   |                                                |
|                                                        |                    |                   | 0.0                                            |
|                                                        |                    |                   |                                                |
|                                                        |                    |                   | ) <u>()                                   </u> |
|                                                        |                    |                   | o-Link QO M Depisi NPH                         |
| K                                                      |                    |                   | >                                              |
| Unit No.                                               | 7                  |                   | Main                                           |
| Model number                                           | RT-XAAGA02N        |                   |                                                |
| Connector                                              | M12                | П                 | · U                                            |
| Process data size(byte)                                | IN: 4, OUT:        | 0                 |                                                |
| Minimum current consum                                 | tion 70 mA         |                   | Settings                                       |

#### <Zoom out>

Zooms out. The display per unit becomes smaller when many units are connected.

- 1) Open the [Unit configuration] tab in the main window.
- 2) Click the [Zoom out] button.
  - The display per unit becomes smaller when many units are connected.

| TXTools IN COMM                | • WEB —              |                          | •         |
|--------------------------------|----------------------|--------------------------|-----------|
|                                |                      |                          |           |
|                                |                      |                          |           |
| tait an firmation              |                      |                          |           |
| Unit configuration I/O Monitor | I/O Memory Error     | Exp/Imp Setting          |           |
| Zoom in Zoom out               | М                    | inimum current consumpti | on 730 m/ |
|                                | 100 ···· 100 ···· 00 | ) a (ii) a (ii) a (i     | <b>~</b>  |
|                                |                      | 0 0 0 0 0 0              |           |
|                                | 0.0                  |                          |           |
|                                |                      | 0.0                      |           |
| 0 0.0 0.0                      | 0.0                  | 0.0                      |           |
|                                |                      | 0.0                      |           |
|                                |                      | BORNER CO BANKS CO BANKS | West Dig  |
|                                |                      |                          |           |
|                                |                      |                          |           |
|                                |                      |                          |           |
|                                |                      |                          |           |
| Unit No.                       | 7                    | Mai                      | n         |
| Model number                   | RT-XAAGA02N          |                          | _         |
| Unit features                  | AnalogInput 2CH      | Λ                        |           |
| Connector                      | M12                  |                          |           |
| Process data size(byte)        | IN: 4,OUT: 0         |                          |           |
|                                | 70 m 1               | Settir                   | 0.05      |

- Displays in the order of actual connection. However, end units and power supply units are not displayed.
- Unit configuration information is retrieved when RTXTools is connected to RT. If units are replaced, increased, or decreased while connected, turn the RT off and on again to retrieve the configuration information again. An error is displayed until it is retrieved again.

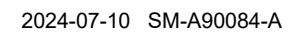

## 3.3.7. Process data display

Displays process data (input/output) of connected units.

- 1) Open the [I/O monitor] tab in the main window. The process data is displayed by unit. Note 1
- 2) Change the display format (Note 2) with the pull-down list at the bottom left of the window. Note 3

| ХТос            | ols       | in COMM          | •        | WEB          | -         | -       |             |           |             |       |          |               |              |   |
|-----------------|-----------|------------------|----------|--------------|-----------|---------|-------------|-----------|-------------|-------|----------|---------------|--------------|---|
| rror<br>No erro | or        |                  |          |              |           |         |             |           |             |       |          |               |              |   |
| Jnit co         | onfigurat | tion I/O Monitor | I/O      | Memory       | Erro      | r       | Exp         | )/Im      | p Se        | tting |          |               |              |   |
| NO. ir          | n funct   | Unit features    | IO       |              |           |         | I/C         | ) val     | ue          |       |          |               |              | ^ |
| 1               | Л         | DO 16Points      | ουτ      | 0 1 2 3      | 34        | 5       | 6           | 78        | 91          | .0 11 | 12       | 13 14         | 4 15         |   |
| 2               | Л         | DI 16Points      | IN       | 0 1 2 3      | 84        | 5       | 6           | 78        | 9 1         | 0 1 1 | 12       | 13 14         | 4 1 5        |   |
| 3               | Л         | DO 32Points      | OUT      | 0 1 2 3      | 34<br>920 | 5<br>21 | 6<br>22 2   | 78<br>324 | 91<br>252   | 011   | 12<br>28 | 13 14<br>29 3 | 415<br>031   |   |
| 4               | Л         | DI 32Points      | IN       | 0 1 2 3      | 34<br>920 | 5<br>21 | 6 :<br>22 2 | 78<br>324 | 9 1<br>25 2 | 0 11  | 12<br>28 | 13 1<br>29 3  | 4 15<br>0 31 |   |
| 5               | •         | IO-Link 8Ports   | IN<br>IN | DI 1<br>DI 2 |           | 0       | 1           | 2         | 3           | 4     | 5        | 6             | 7            |   |
|                 |           |                  | IN       | Port Error F | lag       | 0       | 1           | 2         | 3           | 4     | 5        | 6             | 7            |   |
|                 |           |                  | IN       | IO-Link Err  | or        | 0       | 1           | 2         | 3           | 4     | 5        | 6             | 7            |   |
|                 |           |                  | IN       | Event Flag   | -         | 0       | 1           | 2         | 3           | 4     | 5        | 6             | 7            | ~ |

Note 1 The "No." of a unit with an error is displayed in red.

Note 2: Display format is [BIN] (binary), [DEC] (decimal), [HEX] (hexadecimal).

Note 3: The process data display method varies depending on the display format. For details, refer to the table below.

| Unit name                           | Display format: BIN                                                                                                    | Display format: DEC                                                                                                    | Display format: HEX                                                                                                    |
|-------------------------------------|----------------------------------------------------------------------------------------------------|----------------------------------------------------------------------------------------------------|----------------------------------------------------------------------------------------------------|
| Device unit                         | 0 1 2 3 4 5 6 7                                                                                                    | IN 042                                                                                                    | IN 0x2A                                                                                                    |
| Analog Note 4                       | IN         0 CH         -0.00         ↑ 10         1 CH         0.00         ↑ 10           IN         [0x7FFF] ↓ -10         (0x8000) ↓ -10           OUT         0 CH         0.00         ↑ 10         1 CH         0.00         ↑ 10           OUT         0 CH         0.00         ↑ 10         1 CH         0.00         ↑ 10                                                                                                    | $ \begin{array}{ c c c c c c c c c c c c c c c c c c c$                                                                                                    | 0         CH         -0.00         ↑ 10         1         CH         0.00         ↑ 10           IN         [0x7FFF] ↓ -10         [0x8000] ↓ -10         [0x8000] ↓ -10         [0x000] ↓ -10         [0x000] ↓ -10 </th |
| Digital and alve<br>I/F unit Note 5 | IN 0 1 2 3 4 5 6 7 8 9 101112131415<br>OUT 0 1 2 3 4 5 6 7 8 9 101112131415                                                                                                    | IN 000 000<br>OUT 000 000                                                                                                    | IN 0x0000<br>OUT 0x0000                                                                                                    |
| IO-Link master                      | IN         DI 1         0         1         2         3         4         5         6         7           IN         D1 2         0         1         2         3         4         5         6         7           IN         Port Error Flag         0         1         2         3         4         5         6         7           IN         IO-Link Error         0         1         2         3         4         5         6         7           IN         Event Flag         0         1         2         3         4         5         6         7           IN         ProcData valid         0         1         2         3         4         5         6         7           IN         Ox0FFFE01FD         In         2         3         4         5         6         7 | IN DI 1         000           IN DI 2         001           IN Port Error Flag         000           IN IO-Link Error         254           IN Event Flag         000           IN ProcData valid         001 | IN DI 1         0x00           IN DI 2         0x01           IN Port Error Flag         0x00           IN IO-Link Error         0xFE           IN Event Flag         0x00           IN ProcData valid         0x01                                                                                                    |

| 1 | 1 CH | 2<br>0.00 | <b>↑10</b> <sup>3</sup> |
|---|------|-----------|-------------------------|
|   | (4)  | [0x8000]  | <b>↓-10</b> 5           |
|   | 1 CH | 0.00      | ↑10                     |
|   | 6    |           | 10                      |
|   | :    |           |                         |

|        | 1 | Target CH                          |
|--------|---|------------------------------------|
|        | 2 | Analog value                       |
| Analog | 3 | Max range                          |
| Analog | 4 | Process data (hexadecimal)         |
|        | 5 | Min range                          |
|        | 6 | [CH disabled] setting (grayed out) |

Note 5: The display changes as shown in the table below depending on the forced ON/OFF status.

| F  | orced      |     | Not force | d (cancele | ed) |
|----|------------|-----|-----------|------------|-----|
| ON | $\bigcirc$ | OFF | ON        |            | OFF |

For details, refer to "3.2.5 Forced input display and setting" and "3.2.6 Forced output display and setting."

## 3.3.8. LED status display

Displays the current status of the LED installed in each of the connected units.

#### <Overall display>

- 1) Open the [Unit configuration] tab in the main window.
- 2) The current LED status is displayed on each image of the connected unit.

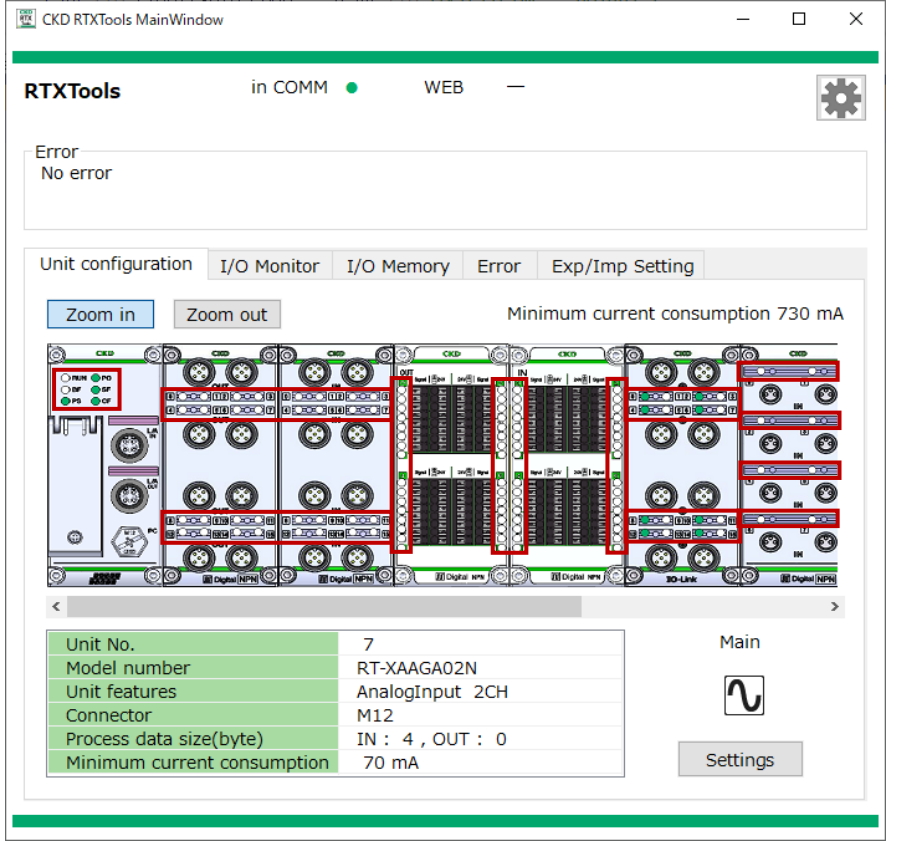

#### <Individual display (by unit)>

- 1) Open the [Unit configuration] tab in the main window.
- 2) Open the sub window by double-clicking the unit to be displayed.

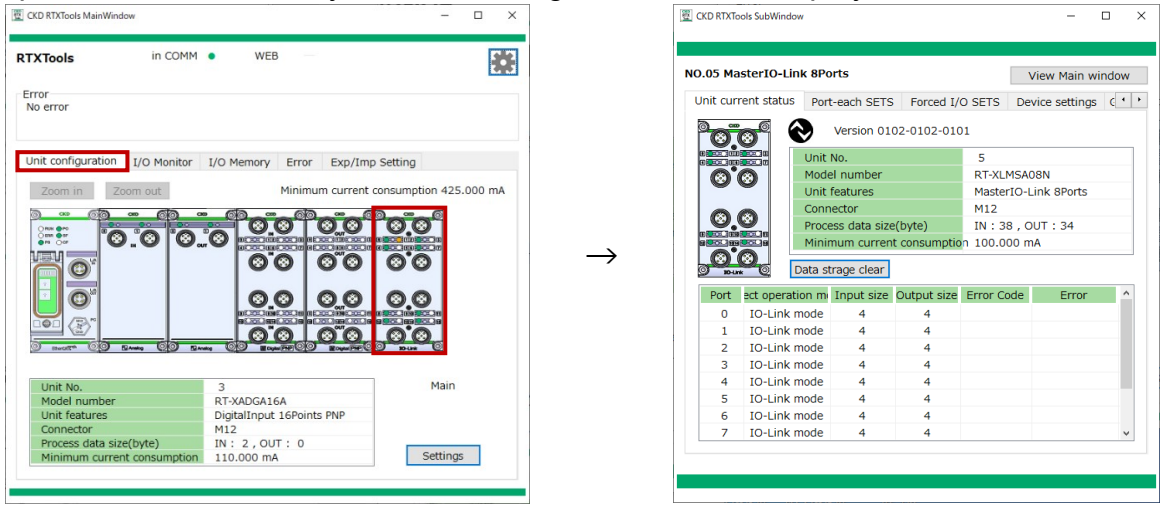

Main window

Sub window

3) Open the [Unit current status] tab.

4) The current LED status is displayed in the unit image.

| .05 Ma  | sterIO-Link    | k 8Poi  | ts           |              |          | Vie     | w Main wi  | ndow |
|---------|----------------|---------|--------------|--------------|----------|---------|------------|------|
| nit cur | rent status    | Port-   | each SETS    | Forced I/    | O SETS   | Devic   | e settings | 6 1  |
|         |                |         | Version 01   | 02-0102-010  | 1        |         |            |      |
|         | 8              | Unit N  | lo.          |              | 5        |         |            |      |
|         |                | Model   | number       |              | RT-XLM   | 1SA081  | N          |      |
| V       |                | Unit f  | eatures      |              | Master   | IO-Linl | k 8Ports   |      |
|         |                | Conne   | ector        |              | M12      |         |            |      |
|         | Contract Tem   | Proces  | ss data size | e(byte)      | IN : 38  | 3, OUT  | : 34       |      |
|         | 1000 a         | Minim   | ium curren   | t consumptio | n 100.00 | 00 mA   |            |      |
|         | Di Di          | ata str | age clear    |              |          |         |            |      |
| Port    | ect operatio   | on me   | Input size   | Output size  | Error Co | de      | Error      | ^    |
| 0       | IO-Link m      | ode     | 4            | 4            |          |         |            |      |
| 1       | IO-Link m      | ode     | 4            | 4            |          |         |            |      |
| 2       | IO-Link m      | ode     | 4            | 4            |          |         |            |      |
| 3       | IO-Link m      | ode     | 4            | 4            |          |         |            |      |
| 4       | IO-Link m      | ode     | 4            | 4            |          |         |            |      |
| 5       | IO-Link m      | ode     | 4            | 4            |          |         |            |      |
| 6       | IO-Link m      | ode     | 4            | 4            |          |         |            |      |
|         | IO-Link mode 4 |         | 4            | 4            |          |         |            | ~    |

For LED display formats, such as colors and blinking patterns, refer to the Instruction Manual for each device unit or the Troubleshooting of the Instruction Manual: System Construction.

• Displays content that can be detected by the RTXTools.

- LED statuses relating to the connection with the upper network cannot be displayed. For LED statuses that cannot be displayed, check the actual LED status.
  - For troubleshooting corresponding to the LEDs, refer to the Instruction Manual for each unit.

## 3.3.9. Current consumption display

Displays the current consumption of the unit. Refer to the current consumption when increasing the number of units.

#### <Total value display>

- 1) Open the [Unit configuration] tab in the main window.
- 2) The total current consumption of the unit is displayed.

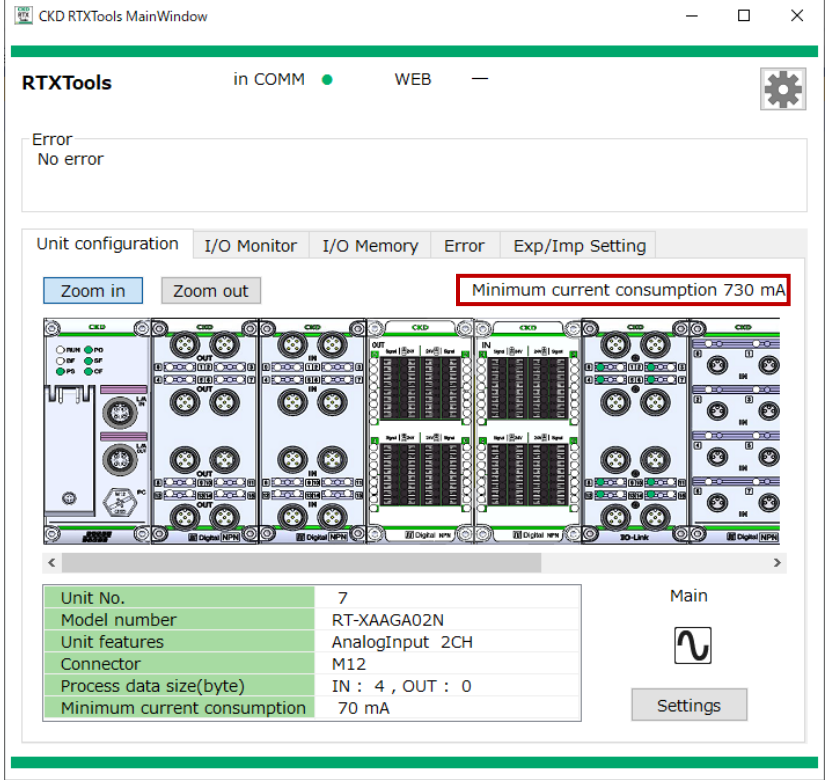

#### <Individual display (by unit)>

- 1) Open the [Unit configuration] tab in the main window.
- 2) Open the sub window by double-clicking the unit to be displayed.

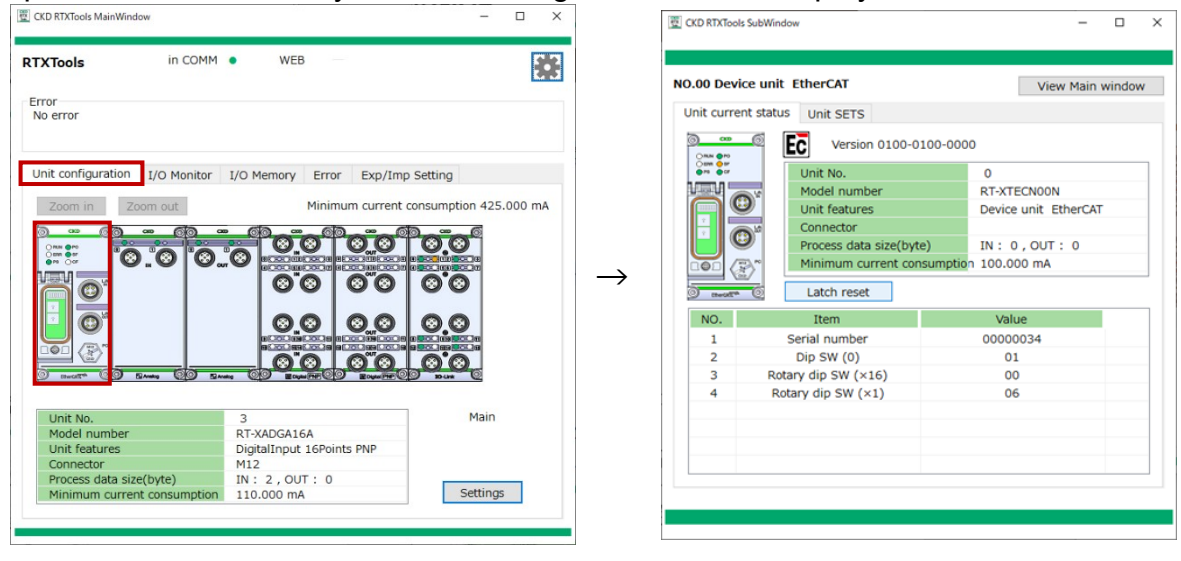

Main window

Sub window

- 3) Open the [Unit current status] tab.
- 4) The current consumption of the selected unit is displayed at the bottom of the "Unit details display."

|                    | unic Ediercai           | View Main wind       |
|--------------------|-------------------------|----------------------|
| nit current        | status Unit SETS        |                      |
| <br>0n0            | EC Version 0100-0100    | 0-0000               |
| 0-15M8 0-15F       | Unit No.                | 0                    |
|                    | Model number            | RT-XTECN00N          |
| R                  | Unit features           | Device unit EtherCAT |
|                    | Connector               |                      |
|                    | Process data size(byte) | IN: 0,OUT: 0         |
| III (P)            | Minimum current consur  | nption 100.000 mA    |
| meat <sup>ra</sup> | Latch reset             |                      |
| NO.                | Item                    | Value                |
| 1                  | Serial number           | 0000034              |
| 2                  | Dip SW (0)              | 01                   |
| 3                  | Rotary dip SW (×16)     | 00                   |
| 4                  | Rotary dip SW (×1)      | 06                   |
|                    |                         |                      |
|                    |                         |                      |
|                    |                         |                      |

• The unit used is [mA].

• Values are theoretical based on design. It does not include the current consumption of devices connected to the unit.

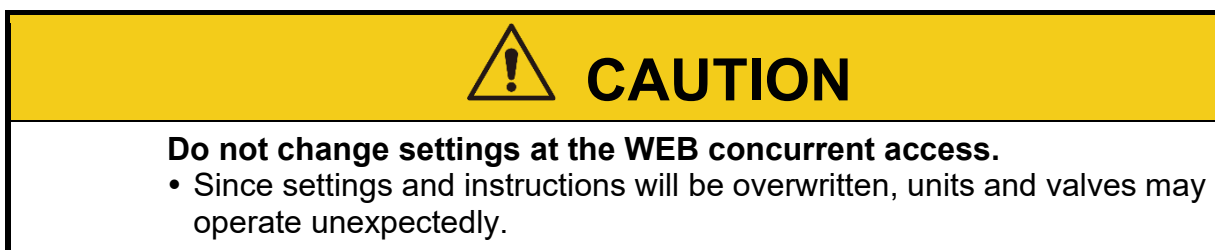

The WEB concurrent access notification indicates when more than two PCs are accessing concurrently. It operates in device units with WEB interface functions.

1) Check the top of the main window.

| CKD RTXTools MainWindov                                                                         | N                     |                                                            |                  |                   | -                              |       | ×         |
|-------------------------------------------------------------------------------------------------|-----------------------|------------------------------------------------------------|------------------|-------------------|--------------------------------|-------|-----------|
| RTXTools                                                                                        | in COMM               | • WEB                                                      | —                | ]                 |                                |       | <b>it</b> |
| Error<br>No error                                                                               |                       |                                                            |                  |                   |                                |       |           |
| Unit configuration                                                                              | I/O Monitor           | I/O Memory                                                 | Error            | Exp/Imp Setting   |                                |       |           |
| Zoom in Zoo                                                                                     | m out                 |                                                            | Min              | imum current cons | umption                        | 730 m | hΑ        |
|                                                                                                 |                       |                                                            |                  |                   |                                |       |           |
| Unit No.<br>Model number<br>Unit features<br>Connector<br>Process data size(<br>Minimum current | (byte)<br>consumption | 7<br>RT-XAAGA02<br>AnalogInput<br>M12<br>IN: 4,OU<br>70 mA | N<br>2CH<br>T: 0 |                   | Main       Main       Settings |       |           |
|                                                                                                 |                       |                                                            |                  |                   |                                |       |           |

"WEB" indicates the web access status. It is depicted by icons on the right.

| Display | Туре                      | Content                                           |
|---------|---------------------------|---------------------------------------------------|
| •       | Communication in progress | Communicating with RT                             |
| •       | WEB                       | WEB concurrent access in progress                 |
| -       | WEB                       | No concurrent access                              |
|         | (Grayed out)              | Device unit that cannot access the WEB (EtherCAT) |

## 3.4. Other useful functions

### 3.4.1. Setting data export

Exports the setting data. Saves the settings of all connected RT configuration units to a file.

- 1) Open the [Exp/Imp Setting] tab in the main window.
- 2) Click the [Export] button.

| No error    |         |             |     |        |       |          |           |        |       |
|-------------|---------|-------------|-----|--------|-------|----------|-----------|--------|-------|
| Unit confia | uration | I/O Monitor | I/O | Memory | Error | Exp/Im   | p Setting |        |       |
| Export      | t       | Import      |     | ,      |       |          | -         |        |       |
| Unit No.    | Mo      | del number  | ^   |        |       | Unit No. | Model     | number |       |
| 00          | RT-XTE  | PNOON       |     |        |       |          |           |        |       |
| 01          | RT-XBD  | OGA16B      |     |        |       |          |           |        |       |
| 02          | RT-XAD  | OGA16B      |     |        |       |          |           |        |       |
| 03          | RT-XBD  | OGC32B      |     |        |       |          |           |        |       |
| 04          | RT-XAD  | OGC32B      |     |        |       |          |           |        |       |
| 05          | RT-XLN  | 1SA08N      |     |        |       |          |           |        |       |
| 06          | RT-XAE  | OGB08B      |     |        |       |          |           |        |       |
| 07          | DT VAA  |             | ~   |        | L     |          |           |        | <br>_ |
| •           | 0       |             |     |        |       |          |           |        |       |

3) Check the content when the message window is displayed. Click [OK] if it is O.K.

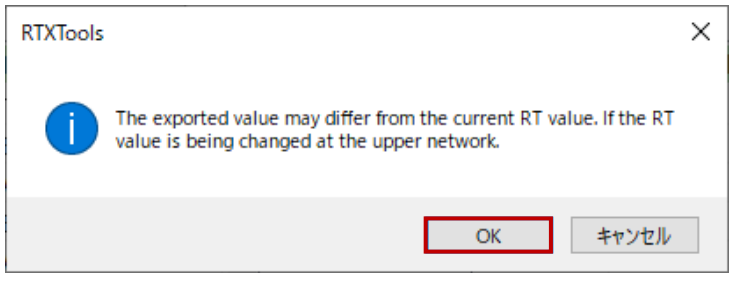

4) Select the folder to export and click [Save].

| 2 名前を付けて保存                                                                                                    |                 |                    |             |                | ×  |
|----------------------------------------------------------------------------------------------------|-----------------|--------------------|-------------|----------------|----|
|                                                                                                    | 0-Link_IODD     |                    | v ♂ PPX_IC  | )-Link_IODDの検索 | ,c |
| 整理 マ 新しいフォルダー                                                                                                    |                 |                    |             | 811 -          | ?  |
| Microsoft Teams へ 名前 へ<br>Microsoft Teams<br>Microsoft Teams<br>Whiteboards<br>770<br>にキュント<br>レコーディング<br>会議<br>通行フィル<br>PC<br>多りオブジェクト<br>サウソロード<br>チス2/トップ ▼ | 更新百時<br>検索点件に一到 | 僅類<br>はす3項目はありません。 | <u>9</u> 4X |                |    |
| ファイル名(N): Conf_20240611_144812.cnf<br>ファイルの種類(T): cnf file (*.cnf)                                                                                             |                 |                    |             |                | ~  |
| ▲ フォルターの非表示                                                                                                    |                 |                    | R           | 存(S) キャン1      | 비  |

5) When the export is complete, "Succeeded" and the name of the exported file are displayed to the right of the "Import" button.

| onne oonniga |              | • I/O M | emory | Frror    | Exp/Im   | p Setting |        |  |
|--------------|--------------|---------|-------|----------|----------|-----------|--------|--|
| Evport       | Import       | Succeed | D:¥Co | nf 2024  | 0611 14  | 4812 cnf  |        |  |
| Export       | Import       | Succeed | 0.400 | 111_2024 |          | 4012.011  |        |  |
| Unit No.     | Model number | ^       |       | - U      | Jnit No. | Model I   | number |  |
| 00           | RT-XTEPN00N  |         |       |          |          |           |        |  |
| 01           | RT-XBDGA16B  |         |       |          |          |           |        |  |
| 02           | RT-XADGA16B  |         |       |          |          |           |        |  |
| 03           | RT-XBDGC32B  |         |       |          |          |           |        |  |
| 04           | RT-XADGC32B  |         |       |          |          |           |        |  |
| 05           | RT-XLMSA08N  |         |       |          |          |           |        |  |
| 06           | RT-XADGB08B  |         |       |          |          |           |        |  |
| 07           | DT VAACAOON  | ~       |       |          |          |           |        |  |

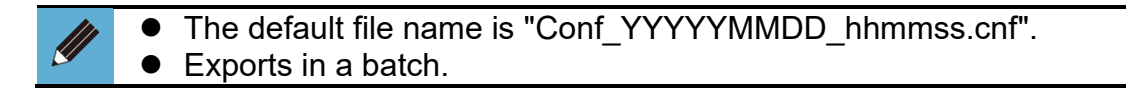

## 3.4.2. Setting data import

Imports setting data.

- 1) Open the [Exp/Imp Setting] tab in the main window.
- 2) Click the [Import] button.

| RTXTools          |         | in COMM     | •     | WEB    |       |          |            |        | ł |
|-------------------|---------|-------------|-------|--------|-------|----------|------------|--------|---|
| Error<br>No error |         |             |       |        |       |          |            |        |   |
| Unit config       | uration | I/O Monitor | I/O M | lemory | Error | Exp/In   | np Setting | ]      |   |
| Export            | t       | Import      |       |        |       |          |            |        |   |
| Unit No.          | Mo      | del number  | ^     |        |       | Unit No. | Model      | number |   |
| 00                | RT-XTE  | PNOON       |       |        |       |          |            |        |   |
| 01                | RT-XBD  | GA16B       |       |        |       |          |            |        |   |
| 02                | RT-XAD  | GA16B       |       |        |       |          |            |        |   |
| 03                | RT-XBD  | OGC32B      |       |        |       |          |            |        |   |
| 04                | RT-XAD  | OGC32B      |       |        |       |          |            |        |   |
| 05                | RT-XLN  | 1SA08N      |       |        |       |          |            |        |   |
| 06                | RT-XAD  | GB08B       |       |        |       |          |            |        |   |
| 07                | DT VA   | CAOON       | •     |        | L     |          |            |        |   |
|                   | •       |             |       |        |       |          |            |        |   |

3) When the file folder is displayed, select the file to import, and click [Open].

| ファイルの場所(I): 🔄 test 🗸 🗸 🈏 💋 🗁 📖 🕈           |   |
|--------------------------------------------|---|
| 名前 2024/06/11 14:49 CNF ファイル               |   |
| デスフトップ                                     |   |
| 5-(ブラリ                                     |   |
| PC                                         |   |
|                                            |   |
| <                                          | > |
| ファイル名(N): Conf_20240611_144812.cnf 🤘 開く(O) |   |
| ファイルの種類(T): cnf file (*.cnf) v キャンセル       | V |

4) When the message window is displayed, click [OK].

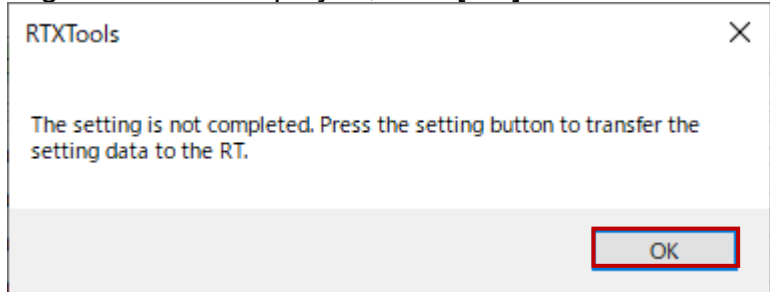

5) When the import is complete, "Succeeded" and the name of the imported file are displayed to the right of the "Import" button

| Jnit config | uration | I/O Monitor | I/O N  | 1emory  | Error  | - Exp/In  | np Setting  |    |
|-------------|---------|-------------|--------|---------|--------|-----------|-------------|----|
| Expor       | t 🔽     | Import      | Succee | d D:¥Co | onf_20 | 240611_14 | 45645.cnf   |    |
|             |         |             |        |         |        |           | '           |    |
| Unit No.    | Mo      | del number  | ^      |         |        | Unit No.  | Model numb  | er |
| 00          | RT-XTE  | PNOON       |        | -       |        | 00        | RT-XTEPN00N |    |
| 01          | RT-XBE  | GA16B       |        |         |        | 01        | RT-XBDGA16B |    |
| 02          | RT-XAE  | GA16B       |        |         |        | 02        | RT-XADGA16B |    |
| 03          | RT-XBD  | GC32B       |        |         |        | 03        | RT-XBDGC32B |    |
| 04          | RT-XAE  | GC32B       |        |         |        | 04        | RT-XADGC32B |    |
| 05          | RT-XLN  | 1SA08N      |        |         |        | 05        | RT-XLMSA08N |    |
| 06          | RT-XAE  | GB08B       |        |         |        | 06        | RT-XADGB08B |    |
| 07          | DTVA    | CAODAL      | ~      |         |        | 07        | DTYAACAOON  |    |

6) Since the settings need to be reflected to each unit, click the [Set all items] button in each setting ([xxxxxSETS]tab). Note 1

Note 1: [xxxxSETS] is either of [Unit SETS], [Connector-each SETS], [Block-each SETS], [CH-each SETS], [Point-each SETS], [Port-each SETS] depending on the unit.

| <ul> <li>The extension of the import file is .cnf.</li> <li>A file can be imported if its contents match the manifold configuration. The import is canceled in the following cases.</li> <li>* When the file does not match the manifold configuration</li> <li>* When there is a set value outside the range</li> <li>If the import fails, a message is displayed.</li> </ul> |
|----------------------------------------------------------------------------------------------------|
| RTXTools X                                                                                                    |
| Failed                                                                                                    |
| ОК                                                                                                    |

## 3.4.3. Switching display language

Switches the display language.

1) Click the icon in the upper right corner of the main window to open the [Software Configure] window.

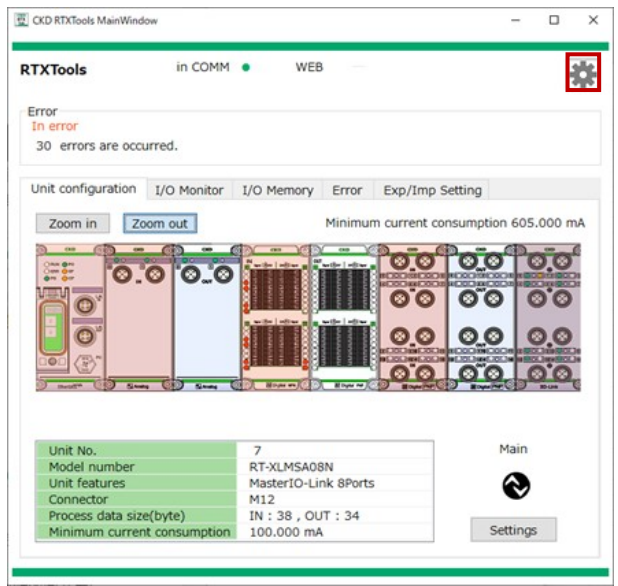

2) Select a language from the pull-down list."Japanese," "English," and "Chinese (Simplified)" can be selected.

| 🕎 Software Configure   | × |
|------------------------|---|
| COM Port ~             |   |
| ✓ Disconnect           |   |
| English                |   |
| Software Version 2.0.1 |   |

### 3.4.4. Checking the software information

Checks the version information of this software.

1) Click the icon in the upper right corner of the main window.

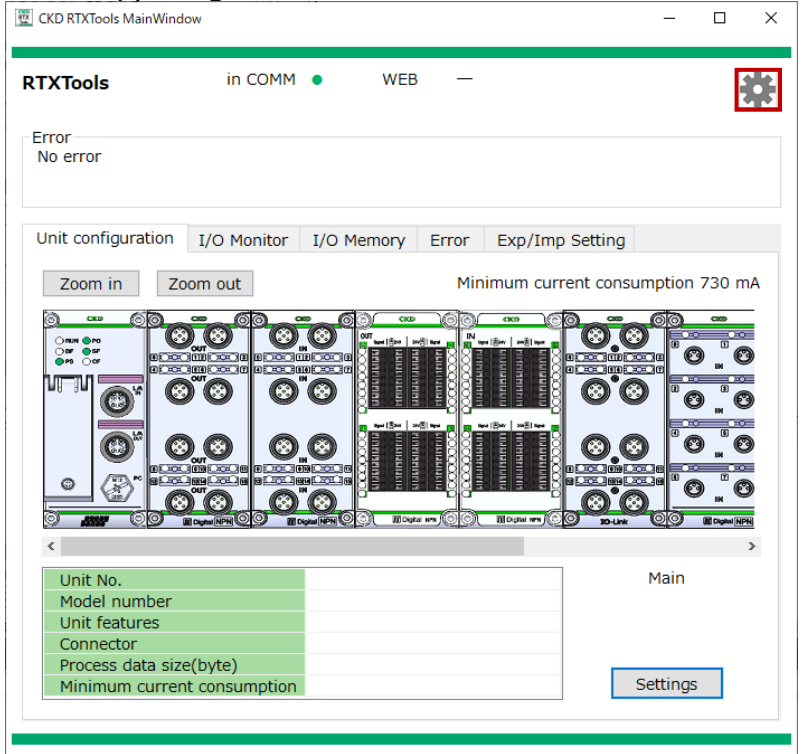

2) Check the software version at [Software Configure] window.

| Configure              | × |
|------------------------|---|
| COM Port ~             |   |
| ✓ Disconnect           |   |
|                        |   |
| English v              |   |
| Software Version 2.0.1 |   |

## 3.4.5. "Copy/paste" function

The "copy/paste" function can be used to enter set values for each unit.

#### ■ Сору

- 1) Open each settings tab in the sub window ([xxxxxSETS]tab). Note 1
- 2) Select a "set value" on the settings tab and right-click to display "copy."

| .03 Di  | gitalInp  | ut 1 | 6Points PNP              |               | Vie    | ew Main        | wind    | ov |
|---------|-----------|------|--------------------------|---------------|--------|----------------|---------|----|
| nit cur | rrent sta | tus  | Connector-each SETS      | Point-each SE | TS     | Forced         | I/O S   | EI |
| Batch   | n change  | •    | 2                        | Factory de    | efault | Set            | all ite | m  |
| NO.     | points    |      | CH-each SETS             | Current valu  | ie     | Set val        | ue      | 1  |
| 4       | 0         |      |                          |               |        |                |         |    |
| 1       | 0         | Inp  | ut Off_On cycle threshol | d 1000        | 10     | )( <sup></sup> | v_      |    |
| 2       | 0         | Inp  | ut filter time           | 0.1ms         | 0.     | 1              |         |    |
| 3       | 0         | Inp  | ut hold time             | 1ms           | 1r     | n^             | טעועב   | ., |
| Þ       | 1         |      |                          |               |        |                |         |    |
| Þ       | 2         |      |                          |               |        |                |         |    |
| Þ       | 3         |      |                          |               |        |                |         |    |
| •       | 4         |      |                          |               |        |                |         |    |
| •       | 5         |      |                          |               |        |                |         |    |
| Þ       | 6         |      |                          |               |        |                |         |    |
| •       | 7         |      |                          |               |        |                |         |    |
| •       | 8         |      |                          |               |        |                |         |    |
| •       | 9         |      |                          |               |        |                |         |    |
| •       | 10        |      |                          |               |        |                |         |    |
| •       | 11        |      |                          |               |        |                |         |    |
| ۶.      | 12        |      |                          |               |        |                |         |    |

Note 1: [xxxxSETS] is either of [Unit SETS], [Connector-each SETS], [Block-each SETS], [CH-each SETS], [Point-each SETS], [Port-each SETS] depending on the unit.

#### Paste

- Open each settings tab in the sub window ([xxxxSETS]tab). Note 1
   Select a "set value" to paste and right-click to display "paste."

| .05 M  | asterI0    | -Link 8Ports            |                 | View Ma    | ain windov  |
|--------|------------|-------------------------|-----------------|------------|-------------|
| nit cu | rrent stat | tus Port-each SETS      | Forced I/O SETS | Device set | tings C •   |
| Batc   | h change   | 9 Write device of       | onfig. Factory  | default    | et all item |
| NO.    | Port       | CH-each SETS            | Current va      | alue Set v | /alue /     |
| 9      | 0          | Setting backup          | Disable         | Disable    |             |
| 10     | 0          | Restore settings        | Enable          | Enable     |             |
| 11     | 0          | Synchronization of cyc  | le time Enable  | Enable     |             |
| 12     | 0          | Communication error of  | operatic HOLD   | HOLD       |             |
| 13     | 0          | Power line error detec  | tion ON         | ON         |             |
| 14     | 0          | Signal line error detec | tion ON         | ON         |             |
| 15     | 0          | Signal line error recov | ery ope Auto    | Auto       |             |
| 16     | 0          | Communication cycle t   | ime Manual      | Manual     |             |
| 17     | 0          | Communication cycle t   | imeMar 125      | 125        |             |
| 18     | 0          | Input filter time       | 0.1ms           | 0 7        | E-          |
| 19     | 0          | Input hold time         | 1ms             | 1          | り付け         |
| 4      | 1          |                         |                 |            |             |
| 1      | 1          | Device ID               | 0               | 0          |             |
| 2      | 1          | Vendor ID               | 0               | 0          |             |
| 3      | 1          | Revision                | 0               | 0          |             |
| 4      | 1          | Input size(byte)        | 4               | 4          |             |

Note 1: [xxxxxSETS] is either of [Unit SETS], [Connector-each SETS], [Block-each SETS], [CH-each SETS], [Point-each SETS], [Port-each SETS] depending on the unit.

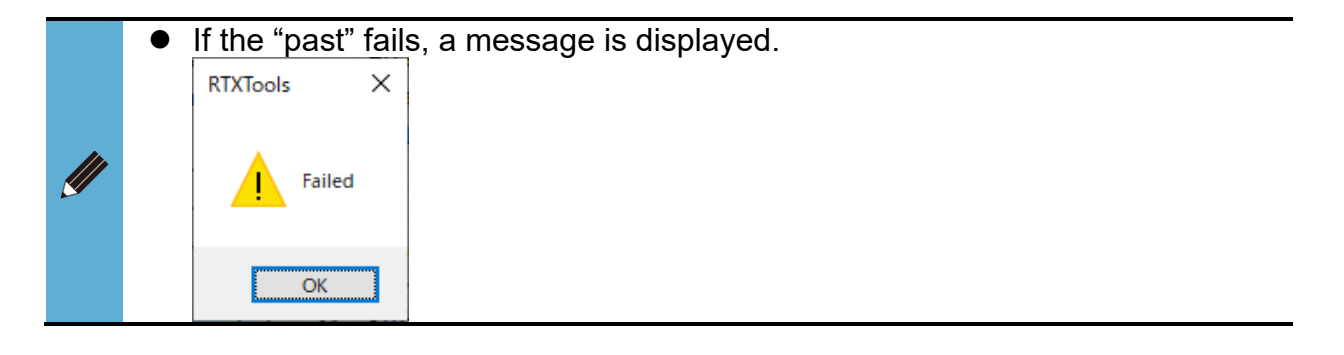

## 3.4.6. "Back" function

The "back" function can restore to original state if the entered value was incorrect when changing the setting value for each unit.

- 1) Select a "set value" on the settings tab in the sub window ([xxxxxSETS]tab) and enter. Note 1.
- 2) When the set value is changed, the "back" (" $\leftarrow$ ") button is enabled.

| 0.00 D  | evice unit EtherCAT             |                | View Ma       | ain window    |
|---------|---------------------------------|----------------|---------------|---------------|
| Jnit cu | rrent status Unit SETS          |                |               |               |
| Set t   | ime for RT                      | り<br>Facto     | ry default    | Get all items |
| NO.     | Unit SETS                       | Current value  | Set value     | ^             |
| 3       | Analog vallue byte order        | Big endian     | Big endian    |               |
| 4       | PDO Mapping Assignment Erro     | ON             | ON            |               |
| 5       | Save log ON/OFF                 | Save? : No     | Save? : No    |               |
| 6       | Maximum number of saved log     |                |               |               |
| 7       | Saving logs (method)            | Stop at maximu | Stop at maxim | u             |
| 8       | Time to save log                | Per minute     | Per minute    |               |
| 9       | Error log save(record) time/mi  | 30             | 1             |               |
| 10      | Filter ON/OFF (Error type)      | OFF            | OFF           |               |
| 11      | Filter ON/OFF (Unit ID)         | OFF            | OFF           |               |
| 12      | Filter ON/OFF (Unit position nu | OFF            | OFF           |               |
| 13      | Filter ON/OFF (CH number)       | OFF            | OFF           |               |
| 14      | Log filter (Error type)         | 0              | 0             |               |
| 15      | Log filter (Unit ID)            | 0x00000000     | 0x0000000     |               |
| 16      | Log filter (Unit position numbe | 0              | 0             |               |
| 17      | Log filter (CH/point/port numb  | 0              | 0             |               |
|         |                                 |                |               | ~             |

3) Click to return to the previous value.

Note 1: [xxxxSETS] is either of [Unit SETS], [Connector-each SETS], [Block-each SETS], [CH-each SETS], [Point-each SETS], [Port-each SETS] depending on the unit.

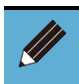

• It cannot be used if there are no changes to the settings (it will be grayed out).

## 4. TROUBLESHOOTING

# 4.1. Steps to check at the time of trouble occurrence

If there is an error in RTXTools starting or connecting, refer to the flowchart below.

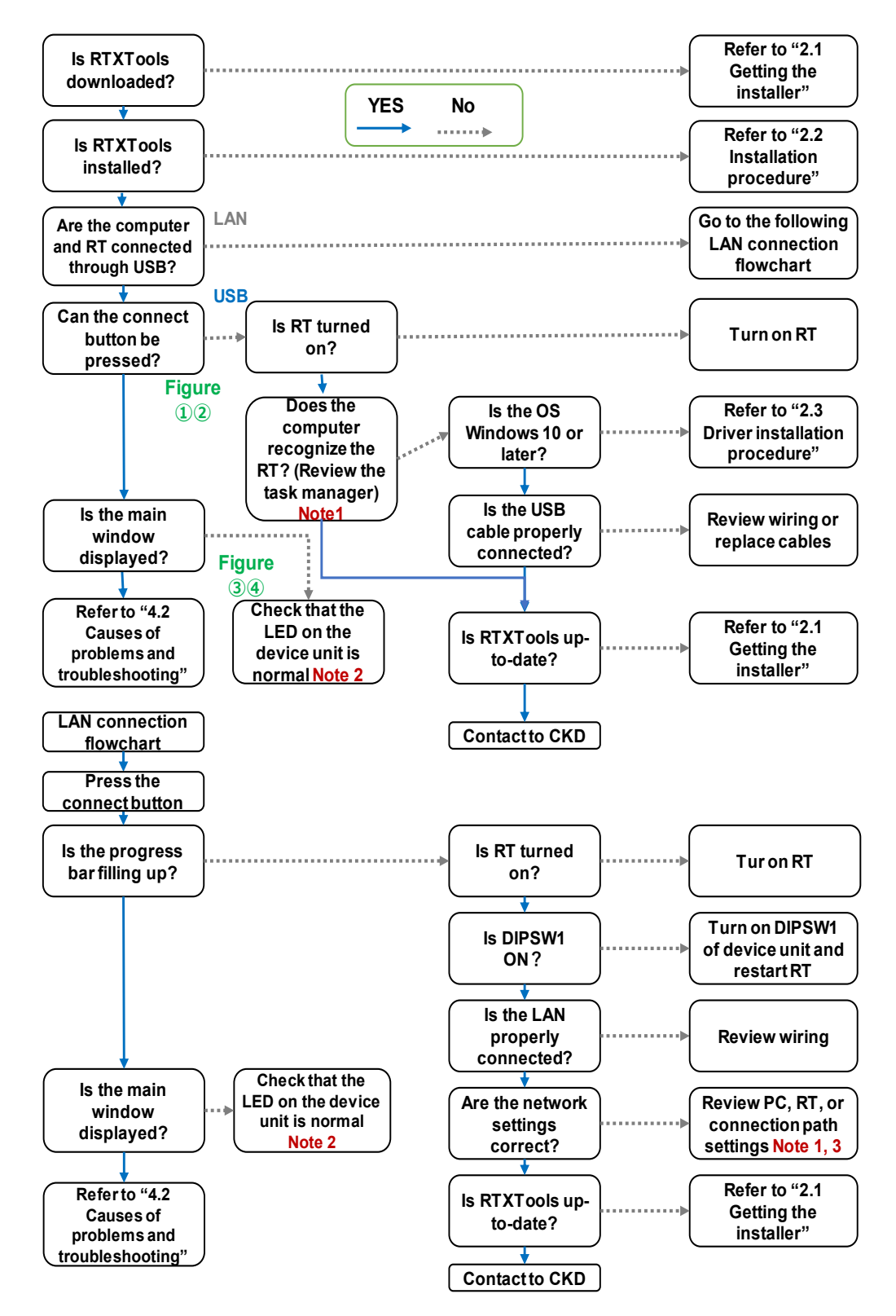

Note: For figures ① through ④ and Note 1 to 3 in the chart, refer to the followings.

| 🕎 Software Configure                       | ×    | 🕎 Software Configure                 | ×             |
|--------------------------------------------|------|--------------------------------------|---------------|
| COM Port   Connect                         |      | COM Port 〜<br>USB シリアル デバイス (COM5) 〜 | Disconnect    |
| English                                    |      | English ~                            |               |
| Software Version 2.0.0                     |      | Software Version 2.0.0               |               |
| Figure①:When the [Connect] button is disal | oled | Figure②: When the [Connect] butt     | on is enabled |

CKD RTXTools MainV

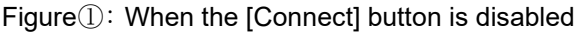

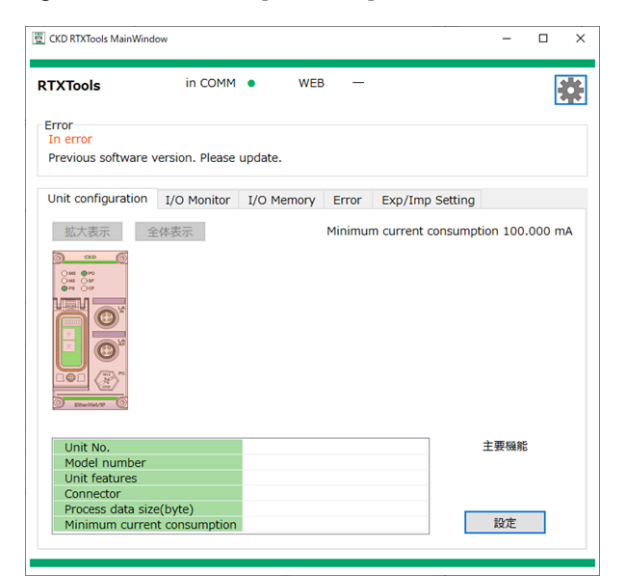

in COMM . WEB RTXTools \* Error In error 30 errors are occurred. Unit configuration I/O Monitor I/O Memory Error Exp/Imp Setting Zoom in Zoom out Minimum current consumption 605.000 mA 0.0 0.0 0.0 0.0 0.0 0.0 00 00 0 0 0.0 0.0 0.0 00 00 COL BOWN Main 7 RT-XLMSA08N MasterIO-Link 8Ports M12 IN : 38 , OUT : 34 100.000 mA Model numbe Unit features Connector 0 data size(byte) Settings

×

Figure 3: Main window not displayed correctly

Figure 4: Main window displayed correctly

Note 1:Refer to the [USB serial device(COM\*\*\*)] displayed under [Device manager]-[Port(COM and LPT)].Note 1.1 If there are multiple devices displayed, relevant device can be identified by detaching and reattaching the USB cable connected to RT. An example is as following. Note 1.1: [\*\*\*] varies depending on PC.

| <ul> <li>■ デバイスマネージャー - □ &gt;</li> <li>ファイル(E) 操作(Δ) 表示(U) ヘルブ(E)</li> <li>● ● □ □ □ ● □ ● □ ● □</li> <li>● DVD/CD-ROM ドライブ</li> <li>&gt; ■ DVD/CD-ROM ドライブ</li> <li>&gt; ■ DE ATA/ATAPI コントローラ-</li> <li>&gt; ● USB ヨカクタ マネージャー</li> <li>&gt; ● WSD 印刷プロ(バダー</li> <li>&gt; ● オーボード</li> <li>&gt; ● コンピューター</li> <li>&gt; ● サウンド、ビデオ、およびゲーム コントローラー</li> <li>&gt; ● コンピューター</li> <li>&gt; ● サウンド、ビデオ、およびゲーム コントローラー</li> <li>&gt; ● コンピューター</li> <li>&gt; ● サウンド、ビデオ、およびゲーム コントローラー</li> <li>&gt; ● コンピューター</li> <li>&gt; ● サウンド、ビデオ、およびゲーム コントローラー</li> <li>&gt; ● コンピューター</li> <li>&gt; ● サウンド、ビデオ、オホンド</li> <li>&gt; ● フンピューター</li> <li>&gt; ● オットワーク アダブター</li> <li>&gt; ● ディムフレイ アダブター</li> <li>&gt; ● ディムフレイ アダブター</li> <li>&gt; ● オットワーク アダブター</li> <li>&gt; ● オットワーク アダブター</li> <li>&gt; ● コントグース デバイス (COM8)</li> <li>&gt; ● マクスとそのほかのボインティング デバイス</li> <li>&gt; ● マンとそのほかのボインティング デバイス</li> <li>&gt; ● モジム</li> <li>&gt; ● エラー</li> <li>&gt; ● コンド + ULPU ボ コントローラー</li> </ul>                                                                                                    |                                                                |      | <br>  |
|----------------------------------------------------------------------------------------------------|----------------------------------------------------------------|------|-------|
| $7r/l/l)$ 操作(A)       表示(V) $\wedge l/l/l)$ (*)       (*)       (*)       (*)       (*)         *       PC21185       *)       (*)       (*)         *       (*)       (*)       (*)       (*)         *       (*)       (*)       (*)       (*)         *       (*)       (*)       (*)       (*)         *       (*)       (*)       (*)       (*)         *       (*)       (*)       (*)       (*)         *       (*)       (*)       (*)       (*)         *       (*)       (*)       (*)       (*)         *       (*)       (*)       (*)       (*)         *       (*)       (*)       (*)       (*)         *       (*)       (*)       (*)       (*)         *       (*)       (*)       (*)       (*)         *       (*)       (*)       (*)       (*)         *       (*)       (*)       (*)       (*)         *       (*)       (*)       (*)       (*)         *       (*)       (*)       (*)       (*)                                                                                                    | 昌 デバイスマネージャー                                                   | -    | ×     |
| $ \begin{array}{c c c c c c c c } \hline \hline \hline \hline \hline \hline \hline \hline \hline \hline \hline \hline \hline \hline \hline \hline \hline \hline \hline$                                                                                                    | ファイル( <u>F</u> ) 操作( <u>A</u> ) 表示( <u>V</u> ) ヘルプ( <u>H</u> ) |      |       |
| PC21185           > DVD/CD-ROM F5/17           > DE ATA/ATAPI D/bD-5-           > USB 376/9 $7x - 3yr$ > TSP 37           > USD F000000000000000000000000000000000000                                                                                                    |                                                                |      |       |
| <sup>●</sup> DVD/CD-ROM ドライブ <sup>●</sup> DE ATA/ATAPI D/>DD-5- <sup>●</sup> USB 3 $A 2 9 7 8 - 3 7 4 - 3 7 4 - 3 7 $                                                                                                    | ✓ 봄 PC21185                                                    | <br> | <br>/ |
| = DE ATA/ATAPI                                                                                                    | > 🔐 DVD/CD-ROM ドライブ                                            |      |       |
| > USB 3 $\pi/99 \ qx - 3y -$ > □ WSD 080 \ JD(1/47-         > □ $\pi - \pi^2 r(x) \ D(x) \ dx \ dy \ dx \ dy \ dy$                                                                                                    | > 📹 IDE ATA/ATAPI コントローラー                                      |      |       |
| > $rest WSD 印刷プロパイダ- >  est VSD 印刷プロパイダ- >  est 7 + 7 + 7 + 7 + 7 + 7 + 7 + 7 + 7 + 7 $                                                                                                    | > 🏺 USB コネクタ マネージャー                                            |      |       |
| > $\sqrt[4]{} x - \overline{y}(x + 0 \lambda \pi h k U \pm \pi)$<br>= $4 - \pi - \overline{v}$<br>> $\sqrt[4]{} y - y - y - y - y - y - y - y - y - y $                                                                                                    | > 💼 WSD 印刷プロバイダー                                               |      |       |
| > = $\frac{1}{2} + \frac{1}{2} + \frac{1}{2}$<br>→ $\frac{1}{2} + \frac{1}{2} + \frac{1}{2$ | > 📢 オーディオの入力および出力                                              |      |       |
| $\begin{array}{c c c c c c c c c c c c c c c c c c c $                                                                                                    | > 📖 +                                                          |      |       |
| > <b>4</b> $90^{\circ}$ , $k^{2}\pi$ , $k^{2}k^{0}/4$ , $20^{\circ}h^{-}-5^{-}$<br>> $\sqrt{2}3\pi^{2}k^{2}/4$ , $\sqrt{2}k^{2}/4$ , $\sqrt{2}k^{$                                                                                                    | > 🛄 コンピューター                                                    |      |       |
| > $\frac{1}{2}$ > $2754 \pm 7(47)$<br>> $\frac{1}{2}$ $42+397 \pm 7(47)$<br>> $\frac{1}{2}$ $4754 \pm 77$<br>> $\frac{1}{2}$ $4754 \pm 77$<br>> $\frac{1}{2}$ $4754 \pm 774$<br>> $\frac{1}{2}$ $4754 \pm 774$<br>> $\frac{1}{2}$ $\frac{1}{2}$                     | > 🕠 サウンド、ビデオ、およびゲーム コントローラー                                    |      |       |
| <ul> <li>▶ tetaulf+f;f(f X</li> <li>▶ V)P+5tp 12x#-#&gt;&gt;</li> <li>■ Y7+5tp 2x#-#&gt;&gt;</li> <li>■ FitAP KF3f7</li> <li>&gt; ■ FitAP KF3f7</li> <li>&gt; ■ FitAP KF3f7</li> <li>&gt; ■ FitAP KF3f7</li> <li>&gt; ■ FitAP KF3f7</li> <li>&gt; ■ Truberp</li> <li>&gt; ■ Truberp</li></ul>                                                                                                    | > 🍢 システムデバイス                                                   |      |       |
| <ul> <li> <sup>1</sup> ソフトウェア コンボーネント             <sup>1</sup> ソフトウェア デバイス             <sup>1</sup> ディスプレイ アダブター             <sup>1</sup> マ・パンプレーアダブター             <sup>1</sup> マ・パンプ・フェイス デバイス             <sup>1</sup> ブームウェア             <sup>1</sup> ブームウェア             <sup>1</sup> ブームウェア             <sup>1</sup> ブーセッサ             <sup>1</sup> ブーセッサ             <sup>1</sup> ブーセッサ             <sup>1</sup> ブーセッサ             <sup>1</sup> ブーセッサ             <sup>1</sup> ブーセッサ             <sup>1</sup> ブーセッサ             <sup>1</sup> ブーセッサ             <sup>1</sup> ブーレッ             <sup>1</sup> ブーレッ             <sup>1</sup> ブー</li></ul>           | > 🛐 セキュリティ デバイス                                                |      |       |
| <ul> <li>&gt; U7トウエア デバイス</li> <li>&gt; デイスク ドライブ</li> <li>&gt; デイスブレイ アダブター</li> <li>&gt; マーマン インターフェイス デバイス</li> <li>&gt; アームウェア</li> <li>&gt; アームウェア</li> <li>&gt; ブリンター</li> <li>&gt; ゴ ブロセッサ</li> <li>&gt; マーカー、</li> <li>&gt; USB シリアル デバイス (COM8)</li> <li>&gt; USB シリアル デバイス (COM8)</li> <li>&gt; USB シリアル デバイス (COM8)</li> <li>&gt; USB シリアル デバイス (COM8)</li> <li>&gt; USB シリアル デバイス (COM8)</li> <li>&gt; USB シリアル デバイス (COM8)</li> <li>&gt; USB シリアル デバイス (COM8)</li> <li>&gt; USB シリアル デバイス (COM8)</li> <li>&gt; USB シリアル デバイス (COM8)</li> <li>&gt; USB シリアル デバイス (COM8)</li> <li>&gt; USB シリアル デバイス (COM8)</li> </ul>                                                                                                    | > 📲 ソフトウェア コンポーネント                                             |      |       |
| <ul> <li>⇒ Fr(3D / F97J</li> <li>⇒ Fr(3D / F97J9-</li> <li>⇒ Avy-D-D 797J9-</li> <li>⇒ T-L-TV 7 / 39-72f(3, F)(f(3, 2))</li> <li>⇒ Ty-Loty</li> <li>⇒ Ty-Loty</li></ul>                                                                                                    | > 📱 ソフトウェア デバイス                                                |      |       |
| > ■     ディスプレイ アダプター       > ■     キットワーク アダプター       > ■     たコーマッ インターフェイス デバイス       > ■     プロームウェア       > ■     プリンター       > ■     プロセッサ       ●     プロセッサ       ●     ポート (COM ≿ LPT)       ■     USB シリアル デバイス (COM8)       > ●     マウスとそのほかのポインティング デバイス       ●     モデム       > ■     モニター       >     ■                                                                                                    | > 🚽 ディスク ドライブ                                                  |      |       |
| <ul> <li>         ・ マンパンターフェイス デバイス         ・          ・          ・ マン インターフェイス デバイス         ・          ・          ・</li></ul>                                                                                                    | > 🏣 ディスプレイ アダプター                                               |      |       |
| <ul> <li>&gt; ↓ L= マン インターフェイス デバイス</li> <li>&gt; ↓ ファームウェア</li> <li>&gt; ↓ ブリンター</li> <li>&gt; ↓ ブリンター</li> <li>&gt; ↓ ブロセッサ</li> <li>&gt; ↓ ボート (COM ≿ LPT)</li> <li>↓ USB シリアル デバイス (COM8)</li> <li>&gt; ↓ マウスとそのほかのポインティング デバイス</li> <li>&gt; ↓ モデム</li> <li>&gt; ↓ モニター</li> <li>&gt; ↓ エーパーサル, パフ コントローラー</li> </ul>                                                                                                    | > 👮 ネットワーク アダプター                                               |      |       |
| <ul> <li>&gt; ■ ファームウェア</li> <li>&gt; ■ ブリンター</li> <li>&gt; ■ ブロセッサ</li> <li>&gt; ■ ブロセッサ</li> <li>&gt; ■ ブロセッサ</li> <li>&gt; ■ リアル デバイス (COM8)</li> <li>&gt; ● マウスとそのほかのポインティング デバイス</li> <li>&gt; ■ モニター</li> <li>&gt; ■ モニター</li> <li>&gt; ■ コニ パーサル S/ITアル、パス コントローラー</li> </ul>                                                                                                    | > 🔜 ヒューマン インターフェイス デバイス                                        |      |       |
| <ul> <li>&gt; Im ブリンター</li> <li>&gt; Im ブロセッサ</li> <li>● ボート (COM と LPT)</li> <li>● USB シリアル デバイス (COM8)</li> <li>&gt; ● マウスとそのほかのポインティング デバイス</li> <li>&gt; ■ モニター</li> <li>&gt; ■ モニター</li> <li>&gt; ■ コニパーサル シリエアル パフ コントローラー</li> </ul>                                                                                                    | > 2アームウェア                                                      |      |       |
| <ul> <li>&gt; □ プロセッサ</li> <li>&gt; □ プロセッサ</li> <li>&gt; □ パート (COM と LPT)</li> <li>□ USB シリアル デバイス (COM8)</li> <li>&gt; □ マウスとそのほかのポインティング デバイス</li> <li>&gt; □ モニター</li> <li>&gt; □ モニター</li> <li>&gt; □ エニペーサル シリアル パフ コントローラー</li> </ul>                                                                                                    | > 💼 プリンター                                                      |      |       |
| <ul> <li>マ 単 ボート (COM と LPT)</li> <li>□ USB シリアルデバイス (COM8)</li> <li>○ マウスとそのほかのボインティング デバイス</li> <li>&gt; □ モニター</li> <li>&gt; □ モニター</li> <li>&gt; □ エニペーサル シリレアル パフ コントローラー</li> </ul>                                                                                                    | > 🗖 プロセッサ                                                      |      |       |
| <ul> <li></li></ul>                                                                                                    | ✓ 算ポート (COM と LPT)                                             |      |       |
| > (1) マウスとそのほかのボインティング デバイス<br>>     モデム<br>>     モニター<br>、 自 コニ パーサル シリロアル・パス コントローラー                                                                                                    | 🛱 USB シリアル デバイス (COM8)                                         |      |       |
| > 幅 モデム<br>> 皿 モニター<br>、 単 コーパーサル シルマル パフ コントローラー                                                                                                    | > 📗 マウスとそのほかのポインティング デバイス                                      |      |       |
| > 🛄 モニダー<br>、 🗎 コーパーサル ジルマル パフ コントローラー                                                                                                    | > 🖷 モデム                                                        |      |       |
| ○ ▲ コニパー#10.5/1170.パフコントローニー                                                                                                    | > 💶 E_9-                                                       |      |       |
|                                                                                                    | ☆ 単 コニパーサル シルマル パフ コントローニー                                     |      |       |
|                                                                                                    |                                                                |      |       |

Note 2: Refer to the Instruction Manual of device units.

Note 3: Refer to the Instruction Manual of device units for checking the network settings of RT.

# 4.2. Causes of problems and troubleshooting

If there are communication errors between RTXTools and connected Remote I/O system, check the table below.

| No. | Condition                                                                              | Cause                                                                                                    | How to troubleshoot                                                                                                    |
|-----|----------------------------------------------------------------------------------------|----------------------------------------------------------------------------------------------------|----------------------------------------------------------------------------------------------------|
| 1.  | Not connected via<br>WebAPI (does not                                                  | Dip switch SW1 is OFF.                                                                                     | Check that the dip switch SW1 of the<br>device unit is ON. (Refer to the Instruction<br>Manual of device unit)                                                    |
|     | move to main<br>window)                                                                | Unable to communicate<br>due to a mistake in the<br>specified IP address.                                  | Check if the IP addresses of the PC and the RT device unit are correct. Note 1                                                                                    |
|     | Error code of                                                                          | An error has occurred in                                                                                   | <ul> <li>On the [Error] main tab, identify the<br/>error from the "error code" for each unit<br/>and refer to the Instruction Manual of<br/>each unit.</li> </ul> |
| 2.  | CH/point/port<br>diagnostic<br>information of I/O<br>unit has occurred                 | the unit-specific<br>CH/point/port diagnostic<br>information.                                              | <ul> <li>Identify the error location from the unit<br/>position number and CH/point/port<br/>number on the [Error] main tab.</li> </ul>                           |
|     | unit has occurred                                                                      |                                                                                                    | <ul> <li>Identify the error from the "error code"<br/>of log data and refer to the Instruction<br/>Manual of each unit.</li> </ul>                                |
| 3.  | A communication<br>error has occurred                                                  | There is no normal                                                                                         | Check that the USB cable connection has no problems.                                                                                                    |
|     |                                                                                        | commands from RT to                                                                                        | Check that the connection method (USB or WEBAPI) is the intended one.                                                                                             |
| 4.  | There is no<br>response from RT,<br>communication is<br>disconnected                   | It has been timed out since<br>there is no normal<br>operation result from RT to<br>commands from RTXTools | Check the followings.                                                                                                    |
|     |                                                                                        |                                                                                                    | unit has executed the command issued by RTXTools immediately before the message is displayed.                                                                     |
|     |                                                                                        |                                                                                                    | If the power is OFF                                                                                                    |
|     |                                                                                        | even after a certain amount                                                                                | Power OFF then ON again                                                                                                    |
|     |                                                                                        | of time has elapsed.                                                                                       | <ul> <li>Check that the Remote I/O system is<br/>properly assembled (if there is any<br/>connection failure)</li> </ul>                                           |
| 5.  | IP address, <b>access</b><br><b>authentication</b> , etc.<br>(Note 2) cannot be<br>set | WebAPI connection is used for connecting PC and RT                                                         | Change to a USB connection, as it is not possible to configure settings through a WebAPI connection.                                                              |
| 6.  | Unable to<br>check/find process<br>data size for entire<br>RT                          | -                                                                                                    | Check the [I/O memory] tab in the main window. Refer to "3.3.1. Checking the process data size."                                                                  |
|     |                                                                                        | The set process data size<br>has not been reflected on<br>the RTXTools                                     | Turn RT OFF and ON before checking.                                                                                                    |
| 7.  | RTXTools does not<br>start                                                             | Multiple RTXTools have started.                                                                            | Open Windows task manager and end them.                                                                                                    |
| 8.  | The connected unit<br>is not displayed in<br>the main window<br>Note 3                 | The version of RTXTools is too old to recognize the connected unit.                                        | Update RTXTools to the latest version.                                                                                                    |
| 9.  | Do not know how to<br>set an IP address                          | - | For USB connection: Refer to "3.3.3<br>Checking device unit switch status"<br>For LAN connection: Refer to the<br>Instruction manual of a master used,<br>since it cannot be set on RTXTools. |
|-----|------------------------------------------------------------------|---|----------------------------------------------------------------------------------------------------|
| 10. | The process data<br>size of IO-Link<br>master unit is<br>unknown | - | (IO-Link master unit) Check the total data<br>size displayed in the lower part of the<br>"Status display area" on the [Current<br>status] tab.                                                |

Note 1: After making changes, turn the power ON/OFF. Note 2: Includes IP address, subnet mask, default gateway, WEB access authentication, and access login ID and password.

Note 3: Refer to Figure  $\ensuremath{\mathfrak{I}}$  as an example.

# 5. APPENDIX

## INDEX

### С

| COM port                       | 53 |
|--------------------------------|----|
| Current consumption16, 130, 13 | 31 |

D

| Data storage           |                     |
|------------------------|---------------------|
| Default gateway        | 145                 |
| Device sub window      | 36                  |
| Diagnostic information | . 19, 121, 123, 144 |

| Error code          | 19, | 22, | 23, | 24, | 67, | 123, | 144 |
|---------------------|-----|-----|-----|-----|-----|------|-----|
| Export setting data |     |     |     |     |     | 20,  | 133 |

E

### F

| Fixed-size process data |     | 31, | 32, | 77, | 90 |
|-------------------------|-----|-----|-----|-----|----|
| Forced I/O setting      | 18, | 30, | 32, | 71, | 84 |

#### G

| Get error log                         | 19, | 34, | 105, | 109 |
|---------------------------------------|-----|-----|------|-----|
| eet en ei reg mininten in internet ee | ,   | 5., | 100, | 105 |

#### I

| Identification information | .118 |
|----------------------------|------|
| Import setting data        | .135 |

| IODD file 33, 36, 37, 40, 41, 42, 107, 108, 109, 110, 112 |
|-----------------------------------------------------------|
| IO-Link Master Unit                                       |
| L                                                         |
| Latch reset                                               |
| Р                                                         |
| Process data                                              |
| R                                                         |
| Remote I/O RT Series                                      |
| S                                                         |
| Screen Transition                                         |
| V                                                         |
| Valve I/F Unit11, 24                                      |
| W                                                         |
|                                                           |

WEB concurrent access......132

## GLOSSARY

#### Industrial network

A standard for exchanging signals between onsite devices (measuring and operating devices) and controllers operating in factories, etc., using digital communications.

#### IO-Link

IO-Link is an industrial interface standard (IEC 61131-9) that connects sensors and actuators to an upper network via digital signals.

#### I/O unit

A unit that performs input and output of digital and analog signals. It can control ON/OFF and loaded data by connecting switches, sensors, actuators, etc.

#### Remote I/O

Abbreviation for Remote input/output. A mechanism that allows input and output of measuring equipment, input devices, control devices, etc. using a network. Input/output is performed through a network, which allows reduced wiring.

#### **Device unit**

A unit that is an interface between the upper industrial network and each connected I/O unit in a Remote I/O system. RT Series operation requires one device unit.

#### Manifold

In this manual, it refers to the condition of multiple units combined, i.e., the entire Remote I/O system.

#### **RT Series**

A series of Remote I/O products. Includes device units, I/O units, etc.

#### **TVG Series**

A series of solenoid valves compatible with Remote I/O.

#### Driver

A software component that allows interaction between the operating system and the device. Installing it on a computer in advance allows the PC to recognize the connected device.

#### COM port

A serial port on a computer.

#### LAN

Abbreviation for Local Area Network. A network built within a limited area, such as an office.

#### WebAPI

A mechanism that provides an interface to operate an application via HTTP communication.

#### Access authentication

A function that controls whether or not a user is allowed to log in.

#### Decimal number

To express numbers using the numbers zero through nine. The digit goes up when it reaches "10."

#### Hexadecimal number

To express numbers using the numbers zero through nine and the letters of the alphabet from A to F. The digit goes up when it reaches "16 (0x10)." It is expressed by adding "0x" at the beginning.

#### DEC

Decimal number.

#### BIN

Binary number.

#### HEX

Hexadecimal number.

#### Bit

A basic unit of information in digital communications. It is also a symbol for binary units.

#### Range

Indicates a range.

#### %FS

Percentage of the measurable range (Full Scale).

#### Analog value

Input and output values of the analog unit.

#### **Process data**

Data that can be read or written by process input/output communication. A generic term for process input data and process output data.

#### Forced I/O

Forced input is a function that forces the input signal of an input unit (regardless of the actual input values) to be set to a manually entered value.

Forced output is a function that forces the output signal of an output unit (regardless of the instruction from the upper master) to be set to a manually entered value.

#### Export

To output data on the software to a file.

#### Import

To load a file and convert it into data on the software.

#### Logging

To record data.

#### Latch

A circuit used to hold data. RT Series has a unit with a function to hold the LED status in the event of an error (latch function).

#### Power line error

Indicates a short circuit, disconnection, or overheating of the input/output unit's power lines.

#### Signal line

Indicates a short circuit, disconnection, or overheating of the input/output unit's signal lines.

#### **Diagnostic information**

Errors that have occurred and information.

#### Dip switch

In RT series, it is used to set a Device unit. There are rotary type and slide type. In this Instruction Manual, it refers slide type switch.

#### IODD file

Abbreviation for IO Device Description file. A file that contains a description of the IO-Link device and its parameter information, such as manufacturer, part number, functions, etc.

#### Connector

Hardware connector part. Indicates the shape and size of M12, etc.

#### Block

Digital I/O unit push-in terminal block connection unit. When the unit is viewed from the top, the terminal block poles are considered to be one block with four poles each, counted from the top.

#### СН

Connection unit for external devices that input/output numerical values of analog I/O units, etc.

#### Point

A bit information connection unit for digital I/O units, valve I/F units, etc.

#### Port

A connection unit for communication functions such as IO-Link communication.

#### Diagnosis

IO-Link communication diagnostic information.

#### ISDU

Indicates non-cyclic communication in IO-Link communication, in which a request is made from the IO-Link master to the service data of the IO-Link device for reading, writing, etc.

#### **Device configuration**

Indicates the configuration of the IO-Link device actually connected to the IO-Link master unit.

#### Data storage

A memory in the IO-Link master unit that saves (backs up) the setting data of the connected IO-Link devices.

#### Event

Indicates errors, warnings, and notifications related to IO-Link communication.